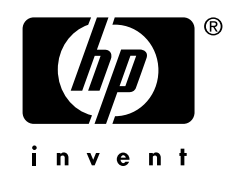

# AlphaServer DS15 and AlphaStation DS15

Service Guide

Order Number: EK-DS150-SG. A01

This manual is intended for service providers and self-maintenance customers for DS15 systems.

Hewlett-Packard Company

### October 2003

© 2003 Hewlett-Packard Company.

Linux is a registered trademark of Linus Torvalds in several countries. UNIX is a trademark of The Open Group in the United States and other countries. All other product names mentioned herein may be trademarks of their respective companies.

HP shall not be liable for technical or editorial errors or omissions contained herein. The information in this document is provided "as is" without warranty of any kind and is subject to change without notice. The warranties for HP products are set forth in the express limited warranty statements accompanying such products. Nothing herein should be construed as constituting an additional warranty.

#### FCC Notice

This equipment generates, uses, and may emit radio frequency energy. The equipment has been type tested and found to comply with the limits for a Class A digital device pursuant to Part 15 of FCC rules, which are designed to provide reasonable protection against such radio frequency interference.

Operation of this equipment in a residential area may cause interference in which case the user at his own expense will be required to take whatever measures may be required to correct the interference.

Any modifications to this device—unless expressly approved by the manufacturer—can void the user's authority to operate this equipment under part 15 of the FCC rules.

#### Modifications

The FCC requires the user to be notified that any changes or modifications made to this device that are not expressly approved by Hewlett-Packard Company may void the user's authority to operate the equipment.

#### Cables

Connections to this device must be made with shielded cables with metallic RFI/EMI connector hoods in order to maintain compliance with FCC Rules and Regulations.

### **Taiwanese Notice**

### 警告使用者:

這是甲類的資訊產品,在居住的 環境中使用時,可能會造成射頻 干擾,在這種情況下,使用者會 被要求採取某些適當的對策。

#### **Japanese Notice**

この装置は,情報処理等電波障害自主規制協議会(VCCI)基準に基づくクラス A 情報装置です。この装置を家庭環境で使用すると電波障害を引き起こすことがあり ます。この場合には,使用者が適切な対策を講じるよう要求されることがあります。

### **Canadian Notice**

This Class A digital apparatus meets all requirements of the Canadian Interference-Causing Equipment Regulations.

### **Avis Canadien**

Cet appareil numérique de la classe A respecte toutes les exigences du Règlement sur le matériel brouilleur du Canada.

### **European Union Notice**

Products with the CE Marking comply with both the EMC Directive (89/336/EEC) and the Low Voltage Directive (73/23/EEC) issued by the Commission of the European Community.

Compliance with these directives implies conformity to the following European Norms (in brackets are the equivalent international standards):

EN55022 (CISPR 22) - Electromagnetic Interference

EN50082-1 (IEC801-2, IEC801-3, IEC801-4) - Electromagnetic Immunity

EN60950 (IEC950) - Product Safety

#### Warning!

This is a Class A product. In a domestic environment this product may cause radio interference in which case the user may be required to take adequate measures.

#### Achtung!

Dieses ist ein Gerät der Funkstörgrenzwertklasse A. In Wohnbereichen können bei Betrieb dieses Gerätes Rundfunkstörungen auftreten, in welchen Fällen der Benutzer für entsprechende Gegenmaßnahmen verantwortlich ist.

### Attention!

Ceci est un produit de Classe A. Dans un environnement domestique, ce produit risque de créer des interférences radioélectriques, il appartiendra alors à l'utilisateur de prendre les mesures spécifiques appropriées.

# Contents

| Preface | <br> | <br>xv |
|---------|------|--------|
|         |      |        |

# Chapter 1 System Overview

| System Enclosure Configurations | 1-2                                                                                                    |
|---------------------------------|----------------------------------------------------------------------------------------------------|
| Common Components               | 1-5                                                                                                    |
| Front View                      |                                                                                                    |
| Top View                        |                                                                                                    |
| Rear Ports and Slots            | 1-10                                                                                                    |
| Network Connections             | 1-12                                                                                                    |
| Operator Control Panel          | 1-14                                                                                                    |
| Remote Commands                 | 1-15                                                                                                    |
| System Motherboard              | 1-16                                                                                                    |
| CPU                             | 1-17                                                                                                    |
| DIMMS                           | 1-17                                                                                                    |
| PCI                             | 1-17                                                                                                    |
| Slots on the PCI Riser Card     | 1-18                                                                                                    |
| Storage Cage Options            |                                                                                                    |
| Internal Storage Cage           |                                                                                                    |
| Front Access Storage Cage       |                                                                                                    |
| Console Terminal                |                                                                                                    |
| Power Connection.               | 1-26                                                                                                    |
| System Access Lock              | 1-28                                                                                                    |
|                                 | System Enclosure Configurations<br>Common Components .<br>Front View<br>Top View<br>Rear Ports and Slots<br>Network Connections<br>Operator Control Panel<br>Remote Commands<br>System Motherboard<br>CPU<br>DIMMS<br>PCI<br>Slots on the PCI Riser Card<br>Storage Cage Options<br>Internal Storage Cage<br>Front Access Storage Cage<br>Console Terminal<br>Power Connection<br>System Access Lock |

# Chapter 2 Troubleshooting

| 2.1   | Questions to Consider                   |  |
|-------|-----------------------------------------|--|
| 2.2   | Diagnostic Categories                   |  |
| 2.2.1 | Error Beep Codes                        |  |
| 2.2.2 | Diagnostic LEDs on the OCP              |  |
| 2.2.3 | Power Problems                          |  |
| 2.2.4 | Problems Getting to Console Mode        |  |
| 2.2.5 | Problems Reported by the Console        |  |
| 2.2.6 | Boot Problems                           |  |
| 2.2.7 | Errors Reported by the Operating System |  |
| 2.2.8 | Memory Problems                         |  |
| 2.2.9 | PCI Bus Problems                        |  |
|       |                                         |  |

| 2.2.10 | SCSI Problems                                        |  |
|--------|------------------------------------------------------|--|
| 2.2.11 | Thermal Problems and Environmental Status            |  |
| 2.3    | Fail-Safe Booter Utility                             |  |
| 2.3.1  | Starting the FSB Automatically                       |  |
| 2.3.2  | Starting the FSB Manually                            |  |
| 2.3.3  | Required Firmware                                    |  |
| 2.4    | Updating Firmware                                    |  |
| 2.5    | Service Tools and Utilities                          |  |
| 2.5.1  | Error Handling/Logging Tools (System Event Analyzer) |  |
| 2.5.2  | Loopback Tests                                       |  |
| 2.5.3  | SRM Console Commands                                 |  |
| 2.5.4  | Remote Management Console (RMC)                      |  |
| 2.5.5  | Crash Dumps                                          |  |
| 2.6    | Q-Vet Installation Verification                      |  |
| 2.6.1  | Installing Q-Vet                                     |  |
| 2.6.2  | Running Q-Vet                                        |  |
| 2.6.3  | Reviewing Results of the Q-Vet Run                   |  |
| 2.6.4  | De-Installing Q-Vet                                  |  |
| 2.7    | Information Resources                                |  |
| 2.7.1  | HP Service Tools CD                                  |  |
| 2.7.2  | DS15 Service HTML Help File                          |  |
| 2.7.3  | Alpha Systems Firmware Updates                       |  |
| 2.7.4  | Fail-Safe Booter                                     |  |
| 2.7.5  | Software Patches                                     |  |
| 2.7.6  | Learning Utility                                     |  |
| 2.7.7  | Late-Breaking Technical Information                  |  |
| 2.7.8  | Supported Options                                    |  |

# Chapter 3 Power-Up Diagnostics and Display

| 3.1   | Overview of Power-Up Diagnostics |  |
|-------|----------------------------------|--|
| 3.2   | System Power-Up Sequence         |  |
| 3.3   | Power-Up Displays                |  |
| 3.3.1 | Power-Up Display                 |  |
| 3.3.2 | Console Power-Up Display         |  |
| 3.3.3 | SRM Console Event Log            |  |
| 3.4   | Power-Up Error Messages          |  |
| 3.4.1 | Checksum Error                   |  |
| 3.4.2 | SROM Memory Configuration Errors |  |
| 3.5   | Forcing a Fail-Safe Load         |  |
| 3.5.1 | Starting the FSB Automatically   |  |
| 3.5.2 | Starting the FSB Manually        |  |
| 3.6   | Updating the RMC                 |  |
| 3.7   | Field Use of a Floppy Diskette   |  |
|       |                                  |  |

# Chapter 4 SRM Console Diagnostics

| 4.1  | Diagnostic Command Summary |     |
|------|----------------------------|-----|
| 4.2  | Buildfru                   | 4-4 |
| 4.3  | cat el and more el         |     |
| 4.4  | clear_error                |     |
| 4.5  | crash                      |     |
| 4.6  | deposit and examine        |     |
| 4.7  | exer                       |     |
| 4.8  | grep                       |     |
| 4.9  | ĥd                         |     |
| 4.10 | info                       |     |
| 4.11 | kill and kill_diags        |     |
| 4.12 | memexer                    |     |
| 4.13 | memtest                    |     |
| 4.14 | net                        |     |
| 4.15 | nettest                    |     |
| 4.16 | set sys_serial_num         |     |
| 4.17 | show error                 |     |
| 4.18 | show fru                   |     |
| 4.19 | show_status                |     |
| 4.20 | sys_exer                   |     |
| 4.21 | test                       |     |
|      |                            |     |

# Chapter 5 Error Logs

| 5.1   | Error Log Analysis with System Event Analyzer |  |
|-------|-----------------------------------------------|--|
| 5.1.1 | WEB Enterprise Service (WEBES) Director       |  |
| 5.1.2 | Using System Event Analyzer                   |  |
| 5.1.3 | Bit to Text                                   |  |
| 5.2   | Fault Detection and Reporting                 |  |
| 5.3   | Machine Checks/Interrupts                     |  |
| 5.3.1 | Error Logging and Event Log Entry Format      |  |

### Chapter 6 System Configuration and Setup

| System Consoles                            | 6-2                                                                                                    |
|--------------------------------------------|----------------------------------------------------------------------------------------------------|
| Selecting the Display Device               |                                                                                                    |
| Displaying the Hardware Configuration      | 6-4                                                                                                    |
| Setting Environment Variables              |                                                                                                    |
| Setting Automatic Booting                  | 6-14                                                                                                    |
| Setting the Operating System to Auto Start | 6-14                                                                                                    |
| Changing the Default Boot Device           |                                                                                                    |
| Setting SRM Security                       | 6-16                                                                                                    |
| Configuring Devices                        | 6-19                                                                                                    |
| CPU Location                               |                                                                                                    |
| Memory Configuration                       |                                                                                                    |
| PCI Configuration and Installation         |                                                                                                    |
| Booting Linux                              |                                                                                                    |
|                                            | System Consoles<br>Selecting the Display Device<br>Displaying the Hardware Configuration<br>Setting Environment Variables<br>Setting Automatic Booting<br>Setting the Operating System to Auto Start<br>Changing the Default Boot Device<br>Setting SRM Security<br>Configuring Devices<br>CPU Location<br>Memory Configuration<br>PCI Configuration and Installation<br>Booting Linux |

### Chapter 7 Using the Remote Management Console

| 7.1   | RMC Overview                                      | 7-2  |
|-------|---------------------------------------------------|------|
| 7.2   | Operating Modes                                   | 7-4  |
| 7.2.1 | Bypass Modes                                      | 7-6  |
| 7.3   | Terminal Setup                                    | 7-9  |
| 7.4   | SRM Environment Variables for COM1                | 7-10 |
| 7.5   | Entering the RMC                                  | 7-11 |
| 7.6   | Using the Command-Line Interface                  |      |
| 7.6.1 | Displaying the System Status                      | 7-14 |
| 7.6.2 | Displaying the System Environment                 | 7-18 |
| 7.6.3 | Using Power On and Off, Reset, and Halt Functions | 7-19 |
| 7.7   | Configuring Remote Dial-In                        | 7-21 |
| 7.8   | Configuring Dial-Out Alert                        | 7-25 |
| 7.9   | RMC Firmware Update and Recovery                  | 7-29 |
| 7.10  | Resetting the RMC to Factory Defaults             |      |
| 7.11  | RMC Command Reference                             | 7-35 |
| 7.12  | Troubleshooting Tips                              | 7-44 |
|       |                                                   |      |

### Chapter 8 FRU Removal and Replacement

| 8.1   | Overview of FRU Procedures                  |  |
|-------|---------------------------------------------|--|
| 8.2   | Important Information before Replacing FRUs |  |
| 8.2   | Important Information before Replacing FRUs |  |
|       | Recommended Spares                          |  |
| 8.3.1 | Power Cords                                 |  |
| 8.4   | FRU Locations                               |  |
| 8.5   | Removing the Top Cover                      |  |

| 8.6    | Removing the Side Panel                            |
|--------|----------------------------------------------------|
| 8.7    | Replacing the PCI Fan                              |
| 8.8    | Replacing the CPU Fan                              |
| 8.9    | Replacing the Disk in Center Internal Storage Bay  |
| 8.10   | Replacing a Front Access Drive                     |
| 8.11   | Accessing the Front Access Storage Cage            |
| 8.12   | Accessing the Internal Storage Cage                |
| 8.13   | Replacing or Installing a PCI Option Module        |
| 8.14   | Replacing the PCI Riser Card                       |
| 8.15   | Replacing Bottom Drive - Front Access Storage Cage |
| 8.16   | Replacing Bottom Drive - Internal Storage Cage     |
| 8.17   | Replacing Middle Drive - Internal Storage Cage     |
| 8.18   | Replacing DVD/CD-RW Drive - Internal Storage Cage  |
| 8.19   | Replacing the Power Supply                         |
| 8.20   | Replacing the System Fan                           |
| 8.21   | Removing or Installing a Memory DIMM               |
| 8.21.1 | Removing a Memory DIMM8-54                         |
| 8.21.2 | Installing a Memory DIMM8-55                       |
| 8.22   | Replacing the Operator Control Panel               |
| 8.23   | Replacing the Speaker                              |
| 8.24   | Preparing to Replace the Motherboard               |
| 8.25   | Removing Intervening Components                    |
| 8.26   | Replacing the Motherboard                          |
| 8.27   | Reinstalling System Components                     |

### Appendix A Jumpers on System Motherboard

| A.1   | Location of Jumpers                 |     |
|-------|-------------------------------------|-----|
| A.2   | Function of Jumpers                 | A-3 |
| A.2.1 | System Jumpers                      |     |
| A.2.2 | Server Management Jumpers           |     |
| A.2.3 | Jumper for COM1 Pass through Enable |     |
| A.3   | Setting Jumpers                     | A-6 |
|       | •                                   |     |

### Appendix B Isolating Failing DIMMs

| B.1 | Information for Isolating Failures | B-2  |
|-----|------------------------------------|------|
| B.2 | DIMM Isolation Procedure           | B-3  |
| B.3 | EV68 Single-Bit Errors             | B-12 |

### Examples

| Example 2–1 | Memory Sizing | 2-12 |
|-------------|---------------|------|
| Example 2–2 | Running LFU   | 2-18 |

| Example 3–1    | Sample Power-Up Display                   | 3-5                                                                                               |
|----------------|-------------------------------------------|---------------------------------------------------------------------------------------------------|
| Example 3–2    | Power-Up Display                          | 3-8                                                                                               |
| Example 3–3    | Sample Console Event Log                  |                                                                                                   |
| Example 3–4    | Using the Log Command to Check for Errors | . 3-11                                                                                            |
| Example 3–5    | Checksum Error and Fail-Safe Boot Console | . 3-13                                                                                            |
| Example 3–6    | Report for Illegal DIMM                   | . 3-15                                                                                            |
| Example 3–7    | Report for Missing DIMM                   | . 3-15                                                                                            |
| Example 3–8    | Report for Incompatible DIMM              | . 3-16                                                                                            |
| Example 3–9    | Report for Failed DIMM                    | . 3-16                                                                                            |
| Example 4–1    | Buildfru Command                          | 4-4                                                                                               |
| Example 4–2    | more el                                   | 4-8                                                                                               |
| Example 4–3    | clear_error                               | 4-9                                                                                               |
| Example 4–4    | deposit and examine                       |                                                                                                   |
| Example 4–5    | exer                                      | 4-15                                                                                              |
| Example 4–6    | grep                                      |                                                                                                   |
| Example 4–7    | hd                                        | 4-22                                                                                              |
| Example 4–8    | info 0                                    | 4-25                                                                                              |
| Example 4–9    | info 1                                    | 4-26                                                                                              |
| Example 4–10   | info 2                                    | 4-27                                                                                              |
| Example 4–11   | info 3                                    | 4-28                                                                                              |
| Example 4–12   | info 4                                    | 4-29                                                                                              |
| Example 4–13   | info 5                                    |                                                                                                   |
| Example 4–14   | info 6                                    | 4-35                                                                                              |
| Example 4–15   | info 7                                    |                                                                                                   |
| Example 4–16   | info 8                                    |                                                                                                   |
| Example 4–17   | kill and kill_diags                       |                                                                                                   |
| Example 4–18   | memexer                                   | 4-40                                                                                              |
| Example 4–19   | memtest                                   | 4-42                                                                                              |
| Example 4–20   | net -1c and net -s                        |                                                                                                   |
| Example 4–21   | nettest                                   | 4-49                                                                                              |
| Example 4–22   | set sys_serial_num                        | 4-52                                                                                              |
| Example 4–23   | show error                                | 4-53                                                                                              |
| Example 4–24   | show tru                                  |                                                                                                   |
| Example $4-25$ | snow_status                               | 4-58                                                                                              |
| Example 4–26   | sys_exer                                  | 4-60                                                                                              |
| Example $4-27$ | test -ID                                  | 4-62                                                                                              |
| Example 6–1    | Set Password                              | . 0-10                                                                                            |
| Example $6-2$  | alaan magawand                            | 0-1/<br><u> </u> <u> </u> <u> </u> <u> </u> <u> </u> <u> </u> <u> </u> <u> </u> <u> </u> <u> </u> |
| Example 6 4    | Linux Root Output                         | 6 20                                                                                              |
| Example 0–4    | Dial In Configuration                     | -29<br>7 01                                                                                       |
| Example 7-1    | Unsetting the Decement                    | 7 21                                                                                              |
| Example $7-2$  | Dial Out Alert Configuration              | 7 24                                                                                              |
| Example 7-5    |                                           |                                                                                                   |

| Example 7–4 | Loadable Firmware U | pdate Utility | ۷ | 7-3 | 0 |
|-------------|---------------------|---------------|---|-----|---|
|-------------|---------------------|---------------|---|-----|---|

# Figures

| Figure 1–1  | DS15 Rackmounted and Pedestal System                      | . 1-2 |
|-------------|-----------------------------------------------------------|-------|
| Figure 1–2  | DS15 Desktop System with Internal Storage Cage Option     | . 1-3 |
| Figure 1–3  | DS15 Desktop System with Front Access Storage Cage Option | .1-4  |
| Figure 1–4  | Front View with Optional Front Access Storage Cage        | .1-6  |
| Figure 1–5  | Top View                                                  | .1-8  |
| Figure 1–6  | Rear Ports and Slots                                      | 1-10  |
| Figure 1–7  | Ethernet Network Connection                               | 1-12  |
| Figure 1–8  | Network LED indicators                                    | 1-13  |
| Figure 1–9  | Operator Control Panel                                    | 1-14  |
| Figure 1–10 | System Motherboard                                        | 1-16  |
| Figure 1-11 | Slots on the PCI Riser Card                               | 1-18  |
| Figure 1–12 | Internal Storage Cage Configuration                       | 1-20  |
| Figure 1–13 | Front Access Storage Cage Configuration                   | 1-22  |
| Figure 1-14 | Console Terminal Connected to COM Port                    | 1-24  |
| Figure 1-15 | Console Terminal Connected to Optional Video Card         | 1-25  |
| Figure 1-16 | Connecting the Power for the Desktop                      | 1-26  |
| Figure 1-17 | Connecting the Power for a Rackmount System               | 1-27  |
| Figure 1-18 | System Access Lock                                        | 1-28  |
| Figure 2–1  | LED Patterns during Power-Up                              | . 2-5 |
| Figure 2–2  | FSB Switch "On" Setting                                   | 2-17  |
| Figure 3–1  | Power-Up Sequence                                         | .3-4  |
| Figure 3–2  | FSB Switch "On" Setting (Rackmounted Orientation)         | 3-18  |
| Figure 3–3  | Location of Floppy Device Connector                       | 3-20  |
| Figure 5–1  | System Event Analyzer Initial Screen                      | . 5-4 |
| Figure 5–2  | Problem Reports Screen                                    | . 5-5 |
| Figure 5–3  | System Event Analyzer Problem Report Details              | . 5-6 |
| Figure 5–4  | Correctable System Event Sample Table                     | . 5-9 |
| Figure 6–1  | CPU Location                                              | 6-20  |
| Figure 6–2  | Stacked and Unstacked DIMMs                               | 6-22  |
| Figure 6–3  | Memory Configuration                                      | 6-24  |
| Figure 6–4  | Slots on the PCI Riser Card                               | 6-27  |
| Figure 7–1  | Data Flow in Through Mode                                 | .7-4  |
| Figure 7–2  | Data Flow in Bypass Mode                                  | .7-6  |
| Figure 7–3  | Setup for RMC with VT Terminal                            | .7-9  |
| Figure 7–4  | Setup for RMC with VGA Monitor                            | .7-9  |
| Figure 7–5  | RMC Jumpers (Default Positions)                           | 7-34  |
| Figure 8–1  | FRU Locations: Front and Top                              | . 8-8 |
| Figure 8–2  | Removing the Top Cover                                    | 8-10  |
| Figure 8–3  | Removing the Side Panel                                   | 8-12  |
| Figure 8–4  | Replacing the PCI Fan                                     | 8-14  |

| Figure 8–5  | Replacing the CPU Fan                                 |     |
|-------------|-------------------------------------------------------|-----|
| Figure 8–6  | Accessing the Center Internal Storage Bay             |     |
| Figure 8–7  | Replacing the Disk in the Center Internal Storage Bay |     |
| Figure 8–8  | Replacing a Front Access Disk Drive                   |     |
| Figure 8–9  | Replacing a Front Access Tape Drive                   |     |
| Figure 8–10 | Accessing the Front Access Storage Cage               |     |
| Figure 8–11 | Accessing the Internal Storage Cage                   |     |
| Figure 8-12 | Slots on the PCI Riser Card                           |     |
| Figure 8-13 | Replacing or Installing a PCI Option Module           |     |
| Figure 8-14 | Replacing the PCI Riser Card                          |     |
| Figure 8-15 | Replacing Bottom Drive - Front Access Storage Cage    |     |
| Figure 8-16 | Replacing Bottom Drive – Internal Storage Cage        |     |
| Figure 8-17 | Replacing Middle Drive – Internal Storage Cage        |     |
| Figure 8-18 | Replacing DVD/CD-RW Drive – Internal Storage Cage     |     |
| Figure 8-19 | Removing Connectors from the Power Supply             |     |
| Figure 8-20 | Replacing the Power Supply                            |     |
| Figure 8-21 | Replacing the System Fan                              |     |
| Figure 8-22 | Locations for DIMMs on the Motherboard                |     |
| Figure 8-23 | Removing a Memory DIMMs                               |     |
| Figure 8-24 | Installing a Memory DIMM                              |     |
| Figure 8-25 | Removing the Front Bezel                              |     |
| Figure 8-26 | Replacing the Operator Control Panel                  |     |
| Figure 8-27 | Replacing the Speaker                                 |     |
| Figure 8-28 | Components Connected to the Motherboard               |     |
| Figure 8-29 | Removing Rear Screws                                  |     |
| Figure 8-30 | Removing the Center Support Bracket                   |     |
| Figure 8-31 | Replacing the Motherboard                             |     |
| Figure A–1  | Locations of Jumpers                                  | A-2 |

### Tables

| Table 1–1 | How Physical I/O Slots Map to Logical Slots              | 1-19 |
|-----------|----------------------------------------------------------|------|
| Table 2–1 | Error Beep Codes                                         |      |
| Table 2–2 | OCP Switches                                             |      |
| Table 2–3 | OCP LED Indications                                      |      |
| Table 2–4 | Power Problems                                           |      |
| Table 2–5 | Problems Getting to Console Mode                         |      |
| Table 2–6 | Problems Reported by the Console                         |      |
| Table 2–7 | Boot Problems                                            |      |
| Table 2–8 | Errors Reported by the Operating System                  |      |
| Table 2–9 | Memory Testing                                           |      |
| Table 3–1 | Error Beep Codes                                         |      |
| Table 4–1 | Summary of Diagnostic and Related Commands               |      |
| Table 4–2 | Show Error Message Translation                           |      |
| Table 5–1 | DS15 Fault Detection and Correction                      |      |
| Table 5–2 | Machine Checks/Interrupts                                |      |
| Table 5–3 | Sample Error Log Event Structure Map                     |      |
| Table 6–1 | SRM Environment Variables                                | 6-7  |
| Table 6-2 | Comparison of Physical and Logical Slot Numbering        |      |
| Table 6–3 | How Physical I/O Slots Map to Logical Slots              |      |
| Table 7–1 | Status Command Fields                                    |      |
| Table 7–2 | Modem Initialization Commands                            |      |
| Table 7–3 | Elements of Dial String and Alert String                 |      |
| Table 7–4 | DS15 initialization commands with MODEMDEF enabled       |      |
| Table 7–5 | RMC Troubleshooting                                      |      |
| Table 8–1 | Recommended Spares                                       |      |
| Table 8–2 | Optional Disk and Tape Drives                            |      |
| Table 8–3 | Country-Specific Power Cords                             |      |
| Table 8–4 | DIMM and Array Reference                                 |      |
| Table A-1 | Jumpers for System-Level Functions                       | A-3  |
| Table A-2 | Server Management Jumpers                                | A-4  |
| Table A–3 | Jumper to Enable COM1 Pass through Mode                  | A-5  |
| Table B-1 | Information Needed to Isolate Failing DIMMs              | B-2  |
| Table B–2 | Determining the Real Failed Array for 2-Way Interleaving | B-3  |
| Table B–3 | Description of DPR Locations 80, and 84                  | B-4  |
| Table B-4 | Failing DIMM Lookup Table                                | B-5  |
| Table B–5 | Syndrome to Data Check Bits Table                        | B-12 |

### Index

# Preface

### **Intended Audience**

This manual is for service providers and self-maintenance customers for *AlphaServer* DS15 systems.

### **Document Structure**

This manual uses a structured documentation design. Topics are organized into small sections, usually consisting of two facing pages. Most topics begin with an abstract that provides an overview of the section, followed by an illustration or example. The facing page contains descriptions, procedures, and syntax definitions.

This manual contains eight chapters and two appendixes.

- Chapter 1, System Overview, provides an overview of the system.
- **Chapter 2, Troubleshooting**, describes the starting points for diagnosing problems on AlphaServer DS15 systems and also provides information resources.
- Chapter 3, Power-Up Diagnostics and Display, explains the power-up process and RMC, SROM, and SRM power-up diagnostics.
- Chapter 4, SRM Console Diagnostics, describes troubleshooting with the SRM console.
- Chapter 5, Error Logs, explains how to interpret error logs reported by the operating system.
- Chapter 6, System Configuration and Setup, describes how to configure and set up a DS15 system.
- **Chapter 7, Using the Remote Management Console**, explains how to manage the system through the remote management console (RMC).
- **Chapter 8, FRU Removal and Replacement**, describes the procedures for removing and replacing Field Replaceable Units (FRUs) on *AlphaServer* DS15 systems.
- Appendix A, Jumpers on System Motherboard, provides detailed information on the configuration of jumpers on the system motherboard

• **Appendix B, Isolating Failing DIMMs**, explains how to manually isolate a failing DIMM from the failing address and failing data bits.

### **Documentation Titles**

### hp AlphaServer DS15 and AlphaStation DS15 Documentation

| Title                                                | Order Number |
|------------------------------------------------------|--------------|
| User Documentation Kit                               | QA-72XAA-G8  |
| DS15 AlphaServer and DS15 AlphaStation Owner's Guide | EK-DS150-OG  |
| AlphaServer DS15 Quick Setup                         | EK-DS150-IG  |
| AlphaServer DS15 Floor Stand Kit                     | EK-DS150-FS  |
| DS15 AlphaServer and DS15 AlphaStation Service Guide | EK–DS150–SG  |
| CD-ROM Installation Guide                            | EK-DS152-CD  |
| AlphaServer DS15 Release Notes                       | EK-DS150-RN  |

### Information on the Internet

Visit the *AlphaServer* Web site at <u>http://h18002.www1.hp.com/alphaserver/</u> for service tools and more information about the *AlphaServer* DS15 and *AlphaStation* DS15 system.

# Chapter 1 System Overview

This chapter provides an overview of the system including:

- System Enclosure Configurations
- Common Components
- Front View
- Top View
- Rear Ports and Slots
- Network Connection
- Operator Control Panel
- System Motherboard
- PCI Slots
- Storage Cage Options
- Console Terminal
- Power Connection
- System Access Lock

### 1.1 System Enclosure Configurations

The DS15 family consists of a rackmounted system, a standalone pedestal system, and a desktop system. All have similar features, components, capabilities and options; the desktop system will be shown throughout this manual in illustrations and examples.

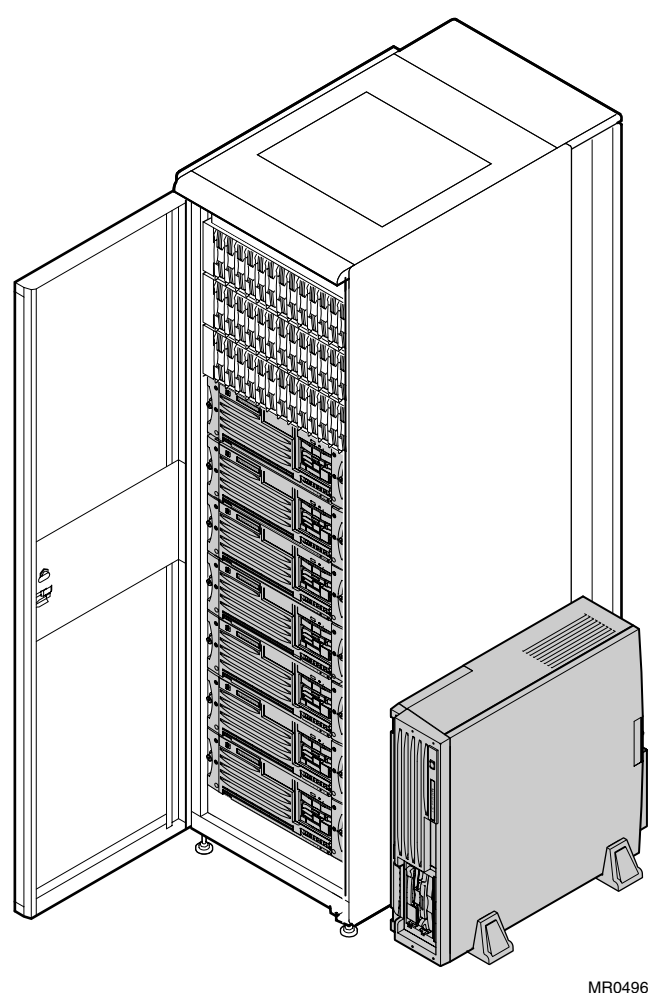

Figure 1-1 DS15 Rackmounted and Pedestal System

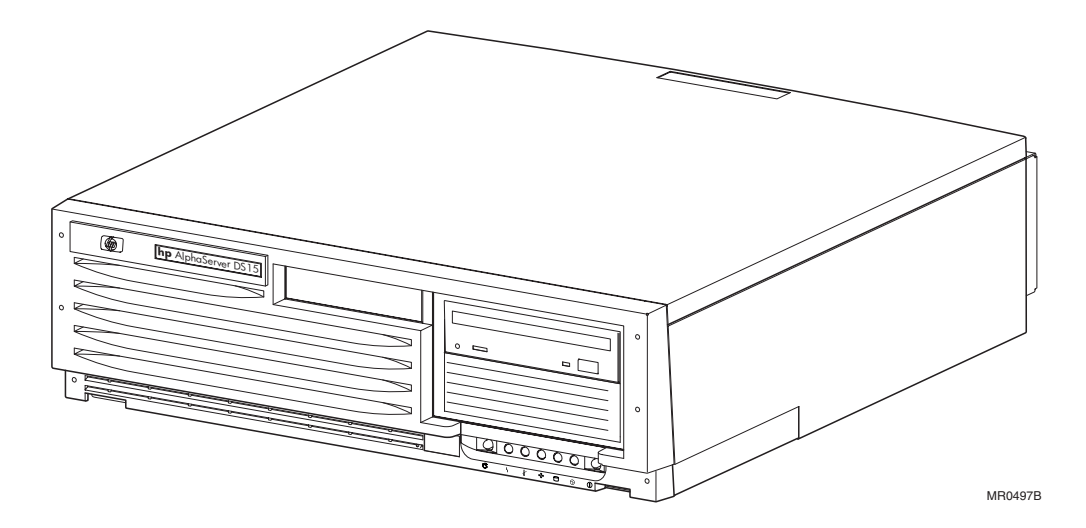

Figure 1-2 DS15 Desktop System with Internal Storage Cage Option

Figure 1–3 DS15 Desktop System with Front Access Storage Cage Option

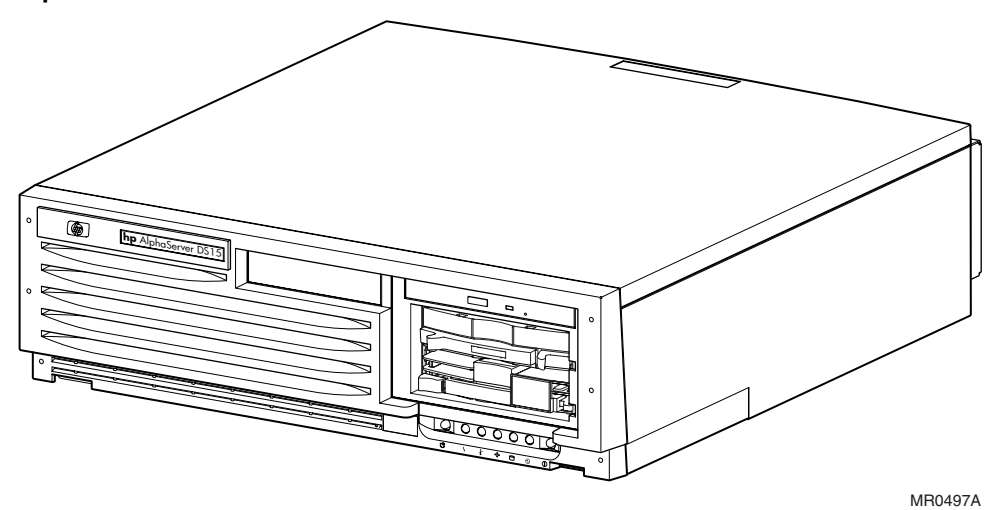

# 1.2 Common Components

The basic building block of *AlphaServer* DS15 systems is the system enclosure chassis that houses the following common components.

- Alpha 1 GHz CPU with 2 MB onboard ECC cache
- 512-MB, 1 GB, or 2 GB SDRAM memory expandable to 4 GB maximum memory capacity
- Onboard dual 10/100 BaseT Ethernet ports
- Four 64-bit PCI expansion slots
- Onboard Dual Channel Ultra160 SCSI controller
- Choice of storage cage subsystems:
  - a. Internal Storage Cage with a maximum SCSI storage capacity of 218.4 GB
  - b. Front Access Storage Cage with a maximum SCSI storage capacity of 510.4 GB
- Two serial ports:
  - a. COM1 port with RMC port with modem control and a full-duplex asynchronous communications port
  - b. COM2 port with full-duplex asynchronous communications port
- PS/2-style keyboard port and mouse port
- 400W (120/240V, 60/50 Hz) power supply

### 1.3 Front View

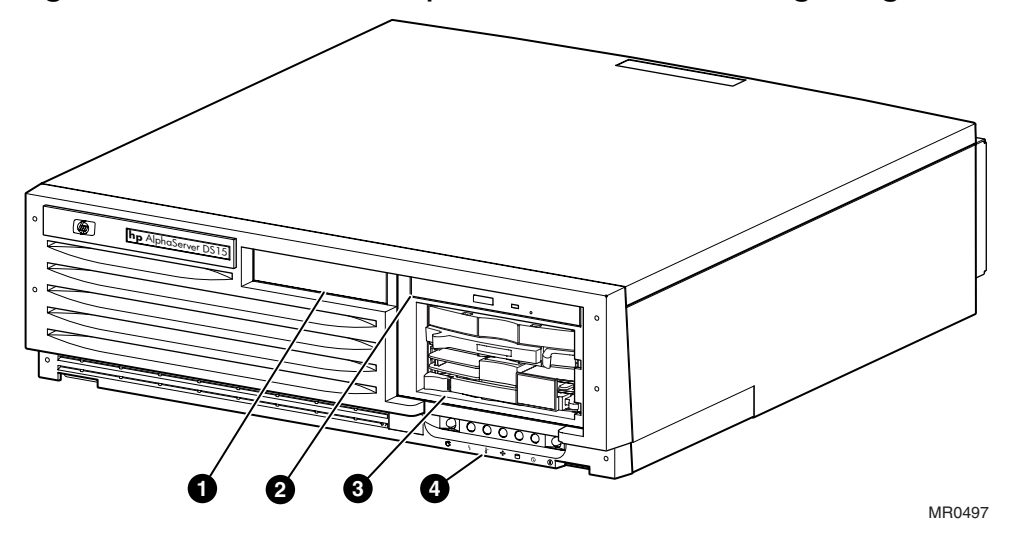

Figure 1-4 Front View with Optional Front Access Storage Cage

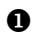

- Center internal storage bay
- **2** DVD/CD-RW drive
- **3** Disk storage
- Operator control panel

# 1.4 Top View

Figure 1–5 Top View

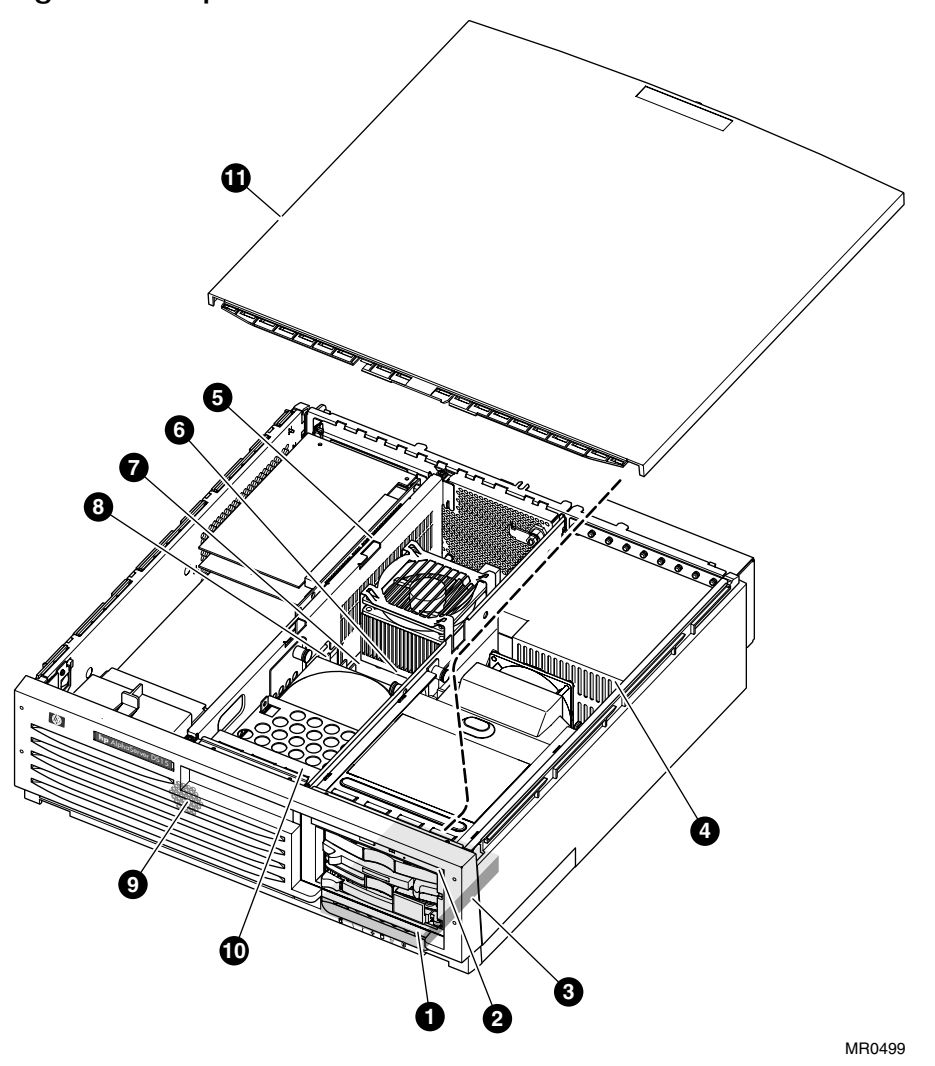

- Operator Control Panel
- **2** DVD/CD-RW drive
- **3** Internal disk drive
- Power supply
- **9** PCI riser
- 6 CPU
- System motherboard
- 8 Memory
- **9** Speaker (hidden)
- Center internal storage bay
- **O** Cover

### 1.5 Rear Ports and Slots

Figure 1–6 Rear Ports and Slots

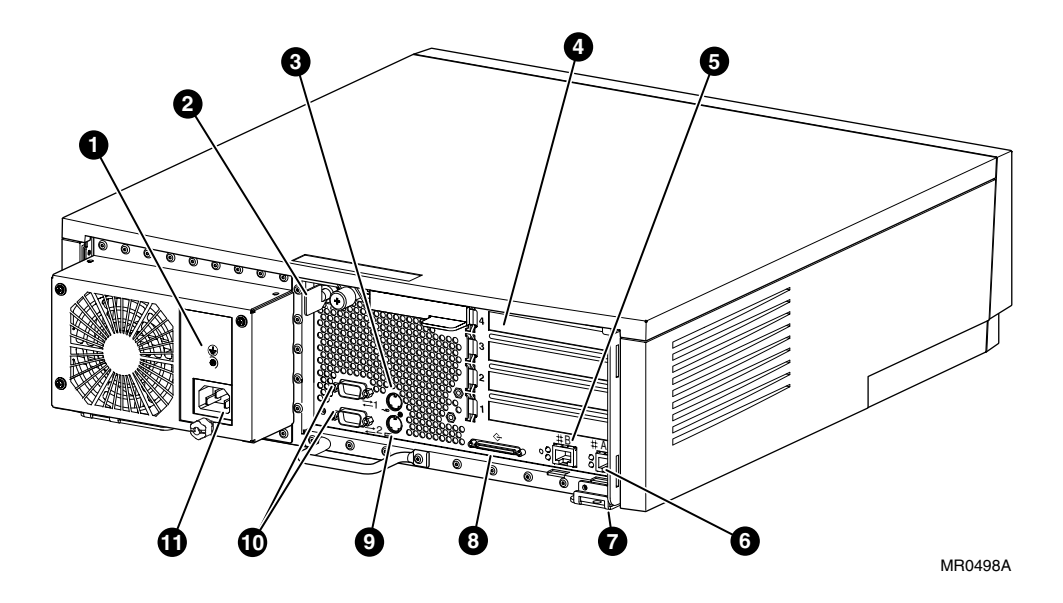

- **1** Power supply ground
- 2 Key
- **3** Mouse connector
- PCI Slots
- **5** Ethernet port B
- **6** Ethernet port A
- Cable run hook
- **8** SCSI connector
- **9** Keyboard connector
- COM 1 serial port (top), COM 2 serial port (bottom)
- Power connector

### 1.6 Network Connections

There are two onboard Ethernet network connectors on the rear of the DS15 system.

The DS15 system has dual onboard 10/100 BaseT Ethernet ports. You can connect to either or both.

Figure 1–7 Ethernet Network Connection

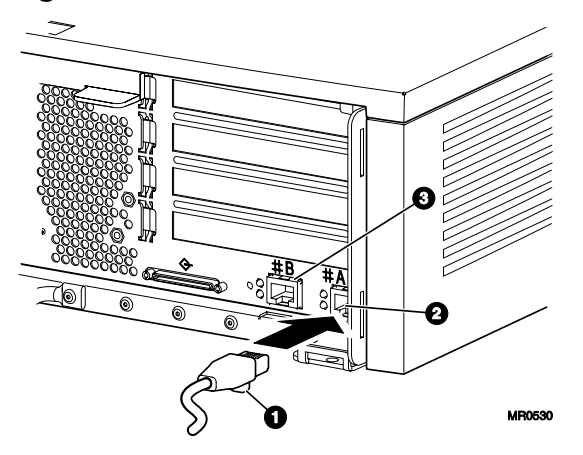

Connect the Ethernet cable **1** to either Ethernet connector A **2** or B **3**.

### Figure 1-8 Network LED indicators

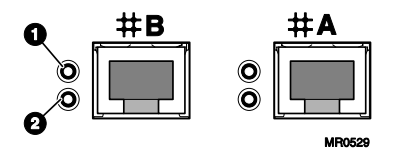

The LEDs to the left of each Ethernet connector indicate its status.

**1** LED Speed/Activity; indicates activity through the connection.

**2** LED Link indicator; network connection exists when this is lit.

### 1.7 Operator Control Panel

The control panel provides system controls and status indicators. The controls are the Power and Halt/Reset buttons. The panel has a green power LED, a green disk activity indicator LED, and three amber diagnostic LEDs.

Figure 1-9 Operator Control Panel

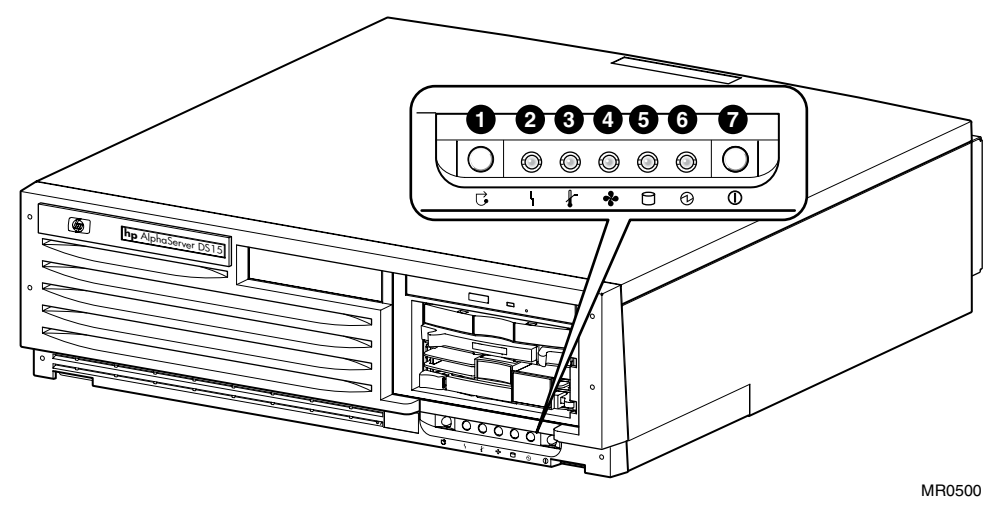

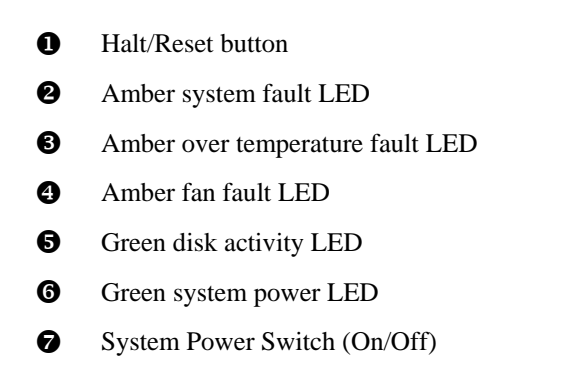

**NOTE:** Jumper J22 (pins 13 – 14) must be installed for the halt/reset button to function as a reset button.

### 1.7.1 Remote Commands

Commands issued from the remote management console (RMC) can be used to reset, halt, and power the system on or off. For information on RMC, see Chapter 7.

| RMC<br>Command | Function                                                                 |
|----------------|--------------------------------------------------------------------------|
| Power on       | Turns on power. Emulates pressing the Power button to the On position.   |
| Power off      | Turns off power. Emulates pressing the Power button to the Off position. |
| Halt           | Halts the system.                                                        |
| Halt in        | Halts the system and causes the halt to remain asserted.                 |
| Halt out       | Releases a halt created with halt in.                                    |
| Reset          | Resets the system.                                                       |

# 1.8 System Motherboard

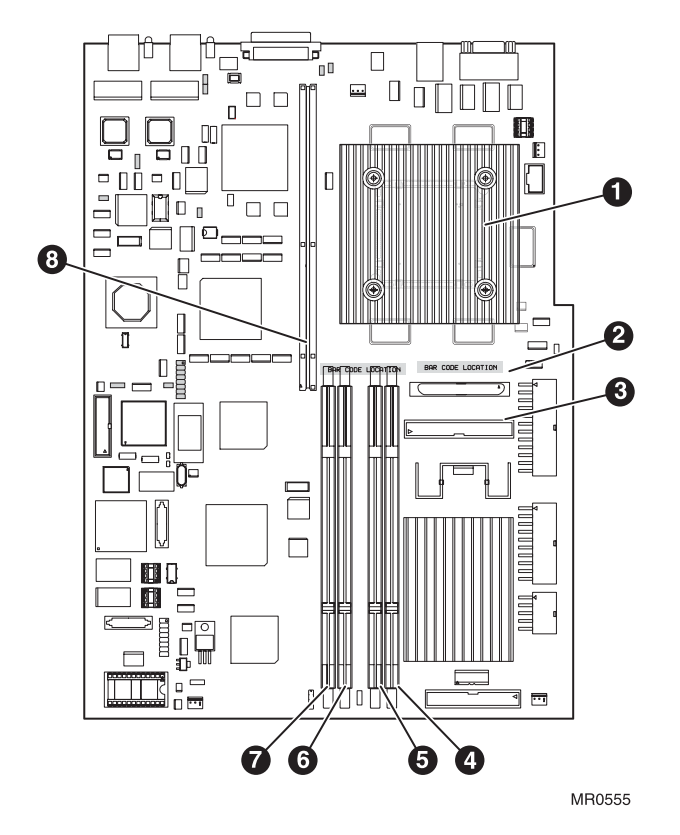

### Figure 1–10 System Motherboard

| 0 | CPU                                |
|---|------------------------------------|
| 0 | Internal SCSI connector            |
| ₿ | IDE connector                      |
| 4 | Memory DIMM slot - array 2, DIMM 2 |
| 6 | Memory DIMM slot - array 0, DIMM 0 |
| 6 | Memory DIMM slot - array 2, DIMM 3 |
| 0 | Memory DIMM slot - array 0, DIMM 1 |
| 8 | Slot for PCI riser                 |

### 1.8.1 CPU

The CPU microprocessor is a superscalar pipelined processor packaged in a 675-pin LGA carrier. The CPU has the ability to issue up to four instructions during each CPU clock cycle and a peak instruction execution rate of four times the CPU clock frequency.

### 1.8.2 DIMMS

The *AlphaServer* DS15 system supports up to two pairs of 200-pin synchronous DIMMs. Supported DIMM sizes are 256 MB, 512 MB, and 1 GB, allowing memory to be configured from 512 MB to 4096 MB.

### 1.8.3 PCI

The *AlphaServer* DS15 system supports two PCI busses, one for the onboard integrated I/O and the other controls the four expansion slots through the PCI riser card.

### 1.9 Slots on the PCI Riser Card

Figure 1–11 Slots on the PCI Riser Card

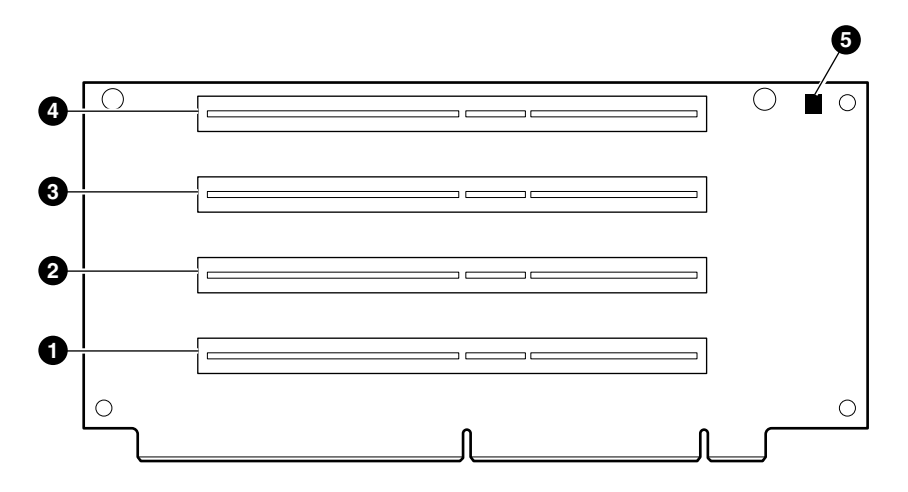

MR0502C

- Slot 1 66/33 MHz, 3.3v
- **2** Slot 2 66/33 MHz, 3.3v
- **3** Slot 3 33 MHz, 3.3v
- **④** Slot 4 − 33 MHz, 3.3v
- **S** LED connected to +5 VAUX

Table 1-1 How Physical I/O Slots Map to Logical Slots

| Port | Hose | Physical Slot | SRM Logical Slot |
|------|------|---------------|------------------|
| А    | 2    | 1             | 7                |
|      |      | 2             | 8                |
|      |      | 3             | 9                |
|      |      | 4             | 10               |

# 1.10 Storage Cage Options

The *AlphaServer* DS15 system comes with either an internal storage cage or a front access storage cage.

### 1.10.1 Internal Storage Cage

Systems configured with an internal storage cage includes a half-height DVD/CD-RW drive and a half-height bay for a disk, DVD/CD-RW, or tape drive. The cage supports three 3.5-inch x 1-inch hard disk drives *or* two internal 3.5 inch x 1-inch hard disk drives and one 5.25-inch x 1.6-inch removable media device.

### Figure 1–12 Internal Storage Cage Configuration

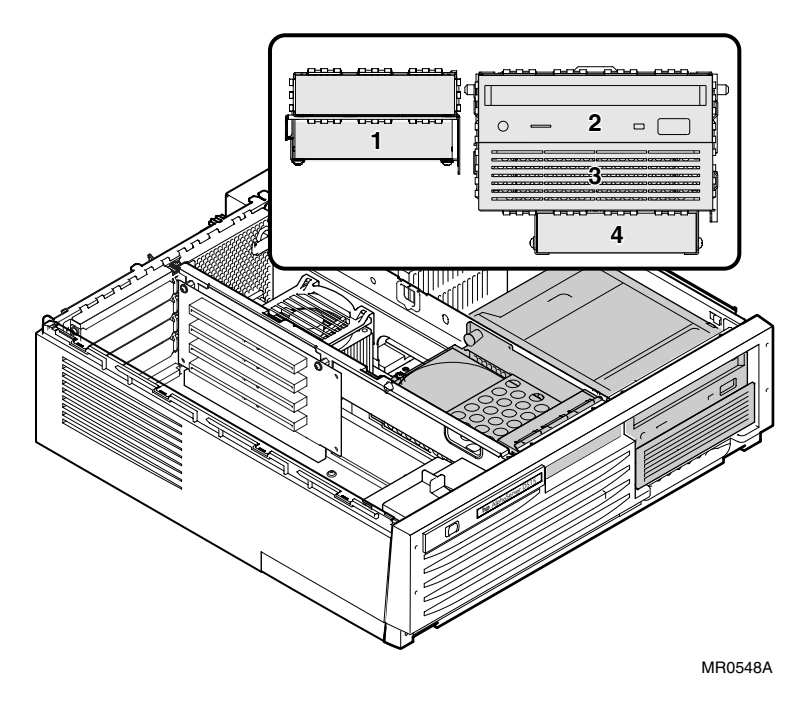
- Center internal storage bay
- **2** DVD/CD-RW drive
- **3** DVD/CD-RW or internal drive bay (disk or tape)
- Internal drive bay

### 1.10.2 Front Access Storage Cage

Systems configured with a front access storage cage includes a slim-line DVD/CD-RW drive and two 3.5-inch x 1-inch hard disk drive bays or one front access universal tape drive bay. The cage supports two front access 3.5-inch x 1-inch hard disk drives and two internal 3.5-inch x 1-inch hard disk drives *or* one front access universal tape drive (AIT or DAT) and two internal disk drives.

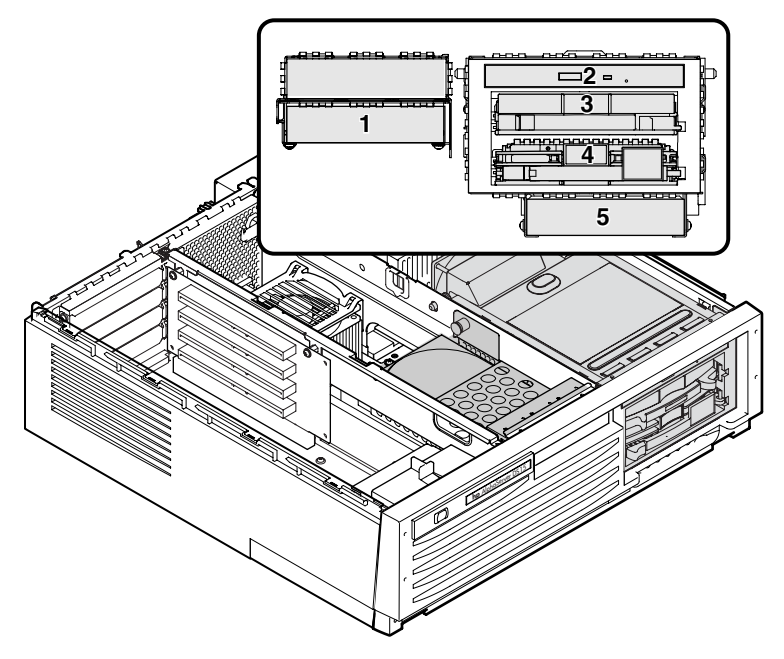

Figure 1–13 Front Access Storage Cage Configuration

MR0549A

- Center internal storage bay
- **2** DVD/CD-RW drive
- Universal drive bay
- Universal drive bay
- **5** Internal drive bay

## 1.11 Console Terminal

The console terminal can be a serial (character cell) terminal connected to the COM1 port or a VGA monitor connected to a VGA adapter.

Figure 1-14 Console Terminal Connected to COM Port

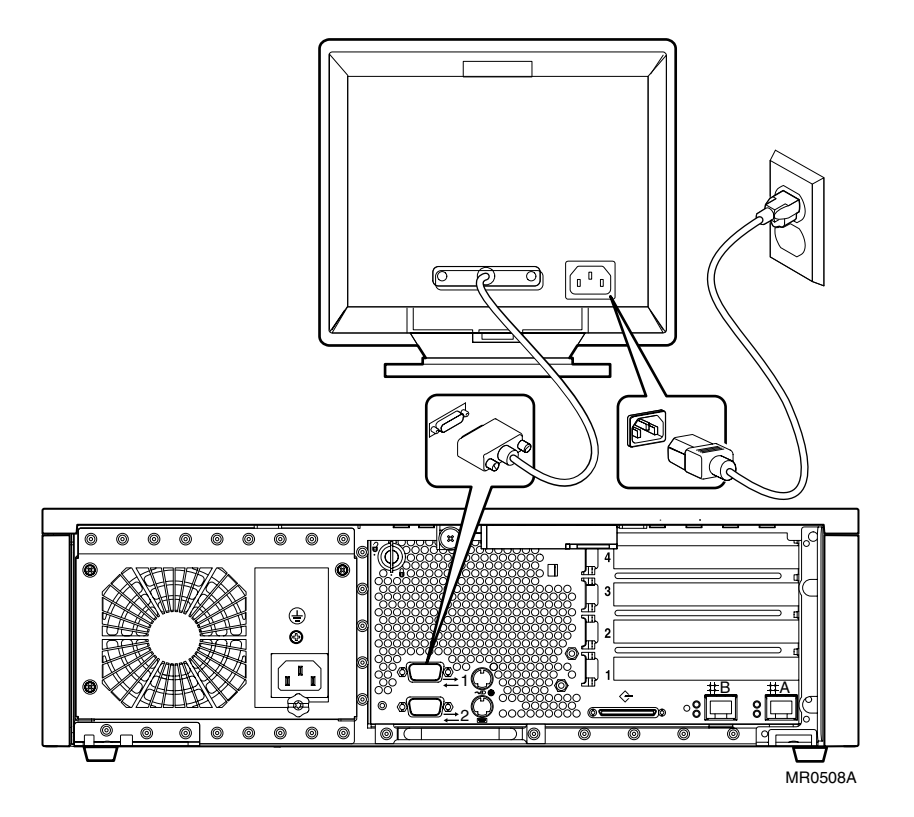

Figure 1-15 Console Terminal Connected to Optional Video Card

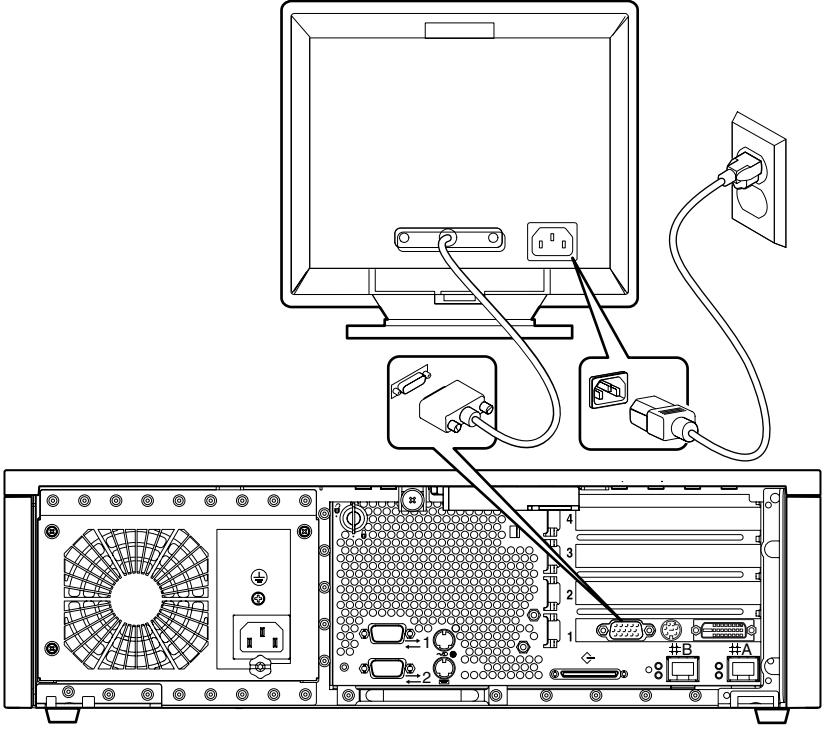

MR0508B

## 1.12 Power Connection

Figure 1–16 shows the power connection for a desktop system.

Figure 1–16 Connecting the Power for the Desktop

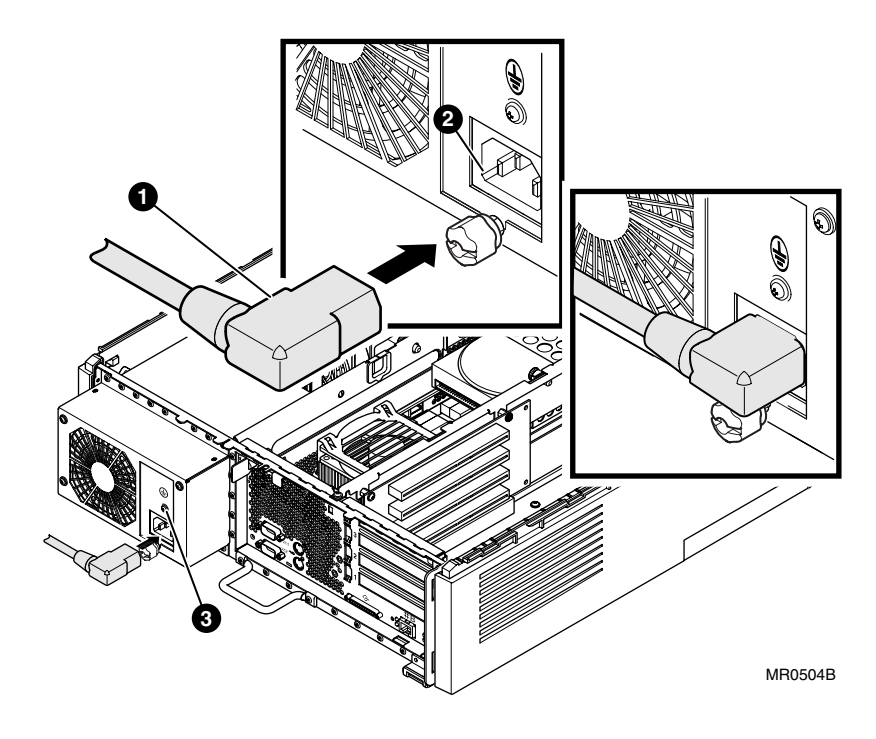

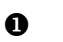

- Power cord
- **2** Power receptacle
- **3** Ground screw

Figure 1–17 Connecting the Power for a Rackmount System

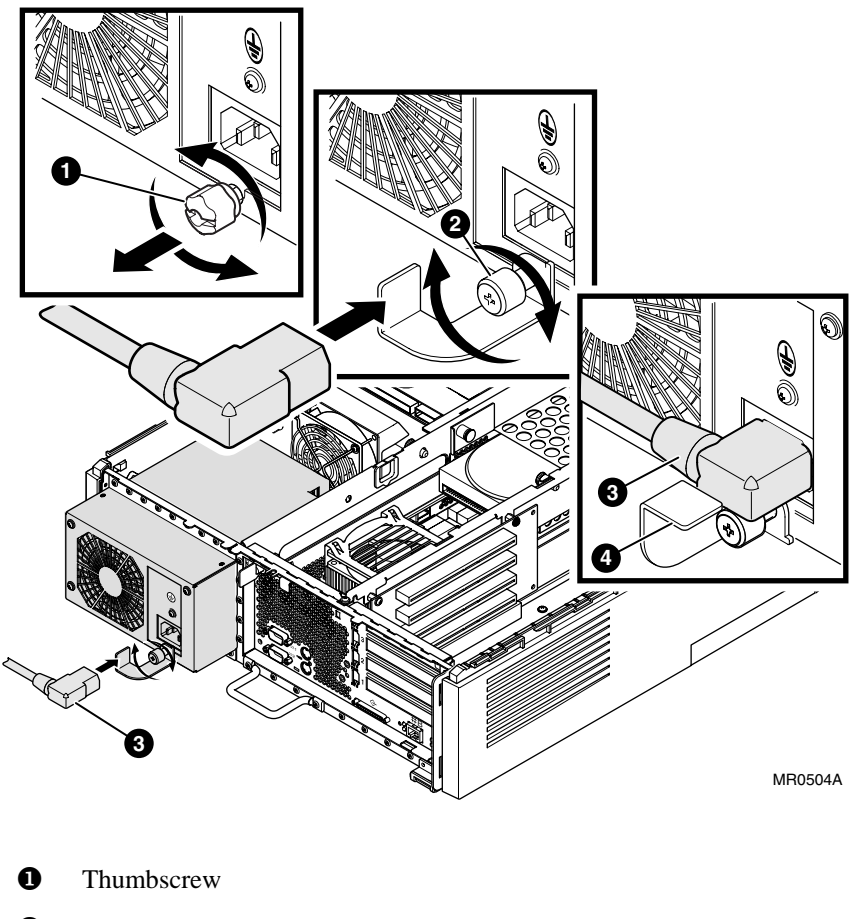

2 Power cord bracket with attached screw

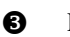

Power cord

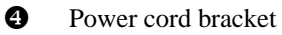

To connect the power cord, loosen the thumbscrew, plug the cord in, rotate the bracket so that it supports the power cord plug, and tighten the attached screw.

# 1.13 System Access Lock

The system enclosure has a key lock  $\bullet$  for security, as shown in the figure. If you wish to limit access to the inside of the enclosure, keep the system locked and the key in a secure location.

Figure 1–18 System Access Lock

# Chapter 2 Troubleshooting

This chapter describes the starting points for diagnosing problems on *AlphaServer* DS15 systems. The chapter also provides information resources.

- Questions to Consider
- Diagnostic Categories
- Fail-Safe Booter Utility
- Updating Firmware
- Service Tools and Utilities
- Q-Vet Installation Verification
- Information Resources

# 2.1 Questions to Consider

# Before troubleshooting any system problem, first check the site maintenance log for the system's service history.

Be sure to ask the system manager the following questions:

- Has the system been used and did it work correctly?
- Have changes to hardware or updates to firmware or software been made to the system recently? If so, are the revision numbers compatible for the system? (Refer to the system release notes.)
- What is the current state of the system?
  - If the operating system is down, but you are able to access the SRM console, use the console environment diagnostic tools, including the Operator Control Panel (OCP) LEDs and SRM commands.
  - If you are unable to access the SRM console, enter the Remote Management Console (RMC) command-line interface (CLI) and issue commands to determine the hardware status. See Chapter 7.
  - If the operating system has crashed and rebooted, the Computer Crash Analysis Tool (CCAT), the System Event Analyzer service tools (to interpret error logs), the SRM crash command, and operating system exercisers can be used to diagnose system problems.

# 2.2 Diagnostic Categories

System problems can be classified into the following categories. Using these categories, you can quickly determine a starting point for diagnosis and eliminate the unlikely sources of the problem.

The next several subsections group problems into one of several categories.

- Error beep codes
- Diagnostic LEDs on the OCP
- Power problems
- Problems getting to the console mode
- Problems reported by the console mode
- Boot problems
- Errors reported by the operating system
- Memory problems
- PCI bus problems
- SCSI problems
- Thermal problems and environmental status

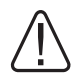

WARNING: To prevent injury, access is limited to persons who have appropriate technical training and experience. Such persons are expected to understand the hazards of working within this equipment and take measures to minimize danger to themselves or others. These measures include:

- 1. Remove any jewelry that may conduct electricity.
- 2. If accessing the system card cage, power down the system and wait 2 minutes to allow components to cool.
- **3.** Wear an anti-static wrist strap when handling internal components.

### 2.2.1 Error Beep Codes

Audible beep codes announce specific errors that might be encountered while the system is powering up. Table 2–1 identifies the error beep codes.

| Beeps | Message/Meaning                         | Action to Repair                       |
|-------|-----------------------------------------|----------------------------------------|
| 1     | Done with execution; jumping to console | No action necessary.                   |
| 1-3-3 | No usable memory available              | Check memory and memory configuration. |
| 2-1-2 | Configuration error detected            | Check system configurations.           |
| 1-1-4 | ROM checksum error detected             | Replace the system board.              |
| 1-2-4 | Bcache error detected                   | Possible CPU problem.                  |

#### Table 2–1 Error Beep Codes

### 2.2.2 Diagnostic LEDs on the OCP

Diagnostic LEDs on the operator control panel indicate error conditions and power-up information.

Figure 2–1 LED Patterns during Power-Up

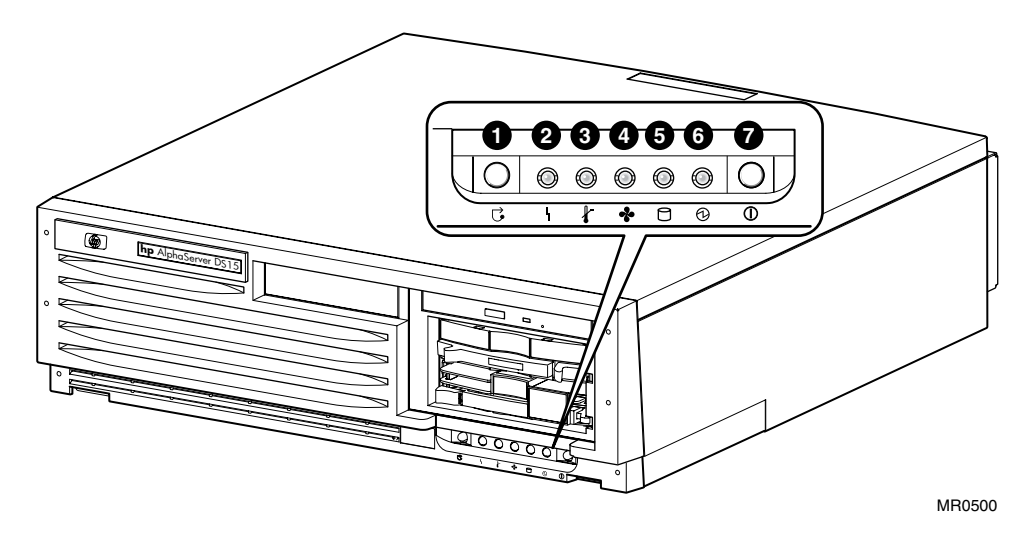

Table 2-2 OCP Switches

| Switch | Function                     |
|--------|------------------------------|
| 0      | Halt/Reset                   |
| Ø      | System Power Switch (On/Off) |

| LED                   | Color                       | LED On Function                                                                                                    |
|-----------------------|-----------------------------|----------------------------------------------------------------------------------------------------|
| 0                     | Green                       | System power is on.                                                                                                    |
| 6                     | Green                       | There is disk activity.                                                                                                    |
| 4                     | Amber                       | There is a fan fault.                                                                                                    |
| €                     | Amber                       | The system is over temperature.                                                                                                    |
| 2                     | Amber                       | There is a system fault.                                                                                                    |
| <b>2</b> and <b>4</b> | Amber/blink in<br>unison    | RMC image is corrupted but the system is not in<br>emergency runtime image recovery mode or emergency<br>runtime image recovery mode has timed out. If recovery<br>has timed out, unplug the system power cord and wait until<br>the LED on the PCI Riser card turns off. Plug in the power<br>cord and try again. |
| 084                   | Amber/blink in unison       | System is in emergency runtime image recovery mode and is awaiting firmware update.                                                                                                    |
| 004                   | Amber                       | RMC has failed or the system is configured for emergency runtime image recovery but is not powered on.                                                                                                    |
| 084                   | Amber/blink<br>sequentially | Firmware update is in progress.                                                                                                    |

#### Table 2–3 OCP LED Indications

### 2.2.3 Power Problems

Power problems can prevent the system from operating. Use the following table to troubleshoot these problems.

| If the power indicator is:                           | Check:                                                                                                    |
|------------------------------------------------------|----------------------------------------------------------------------------------------------------|
| Off                                                  | Front-panel power switch                                                                                                    |
|                                                      | Power at the wall receptacle                                                                                                    |
|                                                      | AC cord                                                                                                    |
|                                                      | Power cable connectors                                                                                                    |
|                                                      | Unplug the power cord for 15 seconds, then reconnect.                                                                                                    |
|                                                      |                                                                                                    |
| On for a few seconds and then goes Off               | Enter the RMC. Use the <b>poe</b> command to check for poweron errors, and use the <b>log</b> or <b>log</b> # command to check the event log for symptoms of failure. |
|                                                      | Make sure that all jumpers are in their default state.                                                                                                    |
|                                                      |                                                                                                    |
| On, but the monitor screen is                        | Monitor power indicator is On.                                                                                                    |
| seconds and then turns blue.                         | Video cable is properly connected.                                                                                                    |
|                                                      | SRM console environment variable setting.                                                                                                    |
|                                                      | EV may not be set to graphics.                                                                                                    |
|                                                      | <b>NOTE:</b> A black raster is displayed if the <b>console</b> environment variable is set to serial mode rather than graphics mode.                                  |
| Off and system does not power<br>on remotely via RMC | Front panel switch is in the On (depressed) position.                                                                                                    |

#### Table 2-4 Power Problems

Certain problems can prevent access to console mode. Use the following table to troubleshoot these problems.

#### Table 2–5 Problems Getting to Console Mode

| Symptom                                             | Action                                                                                                    |
|-----------------------------------------------------|----------------------------------------------------------------------------------------------------|
| Power-up screen is not displayed at system console. | Note any error beep codes and observe the OCP for a failure detected during self-tests.                                                                                                    |
|                                                     | Check keyboard and monitor connections.                                                                                                    |
|                                                     | Press the Return key. If the system enters console mode, check that the <b>console</b> environment variable is set correctly.                                                                                |
|                                                     | If the console terminal is a VGA monitor, the <b>console</b> variable should<br>be set to <b>graphics</b> . If it is a serial terminal, the console environment<br>variable should be set to <b>serial</b> . |
|                                                     | If <b>console</b> is set to <b>serial</b> , the power-up screen is routed to the COM1 serial communication port and cannot be viewed from the VGA monitor.                                                   |
|                                                     | Try connecting a console terminal to the COM2 serial communication port. When using the COM2 port set the <b>console</b> environment variable to <b>serial</b> .                                             |
|                                                     | Use RMC commands to determine status.                                                                                                    |

### 2.2.5 Problems Reported by the Console

The console may report certain problems. Use the following table to troubleshoot these problems.

### Table 2-6 Problems Reported by the Console

| Symptom                           | Action                                                                                                    |
|-----------------------------------|----------------------------------------------------------------------------------------------------|
| Power-up tests do not complete.   | Use error beep codes or console serial terminal to determine what error occurred.                                                                                                    |
|                                   | Check the power-up screen for error messages.                                                                                                    |
|                                   | Enter the RMC. Use the <b>poe</b> command to check for poweron errors, and use the <b>log</b> or <b>log</b> # command to check the event log for symptoms of failure.                                                                |
| Console program reports an error. | Interpret the error beep codes at power-up and check the power-<br>up screen for a failure detected during self-tests.                                                                                                    |
|                                   | Examine the console event log (use the <b>more el</b> command) to check for error messages recorded during power-up.                                                                                                    |
|                                   | If the power-up screen or console event log indicates problems<br>with mass storage devices or PCI devices, or if devices are<br>missing from the <b>show config</b> or <b>show device</b> display, see<br>Section 2.2.9 and 2.2.10. |
|                                   | Enter the RMC and check the power-on errors "poe" and the event log "log, log #" for symptoms for failure.                                                                                                    |
|                                   | Use the SRM test command to verify the problem.                                                                                                    |

### 2.2.6 Boot Problems

Certain problems may interfere with the boot process. Use the following table to troubleshoot these problems.

| Table 2–7 Boo | ot Problems |
|---------------|-------------|
|---------------|-------------|

| Problem/Possible Cause                                                                                     | Action                                                                                                    |  |
|----------------------------------------------------------------------------------------------------|----------------------------------------------------------------------------------------------------|--|
| Operating system (OS) software is not installed on the disk drive.                                         | Install the operating system and license key.                                                                                                    |  |
| Target boot device is not listed in<br>the SRM <b>show device</b> or <b>show</b><br><b>config</b> command. | Check the cables. Are the cables oriented properly and not<br>cocked? Are there bent pins? Check all the SCSI devices for<br>incorrect or conflicting IDs. Refer to the device's<br>documentation.                                                                                                    |  |
|                                                                                                    | SCSI termination: The SCSI bus must be terminated at the end of the internal cable and at the last external SCSI peripheral.                                                                                                    |  |
|                                                                                                    | Review the position of all relevant jumpers.                                                                                                    |  |
| System cannot find the boot device.                                                                        | Use the SRM show config and show device commands. Use the displayed information to identify target devices for the boot command, and verify that the system sees all of the installed devices. If you are attempting to use bootp, first set the following variables as shown. (Replace ewa0 with the appropriate device designation.) >>>set ewa0_inet_init BOOTP >>>set ewa0_protocols BOOTP |  |
| System does not boot.                                                                                      | Verify that no unsupported adapters are installed.                                                                                                    |  |
| Environment variables are incorrectly set.                                                                 | This could happen if the main logic board has been replaced,<br>which would cause a loss of the previous configuration<br>information.                                                                                                    |  |
|                                                                                                    | Use the SRM <b>show</b> and <b>set</b> commands to check and set the values assigned to boot-related variables such as <b>auto_action</b> , <b>bootdef_dev</b> , and <b>boot_osflags.</b>                                                                                                    |  |
|                                                                                                    |                                                                                                    |  |
| System will not boot over the network.                                                                     | For problems booting over a network, check the <b>ew*0_protocols</b> , <b>ei*0_protocols</b> or <b>eg*0_protocols</b> environment variable settings: Systems booting from a <i>Tru64 UNIX</i> server should be set to <b>bootp</b> ; systems booting from an                                                                                                    |  |

| Problem/Possible Cause | Action                                                                                                    |
|------------------------|----------------------------------------------------------------------------------------------------|
|                        | <i>OpenVMS</i> server should be set to <b>mop</b> . Run the <b>test</b> command to check that the boot device is operating. |
|                        | Check ei*0_mode. Refer to Table 6-1, SRM Environment Variables.                                                             |

### 2.2.7 Errors Reported by the Operating System

The operating system may hang, crash, or log errors. Use the following table to troubleshoot these problems.

| Table 2–8 Errors Reported by the Operating Sy | /stem |
|-----------------------------------------------|-------|
|-----------------------------------------------|-------|

| Symptom                         | Action                                                                                                    |
|---------------------------------|----------------------------------------------------------------------------------------------------|
| System is hung or has crashed.  | If possible, halt the system by using either the halt/reset button or<br>the RMC <b>halt</b> command. (Jumper J22 pins 13-14 must be<br>removed. If jumper J22 is installed, you will reset the system and<br>loose system context so that no crash can be acquired.) Then<br>enter the SRM <b>crash</b> command and examine the crash dump file. |
|                                 | Refer to the <i>Guide to Kernel Debugging</i> (AA-PS2TD-TE) for information on using the <i>Tru64 UNIX</i> Crash utility.                                                                                                    |
| Errors have been logged and the | Examine the operating system error log files.                                                                                                    |
| operating system is up.         | Contact HP Services.                                                                                                    |

#### 2.2.8 Memory Problems

Memory problems may affect system performance. Use the following table to troubleshoot these problems.

| Table | 2–9 | Memory | Testing |
|-------|-----|--------|---------|
|       |     |        |         |

| Symptom                                                                                  | Action                                                                                                    |
|------------------------------------------------------------------------------------------|----------------------------------------------------------------------------------------------------|
| DIMMs ignored by system, or<br>system unstable. System hangs or<br>crashes.              | Ensure that each memory array has identical DIMMs installed.                                                                                                   |
| DIMMs failing memory power-<br>up self-test.                                             | Replace the DIMMs that the SROM has isolated on power up. See Example 2–1.                                                                                     |
| DIMMs may not have ECC bits.                                                             | Some third-party DIMMs may not be compatible with DS15 systems. Ensure that the DIMMs are qualified.                                                           |
| Noticeable performance<br>degradation. The system may<br>appear hung or run very slowly. | This could be a result of hard single-bit ECC errors on a particular DIMM. Check the error logs for memory errors. Ensure that the memory DIMMs are qualified. |

#### Example 2–1 Memory Sizing

Memory sizing in progress Memory configuration in progress Testing AAR2 Memory data test in progress Memory data path error ErrAdr: 0000000.0000000 Expect: 0000000.0000001 Actual: 0000000.0000000 XORval: 0000000.0000001 Testing AAR0 Memory data test in progress Memory address test in progress Memory pattern test in progress Memory initialization Failed DIMM 3 Loading console Code execution complete (transfer control)

#### 2.2.9 PCI Bus Problems

PCI bus problems at startup are usually indicated by the inability of the system to detect the PCI device. Use the following steps to diagnose the likely cause of PCI bus problems.

- 1. Five volt PCI adapters are not allowed.
- 2. Confirm that the PCI option module is supported and has the correct firmware and software versions.
- 3. Confirm that the PCI option module and any cabling are properly seated.
- 4. Check for a bad PCI slot by moving the last installed PCI option module to a different slot.
- 5. Contact HP Service to replace the PCI riser card.

#### **PCI Parity Error**

Some PCI devices do not implement PCI parity, and some have a parity generating scheme that may not comply with the PCI specification. In such cases, the device should function properly if parity is not checked.

Parity checking can be turned off with the **set pci\_parity off** command so that false PCI parity errors do not result in machine check errors. However, if you disable PCI parity, no parity checking is implemented for any device. Turning off PCI parity is therefore not recommended or supported.

### 2.2.10 SCSI Problems

# SCSI problems are generally manifested as data corruption, boot problems, or poor performance.

Do the following:

- Check SCSI bus termination and relevant SCSI jumpers.
- Ensure that all disks have a unique ID.
- Invoke "run bios" and check or configure SCSI devices.
- Cable is properly seated at system board or option connector.
- Bus must be terminated at last device on cable or at physical cable end.
- No terminators in between.
- Old 50-pin (narrow) devices must be connected with wide-to-narrow adapter (SN-PBXKP-BA). Do not cable from the connector on the card.
- Using 50-pin devices on the bus may significantly degrade performance.
- Any external drives must be connected to the external port on the rear of the system or to their associated card. These cards must have no internal drives connected to them.
- Ultra-wide SCSI has strict bus length requirements.
- SCSI bus itself cannot handle internal plus external cable.
- Connection of internal SCSI drives in either the front access or internal storage cage is not supported.

### 2.2.11 Thermal Problems and Environmental Status

#### Overtemperature conditions can cause the system to shut down.

The DS15 system operates in an ambient temperature range of 10°C–40°C. An internal sensor monitors the system temperature and shuts down the system if maximum limits are exceeded. If the system shuts down unexpectedly:

- Ensure that the side cover (pedestal) or top cover (rack) are properly secured.
- Verify that the ambient temperature does not exceed the specified limits.
- Make sure there are no airflow obstructions at the front or rear of the system.
- Check to see that the cables inside the system are properly dressed. A dangling cable can impede airflow to the system.

#### Troubleshooting with the show power Command

The SRM console **show power** command can help you determine if environmental problems necessitate the replacement of a power supply, system fan or fans, or the motherboard.

| Show power indicates: | Action                                                                                                    |
|-----------------------|----------------------------------------------------------------------------------------------------|
| Bad voltage           | Replace the power supply and or the system motherboard.<br>Contact HP Services.                                                                                         |
| Bad fan               | Replace the indicated fan or fans. Contact HP Services.                                                                                                    |
| Bad temperature       | The problem could be a bad fan or an obstruction to the airflow.<br>Check the airflow first. If there is no obstruction, contact HP<br>Services to replace the bad fan. |

#### Troubleshooting with RMC Commands

The RMC **status** command displays the system status and the current RMC settings. See Section 7.6.1 for more information.

The RMC **env** command provides a snapshot of the system environment. See Section 7.6.2 for more information.

The **log** command prints out a brief summary of the last 10 system events that have been logged. Issuing the **log** command followed by a number (0-9) provides detailed information about the selected system event (0 = most recent event).

# 2.3 Fail-Safe Booter Utility

The fail-safe booter utility (FSB) is another variant of the SRM console. The FSB provides an emergency recovery mechanism if the firmware image contained in flash memory becomes corrupted. You can run the FSB and boot another image from a CD-ROM or network that is capable of reprogramming the flash ROM.

Use the FSB when one of the following failures at power-up prohibits you from getting to the console program:

- Firmware image in flash memory corrupted
- Power failure or accidental power-down during a firmware upgrade
- Error in the nonvolatile RAM (NVRAM) file
- Incorrect environment variable setting
- Driver error

### 2.3.1 Starting the FSB Automatically

If the firmware image is unavailable when the system is powered on or reset, the FSB runs automatically.

- 1. Reset the system to restart the FSB. The FSB loads from the flash.
- 2. Update the firmware as described in Section 2.4.

### 2.3.2 Starting the FSB Manually

- 1. Power the system off, unplug the AC power cord, and remove the cover.
- 2. Insert jumper J8 over pins 1 2 on the system motherboard. See Figure 2–2 for a location.
- 3. Reconnect the AC power cord and reinstall the system cover.
- 4. Power up the system to the FSB console.

Figure 2–2 FSB Switch "On" Setting

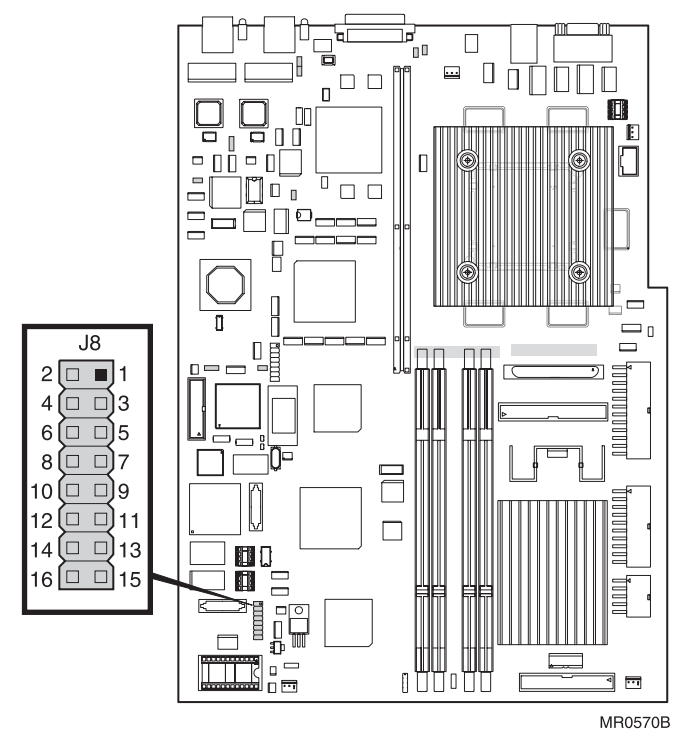

### 2.3.3 Required Firmware

The required firmware for your system is preloaded onto the flash ROM. Copies of the firmware files are included on your distribution CD. You can also download the latest firmware files from the Alpha systems firmware Web site:

ftp://ftp.digital.com/pub/Digital/Alpha/firmware/readme.html

The utilities that are used to reload or update the firmware need to find the files on a CD.

## 2.4 Updating Firmware

Be sure to read the information on starting the FSB utility before continuing with this section.

#### Updating the Console Firmware

Perform the following steps to update the console firmware. Refer to Example 2–2.

- 1. Insert the Alpha Firmware CD into the DVD/CD-RW drive.
- 2. At the SRM console prompt, issue the >>>b dqa0 command.
- 3. At the UPD> prompt, enter the **update SRM** command.

After the update has completed, enter the exit command to exit the utility.

#### Example 2-2 Running LFU

#### >>> boot dga0

Checking dga0.0.0.13.0 for the option firmware files. . . dga0.0.0.13.0 has no media present or is disabled via the RUN/STOP switch Checking dga1.1.0.13.0 for the option firmware files. . . Checking dva0.0.0.1000.0 for the option firmware files. . .

Option firmware files were not found on CD or floppy. If you want to load the options firmware, please enter the device on which the files are located(ewa0), or just hit <return> to proceed with a standard console update:

```
***** Loadable Firmware Update Utility *****
```

Function Description

Display Displays the system's configuration table. Exit Done exit LFU (reset). List Lists the device, revision, firmware name, and update revision. Update Replaces current firmware with loadable data image. Verify Compares loadable and hardware images. ? or Help Scrolls this function table.

```
UPD> update srm
```

Confirm update on: SRM  $[Y/(N)] \mathbf{y}$ 

WARNING: updates may take several minutes to complete for each device.

Updating to X6.6-1977... Verifying X6.6-1977... PASSED.

DO NOT ABORT!

```
\texttt{SRM}
```

UPD> exit Do you want to do a manual update? [y/(n)] **n** 

#### UPD> list

| Device | Current Revision | Filename  | Update Revision     |
|--------|------------------|-----------|---------------------|
| FSB    | T6.6-6           | fsb_fw    | T6.6-8              |
| SRM    | T6.6-7           | srm_fw    | T6.6-7              |
| booter | V0.5-6           | booter_fw | No Update Available |
| rt     | V0.6-3           | rt_fw     | V0.6-3              |
| srom   | V1.0-1           | srom_fw   | V1.0-1              |
| tig    | 1.9              | tig_fw    | 1.9                 |

#### UPD> u fsb

Confirm update on: FSB [Y/(N)]y

WARNING: updates may take several minutes to complete for each device.

DO NOT ABORT!

FSB Updating to V6.6-8... Verifying T6.6-8... PASSED.

#### UPD> exit

Initializing....

# 2.5 Service Tools and Utilities

This section lists some of the tools and utilities available for acceptance testing and diagnosis and gives recommendations for their use.

### 2.5.1 Error Handling/Logging Tools (System Event Analyzer)

The operating systems provide fault management error detection, handling, notification, and logging.

The primary tool for error handling is System Event Analyzer (SEA), a fault analysis utility designed to analyze both single and multiple error/fault events. SEA uses error/fault data sources other than the traditional binary error log. See Chapter 5 for more information.

### 2.5.2 Loopback Tests

Internal and external loopback tests are used to test the I/O components and adapter cards. The loopback tests are a subset of the SRM diagnostics.

Use loopback tests to isolate problems with the COM2 serial port, the parallel port, and Ethernet controllers. See the **test** command in Chapter 4 for instructions on performing loopback tests.

### 2.5.3 SRM Console Commands

SRM console commands are used to set and examine environment variables and device parameters. For example, the **show configuration** and **show device** commands are used to examine the configuration, and the **set** *envar* **and show** *envar* commands are used to set and view environment variables.

SRM commands are also used to invoke ROM-based diagnostics and to run native exercisers. For example, the **test** and **sys\_exer** commands are used to test the system.

See Chapter 4 for information on running console exercisers. See Chapter 6 for information on configuration-related console commands and environment variables. See Chapter 7 for a list of console commands used most often on *AlphaServer* DS15 systems.

## 2.5.4 Remote Management Console (RMC)

The remote management console is used for managing the server either locally or remotely. It also plays a key role in error analysis by passing error log information to the dual-port RAM (DPR), which is shared between the RMC and the system motherboard logic, so that this information can be accessed by the system. RMC also controls the diagnostic LEDs on the Operator Control Panel (OCP). RMC has a command-line interface from which you can enter a few diagnostic commands.

RMC can be accessed as long as the power cord for a working supply is plugged into the AC wall outlet and a console terminal is attached to the system. This feature ensures that you can gather information when the operating system is down and the SRM console is not accessible. See Chapter 7.

### 2.5.5 Crash Dumps

For fatal errors, the operating systems save the contents of memory to a crash dump file. This file can be used to determine why the system crashed.

The Computer Crash Analysis Tool (CCAT) is the primary crash dump analysis tool for analyzing crash dumps on Alpha systems. CCAT compares the results of a crash dump with a set of rules. If the results match one or more rules, CCAT notifies the system user of the cause of the crash and provides information to avoid similar crashes in the future.

# 2.6 Q-Vet Installation Verification

CAUTION: Customers are not authorized to access, download, or use Q-Vet. Q-Vet is for use by HP engineers to verify the system installation. Misuse of Q-Vet may result in loss of customer data.

Q-Vet is the Qualification Verifier Exerciser Tool that is used by HP engineers to exercise systems under development. HP recommends running the latest Q-Vet released version to verify that hardware is installed correctly and is operational. Q-Vet does not verify specific operating system or layered product configurations.

The latest Q-Vet release, information, Release Notes, and documentation are located at <a href="http://cisweb.mro.cpqcorp.net/projects/qvet/">http://cisweb.mro.cpqcorp.net/projects/qvet/</a>.

HP recommends that Compaq Analyze be installed on the operating system prior to running Q-Vet.

#### **CAUTION:**

Do **not** install the Digital System Verification Software (DECVET) on the system; use Q-Vet instead.

Non-IVP Q-Vet scripts verify disk operation for some drives with "write enabled" techniques. These are intended for Engineering and Manufacturing Test. Run ONLY IVP scripts on systems that contain customer data or any other items that must not be written over. See the Q-Vet Disk Testing Policy Notice on the Q-Vet Web site for details. All Q-Vet IVP scripts use Read Only and/or File I/O to test hard drives. Floppy and tape drives are always write tested and should have scratch media installed

Q-Vet must be de-installed upon completion of system verification.

#### Swap or Pagefile Space

The system must have adequate swap space (on *Tru64 UNIX*) or pagefile space (on *OpenVMS*) for proper Q-Vet operation. You can set this up either before or after Q-Vet installation.

During initialization, Q-Vet will display a message indicating the minimum amount of swap/pagefile needed, if it determines that the system does not have enough. You can then reconfigure the system.

If you wish to address the swap/pagefile size before running Q-Vet, see the Swap/Pagefile Estimates on the Q-Vet Web site.

### 2.6.1 Installing Q-Vet

# The procedures for installation of Q-Vet differ between operating systems. You must install Q-Vet on each partition in the system.

Install and run Q-Vet from the **SYSTEM** account on *OpenVMS* and the **root** account on *Tru64 UNIX*. Remember to install Q-Vet in each partition.

#### Tru64 UNIX

1. Make sure that there are no old Q-Vet or DECVET kits on the system by using the following command:

setld -i | grep VET

Note the names of any listed kits, such as OTKBASExxx etc., and remove the kits using **qvet\_uninstall** if possible. Otherwise use the command **set1d -d kit1\_name kit2\_name kit3\_name** 

- 2. Copy the kit tar file (*QVET\_Vxxx.tar*) to your system.
- Be sure that there is no directory named output. If so move to another directory or remove the output directory.
   rm -r output
- 4. Untar the kit with the command tar xvf QVET\_Vxxx.tar Note: The case of the file name may be different depending upon how it was stored on the system. Also, you may need to enclose the file name in quotation marks if a semicolon is used.
- 5. Install the kit with the command **set1d -1 output**
- 6. During the install, if you intend to use the GUI you must select the optional GUI subset (QVETXOSFxxx).
- The Q-Vet installation will size your system for devices and memory. It also runs qvet\_tune. You should answer 'y' to the questions that are asked about setting parameters. If you do not, you may have trouble running Q-Vet. After the installation completes, you should delete the output directory with rm -r output. You can also delete the kit tar file.
- 8. You *must* reboot the system before starting Q-Vet.
- 9. On reboot you can start Q-Vet GUI via **vet&** or you can run nonGUI (command line) via **vet** -nw.

**OpenVMS** 

- 1. Delete any *QVETAXPxxx*. A or *QVETAXPxxx*. *EXE* file from the current directory.
- 2. Copy the self-extracting kit image file (*QVETAXPxxx.EXE*) to the current directory.
- It is highly recommended, but not required, that you purge the system disk before installing Q-Vet. This will free up space that may be needed for pagefile expansion during the AUTOGEN phase.
   \$purge sys\$sysdevice:[\*...]\*.\*
- 4. Extract the kit saveset with the command **\$run QVETAXPxxx.EXE** and verify that the kit saveset was extracted by checking for the "Successful decompression" message.
- 5. Use **@sys\$update:vmsinstal** for the Q-Vet installation. The installation will size your system for devices and memory. You should choose all the default answers during the Q-Vet installation. This will verify the Q-Vet installation, tune the system, and reboot. During the install, if you *do not* intend to use the GUI, you can answer **no** to the question "Do you want to install Q-Vet with the DECwindows Motif interface?"
- 6. After the installation completes you should delete the *QVETAXP0xx*.*A* file and the *QVETAXPxxx*.*EXE* file.
- 7. On reboot you can start Q-Vet GUI via **\$vet** or the command interface via **\$vet/int=char.**

### 2.6.2 Running Q-Vet

#### You must run Q-Vet on each partition in the system to verify the complete system.

Review the Special Notices and the Testing Notes section of the Release Notes located at <u>http://cisweb.mro.cpqcorp.net/projects/qvet/</u> before running Q-Vet.

Follow the instructions listed for your operating system to run Q-Vet in each partition.

#### Tru64 UNIX

| Graphical Interface    | 1.                | From the Main Menu, select <b>IVP</b> , <b>Load Script</b> and select <b>Long IVP</b> (the IVP tests will then load into the Q-Vet process window). |
|------------------------|-------------------|----------------------------------------------------------------------------------------------------|
|                        | 2.                | Click the Start All button to begin IVP testing.                                                                                                    |
| Command-Line Interface | > ·<br>Q-'<br>Q-' | <b>vet -nw</b><br>Vet_setup> <b>execute .Ivp.scp</b><br>Vet_setup> <b>start</b>                                                                     |
|                        | No                | te that there is a "." in front of the script name, and that commands                                                                               |

are case sensitive.

2-26 hp AlphaServer/AlphaStation DS15 Service Guide

#### **OpenVMS**

| Graphical Interface    | <ol> <li>From the Main Menu, select IVP, Load Script and select<br/>Long IVP (the IVP tests will then load into the<br/>Q-Vet process window).</li> </ol> |
|------------------------|----------------------------------------------------------------------------------------------------|
|                        | 2. Click the <b>Start All</b> button to begin IVP testing.                                                                                                |
| Command-Line Interface | <pre>\$ vet /int=char Q-Vet_setup&gt; execute ivp.vms Q-Vet_setup&gt; start</pre>                                                                         |
|                        | Note that commands are case sensitive.                                                                                                    |

**NOTE:** A short IVP script is provided for a simple verification of device setup. It is selectable from the GUI IVP menu, and the script is called **.Ivp\_short.scp** (*ivp\_short.vms*). This script will run for 15 minutes and then terminate with a Summary log. The short script may be run prior to the long IVP script if desired, but not in place of the long IVP script, which is the full IVP test.

The long IVP will run until the slowest device has completed one pass (typically 2 to 12 hours). This is called a Cycle of Testing.

### 2.6.3 Reviewing Results of the Q-Vet Run

#### After running Q-Vet, check the results of the run by reviewing the summary log.

If you follow the above steps, Q-Vet will run all exercisers until the slowest device has completed one full pass. Depending on the size of the system (number of CPUs and disks), this will typically take 2 to 12 hours. Q-Vet will then terminate testing and produce a summary log. The termination message will tell you the name and location of this file.

All exerciser processes can also be manually terminated with the Suspend and Terminate buttons (**stop** and **terminate** commands).

After all exercisers report "Idle," the summary log is produced containing Q-Vet specific results and statuses.

• If there are no Q-Vet errors, no system event appendages, and testing ran to the specified completion time, the following message will be displayed:

```
"Q-Vet Tests Complete: Passed"
```

• Otherwise, a message will indicate:

```
"Additional information may be available from System Event Analyzer"
```

It is recommended that you run System Event Analyzer to review test results. The testing times (for use with System Event Analyzer) are printed to the Q-Vet run window and are available in the summary log.
### 2.6.4 De-Installing Q-Vet

# The procedures for de-installation of Q-Vet differ between operating systems. You must de-install Q-Vet from each partition in the system. Failure to do so may result in the loss of customer data at a later date if Q-Vet is misused.

Follow the instructions listed under your operating system to de-install Q-Vet from a partition. The **qvet\_uninstall** programs will remove the Q-Vet supplied tools and restore the original system tuning/configuration settings.

#### Tru64 UNIX

- 1. Stop, Terminate, and Exit from Q-Vet testing.
- 2. Execute the command **qvet\_uninstall**. This will also restore the system configuration/tuning file sysconfigtab.
- 3. Note: log files are retained in /usr/field/tool\_logs
- 4. Reboot the system. You must reboot in any case, even if Q-Vet is to be reinstalled.

#### **OpenVMS**

- 1. Stop, Terminate, and Exit from any Q-Vet testing.
- 2. Execute the command @sys\$manager:qvet\_uninstall. This will restore system tuning (modparams.dat) and the original UAF settings.
- 3. Note: log files are retained in sys\$specific:[sysmgr.tool\_logs]
- 4. Reboot the system. You must reboot in any case, even if Q-Vet is to be reinstalled.

## 2.7 Information Resources

Many information resources are available, including tools that can be downloaded from the Internet, firmware updates, a supported options list, and more.

## 2.7.1 HP Service Tools CD

The HP Service Tools CD-ROM enables field engineers to upgrade customer systems with the latest version of software when the customer does not have access to HP Web pages. The Web site is:

http://www.mse.qvar.cpqcorp.net/ServiceTools/default.asp

## 2.7.2 DS15 Service HTML Help File

The information contained in this guide, including the FRU procedures and illustrations, is available in HTML Help format as part of the Maintenance Kit. It can also be accessed from the Learning Utility and ProSIC Web sites.

## 2.7.3 Alpha Systems Firmware Updates

The firmware resides in the flash ROM on the system motherboard. You can obtain the latest system firmware from CD-ROM or over the network.

#### **Quarterly Update Service**

The Alpha Systems Firmware Update Kit CD-ROM is available by subscription.

#### **Alpha Firmware Internet Access**

- You can obtain Alpha firmware updates from the following Web site: <u>http://ftp.digital.com/pub/Digital/Alpha/firmware/readme.html</u>
- The README file describes the firmware directory structure and how to download and use the files.
- If you don't have a Web browser, download the files using anonymous ftp:

ftp://ftp.digital.com/pub/Digital/Alpha/firmware/

- Individual Alpha system firmware releases that occur between releases of the firmware CD are located in the interim directory:
- <u>ftp://ftp.digital.com/pub/Digital/Alpha/firmware/interim/</u>

## 2.7.4 Fail-Safe Booter

The fail-safe booter (FSB) allows you to run another console to repair files that reside in the flash ROMs on the system motherboard. See Chapter 3 for information on running the FSB.

## 2.7.5 Software Patches

Software patches for the supported operating systems are available from:

http://h18002.www1.hp.com/alphaserver/

## 2.7.6 Learning Utility

The Learning Utility provides information about various technical topics.

http://learning1.americas.cpqcorp.net/mcsl-html/home.asp

## 2.7.7 Late-Breaking Technical Information

You can download up-to-date files and late-breaking technical information from the Internet.

The information includes firmware updates, the latest configuration utilities, software patches, lists of supported options, and more.

http://h18002.www1.hp.com/alphaserver/

## 2.7.8 Supported Options

A list of options supported on the system is available on the Internet:

http://h18002.www1.hp.com/alphaserver/

# Chapter 3 Power-Up Diagnostics and Display

This chapter describes the power-up process and RMC, SROM, and SRM power-up diagnostics. The following topics are covered:

- Overview of Power-Up Diagnostics
- System Power-Up Sequence
- Power-Up Displays
- Power-Up Error Messages
- Forcing a Fail-Safe Load
- Updating the RMC

## 3.1 Overview of Power-Up Diagnostics

The power-up process begins with the power-on of the power supply. After the AC and DC power-up sequences are completed, the remote management console (RMC) reads EEROM information and deposits it into the dual-port RAM (DPR). The SROM minimally tests the CPU, initializes and tests backup cache, and minimally tests memory. Finally, the SROM loads the SRM console program into memory and jumps to the first instruction in the console program.

There are three distinct sets of power-up diagnostics:

- System power controller and remote management console diagnostics These diagnostics check the power regulators, temperature, and fans. Failures are reported in the dual-port RAM and on the Operator Control Panel (OCP) LEDs. Certain failures may prevent the system from powering on.
- Serial ROM (SROM) diagnostics SROM tests check the basic functionality of the system and load the console code from the FEPROM on the system motherboard into system memory. Failures during SROM tests are indicated by error beep codes and messages to the power-up console terminal.
- 3. Console firmware diagnostics These tests are executed by the SRM console code. They test the core system, including boot path devices. Failures during these tests are reported to the console terminal through the power-up screen or console event log.

## 3.2 System Power-Up Sequence

## The power-up sequence is described below and illustrated in Figure 3–1.

The RMC is responsible for the power-up sequence of the *AlphaServer* DS15. The general power-up sequence follows:

- 1. Verify that the MLB FRU EEPROM is accessible and has a valid checksum. The system will not be allowed to power-on unless these conditions are met (this check and others can be disabled with the FEATURE\_0 jumper).
- 2. Verify that the RMC did not detect any system problems during its power-on self-test (this check can be overridden with the FEATURE\_0 jumper).
- 3. Verify that the PCI Riser Card (PRC) is installed (this check can be disabled with the FEATURE\_3 jumper).
- 4. Assert DC Enable to the bulk power supply and wait for Power OK (POK) to assert.
- 5. Check the 2.5V regulator to ensure it is within specified tolerances.
- 6. Check to see if the disk fan is spinning. If it is and the FEATURE\_4 jumper is installed, flag a configuration error.
- 7. Release Titan Interrupt and General logic chip (TIG) from reset.
- 8. Assert power-on signal to TIG.
- 9. Release system from reset.
- 10. Wait for TIG to assert ready.
- 11. Wait for TIG to request 1.65V enable.
- 12. Assert the 1.65V VRM enable signal.
- 13. Wait for the 1.65V VRM Power OK signal to assert.

Figure 3–1 Power-Up Sequence

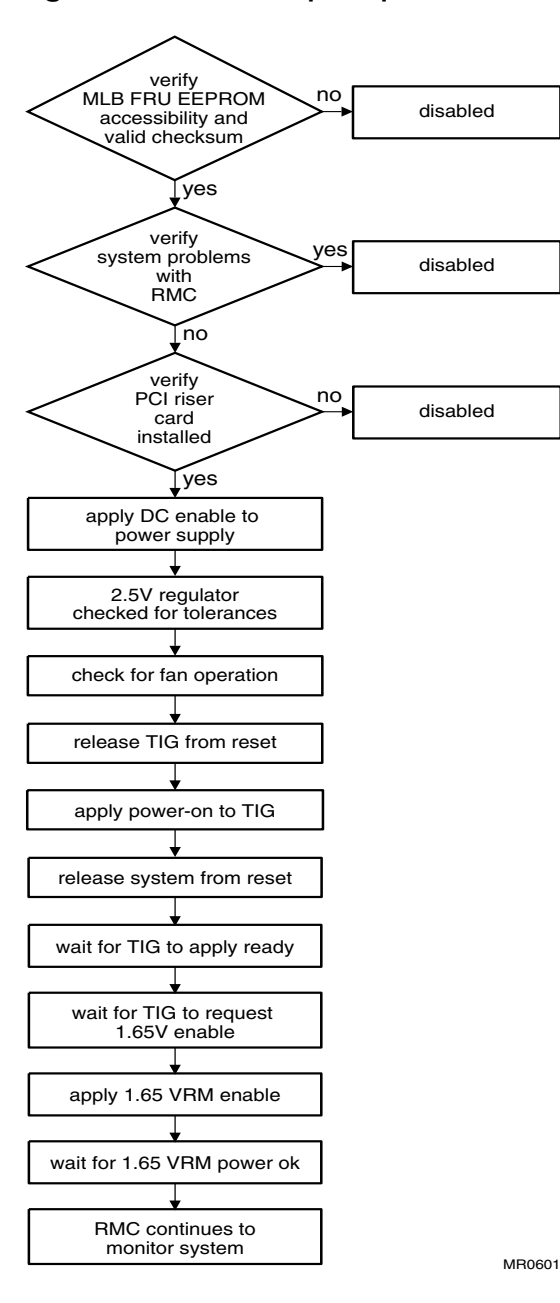

## 3.3 Power-Up Displays

Power-up information is displayed on the OCP LEDs and on the console terminal startup screen. Messages sent from the RMC and SROM programs are displayed first, followed by messages from the SRM console.

#### 3.3.1 Power-Up Display

The following example describes the power-up sequence and shows the power-up messages.

#### Example 3–1 Sample Power-Up Display

| SROM V1.0-0 CPU # 00 @ 1000 MHz                                                                                                    | PCI Test                    | 0 |
|----------------------------------------------------------------------------------------------------|-----------------------------|---|
| SROM program starting<br>Reloading SROM                                                                                               | Program on                  | 0 |
| SROM V1.0-1 CPU # 00 @ 1000 MHz<br>System Bus Speed @ 0125 MHz                                                                        |                             |   |
| SROM program starting<br>Bcache data tests in progress<br>Bcache address test in progress<br>CPU parity and ECC detection in progress | RelCPU                      | 6 |
| Bcache ECC data tests in progress                                                                                                    | BC Data                     | 4 |
| Memory sizing in progress<br>Memory configuration in progress<br>Testing AAR2                                                         | Size Mem                    | 6 |
| Memory data test in progress<br>Memory address test in progress<br>Memory pattern test in progress<br>Testing AAR0                    |                             |   |
| Memory data test in progress<br>Memory address test in progress<br>Memory pattern test in progress<br>Memory initialization           |                             |   |
| Loading console<br>Code execution complete (transfer control)                                                                         | Load ROM Jump<br>to console | 6 |

#### **Power-Up Sequence**

When the system powers up, the SROM code is loaded into the I-cache (instruction cache) on the CPU. Minimum amount of hardware is verified including the EV6 and certain Titan related items.

The CPU attempts to access the PCI bus. If it cannot, either a hang or a failure occurs, and this is the only message displayed.

Clock speed is determined.

At this point the SROM checks a jumper to see if it needs to go to the mini-debugger or wait for the RMC to complete populating the DPR.

The CPU interrogates the  $I^2C$  EEROM on the system board through shared RAM. The CPU determines the system configuration to jump to.

The CPU next checks the SROM checksum to determine the validity of the flash SROM sectors.

If flash SROM is invalid, the CPU reports the error and continues the execution of the SROM code. Memory is programmed and tested and SROM transfers execution to the console indicating in the DPR that the flash is BAD. Invalid flash SROM must be reprogrammed.

If flash SROM is good, the CPU programs appropriate registers with the values from the flash data and selects itself as the target CPU to be loaded. When the SROM is reloaded from flash, the system will be programmed with correct values and running at correct speed.

The CPU initializes and tests the B-cache and memory, then loads the flash SROM code. At this point code execution begins from STEP 1 just as the on-chip SROM code. However a flag indicates that the CPU is running flash SROM and there is no need to re-load the flash on the second pass.

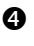

ß

ß

The flash SROM performs B-cache tests. For example, the ECC data test verifies the detection logic for single- and double-bit errors.

The CPU initiates all memory tests. The memory is tested for address and data errors for the first 32 MB of memory in each array. It also initializes all the "sized" memory in the system.

If a memory failure occurs, an error is reported. An untested memory array is assigned to address 0 and the failed memory array is de-assigned. Memory tests are rerun on the first 32 MB of memory in each remaining arrays. If all memory fails, the "No Memory Available" message is reported and the system halts.

The CPU validates that its external interrupts are functioning.

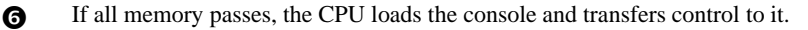

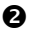

A

**NOTE:** The power-up text that is displayed on the screen depends on what kind of terminal is connected as the console terminal: VT or VGA.

If the SRM console environment variable is set to serial, the entire power-up display, consisting of the SROM and SRM power-up messages, is displayed on the VT terminal screen. If console is set to graphics, no SROM messages are displayed, and the SRM messages are delayed until VGA initialization has completed.

#### 3.3.2 Console Power-Up Display

When power-up is complete, the CPU transfers control to the SRM console. The console continues the system initialization. Failures are reported to the console terminal through the power-up screen and a console event log.

0

0

ً₿

4

The following section shows the messages that are displayed once the SROM has transferred control to the SRM console.

#### Example 3-2 Power-Up Display

OpenVMS PALcode V1.98-6, Tru64 UNIX PALcode V1.92-7 starting console on CPU 0 initialized idle PCB initializing semaphores initializing heap initial heap 240c0 memory low limit = 1be000 heap = 240c0, 17fc0 initializing driver structures initializing idle process PID initializing file system initializing timer data structures lowering IPL CPU 0 speed is 1000 MHz create dead\_eater create poll create timer create powerup access NVRAM 2048 MB of System Memory Testing Memory . . . probe I/O subsystem starting drivers

• The primary CPU prints a message indicating that it is running the console. Starting with this message, the power-up display is sent to any console terminal, regardless of the state of the **console** environment variable.

If console is set to **graphics**, the display from this point on is saved in a memory buffer and displayed on the VGA monitor after the PCI buses are sized and the VGA device is initialized.

2 The memory size is determined and memory is tested.

The I/O subsystem is probed and I/O devices are reported. I/O adapters are configured.

**4** Device drivers are started.

#### Example 3-2 Power-Up Display (Continued)

```
6
entering idle loop
initializing keyboard
initializing GCT/FRU at 1f0000
Initializing dga dgb eia eib pka pkb
                                                          6
Memory Testing and Configuration Status
 Array Size Base Address Intlv Mode
-----
           _____
                      _____
                                       _____
   0 1024Mb 00000000000000 2-Way
2 1024Mb 00000004000000 2-Way
   2048 MB of System Memory
Testing the System
Testing the Disks (read only)
Testing the Network
AlphaServer DS15 Console X6.6-3090, built on Aug 14 2003 at 00:42:53 🛛
>>>
      Entering the idle loop.
```

6 6

Ø

Various diagnostics are performed.

The console terminal displays the SRM console banner and the prompt, >>>. From the SRM prompt, you can boot the operating system.

**NOTE:** If the console requires the heap to be expanded, it restarts.

#### 3.3.3 SRM Console Event Log

The SRM console event log helps you troubleshoot problems that do not prevent the system from coming up to the SRM console. The console event log consists of status messages received during power-up self-tests.

#### Example 3-3 Sample Console Event Log

```
> >>>more el
> starting console on CPU 0
> initialized idle PCB
> initializing semaphores
> initializing heap
> initial heap 240c0
> memory low limit = 1be000 heap = 240c0, 17fc0
> initializing driver structures
> initializing idle process PID
> initializing file system
> initializing timer data structures
> lowering IPL
> CPU 0 speed is 1000 MHz
> create dead_eater
> create poll
> create timer
> create powerup
> access NVRAM
> Testing Memory
> ...
> probe I/O subsystem
> starting drivers
> entering idle loop
> initializing keyboard
> --More-- (SPACE - next page, ENTER - next line, Q - quit)
> port dga.0.0.13.0 initialized
> port dqb.0.1.13.0 initialized
> device dga0.0.0.13.0 (DW-224E) found on dga0.0.0.13.0
> device dka0.0.0.8.0 (COMPAQ BF03665A32) found on pka0.0.0.8.0
> device dka100.1.0.8.0 (COMPAQ BF03665A32) found on pka0.1.0.8.0
> sense key = 'Unit Attention' (29 02) from dka0.0.0.8.0
> Change to Internal loopback.
> Change to Normal Operating Mode.
> Change to Internal loopback.
> Change to Normal Operating Mode.
```

> >>>

To check for and locate errors, enter the Log command at the RMC> prompt.

#### Example 3-4 Using the Log Command to Check for Errors

```
RMC>log
Entry 00: Fan failure
Total Entries = 1
RMC>log 00
Event Log Entry 0
Primary Event: Fan failure
Secondary Messages:
PCI fan speed failure
RMC initiated delayed system shutdown
Voltages:
1.65V:1.66V2.5V:2.49V3.3V Bulk :3.37V5V Bulk :5.14V12V Bulk :12.24V-12V Bulk :-12.19V3.3Vsb :3.30V5Vsb Bulk :5.04V2.85V (A) :2.83V2.85V (B) :2.85V
Temperature:
Inlet Air : 26.000C
Fans:
System Fan: 2010RPM PCI Fan : 0RPM CPU Fan : 3450RPM 
Disk Fan : 2730RPM
Shutdown Overrides:
Thermal Shutdown: Enabled
Fan Shutdown: Enabled
RMC>
```

## 3.4 Power-Up Error Messages

Audible beep codes announce specific errors that might be encountered while the system is powering up. Table 3–1 identifies the error beep codes.

| Beeps | Message/Meaning                         | Action to Repair                       |
|-------|-----------------------------------------|----------------------------------------|
| 1     | Done with execution; jumping to console | No action necessary.                   |
| 1-3-3 | No usable memory available              | Check memory and memory configuration. |
| 2-1-2 | Configuration error detected            | Check system configurations.           |
| 1-1-4 | ROM checksum error detected             | Replace the system board.              |
| 1-2-4 | Bcache error detected                   | Possible CPU problem.                  |

Table 3-1 Error Beep Codes

#### 3.4.1 Checksum Error

When the system detects the error, it attempts to load the fail-safe booter (FSB) console so that you can load new console firmware images. A sequence similar to the one in Example 3–5 occurs.

#### Example 3-5 Checksum Error and Fail-Safe Boot Console

SROM V1.0-0 CPU # 00 @ 1000 MHz SROM program starting Reloading SROM . . . . . . . . . . SROM V1.0-1 CPU # 00 @ 1000 MHz System Bus Speed @ 0125 MHz SROM program starting Bcache data tests in progress Bcache address test in progress CPU parity and ECC detection in progress Bcache ECC data tests in progress Bcache TAG lines tests in progress Memory sizing in progress Memory configuration in progress Testing AAR2 Memory data test in progress Memory address test in progress Memory pattern test in progress Testing AAR0 Memory data test in progress Memory address test in progress Memory pattern test in progress Memory initialization .....Loading console Expect: 0000000.00000F1 Actual: 00000000.00000075 XORval: 00000000.0000084 loading program from floppy Floppy driver error Loading Fail-Safe console Code execution complete (transfer control) OpenVMS PALcode V1.98-6, Tru64 UNIX PALcode V1.92-7 starting console on CPU 0 initialized idle PCB initializing semaphores initializing heap initial heap 240c0 memory low limit = 1a0000 heap = 240c0, 17fc0 initializing driver structures initializing idle process PID initializing file system initializing timer data structures lowering IPL CPU 0 speed is 1000 MHz create dead\_eater

0

0

Ø

```
create poll
create timer
create powerup
access NVRAM
1024 MB of System Memory
Testing Memory
probe I/O subsystem
starting drivers
entering idle loop
initializing keyboard
initializing GCT/FRU at 1cc000
Initializing dqa dqb eia eib pka pkb
+
            DS15 Failsafe Boot Console
*Please use the LFU utility to update/recover your SRM console flash image.*
AlphaServer DS15 Console X6.6-3140, built on Aug 15 2003 at 00:53:42
                                                       4
>>>
```

The sequence shown in Example 3–5 is as follows:

**1** ECC detection in progress.

**2** Memory data test in progress.

3 As the FSB console is initialized, messages similar to the console power-up messages are displayed. This example shows the beginning and ending messages.

At the >>> console prompt, boot the Loadable Firmware Update Utility (LFU) from the Alpha Systems Firmware CD .

**NOTE:** For more information on LFU, see the Firmware Updates Web site: <u>http://ftp.digital.com/pub/digital/Alpha/firmware/</u>

#### 3.4.2 SROM Memory Configuration Errors

If the SROM fails, the display will show all the DIMMs that are missing. The system uses the JEDEC data on the DIMM and reports configuration errors if no memory is available for the console.

The system reports DIMM failure as ILLEGAL, MISSING, INCMPAT, or FAILED. The following excerpts are examples of error reports. See Chapter 6 for memory configuration rules.

#### Example 3-6 Report for Illegal DIMM

Report for Illegal DIMM \*\*\* Data Detected Memory Error \*\*\* Memory sizing in progress Memory configuration in progress Testing AAR2 Memory data test in progress Memory data path error ErrAdr: 0000000.0000000 Expect: 00000000.0000001 Actual: 0000000.0000000 XORval: 0000000.0000001 Testing AAR0 Memory data test in progress Memory address test in progress Memory pattern test in progress Memory initialization Failed DIMM 3 Loading console Code execution complete (transfer control) 

#### Example 3–7 Report for Missing DIMM

\*\*\* Missing DIMM Error \*\*\* Testing AAR2 Memory data test in progress Memory address test in progress Memory pattern test in progress Testing AAR0 Memory data test in progress Memory address test in progress Memory pattern test in progress Memory initialization Missing DIMM 1 Loading console Code execution complete (transfer control) \*\*\*\*\*\*

#### Example 3–8 Report for Incompatible DIMM

#### Example 3–9 Report for Failed DIMM

\*\*\* ECC detected error \*\*\* Memory sizing in progress Memory configuration in progress Testing AAR2 Memory data test in progress Memory address test in progress Memory pattern test in progress Memory pattern ECC error Expect: 0000000.0000000 Actual: 0000000.000000C XORval: 0000000.000000C C0\_SYN: 0000000.0000008 C1 SYN: 0000000.0000000 C STS: 0000000.0000000 C STAT: 0000000.0000003 C\_ADDR: 0000000.2000000 D STAT: 0000000.000000C

Testing AAR0 Memory data test in progress Memory address test in progress Memory pattern test in progress Memory initialization \*\*\*\*\*\*

## 3.5 Forcing a Fail-Safe Load

The fail-safe booter is another variant of the SRM console. The FSB provides an emergency recovery mechanism if the firmware image contained in flash memory becomes corrupted. You can run the FSB and boot another image from a CD-ROM or network that is capable of reprogramming the flash ROM.

Use the FSB when one of the following failures at power-up prohibits you from getting to the console program:

- Firmware image in flash memory corrupted
- Power failure or accidental power-down during a firmware upgrade
- Error in the nonvolatile RAM (NVRAM) file
- Incorrect environment variable setting
- Driver error

## 3.5.1 Starting the FSB Automatically

If the firmware image is unavailable when the system is powered on or reset, the FSB runs automatically.

- 1. Reset the system to restart the FSB. The FSB loads from the flash.
- 2. Update the firmware as described in Chapter 7.

### 3.5.2 Starting the FSB Manually

- 1. Power the system off, unplug the AC power cord, and remove the top cover. (See Chapter 8 for instructions.)
- 2. Insert jumper J8 over pins 1-2 on the system motherboard. See Figure 3–2.
- 3. Reconnect the AC power cord and reinstall the system cover. Power up the system to the FSB console.

Figure 3-2 FSB Switch "On" Setting (Rackmounted Orientation)

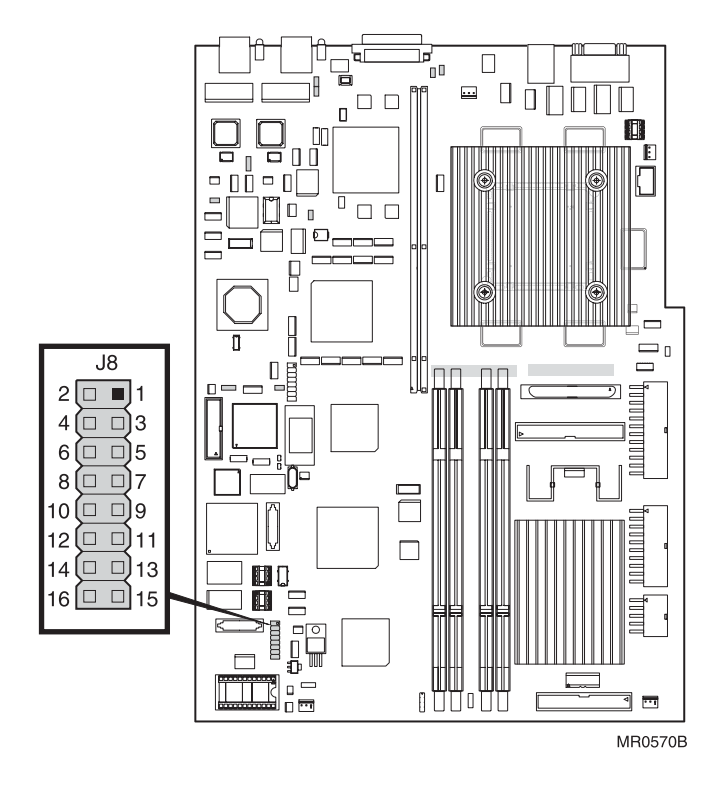

## 3.6 Updating the RMC

## Under certain circumstances, the RMC will not function. If the problem is caused by corrupted RMC flash ROM, you need to update RMC firmware.

The RMC will not function if:

- No AC power is provided.
- DPR does not pass its self-test (DPR is corrupted).
- RMC flash ROM is corrupted, but the system will still power-up.

The SRM console also sends a message to the terminal screen:

\*\*\* Error - RMC detected power up error - RMC Flash corrupted \*\*\*

You can update the remote management console firmware from flash ROM using the LFU. For details, see Chapter 7, RMC Firmware Update and Recovery.

**NOTE:** For more information on LFU, see the Firmware Updates Web site: <u>http://ftp.digital.com/pub/digital/Alpha/firmware/</u>

## 3.7 Field Use of a Floppy Diskette

The DS15 does not ship with a floppy diskette device. However, the console software and hardware maintain floppy support. Carrying a floppy device and associated cabling could be quite handy in the field if there are no other means to update the console firmware. Additionally, if a motherboard needs to be replaced, one can preserve the customer NVRAM settings by invoking the save\_nvram and restore\_nvram console commands.

The floppy device plugs into the motherboard at connector J4, as shown in the following figure.

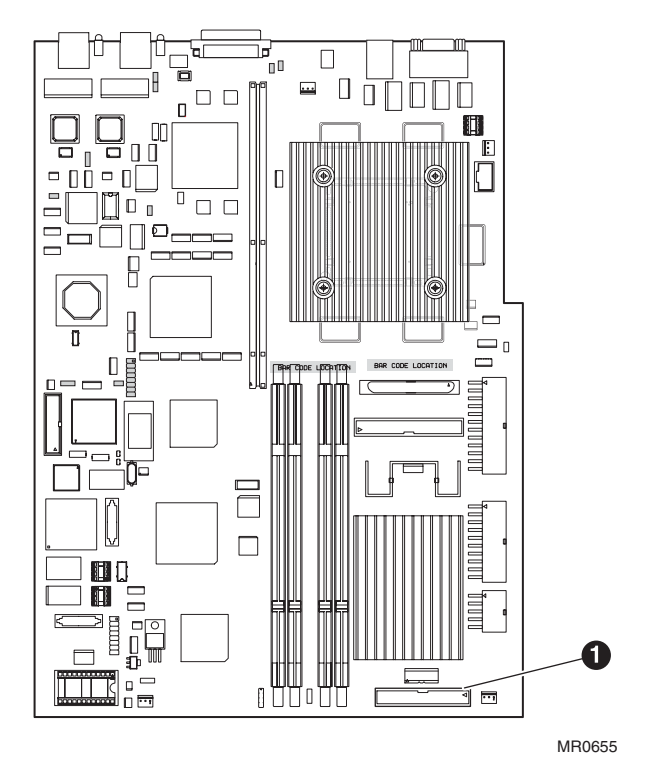

## Figure 3-3 Location of Floppy Device Connector

# Chapter 4 SRM Console Diagnostics

This chapter describes troubleshooting with the SRM console.

The SRM console firmware contains ROM-based diagnostics that allow you to run systemspecific or device-specific exercisers. The exercisers run concurrently to provide maximum bus interaction between the console drivers and the target devices.

Run the diagnostics by using commands from the SRM console. To run the diagnostics in the background, use the background operator "&" at the end of the command. Errors are reported to the console terminal, the console event log, or both.

If you are not familiar with the SRM console, see the *AlphaServer DS15 and AlphaStation DS15 Owner's Guide*.

## 4.1 Diagnostic Command Summary

Diagnostic commands are used to test the system and help diagnose failures. Table 4–1 gives a summary of the SRM diagnostic commands and related commands. See Chapter 6 for a list of SRM environment variables, and see Chapter 7 for a list of RMC commands most commonly used for the DS15 system.

| Command     | Function                                                                                                    |
|-------------|----------------------------------------------------------------------------------------------------|
| buildfru    | Initializes I <sup>2</sup> Cbus EEPROM data structures for the named FRU.                                                                                                    |
| cat el      | Displays the console event log. Same as <b>more el</b> , but scrolls rapidly. The most recent errors are at the end of the event log and are visible on the terminal screen. |
| clear_error | Clear errors logged in the FRU EEPROMs as reported by the <b>show error</b> command.                                                                                         |
| crash       | Forces a crash dump at the operating system level.                                                                                                    |
| deposit     | Writes data to the specified address of a memory location, register, or device.                                                                                              |
| examine     | Displays the contents of a memory location, register, or device.                                                                                                    |
| exer        | Exercises one or more devices by performing specified read, write, and compare operations.                                                                                   |
| grep        | Searches for "regular expressions" – specific strings of characters – and prints any lines containing occurrences of the strings.                                            |
| hd          | Dumps the contents of a file (byte stream) in hexadecimal and ASCII.                                                                                                    |
| info        | Displays registers and data structures.                                                                                                    |
| kill        | Terminates a specified process.                                                                                                    |
| kill_diags  | Terminates all executing diagnostics.                                                                                                    |
|             | Continued on next page                                                                                                    |

#### Table 4-1 Summary of Diagnostic and Related Commands

| Command                | Function                                                                                                    |  |
|------------------------|----------------------------------------------------------------------------------------------------|--|
| more el                | Same as <b>cat el</b> , but displays the console event log one screen at a time.                                                                                                    |  |
| memexer                | Runs a requested number of memory tests in the background.                                                                                                    |  |
| memtest                | Tests a specified section of memory.                                                                                                    |  |
| net -ic                | Initializes the MOP counters for the specified Ethernet port.                                                                                                    |  |
| net -s                 | Displays the MOP counters for the specified Ethernet port.                                                                                                    |  |
| nettest                | Runs loopback tests for PCI-based Ethernet ports. Also used to test a port on a "live" network.                                                                                                    |  |
| scsi_poll              | Controls whether or not a particular SCSI device driver polls for devices on<br>the bus when the driver is started. This device is supported by some, but not<br>all, console SCSI device drivers. |  |
| scsi_reset             | Controls whether or not a particular SCSI device driver resets the SCSI bus<br>when the driver is started. This EV is supported by some, but not all,<br>console SCSI device drivers.              |  |
| set sys_serial_<br>num | Sets the system serial number, which is then propagated to all FRUs that have EEPROMs.                                                                                                    |  |
| sys_com1_rmc           | Enables/disables internal COM1 access to the RMC.                                                                                                    |  |
| show error             | Reports errors logged in the FRU EEPROMs.                                                                                                    |  |
| show fru               | Displays information about field replaceable units (FRUs), including CPUs, memory DIMMs, and PCI cards.                                                                                            |  |
| show_status            | Displays the progress of diagnostic tests. Reports one line of information for each executing diagnostic.                                                                                          |  |
| sys_exer               | Exercises the devices displayed with the <b>show config</b> command.                                                                                                    |  |
| sys_exer -lb           | Runs console loopback tests for the COM2 serial port during the <b>sys_exer</b> test sequence.                                                                                                    |  |
| test                   | Verifies the configuration of the devices in the system.                                                                                                    |  |
| test -lb               | Runs loopback tests for the COM2 serial port in addition to verifying the configuration of devices.                                                                                                |  |

#### Table 4–1 Summary of Diagnostic and Related Commands (Cont'd.)

## 4.2 Buildfru

# The buildfru command initializes $I^2C$ bus EEPROM descriptive data structures for the named FRU and initializes its SDD and TDD error logs. This command uses data supplied on the command line to build the FRU descriptor. Buildfru is used by Manufacturing, FRU repair operations, or Field Service.

The **buildfru** command is used for several purposes:

- By Manufacturing to build a FRU table containing a description of each FRU in the system.
- By FRU repair operations for initializing good stocking spares
- By Field Service to make any FRU descriptor adjustments required by the customer.

#### Example 4-1 Buildfru Command

1. Pass the motherboard part and serial number.

#### >>> buildfru HMB 54-30558-b01 sw12345678

- 2. Build the motherboard EEPROM at offset 80 with value of 45
- **NOTE:** Use the -s option with care. It could corrupt the FRU EPROM and render the system unusable. Address and values are in hexadecimal.
- >>> buildfru -s hmb 80 45
- 3. Build the motherboard EEPROM at offset 80 with sequential data: the value at offset 80 is 47, the value at offset 81 is 46, and so on.
- >>> buildfru -s hmb 80 47 46 45 44 43 42 41

The information supplied on the **buildfru** command line includes the console name for the FRU, part number, serial number, model number, and optional information. The **buildfru** command facilitates writing the FRU information to the EEPROM on the device.

Use the **show fru** command to display the FRU table created with **buildfru**. Use the **show error** command to display FRUs that have errors logged to them.

Typically, you only need to use **buildfru** in Field Service if you replace a device for which the information displayed with the **show fru** command is inaccurate or missing. After replacing the device, use **buildfru** to build the new FRU descriptor.

**NOTE:** Be sure to enter the FRU information carefully. If you enter incorrect information, the callout used by System Event Analyzer will not be accurate.

Three areas of the EEPROM can be initialized: the FRU generic data, the FRU specific data, and the system specific data. Each area has its own checksum, which is recalculated any time that segment of the EEPROM is written.

When the **buildfru** command is executed, the FRU EEPROM is first flooded with zeros and then the generic data, the system specific data, and EEPROM format version information are written and checksums are updated. For certain FRUs, such as CPU modules, additional FRU "specific" data can be entered using the **-s** option. This data is written to the appropriate region, and its corresponding checksum is updated.

#### **FRU Assembly Hierarchy**

Alpha-based systems can be decomposed into a collection of FRUs. Some FRUs carry various levels of nested FRUs. For instance, the system motherboard is a FRU that carries a number of "child" FRUs such as DIMMs. The naming convention for FRUs represents the assembly hierarchy.

The following is the general form of a FRU name:

#### <frun>[.<frun>]]

The fru is a placeholder for the appropriate FRU type at that level and n is the number of that FRU instance on that branch of the system hierarchy.

The DS15 FRU assembly hierarchy has three levels. The FRU types from the top to the bottom of the hierarchy are as follows:

| Level        | FRU Type                    | Description                                                            |
|--------------|-----------------------------|------------------------------------------------------------------------|
| First Level  | HMB<br>PWR0<br>FAN          | System motherboard<br>Power supply<br>Fans for system, PCI, disks, CPU |
| Second Level | HMB.DIMM(0-3)<br>HMB.PCIRSR | Memory DIMMs<br>PCI riser card                                         |
| Third Level  | HMB.PCIRSR.PCI              | PCI slots (1-4)                                                        |

To build an FRU descriptor for a lower-level FRU, point back to the higher-level FRUs to which the lower-level FRU is associated. See preceding Section 4.2.

If you enter the **buildfru** data correctly for a device that has an EEPROM to program, nothing is displayed after you enter the command. If you enter incorrect data or the device does not have an EEPROM to program, an error message similar to the following is displayed:

```
>>buildfru "sys fan" 12-10010-01 ay12345678
Device SYS FAN does not support setting FRU values
>>>
```

# Syntax buildfru ( <fru\_name> <part\_num> <serial\_num> [<misc> [<other>]] or -s <fru\_name> <offset> <byte> [<byte>...] )

Arguments

| <fru_name></fru_name>     | Console name for this FRU. This name reflects the position of the FRU in the assembly hierarchy.                                                                                                    |
|---------------------------|----------------------------------------------------------------------------------------------------|
| <part_num></part_num>     | The FRU 2-5-2.4 part number. This ASCII string should be 16 characters (extra characters are truncated). This field should not contain any embedded spaces. If a space must be inserted, enclose the entire argument string in double quotes. This field contains the FRU revision. In some cases, an embedded space is allowed between the part number and the revision. |
| <serial_num></serial_num> | The FRU serial number. This ASCII string must be 10 characters (extra characters are truncated). The manufacturing location and date are extracted from this field.                                                                                                    |
| <misc></misc>             | The FRU model name, number, or the common name for the FRU. This ASCII string may be up to 10 characters (extra characters are truncated). This field is optional, unless <b><alias></alias></b> is specified.                                                                                                    |
| <other></other>           | The FRU HP alias number, if one exists. This ASCII string may be up to 16 characters (extras are truncated). This field is optional.                                                                                                    |
| <offset></offset>         | The beginning byte offset $(0-255 \text{ hex})$ within this FRU EEPROM, where the following supplied data bytes are to be written.                                                                                                    |
| <byte></byte>             | The data bytes to be written. At least one data byte must be supplied after the offset.                                                                                                    |
| Options                   |                                                                                                    |
| -S                        | Writes raw data to the EEPROM. This option is typically used to apply any FRU specific data.                                                                                                    |
| -dimm                     | Generates a unique serial number for each DIMM in the system.                                                                                                    |

## 4.3 cat el and more el

#### The cat el and more el commands display the contents of the console event log.

In Example 4–2, the console reports that the CPU did not power up and fans 1 and 2 failed.

#### Example 4-2 more el

```
>>> more el
*** Error - CPU failed powerup diagnostics ***
  Secondary start error
             = 1
EV6 BIST
                 = 1
STR status
CSC status
                 = 1
PChip0 status = 1
DIMx status = 0
TIG Bus status = 1
DPR status
                 = 0
CPU speed status = ff
CPU speed = 1000
Powerup time = 08-06-51 14:30:19
CPU SROM sync = 0
DPR has failed. 1=good 0=bad
```

Status and error messages are logged to the console event log at power-up, during normal system operation, and while running system tests. Standard error messages are indicated by asterisks (\*\*\*).

When **cat el** is used, the contents of the console event log scroll by. Use the Ctrl/S key combination to stop the screen from scrolling, and use Ctrl/Q to resume scrolling.

The more el command allows you to view the console event log one screen at a time.

**Syntax** 

cat el or more el

## 4.4 clear\_error

The clear\_error command clears errors logged in the FRU EEPROMs as reported by the show error command.

#### Example 4-3 clear\_error

```
>>>clear_error HMB
>>>
>>>clear_error all
2
```

Clears all errors logged in the FRU EEPROM on the system motherboard (HMB).

2 Clears all errors logged to all FRU EEPROMs in the system.

The **clear\_error** command clears TDD, SDD, and checksum errors. Hardware failures and unreadable EEPROM errors are not cleared. See Table 4–2.

#### **Syntax**

| clear_error <i><fruname></fruname></i> | Clears all errors logged to a specific FRU. <i>Fruname</i> is the name of the specified FRU. If you do not specify a FRU, you must use <b>clear_error all</b> to clear errors. |
|----------------------------------------|----------------------------------------------------------------------------------------------------|
| clear_error all                        | Clears all errors logged to all system FRUs.                                                                                                    |

See the **show error** command for information on the types of errors that might be logged to the FRU EEPROMs.

## 4.5 crash

The SRM crash command forces a crash dump to the selected device for *Tru64 UNIX* and *OpenVMS* systems.

```
>>>crash
CPU 0 restarting
operator requested crash dump on cpu 0
DUMP: blocks available: 66044768
DUMP: blocks wanted:
                         168562 (partial compressed dump) [OKAY]
DUMP: Device Disk Blocks Available
               _____
DUMP: -----
DUMP: 0x1300003 449308 - 786429 (of 786430) [primary swap]
DUMP.prom: Open: dev 0x5100001, block 786432: SCSI 0 8 0 0 0 0 0
DUMP: Writing header... [1024 bytes at dev 0x1300003, block 786430]
DUMP: Writing data..... [7MB]
DUMP: Writing header... [1024 bytes at dev 0x1300003, block 786430]
DUMP: crash dump complete.
halted CPU 0
halt code = 5
HALT instruction executed
PC = ffffc00008f0aac
>>>
```

Use the **crash** command when the system has hung and you are able to halt it with the halt/reset button (if configured for halt) or the RMC **halt** command. The **crash** command restarts the operating system and forces a crash dump to the selected device.

- See the *OpenVMS Alpha System Dump Analyzer Utility Manual* for information on how to interpret *OpenVMS* crash dump files.
- See the *Guide to Kernel Debugging* for information on using the *Tru64 UNIX* Krash Utility.

## 4.6 deposit and examine

The deposit command writes data to the specified address of a memory location, register, or device. The examine command displays the contents of a memory location, register, or a device.

0

Example 4-4 deposit and examine

#### Deposit

| >>>dep -b -n lff pmem:0 0     | 0 |
|-------------------------------|---|
| >>>d -l -n 3 vmem:1234 5      | 0 |
| >>>d -n 8 r0 fffffff          | ₿ |
| >>>d -l -n 10 -s 200 pmem:0 0 | 4 |
| >>>d -l pmem:0 0              | 6 |
| >>>d + ff                     | 6 |
| >>>d scbb 820000              | 7 |

| >>>e | dpr:34f0 | -1 | -n  | 5   |          |
|------|----------|----|-----|-----|----------|
| dpr: |          |    | 34F | 07  | 00000000 |
| dpr: |          |    | 34F | ٦4  | 00000000 |
| dpr: |          |    | 34F | 8'  | 00000000 |
| dpr: |          |    | 34F | Ъ   | 00000000 |
| dpr: |          |    | 350 | 0 ( | 00000000 |
| dpr: |          |    | 350 | )4  | 00000000 |
| >>>  |          |    |     |     |          |

#### Deposit

The **deposit** command stores data in the location specified. If no options are given, the system uses the options from the preceding **deposit** command.

If the specified value is too large to fit in the data size listed, the console ignores the command and issues an error. If the data is smaller than the data size, the higher order bits are filled with zeros.

In Example 4–4:

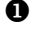

Clear first 512 bytes of physical memory

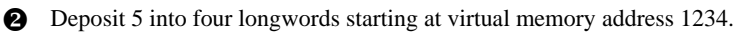

B Load GPRs R0 through R8 with -1.

4 Deposit 8 in the first longword of the first 17 pages in physical memory.

**S** Deposit 0 to physical memory address 0.

**6** Deposit FF to physical memory address 4.

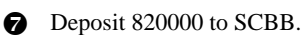

#### Examine

The **examine** command displays the contents of a memory location, a register, or a device.

If no options are given, the system uses the options from the preceding **examine** command. If conflicting address space or data sizes are specified, the console ignores the command and issues an error.

For data lengths longer than a longword, each longword of data should be separated by a space.

In Example 4-4:

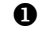

• Examine the DPR starting at location 34f0 and continuing through the next 5 locations, and display the data size in longwords.

#### Syntax

deposit [-{b,w,l,q,o,h}] [-{n value, s value}] [space:] address data

examine [-{b,w,l,q,o,h}] [-{n value, s value}] [space:] address

-b Defines data size as byte.
| -W           | Defines data size as word.     |                                                                                           |  |  |  |  |
|--------------|--------------------------------|-------------------------------------------------------------------------------------------|--|--|--|--|
| -l (default) | Defines data size as longword. |                                                                                           |  |  |  |  |
| -q           | Defines data                   | size as quadword.                                                                         |  |  |  |  |
| -0           | Defines data                   | size as octaword.                                                                         |  |  |  |  |
| -h           | Defines data                   | size as hexword.                                                                          |  |  |  |  |
| -d           | Instruction d                  | ecode (examine command only)                                                              |  |  |  |  |
| -n value     | The number                     | of consecutive locations to modify.                                                       |  |  |  |  |
| -s value     | The address                    | increment size. The default is the data size.                                             |  |  |  |  |
| dev_name     | Device name                    | e (address space) of the device to access. Device names are:                              |  |  |  |  |
|              | dpr                            | Dual-port RAM. See Appendix C for the DPR address layout.                                 |  |  |  |  |
|              | eerom                          | Nonvolatile ROM used for EV storage.                                                      |  |  |  |  |
|              | fpr                            | Floating-point register set; name is F0 to F31. Alternatively, can be referenced by name. |  |  |  |  |
|              | gpr                            | General register set; name is R0 to R31. Alternatively, can be referenced by name.        |  |  |  |  |
|              | ipr                            | Internal processor registers. Alternatively, some IPRs can be referenced by name.         |  |  |  |  |
|              | pcicfg                         | PCI configuration space.                                                                  |  |  |  |  |
|              | pciio                          | PCI I/O space.                                                                            |  |  |  |  |
|              | pcimem                         | PCI memory space                                                                          |  |  |  |  |
|              | pt                             | The PALtemp register set; name is PT0 to PT23.                                            |  |  |  |  |
|              | pmem                           | Physical memory (default).                                                                |  |  |  |  |
|              | vmem                           | Virtual memory.                                                                           |  |  |  |  |
| offset       | Offset within                  | a device to which data is deposited.                                                      |  |  |  |  |
| data         | Data to be deposited.          |                                                                                           |  |  |  |  |

Symbolic forms can be used for the address. They are:

- **p** The program counter. The address space is set to GPR.
- с
- + The location immediately following the last location referenced in a **deposit** or **examine** command. For physical and virtual memory, the referenced location is the last location plus the size of the reference (1 for byte, 2 for word, 4 for longword). For other address spaces, the address is the last referenced address plus 1.
- The location immediately preceding the last location referenced in a **deposit** or **examine** command. Memory and other address spaces are handled as above.
- \* The last location referenced in a **deposit** or **examine** command.
- @ The location addressed by the last location referenced in a **deposit** or **examine** command.

# 4.7 exer

The exer command exercises one or more devices by performing specified read, write, and compare operations. Typically exer is run from the built-in console script. Advanced users may want to use the specific options described here. Note that running exer on disks can be destructive.

Optionally, exer reports performance statistics:

- A read operation reads from a device that you specify into a buffer.
- A write operation writes from a buffer to a device that you specify.
- A compare operation compares the contents of the two buffers.

The **exer** command uses two buffers, buffer1 and buffer2, to carry out the operations. A read or write operation can be performed using either buffer. A compare operation uses both buffers.

#### Example 4–5 exer

```
>>> exer dk*.* -p 0 -secs 36000
```

Read SCSI disks for the entire length of each disk. Repeat this until 36000 seconds, 10 hours, have elapsed. All disks will be read concurrently. Each block read will occur at a random block number on each disk.

>>> exer -1 2 dka0

Read block numbers 0 and 1 from device dka0.

>>> exer -sb 1 -eb 3 -bc 4 -a 'w' -d1 '0x5a' dka0

Write hex 5a's to every byte of blocks 1, 2, and 3. The packet size is bc \* bs, 4 \* 512, 2048 for all writes.

>>>ls -l dk\*.\* r--- dk 0/0 0 0 dka0.0.0.8.0 r--- dk 0/0 0 0 dka100.1.0.8.0 >>>exer dk\*.\* -bc 10 -sec 20 -m -a 'r' dka0.0.0.8.0 exer completed dka100.1.0.8.0 exer completed IOs packet elapsed idle size IOs bytes read bytes written /sec bytes/sec seconds secs 8192 12753 104472576 0 635 5204632 20 15 >>>

A destructive write test over block numbers 0 through 100 on disk dka0. The packet size is 2048 bytes. The action string specifies the following sequence of operations:

- 1. Set the current block address to a random block number on the disk between 0 and 97. A four block packet starting at block numbers 98, 99, or 100 would access blocks beyond the end of the length to be processed so 97 is the largest possible starting block address of a packet.
- 2. Write a packet of hex 5a's from buffer1 to the current block address.
- 3. Set the current block address to what it was just prior to the previous write operation.
- 4. From the current block address read a packet into buffer2.
- 5. Compare buffer1 with buffer2 and report any discrepancies.
- 6. Repeat steps 1 through 5 until enough packets have been written to satisfy the length requirement of 101 blocks.

>>> exer -a '?r-w-Rc' dka0

A nondestructive write test with packet sizes of 512 bytes. Use this test only if the customer has a current backup of any disks being tested. The action string specifies the following sequence of operations:

- 1. Set the current block address to a random block number on the disk.
- 2. From the current block address on the disk, read a packet into buffer1.

- 3. Set the current block address to the device address where it was just before the previous read operation occurred.
- 4. Write the contents of buffer1 back to the current block address.
- 5. Set the current block address to what it was just prior to the previous write operation.
- 6. From the current block address on the disk, read a packet into buffer2.
- 7. Compare buffer1 with buffer2 and report any discrepancies.
- 8. Repeat the above steps until each block on the disk has been written once and read twice.

You can tailor the behavior of **exer** by using options to specify the following:

- An address range to test within the test device(s)
- The packet size, also known as the I/O size, which is the number of bytes read or written in one I/O operation
- The number of passes to run
- How many seconds to run
- A sequence of individual operations performed on the test devices. The qualifier is called the action string qualifier.

#### Syntax

```
exer ( [-sb start_block>] [-eb end_block>] [-p pass_count>]
[-l blocks>] [-bs block_size>] [-bc block_per_io>] [-d1 buf1_string>]
[-d2 buf2_string>] [-a action_string>]
[-sec seconds>] [-m] [-v] [-delay milliseconds>] device_name>... )
```

| Arguments                       |                                                                                                    |
|---------------------------------|----------------------------------------------------------------------------------------------------|
| device_name                     | Specifies the names of the devices or filestreams to be exercised.                                                                                                    |
| Options                         |                                                                                                    |
| -sb <start_block></start_block> | Specifies the starting block number (hex) within a filestream. The default is 0.                                                                                                    |
| -eb <end_block></end_block>     | Specifies the ending block number (hex) within filestream. The default is 0.                                                                                                    |
| -p <pass_count></pass_count>    | Specifies the number of passes to run the exerciser. If 0, then run forever or until Ctrl/C. The default is 1.                                                                                                    |
| -l <blocks></blocks>            | Specifies the number of blocks (hex) to exercise. <b>-I</b> has precedence<br>over <b>-eb</b> . If only reading, then specifying neither <b>-I</b> nor <b>-eb</b> defaults to<br>read till end of file (eof). If writing, and neither <b>-I</b> nor <b>-eb</b> are specified<br>then exer will write for the size of device. The default is 1. |

| -bs <block_size></block_size>      | Specifies the block size (hex) in bytes. The default is 200 (hex).                                                                                                    |                                                                                                    |                                                                                                    |  |  |  |  |  |  |
|------------------------------------|----------------------------------------------------------------------------------------------------|----------------------------------------------------------------------------------------------------|----------------------------------------------------------------------------------------------------|--|--|--|--|--|--|
| -bc <block_per_io></block_per_io>  | Specifies the number of blocks (hex) per I/O. On devices without<br>length (tape), use the specified packet size or default to 2048. The<br>maximum block size allowed with variable length block reads is 2048<br>bytes. The default<br>is 1. |                                                                                                    |                                                                                                    |  |  |  |  |  |  |
| -d1 <buf1_string></buf1_string>    | Stri<br>is ir<br>hex                                                                                                    | String argument for eval to generate buffer1 data pattern from. Buffer1 is initialized only once before any I/O occurs. Default = all bytes set to hex 5A's. |                                                                                                    |  |  |  |  |  |  |
| -d2 <buf2_string></buf2_string>    | String argument for eval to generate buffer2 data pattern from. Buffer2 is initialized only once before any I/O occurs. Default = all bytes set to hex 5A's.                                                                                   |                                                                                                    |                                                                                                    |  |  |  |  |  |  |
| -a <action_string></action_string> | Spe<br>reac<br>strii                                                                                                    | cifies<br>ls, wi<br>1g is '                                                                                                    | an exerciser action string, which determines the sequence of<br>ites, and compares to various buffers. The default action<br>?r. The action string characters are: |  |  |  |  |  |  |
|                                    | •                                                                                                    | r                                                                                                    | Read into buffer1.                                                                                                    |  |  |  |  |  |  |
|                                    | •                                                                                                    | W                                                                                                    | Write from buffer1.                                                                                                    |  |  |  |  |  |  |
|                                    | •                                                                                                    | R                                                                                                    | Read into buffer2.                                                                                                    |  |  |  |  |  |  |
|                                    | •                                                                                                    | W                                                                                                    | Write from buffer2.                                                                                                    |  |  |  |  |  |  |
|                                    | •                                                                                                    | Ν                                                                                                    | Write without lock from buffer1.                                                                                                    |  |  |  |  |  |  |
|                                    | •                                                                                                    | N                                                                                                    | Write without lock from buffer2.                                                                                                    |  |  |  |  |  |  |
|                                    | •                                                                                                    | c                                                                                                    | Compare buffer1 with buffer2.                                                                                                    |  |  |  |  |  |  |

• - Seek to file offset prior to last read or write.

| -a <action_string><br/>(continued)</action_string> | • ? Seek to a random block offset within the specified range of blocks. <b>exer</b> calls the program, random, to "deal" each of a set of numbers once. <b>exer</b> chooses a set that is a power of two and is greater than or equal to the block range. Each call to random results in a number that is then mapped to the set of numbers that are in the block range and <b>exer</b> seeks to that location in the filestream. Since <b>exer</b> starts with the same random number seed, the set of random numbers generated will always be over the same set of block range numbers. |
|----------------------------------------------------|----------------------------------------------------------------------------------------------------|
|                                                    | • s Sleep for a number of milliseconds specified by the delay qualifier. If no delay qualifier is present, sleep for 1 millisecond. Times as reported in verbose mode will not necessarily be accurate when this action character is used.                                                                                                    |
|                                                    | • z Zero buffer 1                                                                                                    |
|                                                    | • Z Zero buffer 2                                                                                                    |
|                                                    | • b Add constant to buffer 1                                                                                                    |
|                                                    | • B Add constant to buffer 2                                                                                                    |
| -sec <seconds></seconds>                           | Specifies to terminate the exercise after the number of seconds have<br>elapsed. By default the exerciser continues until the specified number<br>of blocks or passcount are processed.                                                                                                    |
| -m                                                 | Specifies metrics mode. At the end of the exerciser a total throughput line is displayed.                                                                                                    |
| -v                                                 | Specifies verbose mode. Data read is also written to stdout. This is not applicable on writes or compares. The default is verbose mode <b>off</b> .                                                                                                    |
| -delay <millisecs></millisecs>                     | Specifies the number of milliseconds to delay when <b>s</b> appears as a character in the action string.                                                                                                    |

# 4.8 grep

The grep command is very similar to the UNIX grep command. It allows you to search for "regular expressions"—specific strings of characters—and prints any lines containing occurrences of the strings. Using grep is similar to using wildcards.

## Example 4-6 grep

>>>sh fru | grep PCI HMB.PCIRSR 00 54-30560-01.A1 SW31200018 -HMB.PCIRSR.PCI 00 3D Labs OX PCI FAN 00 12-49806-04 FAN J1

In Example 4–6 the output of the **show fru** command is piped into **grep** (the vertical bar is the piping symbol), which filters out only lines with "PCI."

Grep supports the following metacharacters:

- Matches beginning of line
- \$ Matches end of line
- . Matches any single character
- [] Set of characters; [ABC] matches either 'A' or 'B' or 'C'; a dash (other than first or last of the set) denotes a range of characters: [A-Z] matches any uppercase letter; if the first character of the set is '^' then the sense of match is reversed: [^0-9] matches any non-digit; several characters need to be quoted with backslash (\) if they occur in a set: '\', ']', '-', and '^'
- Repeated matching; when placed after a pattern, indicates that the pattern should match any number of times. For example, '[a-z][0-9]\*' matches a lowercase letter followed by zero or more digits.
- + Repeated matching; when placed after a pattern, indicates that the pattern should match one or more times '[0-9]+' matches any non-empty sequence of digits.
- ? Optional matching; indicates that the pattern can match zero or one times. '[a-z][0-9]?' matches lowercase letter alone or followed by a single digit.
- \ Quote character; prevent the character that follows from having special meaning.

## Syntax

## $grep \;(\; [-\{c|i|n|v\}] \; [-f \; <\! file>] \; [<\! expression>] \; [<\! file>...] \;)$

## Arguments

| <expression></expression> | Specifies the target regular expression. If any regular expression<br>metacharacters are present, the expression should be enclosed with quotes to<br>avoid interpretation by the shell. |
|---------------------------|----------------------------------------------------------------------------------------------------|
| <file></file>             | Specifies the files to be searched. If none are present, then standard input is searched.                                                                                                |
| Options                   |                                                                                                    |
| -c                        | Print only the number of lines matched.                                                                                                    |
| -i                        | Ignore case. By default grep is case sensitive.                                                                                                    |
| -n                        | Print the line numbers of the matching lines.                                                                                                    |
| -v                        | Print all lines that do not contain the expression.                                                                                                    |
| -f <file></file>          | Take regular expressions from a file, instead of command.                                                                                                    |

The hd command dumps the contents of a file (byte stream) in hexadecimal and ASCII.

0

## Example 4-7 hd

>>> hd -eb 0 dpr:2b00

| block O  |    |               |               |               |               |    |               |               |               |               |               |               |               |               |               |               |                  |
|----------|----|---------------|---------------|---------------|---------------|----|---------------|---------------|---------------|---------------|---------------|---------------|---------------|---------------|---------------|---------------|------------------|
| 00000000 | 01 | 80            | 01            | 01            | 01            | 00 | 01            | 01            | DD            | 01            | $\mathbf{FF}$ | Ε8            | 03            | 00            | 00            | 00            | Ýè               |
| 00000010 | 17 | 53            | 43            | 31            | 07            | 51 | 00            | 7D            | 00            | 00            | 00            | 00            | 00            | 00            | 80            | 02            | .sc1.q.}         |
| 00000020 | 00 | 00            | 00            | 00            | 00            | 00 | 00            | 00            | 00            | 00            | 00            | 00            | 00            | 00            | 00            | 00            |                  |
| 00000030 | 00 | 00            | 00            | 00            | 00            | 00 | 00            | 00            | 00            | 00            | 00            | 00            | 00            | 00            | 00            | 00            |                  |
| 00000040 | 00 | 00            | 00            | 00            | 00            | 00 | 00            | 00            | 00            | 00            | 00            | 00            | 00            | 00            | 00            | 00            |                  |
| 00000050 | 00 | 00            | 00            | 00            | 00            | 00 | 00            | 00            | 00            | 00            | 00            | 00            | 00            | 00            | 00            | 00            |                  |
| 00000060 | 00 | 00            | 00            | 00            | 00            | 00 | 00            | 00            | 00            | 00            | 00            | 00            | 00            | 00            | 00            | 00            |                  |
| 00000070 | 00 | 00            | 00            | 00            | 00            | 00 | 00            | 00            | 00            | 00            | 00            | 00            | 00            | 00            | 00            | 00            |                  |
| 00000080 | 40 | 10            | 00            | 00            | 41            | 10 | 00            | 00            | 00            | 00            | 00            | 00            | 00            | 00            | 00            | 00            | @A               |
| 00000090 | 00 | 01            | 00            | 00            | 02            | 03 | 00            | 00            | 02            | 08            | 00            | 00            | 00            | 00            | 00            | 00            |                  |
| 000000a0 | 00 | 00            | 00            | 00            | 00            | 00 | 00            | 00            | 00            | 00            | 00            | 00            | 00            | 00            | 00            | 00            |                  |
| 000000b0 | 00 | C3            | C1            | FO            | BE            | 23 | 01            | 00            | В8            | 00            | 00            | 00            | 00            | 00            | 00            | 00            | .ÃÁ#             |
| 000000c0 | 00 | 00            | 00            | 02            | 02            | 01 | 03            | 00            | 00            | 00            | 00            | 00            | 00            | 00            | 00            | 00            |                  |
| 000000d0 | 00 | 00            | 00            | 00            | 00            | 00 | 00            | 00            | 00            | 00            | 00            | DB            | 00            | 00            | 00            | 00            | Û                |
| 000000e0 | 00 | 00            | 00            | 00            | 00            | 00 | 00            | 00            | 00            | 00            | 00            | 00            | 00            | 00            | 00            | 00            |                  |
| 000000f0 | 00 | 00            | 00            | 00            | 00            | 00 | 00            | 00            | 00            | 00            | 00            | 00            | 00            | 00            | 00            | 00            |                  |
| 00000100 | 80 | 08            | 04            | 0D            | 0B            | 01 | 48            | 00            | 01            | 75            | 54            | 02            | 82            | 04            | 04            | 01            | HuT              |
| 00000110 | 8F | 04            | 06            | 01            | 01            | 16 | 0 E           | FO            | 90            | 00            | 00            | 14            | 0F            | 14            | 2D            | 80            |                  |
| 00000120 | 15 | 08            | 15            | 08            | 00            | 00 | 00            | 00            | 00            | 00            | 00            | 00            | 00            | 00            | 00            | 00            |                  |
| 00000130 | 00 | 00            | 00            | 00            | 00            | 00 | 00            | 00            | 00            | 00            | 00            | 00            | 00            | 00            | 02            | A3            | £                |
| 00000140 | CE | 00            | 00            | 00            | 00            | 00 | 00            | 00            | 01            | 4D            | 33            | 20            | 37            | 38            | 53            | 36            | ÎM3 78S6         |
| 00000150 | 34 | 35            | 30            | 44            | 54            | 43 | 2D            | 43            | 37            | 35            | 20            | 43            | 44            | 34            | 02            | 25            | 450DTC-C75 CD4.% |
| 00000160 | 39 | CE            | 15            | $\mathbf{FF}$ | 59            | 41 | 46            | 33            | 37            | 30            | 41            | $\mathbf{FF}$ | $\mathbf{FF}$ | FF            | $\mathbf{FF}$ | $\mathbf{FF}$ | 9ÎYAF370A        |
| 00000170 | FF | $\mathbf{FF}$ | $\mathbf{FF}$ | $\mathbf{FF}$ | $\mathbf{FF}$ | FF | $\mathbf{FF}$ | $\mathbf{FF}$ | $\mathbf{FF}$ | $\mathbf{FF}$ | $\mathbf{FF}$ | $\mathbf{FF}$ | $\mathbf{FF}$ | $\mathbf{FF}$ | $\mathbf{FF}$ | $\mathbf{FF}$ |                  |
| 00000180 | 53 | 57            | 33            | 32            | 34            | 30 | 30            | 30            | 31            | 31            | 00            | 30            | 32            | 31            | 00            | 20            | SW32400011.021.  |
| 00000190 | 20 | 00            | 00            | 00            | 00            | 00 | 00            | 00            | 00            | 00            | 00            | 00            | 00            | 00            | 00            | 00            |                  |
| 000001a0 | 00 | 00            | 00            | 00            | 00            | 00 | 00            | 00            | 00            | 00            | 00            | 00            | 00            | 00            | 00            | 00            |                  |
| 000001b0 | 00 | 00            | 00            | 00            | 00            | 00 | 00            | 00            | 00            | 00            | 00            | 00            | 00            | 00            | 00            | 00            |                  |
| 000001c0 | 00 | 00            | 00            | 00            | 00            | 00 | 00            | 00            | 00            | 00            | 00            | 00            | 00            | 00            | 00            | 00            |                  |
| 000001d0 | 00 | 00            | 00            | 00            | 00            | 00 | 00            | 00            | 00            | 00            | 00            | 00            | 00            | 00            | 00            | 00            |                  |
| 000001e0 | 00 | 00            | 00            | 00            | 00            | 00 | 00            | 00            | 00            | 00            | 00            | 00            | 00            | 00            | 00            | 00            |                  |
| 000001f0 | 00 | 00            | 00            | 00            | 00            | 00 | 00            | 00            | 00            | 00            | 00            | 00            | 00            | 4A            | 21            | 73            | J!s              |
| >>>      |    |               |               |               |               |    |               |               |               |               |               |               |               |               |               |               |                  |

Example 4-7 shows a hex dump to DPR location 2b00, ending at block 0.

## Syntax

```
hd [-{byte|word|long|quad}] [-{sb|eb} <n>] <file>[:<offset>].
```

| Arguments                         |                                                   |
|-----------------------------------|---------------------------------------------------|
| <file>[:<offset>]</offset></file> | Specifies the file (byte stream) to be displayed. |
| Options                           |                                                   |
| -byte                             | Print out data in byte sizes                      |
| -word                             | Print out data by word                            |
| -long                             | Print out data by longword                        |
| -quad                             | Print out data by quadword                        |
| -sb <n></n>                       | Start block                                       |
| -eb <n></n>                       | End block                                         |

# SRM Console Diagnostics 4-23

## 0

# 4.10 info

# The info command displays registers and data structures. You can enter the command by itself or followed by a number (0 - 8). If you do not specify a number, a list of selections is displayed and you are prompted to enter a selection.

The following commands are available:

| info 0 | Displays the SRM memory descriptors as described in the <i>Alpha System Reference Manual</i> .                                                                                         |  |  |  |  |  |  |
|--------|----------------------------------------------------------------------------------------------------|--|--|--|--|--|--|
| info 1 | Displays the page table entries (PTE) used by the console and operating system to map virtual to physical memory. Valid data is displayed only after a boot operation.                 |  |  |  |  |  |  |
| info 2 | Dumps the Galaxy Configuration Tree (GCT) FRU table. Galaxy is a software architecture that allows multiple instances of <i>OpenVMS</i> to execute cooperatively on a single computer. |  |  |  |  |  |  |
| info 3 | Dumps the contents of the system control status registers (CSRs) for the C-chip, D-chip, and P-chips.                                                                                  |  |  |  |  |  |  |
| info 4 | Displays the per CPU impure area in abbreviated form. The console uses this scratch area to save processor context.                                                                    |  |  |  |  |  |  |
| info 5 | Displays the per CPU impure area in full form.                                                                                                    |  |  |  |  |  |  |
| info 6 | Displays the per CPU machine check logout area.                                                                                                    |  |  |  |  |  |  |
| info 7 | Displays the contents of the Console Data Log.                                                                                                    |  |  |  |  |  |  |
| info 8 | Clears all event frames in the Console Data Log.                                                                                                    |  |  |  |  |  |  |

For information about the data displayed by the **info** commands, see the following documents:

- For info 0, info 1, and info 4, see the Alpha System Reference Manual.
- For **info 2**, see the Galaxy Console and Alpha Systems V5.0 FRU Configuration Tree Specification.
- For info 3, see the Titan 21274 Chipset Functional Specification.
- For **info 6** and **info 7**, see the AlphaServer DS15 Platform Fault Management Specification.

## Example 4–8 info 0

>>>info

0. HWRPB MEMDSC 1. Console PTE 2. GCT/FRU 5 3. Dump System CSRs 4. IMPURE area (abbreviated) 5. IMPURE area (full) 6. LOGOUT area 7. Dump Error Log 8. Clear Error Log Enter selection: 0 HWRPB: 2000 MEMDSC:25c0 Cluster count: 3 Cluster: 0, Usage: Console START\_PFN: 00000000 PFN\_COUNT: 0000015b PFN\_TESTED: 00000000 347 pages from 000000000000000000 to 000000002b5fff Cluster: 1, Usage: System START\_PFN: 0000015b PFN\_COUNT: 0003fe9c PFN\_TESTED: 0003fe9c BITMAP\_VA: 00000000000000 BITMAP\_PA: 000000001be020 261788 good pages from 0000000002b6000 to 00000007ffedfff Cluster: 2, Usage: Console START\_PFN: 0003fff7 PFN\_COUNT: 00000009 PFN\_TESTED: 00000000 9 pages from 00000007ffee000 to 00000007ffffff

Example 4–9 shows an **info 1** display. This output is available only after a boot operation.

# Example 4-9 info 1

| >>> | info 1           |                  |    |                  |    |                                        |
|-----|------------------|------------------|----|------------------|----|----------------------------------------|
| pte | 00000003FFA8000  | 000000100001101  | va | 00000001000000   | pa | 000000000002000                        |
| pte | 00000003FFA8008  | 0000000200001101 | va | 000000010002000  | pa | 000000000004000                        |
| pte | 00000003FFA8010  | 000000300001101  | va | 0000000010004000 | pa | 000000000006000                        |
| pte | 00000003FFA8018  | 0000000400001101 | va | 0000000010006000 | pa | 000000000008000                        |
| pte | 00000003FFA8020  | 0000000500001101 | va | 000000010008000  | pa | 000A00000000A000                       |
| pte | 00000003FFA8028  | 0000000600001101 | va | 000000001000A000 | pa | 00000000000000000000000000000000000000 |
| pte | 00000003FFA8030  | 0000000700001101 | va | 000000001000C000 | pa | 000000000000E000                       |
| pte | 00000003FFA8038  | 0000000800001101 | va | 000000001000E000 | pa | 000000000010000                        |
| pte | 00000003FFA8040  | 0000000900001101 | va | 000000010010000  | pa | 000000000012000                        |
| pte | 000000003FFA8048 | 0000000A00001101 | va | 0000000010012000 | pa | 000000000014000                        |
| pte | 000000003FFA8050 | 0000000B00001101 | va | 0000000010014000 | pa | 000000000016000                        |
| pte | 000000003FFA8058 | 0000000C00001101 | va | 0000000010016000 | pa | 000000000018000                        |
| pte | 000000003FFA8060 | 0000000D00001101 | va | 0000000010018000 | pa | 000000000001A000                       |
| pte | 000000003FFA8068 | 0000000E00001101 | va | 000000001001A000 | pa | 000000000001C000                       |
| pte | 000000003FFA8070 | 0000000F00001101 | va | 000000001001C000 | pa | 000000000001E000                       |
| pte | 000000003FFA8078 | 0000001000001101 | va | 000000001001E000 | pa | 000000000020000                        |
| pte | 000000003FFA8080 | 0000001100001101 | va | 0000000010020000 | pa | 000000000022000                        |
| pte | 000000003FFA8088 | 0000001200001101 | va | 0000000010022000 | pa | 000000000024000                        |
| pte | 000000003FFA8090 | 0000001300001101 | va | 0000000010024000 | pa | 000000000026000                        |
| pte | 000000003FFA8098 | 0000001400001101 | va | 0000000010026000 | pa | 000000000028000                        |
| pte | 000000003FFA80A0 | 0000001500001101 | va | 0000000010028000 | pa | 000000000002A000                       |
| pte | 000000003FFA80A8 | 0000001600001101 | va | 000000001002A000 | pa | 000000000002C000                       |
| pte | 000000003FFA80B0 | 0000001700001101 | va | 000000001002C000 | pa | 000000000002E000                       |
| pte | 000000003FFA80B8 | 0000001800001101 | va | 000000001002E000 | pa | 000000000030000                        |
| pte | 000000003FFA80C0 | 0000001900001101 | va | 0000000010030000 | pa | 000000000032000                        |
| pte | 000000003FFA80C8 | 0000001A00001101 | va | 0000000010032000 | pa | 000000000034000                        |
| pte | 000000003FFA80D0 | 0000001B00001101 | va | 0000000010034000 | pa | 000000000036000                        |
| pte | 00000003FFA80D8  | 0000001C00001101 | va | 000000010036000  | pa | 000000000038000                        |
| pte | 00000003FFA80E0  | 0000001D00001101 | va | 000000010038000  | pa | 00000000003A000                        |
| pte | 00000003FFA80E8  | 0000001E00001101 | va | 000000001003A000 | pa | 00000000003C000                        |

• •

Example 4–10 shows an **info 2** display. This command is the SRM's view of the configuration tree that the RCM displays.

## Example 4–10 info 2

| >>>info 2                     |                                         |
|-------------------------------|-----------------------------------------|
| GCT_ROOT_NODE                 |                                         |
| GCT_NODE:                     | 1£0000                                  |
| type                          | 1                                       |
| subtype                       | 0                                       |
| hd extension                  | 0                                       |
| size                          | 10000                                   |
| rev major                     | 6                                       |
| rev minor                     | 0                                       |
| id                            | 000000000000000000000000000000000000000 |
| node flags                    | 0                                       |
| saved owner                   | 0                                       |
| affinity                      | 0                                       |
| parent                        | 0                                       |
| child                         | 200                                     |
| fw usage                      | 0                                       |
| Root->lock                    | ,<br>ffffffff                           |
| Root-stransient level         | 1a                                      |
| Root->current level           | 1a                                      |
| Root->console reg             | 200000                                  |
| Root->min alloc               | 100000                                  |
| Root->min_align               | 100000                                  |
| Root-shase alloc              | 2000000                                 |
| Root-shase align              | 2000000                                 |
| Root->max phys addr           | 7fffffff                                |
| Root->mem_size                | 8000000                                 |
| Root-splatform type           | 14040000022                             |
| Root-splatform name           | 000000000000000000000000000000000000000 |
| Root ->primary instance       | 0                                       |
| Root->piimary_instance        | 2610                                    |
| Root->high limit              | 5010<br>faa0                            |
| Root->lookagido               | 0                                       |
| ROOL->IOORASIDE               | 0                                       |
| Poot-Navailable               | bof0                                    |
| ROOL-Savallable               | 1                                       |
| Root->max_partitiong          |                                         |
| Root->partitions              | 000000000000180                         |
| Root->communicies             | 000000000000000000000000000000000000000 |
| Root->pindings                | 1                                       |
| Root->max_prat_partition      | 1                                       |
| ROOL->max_desc                | 150100                                  |
| ROOL->galaxy_id               | 110128                                  |
| RUOL->rool_liags              | 3                                       |
| dump depth view ? $(Y/)$      |                                         |
| dump each node ? (Y/ <n>)</n> |                                         |

```
show flags? ( Y/<N>)
Dump a Node - Enter Handle (hex) ?
show fw_usage flags? ( Y/<N>)
>>>
```

Example 4–11 shows an **info 3** display.

## Example 4-11 info 3

| CCHIP<br>CSC<br>MTR<br>MISC<br>AAR0<br>AAR1<br>AAR2<br>AAR3<br>DIM0<br>DIM1                                                                                                    | CSRs: | 801a000000<br>7053888009192A2C<br>00002F860F001225<br>000001200000000<br>0000000000000000<br>00000000 |    | 0000<br>0040<br>0080<br>0100<br>0140<br>0180<br>01c0<br>0200<br>0240                                 |
|----------------------------------------------------------------------------------------------------|-------|----------------------------------------------------------------------------------------------------|----|----------------------------------------------------------------------------------------------------|
| DIM2<br>DIM3<br>DIR0<br>DIR1<br>DIR2<br>DIR3<br>DRIR<br>TTR<br>TDR                                                                                                    |       | 00000000000000000000000000000000000000                                                                |    | 0600<br>0640<br>0280<br>02c0<br>0680<br>06c0<br>0300<br>0580<br>05c0                                 |
| DCHIP<br>DSC<br>DSC2<br>STR<br>DREV                                                                                                    | CSRs: | 801b000000<br>3C3C3C3C3C3C3C3C3C<br>3C3C3C3C3C3C3C                                                    | :: | 0800<br>08c0<br>0840<br>0880                                                                         |
| PCHIP 0<br>GWSBA0<br>GWSBA1<br>GWSBA2<br>GWSBA3<br>GWSM0<br>GWSM1<br>GWSM2<br>GWSM3<br>GTBA0<br>GTBA0<br>GTBA0<br>GTBA1<br>GTBA1<br>GTBA3<br>GFCTL<br>GPLAT<br>SERROR<br>SERREN | CSRs: | $\begin{array}{c} 8018000000\\ 000000008000001\\ 0000000000$                                          |    | 0000<br>0040<br>0080<br>0100<br>0140<br>0120<br>0200<br>0240<br>0220<br>0220<br>0340<br>0340<br>0400 |

| GPERROR  | 000000000000000000000000000000000000000 | : | 0500 |
|----------|-----------------------------------------|---|------|
| GPERREN  | 00000000000007F6                        | : | 0540 |
| SCTL     | 000000002831411                         | : | 0700 |
| AWSBA0   | 0000000000800000                        | • | 1000 |
| AWSBA1   | 00000008000001                          |   | 1040 |
| AWSBA2   | 000000000000000000000000000000000000000 | ÷ | 1080 |
| AWSBA3   | 000000000000000000000000000000000000000 | ÷ | 1000 |
| AWSM0    | 000000000700000                         |   | 1100 |
| AWSM1    | 00000003FF00000                         | ÷ | 1140 |
| AWSM2    | 00000003FF00000                         |   | 1180 |
| AWSM3    | 00000777700000000                       |   | 11c0 |
| ΑΤΒΑΟ    | 000000000000000000000000000000000000000 | ÷ | 1200 |
| атва1    | 000000000000000000000000000000000000000 |   | 1240 |
| атва2    | 00000000400000                          |   | 1280 |
| атва3    | 00000000500000                          |   | 12c0 |
| APCTL    | 00000040020002                          |   | 1300 |
| АРЬАТ    | 000000000000000000000000000000000000000 |   | 1340 |
| AGPERROR | 002000000000000000000000000000000000000 | ÷ | 1400 |
| AGPERREN | 000000000000000000000000000000000000000 |   | 1440 |
| APERROR  | 002000000388000                         | ÷ | 1500 |
| APERREN  | 00000000000007F6                        | • | 1540 |
| >>>      | 000000000000000000000000000000000000000 | • | 1010 |
|          |                                         |   |      |

Example 4–12 shows an **info 4** display.

## Example 4-12 info 4

>>>info 4

|                     | CDU00     |   |      |
|---------------------|-----------|---|------|
| per cpu impure area | 00004200  |   |      |
| cns\$flag           | 0000001 : | C | 0000 |
| cns\$flag+4         | 00000000  | : | 0004 |
| cns\$hlt            | 00000000  | : | 0008 |
| cns\$hlt+4          | 00000000  | : | 0000 |
| cnsŚmchkflag        | 00000228  | : | 0210 |
| cns\$mchkflag+4     | 000000000 | : | 0214 |
| cns\$fpcr           | 00000000  | : | 0318 |
| cns\$fpcr+4         | 8ff00000  | : | 031c |
| cns\$va             | 001bc000  | : | 0320 |
| cns\$va+4           | 00000000  | : | 0324 |
| cns\$va_ct]         | 00000000  | : | 0328 |
| $cnsSva_ct]+4$      | 00000000  | : | 032c |
| cns\$exc_addr       | 00602000  | : | 0330 |
| cnsSexc_addr+4      | 000000000 | : | 0334 |
| cnstier cm          | 00000000  |   | 0338 |
| cnssier cm+4        | 000000000 |   | 0330 |
| cneścirr            | 00000020  |   | 0340 |
| cneści rr+4         | 000000000 |   | 0344 |
| cnasicum            | 000000000 | : | 0349 |
| cneśi cum+4         | 000000000 | : | 0340 |
|                     | 000000000 | : | 0340 |
| chistexc_sum        | 00001100  | : | 0350 |
| cnssexc_sum+4       | 00000000  | : | 0354 |
| cnspai_pase         | 00008000  | : | 0358 |
| cnsppar_pase+4      | 00000000  | • | 035C |

| cns\$i_ctl            |   | 21300386 | :   | 0360 |
|-----------------------|---|----------|-----|------|
| cns\$i_ctl+4          |   | 00000000 | :   | 0364 |
| cns\$pctr_ctl         |   | 00000000 | :   | 0368 |
| cns\$pctr_ctl+4       |   | 00000000 | :   | 036c |
| cns\$process_context  |   | 00000004 | :   | 0370 |
| cns\$process_context+ |   | 00000000 | :   | 0374 |
| cns\$i_stat           | С | 0000000  | : ( | 0378 |
| cns\$i_stat+4         |   | 00000143 | :   | 037c |
| cns\$dtb_alt_mode     |   | 00000000 | :   | 0380 |
| cns\$dtb_alt_mode+4   |   | 00000000 | :   | 0384 |
| cns\$mm_stat          |   | 000000b0 | :   | 0388 |
| cns\$mm_stat+4        |   | 00000000 | :   | 038c |
| cns\$m_ctl            |   | 00000020 | :   | 0390 |
| cns\$m_ctl+4          |   | 00000000 | :   | 0394 |
| cns\$dc_ctl           |   | 000000c3 | :   | 0398 |
| cns\$dc_ctl+4         |   | 00000000 | :   | 039c |
| cns\$dc_stat          |   | 00000000 | :   | 03a0 |
| cns\$dc_stat+4        |   | 00000000 | :   | 03a4 |
| cns\$write_many       |   | 00000000 | :   | 03a8 |
| cns\$write_many+4     |   | 00000000 | :   | 03ac |
| cns\$virbnd           |   | 00000000 | :   | 03b0 |
| cns\$virbnd+4         |   | 00000000 | :   | 03b4 |
| cns\$sysptbr          |   | 00000000 | :   | 03b8 |
| cns\$sysptbr+4        |   | 00000000 | :   | 03bc |
| cns\$report_lam       |   | 00000000 | :   | 03c0 |
| cns\$report_lam+4     |   | 00000000 | :   | 03c4 |
| cns\$report_cstat0    |   | 00000000 | :   | 03c8 |
| cns\$report_cstat0+4  |   | 00000000 | :   | 03cc |
| cns\$crd_count        |   | 00000000 | :   | 03d0 |
| cns\$crd_count+4      |   | 00000000 | :   | 03d4 |
| cns\$m_fix            |   | 00000000 | :   | 03d8 |
| cns\$m_fix+4          |   | 00000000 | :   | 03dc |
| >>>                   |   |          |     |      |

Example 4–13 shows an **info 5** display.

# Example 4-13 info 5

| >>>info 5           |          |   |      |
|---------------------|----------|---|------|
|                     | cpu00    |   |      |
| per_cpu impure area | 00004200 |   |      |
| cns\$flag           | 00000001 | : | 0000 |
| cns\$flag+4         | 00000000 | : | 0004 |
| cns\$hlt            | 00000000 | : | 8000 |
| cns\$hlt+4          | 00000000 | : | 000c |
| cns\$gpr[0]         | a124fa00 | : | 0010 |
| cns\$gpr[0]+4       | fffffe04 | : | 0014 |
| cns\$gpr[1]         | 00000000 | : | 0018 |
| cns\$gpr[1]+4       | 00000000 | : | 001c |
| cns\$gpr[2]         | 00000000 | : | 0020 |
| cns\$gpr[2]+4       | 00000000 | : | 0024 |
| cns\$gpr[3]         | 00000000 | : | 0028 |
| cns\$gpr[3]+4       | 00000000 | : | 002c |
| cns\$gpr[4]         | 00000001 | : | 0030 |
| cns\$gpr[4]+4       | 00000000 | : | 0034 |
| cns\$gpr[5]         | 00000000 | : | 0038 |
| cns\$gpr[5]+4       | 00000000 | : | 003c |
| cns\$gpr[6]         | 00000000 | : | 0040 |
| cns\$gpr[6]+4       | 00000000 | : | 0044 |
| cns\$gpr[7]         | 00000001 | : | 0048 |
| cns\$gpr[7]+4       | 00000000 | : | 004c |
| cns\$gpr[8]         | 00000000 | : | 0050 |
| cns\$gpr[8]+4       | 00000000 | : | 0054 |
| cns\$gpr[9]         | 00a2c2b0 | : | 0058 |
| cns\$gpr[9]+4       | fffffc00 | : | 005c |
| cns\$gpr[10]        | 00000000 | : | 0060 |
| cns\$gpr[10]+4      | 00000000 | : | 0064 |
| cns\$gpr[11]        | 00a9eee0 | : | 0068 |
| cns\$gpr[11]+4      | ffffc00  | : | 006c |
| cns\$gpr[12]        | 00000000 | : | 0070 |
| cns\$gpr[12]+4      | 00000000 | : | 0074 |
| cns\$gpr[13]        | 55419000 | : | 0078 |
| cns\$gpr[13]+4      | fffffc00 | : | 007c |
| cns\$gpr[14]        | 7fe0e700 | : | 0080 |
| cns\$gpr[14]+4      | ffffc00  | : | 0084 |
| cns\$gpr[15]        | 0000003  | : | 0088 |
| cns\$gpr[15]+4      | 00000000 | : | 008c |
| cns\$gpr[16]        | 00007fff | : | 0090 |
| cns\$gpr[16]+4      | 00000000 | : | 0094 |
| cns\$gpr[17]        | 00a2c2b0 | : | 0098 |
| cns\$gpr[17]+4      | fffffc00 | : | 009c |
| cns\$gpr[18]        | 009978c8 | : | 00a0 |
| cns\$gpr[18]+4      | ffffc00  | : | 00a4 |
| cns\$gpr[19]        | 00561780 | : | 00a8 |
| cns\$gpr[19]+4      | fffffe04 | : | 00ac |
| cns\$gpr[20]        | 00549280 | : | 00b0 |
| cns\$gpr[20]+4      | fffffe04 | : | 00b4 |
| cns\$gpr[21]        | 5a52df80 | : | 00b8 |
| cns\$gpr[21]+4      | ffffc00  | : | 00bc |
| cns\$gpr[22]        | 00549280 | : | 00c0 |
| cns\$gpr[22]+4      | fffffe04 | : | 00c4 |
| cns\$gpr[23]        | 00000000 | : | 00c8 |
| cns\$gpr[23]+4      | 00000000 | : | 00cc |
| cns\$gpr[24]        | 00549280 | : | 00d0 |
| cns\$gpr[24]+4      | fffffe04 | : | 00d4 |

| cns\$qpr[25]            | 24d0b9ca  | : | 00d8  |
|-------------------------|-----------|---|-------|
| cns\$gpr[25]+4          | 00000000  | • | 00dc  |
| cns\$gpr[26]            | 00781048  | • | 00e0  |
| cns\$cor[26]+4          | ffffc00   | : | 00e4  |
| cns\$mr[27]             | 0096d1b0  | : | 0001  |
| cnstgpt[27]             | ffffall   | : | 0000  |
| Chssgpr[27]+4           | LILLCUU   | : | onec  |
| cnssgpr[28]             | 00/82550  | : | UUIU  |
| cns\$gpr[28]+4          | IIIIIC00  | : | 0014  |
| cns\$gpr[29]            | 009b6330  | : | 00±8  |
| cns\$gpr[29]+4          | fffffc00  | : | 00fc  |
| cns\$gpr[30]            | a124f7b0  | : | 0100  |
| cns\$qpr[30]+4          | fffffe04  | : | 0104  |
| cns\$gpr[31]            | 00000000  | : | 0108  |
| cns/gpr[31]+4           | 00000000  | • | 010c  |
| cns\$fpr[0]             | 00000000  |   | 0110  |
| cns\$fpr[0]+4           | 890000000 | : | 0111  |
| angéfnx[1]              | 00000000  | : | 0110  |
|                         | 99999999a | : | 0110  |
| cnssipr[1]+4            | 40ada999  | : | UIIC  |
| cnssipr[2]              | 00000000  | : | 0120  |
| cns\$ipr[2]+4           | 000000000 | : | 0124  |
| cns\$fpr[3]             | 00000000  | : | 0128  |
| cns\$fpr[3]+4           | 00000000  | : | 012c  |
| cns\$fpr[4]             | 00000000  | : | 0130  |
| cns\$fpr[4]+4           | 00000000  | : | 0134  |
| cnssfpr[5]              | 00000000  | : | 0138  |
| cnssfpr[5]+4            | 00000000  |   | 013c  |
| cns\$fnr[6]             | 000000000 | : | 0140  |
| cns\$fpr[6]+4           | 000000000 | : | 0144  |
| cnstpr[7]               | 000000000 | : | 0144  |
|                         | 00000000  | ÷ | 0140  |
| Chssipr[/]+4            | 00000000  | : | 014C  |
| cnssipr[8]              | 00000000  | : | 0150  |
| cns\$fpr[8]+4           | 000000000 | : | 0154  |
| cns\$fpr[9]             | 00000000  | : | 0158  |
| cns\$fpr[9]+4           | 00000000  | : | 015c  |
| cns\$fpr[10]            | 00000000  | : | 0160  |
| cns\$fpr[10]+4          | 00000000  | : | 0164  |
| cns\$fpr[11]            | 00000000  | : | 0168  |
| cns\$fpr[11]+4          | 00000000  | : | 016c  |
| cns\$fpr[12]            | 99999999a | : | 0170  |
| cnssfpr[12]+4           | 3fb99999  | • | 0174  |
| cns\$fpr[13]            | 00000000  |   | 0178  |
| $cng \leq fnr [13] + 1$ | 00000000  |   | 017c  |
| cns\$fpr[1/]            | 000000000 | : | 0180  |
| cnstpr[14]              | 00002000  | : | 0100  |
|                         | 00000000  | ÷ | 0104  |
| Chssipr[15]             | 00000000  | : | 0100  |
| cnssipr[15]+4           | 00000000  | : | U18C  |
| cns\$fpr[16]            | 000000000 | : | 0190  |
| cns\$fpr[16]+4          | 00000000  | : | 0194  |
| cns\$fpr[17]            | 99999999a | : | 0198  |
| cns\$fpr[17]+4          | 40ada999  | : | 019c  |
| cns\$fpr[18]            | 00000000  | : | 01a0  |
| cns\$fpr[18]+4          | 40a00000  | : | 01a4  |
| cns\$fpr[19]            | 00000000  | : | 01a8  |
| cns\$fpr[19]+4          | 00000000  |   | 01ac  |
| cns\$fpr[20]            | 00000000  | : | 01b0  |
| cng\$fpr[20]+/          | 00000000  | : | 0164  |
| angéfor[21]             | 00000000  | : | 01204 |
| cussipi [21] · 4        | 00000000  | : | 011   |
| cussipr[21]+4           | 00000000  | : |       |
| cussipr[22]             | 00000000  | : | UTCU  |
| cns\$tpr[22]+4          | 00000000  | : | Ulc4  |
| cns\$tpr[23]            | 00000000  | : | 01c8  |
| cns\$fpr[23]+4          | 00000000  | : | 01cc  |
| cns\$fpr[24]            | 00000000  | : | 01d0  |

| cns\$fpr[24]+4   | 00000000 | : | 01d4 |
|------------------|----------|---|------|
| cns\$fpr[25]     | 00000000 | : | 01d8 |
| cns\$fpr[25]+4   | 00000000 | : | 01dc |
| cns\$fpr[26]     | 00000000 | : | 01e0 |
| cns\$fpr[26]+4   | 00000000 | : | 01e4 |
| cns\$fpr[27]     | 00000000 | : | 01e8 |
| cns\$fpr[27]+4   | 00000000 | : | 01ec |
| cns\$fpr[28]     | 00000000 | : | 01£0 |
| cns\$fpr[28]+4   | 00000000 | : | 01f4 |
| cns\$fpr[29]     | 00000000 | : | 01f8 |
| cns\$fpr[29]+4   | 00000000 | : | 01fc |
| cns\$fpr[30]     | 00000000 | : | 0200 |
| cns\$fpr[30]+4   | 00000000 | : | 0204 |
| cns\$fpr[31]     | 00000000 | : | 0208 |
| cns\$fpr[31]+4   | 00000000 | : | 020c |
| cns\$mchkflag    | 00000228 | : | 0210 |
| cns\$mchkflag+4  | 00000000 | : | 0214 |
| cns\$pt          | 00004200 | : | 0218 |
| cnsSpt+4         | 00000000 | : | 021c |
| cnsŚwhami        | 00000000 | : | 0220 |
| cnsŚwhami+4      | 00000000 | : | 0224 |
| cns\$scc         | 00000000 | : | 0228 |
| cns\$scc+4       | 00000000 | : | 022c |
| cnsSprbr         | 00000000 | • | 0230 |
| cns\$prbr+4      | 00000000 |   | 0234 |
| cnsSptbr         | 55418000 | : | 0238 |
| cnsSptbr+4       | 00000000 | • | 023c |
| cns\$trap        | 00000000 | : | 0240 |
| cns\$trap+4      | 00000000 | : | 0244 |
| cns\$halt code   | 00000005 | ÷ | 0248 |
| cns\$halt_code+4 | 00000000 | : | 024c |
| cns\$ksp         | a124f730 | : | 0250 |
| cns\$ksp+4       | fffffe04 | : | 0254 |
| cns\$scbb        | 00000000 | : | 0258 |
| cns\$scbb+4      | 00000000 | : | 025c |
| cns\$pcbb        | 1264fa00 | : | 0260 |
| cns\$pcbb+4      | 00000000 | : | 0264 |
| cns\$vptb        | 00000000 | : | 0268 |
| cns\$vptb+4      | ffffe00  | : | 026c |
| cns\$shadow4     | 00004200 | : | 02d8 |
| cns\$shadow4+4   | 00000000 | : | 02dc |
| cns\$shadow5     | 00000000 | : | 02e0 |
| cns\$shadow5+4   | 00005b00 | : | 02e4 |
| cns\$shadow6     | 04f57f11 | : | 02e8 |
| cns\$shadow6+4   | 00000000 | : | 02ec |
| cns\$shadow7     | 0001fb84 | : | 02£0 |
| cns\$shadow7+4   | 00000000 | : | 02£4 |
| cns\$shadow20    | 00000005 | : | 02£8 |
| cns\$shadow20+4  | 00000000 | : | 02fc |
| cns\$p_temp      | 00007000 | : | 0300 |
| cns\$p_temp+4    | 00000000 | : | 0304 |
| cns\$p_misc      | 00000004 | : | 0308 |
| cns\$p_misc+4    | 00000000 | : | 030c |
| cns\$shadow23    | 007683f0 | : | 0310 |
| cns\$shadow23+4  | fffffc00 | : | 0314 |
| cns\$fpcr        | 00000000 | : | 0318 |
| cns\$fpcr+4      | 89000000 | : | 031c |
| cns\$va          | 80000008 | : | 0320 |
| cns\$va+4        | 00000000 | : | 0324 |
| cns\$va_ctl      | 00000000 | : | 0328 |
| cns\$va_ctl+4    | fffffe00 | : | 032c |
| cns\$exc_addr    | 007683£0 | : | 0330 |
| cns\$exc_addr+4  | ffffc00  | : | 0334 |
|                  |          |   |      |

| <pre>cns\$ier_cm<br/>cns\$ier_cm+4<br/>cns\$sirr<br/>cns\$sirr+4<br/>cns\$isum<br/>cns\$isum+4<br/>cns\$pal_base<br/>cns\$pal_base<br/>cns\$pal_base+4<br/>cns\$i_ctl<br/>cns\$i_ctl+4<br/>cns\$pctr_ctl+4<br/>cns\$pctr_ctl+4<br/>cns\$process_context+<br/>cns\$process_context+<br/>cns\$i_stat<br/>cns\$i_stat+4<br/>cns\$dtb_alt_mode<br/>cns\$dtb_alt_mode+4<br/>cns\$mm_stat<br/>cns\$m_stat+4<br/>cns\$m_ctl+4<br/>cns\$m_ctl+4<br/>cns\$m_ctl+4<br/>cns\$dc_ctl+4<br/>cns\$dc_stat<br/>cns\$dc_stat+4<br/>cns\$dc_stat<br/>cns\$dc_stat+4<br/>cns\$write_many<br/>cns\$write_many<br/>cns\$write_many+4<br/>cns\$vribnd+4<br/>cns\$vribnd+4<br/>cns\$vribnd+4<br/>cns\$vribnd+4<br/>cns\$vribnd+4<br/>cns\$vribnd+4<br/>cns\$vribnd+4<br/>cns\$vribnd+4<br/>cns\$vribnd+4<br/>cns\$vribnd+4<br/>cns\$report_lam<br/>cns\$report_lam+4<br/>cns\$report_cstat0<br/>cns\$report_cstat0+4<br/>cns\$crd_count<br/>cns\$crd_count+4<br/>cns\$m_fix</pre> | e0000000<br>000006a<br>0000000<br>0000000<br>0000000<br>0000000<br>000000 |   | 0338<br>033c<br>0344<br>0348<br>034c<br>0350<br>0354<br>0355<br>0360<br>0355<br>0360<br>0364<br>0368<br>036c<br>0370<br>0374<br>0388<br>0386<br>0370<br>0384<br>0388<br>0390<br>0394<br>0398<br>0398<br>0398<br>0390<br>0394<br>0398<br>0390<br>0324<br>0328<br>0320<br>0324<br>0328<br>0326<br>0326<br>0326<br>0326<br>0326<br>0326<br>0326<br>0326 |
|----------------------------------------------------------------------------------------------------|---------------------------------------------------------------------------|---|----------------------------------------------------------------------------------------------------|
| cns\$m_fix<br>cns\$m_fix+4                                                                                                    | 000000000000000000000000000000000000000                                   | : | 03d8<br>03dc                                                                                                    |
| >>>                                                                                                    |                                                                           |   |                                                                                                    |

Example 4–14 show an **info 6** display.

## Example 4-14 info 6

| mchk_crdi_stat           | 00000000  | : | 0018 |
|--------------------------|-----------|---|------|
| mchk_crdi_stat+4         | 00000000  | : | 001c |
| mchk_crddc_stat          | 00000000  | : | 0020 |
| mchk_crddc_stat+4        | 00000000  | : | 0024 |
| mchk_crdc_addr           | 00000000  | : | 0028 |
| mchk_crdc_addr+4         | 00000000  | : | 002c |
| mchk_crddc1_syndrome     | 00000000  | : | 0030 |
| mchk_crddc1_syndrome+4   | 00000000  | : | 0034 |
| mchk_crddc0_syndrome     | 00000000  | : | 0038 |
| mchk_crd_dc0_syndrome+4  | 00000000  | : | 003c |
| mchk_crdc_stat           | 00000000  | : | 0040 |
| mchk_crdc_stat+4         | 00000000  | : | 0044 |
| mchk_crdc_sts            | 00000000  | : | 0048 |
| mchk_crdc_sts+4          | 00000000  | : | 004c |
| mchk_crdmm_stat          | 00000000  | : | 0050 |
| mchk_crdmm_stat+4        | 00000000  | : | 0054 |
| mchk_crdos_flags         | 000000000 | : | 0058 |
| mchk_crdos_flags+4       | 00000000  | : | 005c |
| mchk_crdcchip_dirx       | 00000000  | : | 0060 |
| mchk_crdcchip_dirx+4     | 00000000  | : | 0064 |
| mchk_crdcchip_misc       | 00000000  | : | 0068 |
| mchk_crdcchip_misc+4     | 00000000  | : | 006c |
| mchk_crd_pachip0_serror  | 00000000  | : | 0070 |
| mchk_crd_pachip0_serror+ | 00000000  | : | 0074 |
| mcnk_crd_pachip0_aperror | 00000000  | : | 0080 |
| mcnk_crd_pachip0_aperror | 00000000  | : | 0084 |
| mchk_crd_pachip0_gperror | 00000000  | : | 0078 |
| mcnk_crd_pachip0_gperror | 00000000  | ÷ | 00/C |
| menk_erd_pachip0_agperro | 00000000  | : | 0088 |
| mchk_crd_pachip0_agperro | 00000000  | : | 0080 |
| mehk ard pachipi_serior  | 00000000  | : | 0090 |
| mehk and pachip1 sporror | 00000000  | • | 0094 |
| mchk crd pachip1 aperror | 00000000  | : | 00a0 |
| mchk crd pachip1 aperror | 000000000 | : | 0004 |
| mchk crd pachip1 gperror | 000000000 | : | 0090 |
| mchk crd pachip1_gperro  | 000000000 | : | 009C |
| mchk crd pachip1_agperro | 00000000  | ÷ | 00ac |
| mchk flag frame          | 000000f8  | ÷ | 00b0 |
| mchk flag frame+4        | 000000000 | ÷ | 00b4 |
| mchk offsets             | 00000018  |   | 00b8 |
| mchk offsets+4           | 000000a0  |   | 00bc |
| mchk mchk code           | 00000202  | : | 00c0 |
| mchk mchk code+4         | 00000001  | : | 00c4 |
| mchk i stat              | 00000000  | : | 00c8 |
| mchki_stat+4             | 00000000  | : | 00cc |
| mchkdc_stat              | 00000000  | : | 00d0 |
| mchkdc_stat+4            | 00000000  | : | 00d4 |
| mchkc_addr               | 00000000  | : | 00d8 |
| mchkc_addr+4             | 00000000  | : | 00dc |
| mchk_dc1_syndrome        | 00000000  | : | 00e0 |
| mchk_dc1_syndrome+4      | 00000000  | : | 00e4 |
| mchk_dc0_syndrome        | 00000000  | : | 00e8 |
| mchk_dc0_syndrome+4      | 00000000  | : | 00ec |
| mchkc_stat               | 00000000  | : | 00£0 |
| mchkc_stat+4             | 00000000  | : | 00£4 |
| mchkc_sts                | 00000000  | : | 00£8 |
| mchkc_sts+4              | 00000000  | : | UUIC |
| mchkmm_stat              | 00000000  | : | 0100 |
| mchkmm_stat+4            | 00000000  | : | 0104 |
| mcnk_exc_addr            | 004c3050  | : | 0108 |
| menkexc_addr+4           | LIIIICUU  | : | UTUC |
|                          | -0000000  |   | 0110 |

| mchk_ | _ier_cm+4           | 0000006e | : | 0114 |
|-------|---------------------|----------|---|------|
| mchk_ | _isum               | 00000000 | : | 0118 |
| mchk_ | _isum+4             | 00000002 | : | 011c |
| mchk_ | _reserved_0         | 00000000 | : | 0120 |
| mchk_ | _reserved_0+4       | 00000000 | : | 0124 |
| mchk_ | _pal_base           | 00018000 | : | 0128 |
| mchk_ | _pal_base+4         | 00000000 | : | 012c |
| mchk_ | _i_ctl              | 21300396 | : | 0130 |
| mchk_ | _i_ctl+4            | ffffe00  | : | 0134 |
| mchk_ | _process_context    | 00000004 | : | 0138 |
| mchk_ | _process_context+4  | 00004380 | : | 013c |
| mchk_ | _reserved_1         | 00000000 | : | 0140 |
| mchk_ | _reserved_1+4       | 00000000 | : | 0144 |
| mchk_ | _reserved_2         | 00000000 | : | 0148 |
| mchk_ | _reserved_2+4       | 00000000 | : | 014c |
| mchk_ | _os_flags           | 00000004 | : | 0150 |
| mchk_ | _os_flags+4         | 00000000 | : | 0154 |
| mchk_ | _cchip_dirx         | 00000000 | : | 0158 |
| mchk_ | _cchip_dirx+4       | 40000000 | : | 015c |
| mchk_ | _cchip_misc         | 000000e0 | : | 0160 |
| mchk_ | _cchip_misc+4       | 00000012 | : | 0164 |
| mchk_ | _pachip0_serror     | 56780002 | : | 0168 |
| mchk_ | _pachip0_serror+4   | 00000034 | : | 016c |
| mchk_ | _pachip0_aperror    | 00000000 | : | 0178 |
| mchk_ | _pachip0_aperror+4  | 00000000 | : | 017c |
| mchk_ | _pachip0_gperror    | 00000000 | : | 0170 |
| mchk_ | _pachip0_gperror+4  | 00000000 | : | 0174 |
| mchk_ | _pachip0_agperror   | 00000000 | : | 0180 |
| mchk_ | _pachip0_agperror+4 | 00000000 | : | 0184 |
| mchk_ | _pachip1_serror     | 00000000 | : | 0188 |
| mchk_ | _pachip1_serror+4   | 00000000 | : | 018c |
| mchk_ | _pachip1_aperror    | 00000000 | : | 0198 |
| mchk_ | _pachip1_aperror+4  | 00000000 | : | 019c |
| mchk_ | _pachip1_gperror    | 00000000 | : | 0190 |
| mchk_ | _pachip1_gperror+4  | 00000000 | : | 0194 |
| mchk_ | _pachip1_agperror   | 00000000 | : | 01a0 |
| mchk_ | _pachip1_agperror+4 | 00000000 | : | 01a4 |
| >>>   |                     |          |   |      |

Example 4–15 shows as info 7 display.

#### Example 4-15 info 7

```
>>> info 7
Number of Errors Saved = 3
Error 1
 0000 : 0001000400050018
                              Console Uncorrectable Error Frame Header
                              OCT 25 15:19:36
0008 : 0000300a190f1324
0010 : 000000300000170
 0000 : 00010001000c0108
                         Processor Machine Check Frame
 0008 : 0000000000000000
                              CPU ID
 0010 : 00000000000000f8
                               Frame Flag/Size
 0018 : 000000a00000018
                              Frame Offsets
                              Frame Revision/Code
 0020 : 00000010000098
 0028 : 00000002000000
                              I_STAT
 0030 : 0000000000000000
                              DC_STAT
 0038 : 000000000040000
                              C_ADDR
 0040 : 0000000000000000
                              DC1_SYNDROME
 0048 : 0000000000000000
                              DC0_SYNDROME
```

| 0050<br>0058<br>0060<br>0068<br>0070<br>0078<br>0080<br>0098<br>0040<br>0098<br>0040<br>0048<br>0050<br>0048<br>0050<br>0048<br>0040<br>0048<br>0040<br>0048<br>0060<br>0048<br>0060<br>0048<br>0060<br>0048<br>0060<br>0050                                                                                                    | <ul> <li>: 000000000000000000000000000000000000</li></ul>                                           | 00       C_STAT         1d       C_STS         11       MM_STAT         00       EXC_ADDR         00       IER_CM         00       ISUM         00       RESERVED         00       PAL_BASE         166       I_CTL         14       PROCESS_CONTEXT         10       Reserved         10       Reserved         10       Reserved         10       Reserved         10       Reserved         10       Reserved         10       Reserved         10       Reserved         10       Reserved         10       Cchip DIRx         10       Cchip MISC         10       PChip 0 SERROR         10       PChip 0 AGPERROR         10       PChip 0 AGPERROR         10       PChip 1 AGPERROR         10       PChip 1 GPERROR         10       PChip 1 AGPERROR         10       PChip 1 AGPERROR         10       PChip 1 AGPERROR         10       PChip 1 AGPERROR                                                                                                    |
|----------------------------------------------------------------------------------------------------|----------------------------------------------------------------------------------------------------|----------------------------------------------------------------------------------------------------|
| 0000 :<br>0008<br>0010<br>0018<br>0020<br>0038<br>0030<br>0038<br>0040<br>0048<br>0050<br>0058<br>0060<br>0058<br>0060<br>0058<br>0078<br>0080<br>0078<br>0080<br>0098<br>0040<br>0098<br>0040<br>0098<br>0040<br>0098<br>0040<br>0098<br>0040<br>0058<br>0040<br>0058<br>0040<br>0058<br>0040<br>0058<br>0040<br>0058<br>0040<br>0058<br>0040<br>0058<br>0058 | 00010008000c0110<br>0000000283141<br>00000000283141<br>000000000000000<br>000000000000000<br>000000 | Titan Pchip0 Extended Frame<br>SCTL<br>SERREN<br>APCTL<br>APCTL<br>APCTL<br>APERREN<br>AGPERREN<br>ASPRST<br>AWSBA0<br>AWSBA0<br>AWSBA2<br>AWSBA2<br>AWSBA2<br>AWSBA3<br>AWSBA2<br>AWSBA3<br>AWSM0<br>AWSM1<br>AWSM2<br>AWSM3<br>AWSM3<br>AWSM3<br>ATBA0<br>ATBA0<br>ATBA0<br>ATBA1<br>ATBA2<br>GPCTL<br>GPCTL<br>GPERREN<br>GSPRST<br>GWSBA1<br>GWSBA1<br>GWSBA3<br>GWSBA3<br>GW |
| Error                                                                                                    | ٢                                                                                                   |                                                                                                    |
| 0000:                                                                                                    | 0001000200050018<br>: 00003308060e3a3                                                               | System Event Frame Header<br>AUG 6 14:58:52                                                                                                    |

| 0010 : 0 | 0 O C | 00001 | 00000 | 080 |
|----------|-------|-------|-------|-----|
|----------|-------|-------|-------|-----|

| 0000 | : | 00010003000c0080                        | System Event Frame  |
|------|---|-----------------------------------------|---------------------|
| 8000 | : | 000000000000000000000000000000000000000 | CPU ID              |
| 0010 | : | 0000000000000070                        | Frame Flag/Size     |
| 0018 | : | 0000001800000018                        | Frame Offsets       |
| 0020 | : | 0000000100000206                        | Frame Revision/Code |
| 0028 | : | 000000000000000000000000000000000000000 | OS Flags            |
| 0030 | : | 000000000000000000000000000000000000000 | Cchip DIRx          |
|      |   |                                         |                     |
| 0038 | : | 0000000000000000                        | TIG Info            |
| 0040 | : | 000000000000000000000000000000000000000 | Reserved            |
| 0048 | : | 000000000000000000000000000000000000000 | RMC Override        |
| 0050 | : | 000000000000000000000000000000000000000 | Power Info          |
| 0058 | : | 000000000000000000000000000000000000000 | RMC Info            |
| 0060 | : | 000000000000000000000000000000000000000 | Temp Info           |
| 0068 | : | 0000000000000400                        | Fan Info            |
| 0070 | : | 0000010001000000                        | Fatal Summary       |
| 0078 | : | 0000000000000000                        | Reserved            |
|      |   |                                         |                     |

Example 4–16 shows an **info 8**.

## Example 4-16 info 8

>>>info 8
Number of Errors Saved = 1, Errors Being Cleared
>>>

The kill and kill\_diags commands terminate diagnostics that are currently executing.

## Example 4-17 kill and kill\_diags

| >>>memexe | er 3    |        |      |       |      |               |            |
|-----------|---------|--------|------|-------|------|---------------|------------|
| >>>show_s | tatus   |        |      |       |      |               |            |
| ID        | Program | Device | Pass | Hard/ | Soft | Bytes Written | Bytes Read |
|           |         |        |      |       |      |               |            |
| 0000001   | idle    | system | 0    | 0     | 0    | 0             | 0          |
| 000003b4  | memtest | memory | 1    | 0     | 0    | 155189248     | 155189248  |
| 000003b9  | memtest | memory | 1    | 0     | 0    | 150994944     | 150994944  |
| 000003ed  | memtest | memory | 1    | 0     | 0    | 150994944     | 150994944  |
| 000003f4  | memtest | memory | 1    | 0     | 0    | 0             | 0          |
| >>>kill_d | liags   |        |      |       |      |               |            |
| >>>       |         |        |      |       |      |               |            |

The **kill** command terminates a specified process. The **kill\_diags** command terminates all diagnostics.

#### Syntax

#### kill\_diags

## kill [PID...]

#### Arguments

[PID...] The process ID of the diagnostic to terminate. Use the **show\_status** command to determine the process ID.

# 4.12 memexer

The memexer command runs a specified number of memory exercisers in the background. Nothing is displayed unless an error occurs. Each exerciser tests all available memory in twice the backup cache size blocks for each pass.

The following example shows no errors.

#### Example 4–18 memexer

| >>>memexer | 3       |        |      |       |      |               |            |
|------------|---------|--------|------|-------|------|---------------|------------|
| ID         | Program | Device | Pass | Hard/ | Soft | Bytes Written | Bytes Read |
|            |         |        |      |       |      |               |            |
| 00000001   | idle    | system | 0    | 0     | 0    | 0             | 0          |
| 000003b4   | memtest | memory | 1    | 0     | 0    | 155189248     | 155189248  |
| 000003b9   | memtest | memory | 1    | 0     | 0    | 150994944     | 150994944  |
| 000003ed   | memtest | memory | 1    | 0     | 0    | 150994944     | 150994944  |
| 000003f4   | memtest | memory | 1    | 0     | 0    | 0             | 0          |

The following example shows a memory compare error indicating bad DIMMs. In most cases, the failing bank and DIMM position are specified in the error message.

```
>>> memexer 3
*** Hard Error - Error #41 - Memory compare error
Diagnostic Name ID Device Pass Test Hard/Soft 03-Sept-2003
memtest 00000193 brd0 114 1 0 12:00:01
Expected value: 25c07
Received value 35c07
Failing addr: a11848
*** ERROR - DIMM 3 Failed ***
>>> kill_diags
>>>
```

Use the **show\_status** command to display the progress of the tests. Use the **kill** or **kill\_diags** command to terminate the test.

## Syntax

#### memexer [number]

#### Arguments

[number] Number of memory exercisers to start. The default is 1.

The number of exercisers, as well as the length of time for testing, depends on the context of the testing.

# 4.13 memtest

The memtest command exercises a specified section of memory. Typically memtest is run from the built-in console script. Advanced users may want to use the specific options described here.

## Example 4–19 memtest

0 >>> sh mem Size Base Address Intlv Mode Array \_\_\_\_\_ \_ \_ \_ \_ \_ \_ \_ \_ \_ \_ \_\_\_\_\_ \_\_\_\_\_ 1024Mb 00000000000000 1024Mb 000000040000000 2-Way 0 2 2-Way 2048 MB of System Memory >>> >>>memtest -sa 400000 -1 2000000 -p 10& >>> ß 4 0 >>> memtest -sa 400000 -l 2000000 -p 10& \*\*\* Hard Error - Error #43 - Memory compare error Diagnostic Name ID Device Pass Test Hard/Soft 8-Sept-2003 memtest 00000118 brd0 1 1 1 0 12:00:01 Expected value: ffffffe Received value: fffffff 400004 Failing addr: 6 \*\*\* Error - DIMM 3 Failed \*\*\*

Use the **show memory** command or an **info 0** command to see where memory is located.

- 2 Starting address
- 3 Length of the section to test in bytes
- Passcount. In this example, the test will run for 10 passes.
- **S** The test detected a failure on DIMM 3.

Use the **show\_status** command to display the progress of the test. Use the **kill** or **kill\_diags** command to terminate the test.

**Memtest** provides a graycode memory test. The test writes to memory and then reads the previously written value for comparison. The section of memory that is tested has its data destroyed. The **-z** option allows testing outside of the main memory pool. Use caution because this option can overwrite the console.

**Memtest** may be run on any specified address. If the **-z** option is not included (default), the address is verified and allocated from the firmware's memory zone. If the **-z** qualifier is included, the test is started without verification of the starting address.

When a starting address is specified, the memory is allocated beginning at the starting address -32 bytes for the length specified. The extra 32 bytes that are allocated are reserved for the allocation header information. Therefore, if a starting address of 0xa00000 and a length of 0x100000 is requested, the area from 0x9fffe0 through 0xb00000 is reserved. This may be confusing if you try to begin two **memtest** processes simultaneously with one beginning at 0xa00000 for a length of 0x100000 and the other at 0xb00000 for a length of 0x100000. The second **memtest** process will send a message that it is "Unable to allocate memory of length 100000 at starting address b00000." Instead, the second process should use the starting address of 0xb00020.

**NOTE:** If memtest is used to test large sections of memory, testing may take a while to complete. If you issue a Ctrl/C or kill PID in the middle of testing, memtest may not abort right away. For speed reasons, a check for a Ctrl/C or kill is done outside of any test loops. If this is not satisfactory, you can run concurrent memtest processes in the background with shorter lengths within the target range.

## Memtest Test 1 — Graycode Test

Memtest Test 1 uses a graycode algorithm to test a specified section of memory. The graycode algorithm used is: data =  $(x>>1)^{x}$ , where x is an incrementing value.

Three passes are made of the memory under test.

• The first pass writes alternating graycode inverse graycode to each four longwords. This causes many data bits to toggle between each 16-byte write.

For example graycode patterns for a 32 byte block would be:

Graycode(0) 00000000 Graycode(1) 00000001 Graycode(2) 00000003 Graycode(3) 00000002 Inverse Graycode(4) FFFFFF9 Inverse Graycode(5) FFFFFF8 Inverse Graycode(6) FFFFFFA Inverse Graycode(7) FFFFFFB

- The second pass reads each location, verifies the data, and writes the inverse of the data, one longword at a time. This causes all data bits to be written as a one and zero.
- The third pass reads and verifies each location.

You can specify the **-f** (fast) option so that the explicit data verify sections of the second and third loops are not performed. This does not catch address shorts but stresses memory with a higher throughput. The ECC/EDC logic can be used to detect failures.

## Syntax

memtest ( [-sa <start\_address>] [-ea <end\_address>] [-l <length>]
[-bs <block\_size>] [-i <address\_inc>] [-p <pass\_count>]
[-d <data\_pattern>] [-rs <random\_seed>] [-ba <block\_address>]
[-t <test\_mask>] [-se <soft\_error\_threshold>]
[-g <group\_name>] [-rb] [-f] [-m] [-z] [-h] [-mb] )

## Options

| -sa | Start address. Default is first free space in memzone.                                                                                                    |
|-----|----------------------------------------------------------------------------------------------------|
| -ea | End address. Default is start address plus length size.                                                                                                    |
| -1  | Length of section to test in bytes, default is the zone size with the - <b>rb</b> option and the block_size for all other tests <b>l</b> has precedence over - <b>ea</b> .                                                                                                    |
| -bs | Block (packet) size in bytes in hex, default 8192 bytes. This is used only for the random block test. For all other tests the block size equals the length.                                                                                                    |
| -i  | Specifies the address increment value in longwords. This value is used to increment the address through the memory to be tested. The default is 1 (longword). This is only implemented for the graycode test. An address increment of 2 tests every other longword. This option is useful for multiple CPUs testing the same physical memory. |
| -р  | Passcount If 0 then run indefinitely or until $Ctrl/C$ is issued. Default = 1                                                                                                    |
| -t  | Test mask. Default = run all tests in selected group.                                                                                                    |
| -g  | Group name                                                                                                    |
| -se | Soft error threshold                                                                                                    |
| -f  | Fast. If <b>-f</b> is included in the command line, the data compare is omitted. Detects only ECC/EDC errors.                                                                                                    |

# Options

| -m  | Timer. Prints out the run time of the pass. Default = off .<br>Tests the specified memory address without allocation. Bypasses all checking but<br>allows testing in addresses outside of the main memory heap. Also allows unaligned<br>input. |  |  |  |  |
|-----|----------------------------------------------------------------------------------------------------|--|--|--|--|
| -Z  |                                                                                                    |  |  |  |  |
|     | <b>CAUTION:</b> This flag can overwrite the console. If the system hangs, press the halt/reset button (if configured for reset).                                                                                                    |  |  |  |  |
| -d  | Used only for march test (2). Uses this pattern as test pattern. Default = $5$ 's                                                                                                    |  |  |  |  |
| -h  | Allocates test memory from the firmware heap.                                                                                                    |  |  |  |  |
| -rs | Used only for random test (3). Uses this data as the random seed to vary random data patterns generated. Default = $0$ .                                                                                                    |  |  |  |  |
| -rb | Randomly allocates and tests all of the specified memory address range. Allocations are done of block_size.                                                                                                    |  |  |  |  |
| -mb | Memory barrier flag. Used only in the <b>-f</b> graycode test. When set an mb is done after every memory access. This guarantees serial access to memory.                                                                                       |  |  |  |  |
| -ba | Used only for block test (4). Uses the data stored at this address to write to each block.                                                                                                    |  |  |  |  |

# 4.14 net

The net command performs maintenance operations on a specified Ethernet port. Net -ic initializes the MOP counters for the specified Ethernet port, and net -s displays the current status of the port, including the contents of the MOP counters.

#### Example 4–20 net -ic and net -s

```
>>>net -ic eia0
>>>net -s eia0
i82558 Statistics:
 TX:
Good Frames: 22, Max Collisions: 0, Late Collisions: 0
Underruns: 0, Lost CRS: 0, Deferred: 0
Single Coll.: 0, Multiple Coll.: 0, Total Coll.: 0
RX:
Good Frames: 15, CRC errors: 0, Align errors: 0
Rx not ready: 0, Overrun: 0, Coll Detect: 0, Short Frames: 0
RU Restarts: 0, CU Restarts: 0, CU Timeouts: 0
MOP BLOCK:
Network list size: 0
MOP COUNTERS:
Time since zeroed (Secs): 12
TX:
Bytes: 0 Frames: 0
Deferred: 0 One collision: 0 Multi collisions: 0
TX Failures:
 Excessive collisions: 0 Carrier check: 0 Short circuit: 0
 Open circuit: 0 Long frame: 0 Remote defer: 0
Collision detect: 0
RX:
Bytes: 0 Frames: 0
Multicast bytes: 0 Multicast frames: 0
RX Failures:
 Block check: 0 Framing error: 0 Long frame: 0
Unknown destination: 0 Data overrun: 0 No system buffer: 0
No user buffers: 0
```

| Syntax                  |                                                                              |
|-------------------------|------------------------------------------------------------------------------|
| net [-ic]               |                                                                              |
| net [-s]                |                                                                              |
| Arguments               |                                                                              |
| <port_name></port_name> | Specifies the Ethernet port on which to operate, either eg*0, ei*0, or ew*0. |
|                         |                                                                              |
# 4.15 nettest

The nettest command tests the network ports using MOP loopback. Typically nettest is run from the built-in console script. Advanced users may want to use the specific options and environment variables described here.

### Example 4–21 nettest

0 >>> nettest ei\* 0 >>> nettest -mode in ew\* ß >>> nettest -mode ex -w 10 e\*

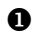

**1** Internal loopback test on port ei\*0

**2** Internal loopback test on ports ewa0/ewb0

**3** External loopback test on all Ethernet ports; wait 10 seconds between tests

Nettest performs a network test. It can test the ei\* or ew\* ports in internal loopback, external loopback, or live network loopback mode.

Nettest contains the basic options to run MOP loopback tests. Many environment variables can be set from the console to customize **nettest** before **nettest** is started. The environment variables, a brief description, and their default values are listed in the syntax table in this section. Each variable name is preceded by e\*a0 or e\*b0 to specify the desired port.

You can change other network driver characteristics by modifying the port mode. See the mode option.

Use the **show** status display to determine the process ID when terminating an individual diagnostic test. Use the kill or kill diags command to terminate tests.

# Syntax

| <pre>nettest ( [-f <file>] [-mode <p<br>[-sv <mop_version>] [-to <lo<br>[<port>] )</port></lo<br></mop_version></p<br></file></pre> | oort_mode<br>op_time>]                                                                                                    | >] [-p <pass_count>]<br/>[-w <wait_time>]</wait_time></pass_count>                                                                                                    |  |  |  |  |  |
|----------------------------------------------------------------------------------------------------|----------------------------------------------------------------------------------------------------|----------------------------------------------------------------------------------------------------|--|--|--|--|--|
| Arguments<br><port></port>                                                                                                    | Specifies the Ethernet port on which to run the test.                                                                                                    |                                                                                                    |  |  |  |  |  |
| Options                                                                                                    |                                                                                                    |                                                                                                    |  |  |  |  |  |
| -f <file></file>                                                                                                    | Specifies the file containing the list of network station addresses to<br>loop messages to. The default file name is lp_nodes_e*a0 for port<br>e*a0. The default file name is lp_nodes_e*b0 for port e*b0. The<br>files by default have their own station address. |                                                                                                    |  |  |  |  |  |
| -mode <port_mode></port_mode>                                                                                                    | Specifies th<br>(external lo                                                                                                    | ne mode to set the port adapter. The default is ex popback). Allowed values are:                                                                                                    |  |  |  |  |  |
|                                                                                                    | df : default                                                                                                    | , use environment variable values                                                                                                    |  |  |  |  |  |
|                                                                                                    | ex : externa                                                                                                    | al loopback                                                                                                    |  |  |  |  |  |
|                                                                                                    | in : interna                                                                                                    | l loopback                                                                                                    |  |  |  |  |  |
|                                                                                                    | nm : norma                                                                                                    | al mode                                                                                                    |  |  |  |  |  |
|                                                                                                    | nf : normal filter                                                                                                    |                                                                                                    |  |  |  |  |  |
|                                                                                                    | pr : promis                                                                                                    | cuous                                                                                                    |  |  |  |  |  |
|                                                                                                    | mc : multic                                                                                                    | ast                                                                                                    |  |  |  |  |  |
|                                                                                                    | ip : interna                                                                                                    | l loopback and promiscuous                                                                                                    |  |  |  |  |  |
|                                                                                                    | fc : force c                                                                                                    | ollisions                                                                                                    |  |  |  |  |  |
|                                                                                                    | nofc : do not force collisions                                                                                                    |                                                                                                    |  |  |  |  |  |
|                                                                                                    | nc : do not change mode                                                                                                    |                                                                                                    |  |  |  |  |  |
| -p <pass_count></pass_count>                                                                                                    | Specifies the number of times to run the test. If 0, then run until terminated by a <b>kill</b> or <b>kill_diags</b> command The default is 1.                                                                                                    |                                                                                                    |  |  |  |  |  |
|                                                                                                    | NOTE:                                                                                                    | This is the number of passes for the diagnostic. Each pass will send the number of loop messages as set by the environment variable, ega*_loop_count, eia*_loop_count, or ewa*_loop_count. |  |  |  |  |  |
| -sv <mop_version></mop_version>                                                                                                    | Specifies which MOP version protocol to use. If 3, then<br>MOP V3 (DECNET Phase IV) packet format is used. If 4,<br>then MOP V4 (DECNET Phase V IEEE 802.3) format is<br>used.                                                                                     |                                                                                                    |  |  |  |  |  |

| -to <loop_time></loop_time> | Specifies the time in seconds allowed for the loop messages to be returned. The default is 2 seconds.                                                                                       |  |  |  |
|-----------------------------|----------------------------------------------------------------------------------------------------|--|--|--|
| -w <wait_time></wait_time>  | Specifies the time in seconds to wait between passes of the test. The default is 0 (no delay). The network device can be very CPU intensive. This option will allow other processes to run. |  |  |  |
| Environment Variables       |                                                                                                    |  |  |  |
| e*a*_loop_count             | Specifies the number (hex) of loop requests to send. The default is 0x3E8 loop packets.                                                                                                    |  |  |  |
| e*a*_loop_inc               | Specifies the number (hex) of bytes the message size is increased on successive messages. The default is 0xA bytes.                                                                         |  |  |  |
| e*a*_loop_patt              | Specifies the data pattern (hex) for the loop messages. The following are legitimate values.                                                                                                |  |  |  |
|                             | 0 : all zeros                                                                                                    |  |  |  |
|                             | 1 : all ones                                                                                                    |  |  |  |
|                             | 2 : all fives                                                                                                    |  |  |  |
|                             | 3 : all 0xAs                                                                                                    |  |  |  |
|                             | 4 : incrementing data                                                                                                    |  |  |  |
|                             | 5 : decrementing data                                                                                                    |  |  |  |
|                             | ffffffff : all patterns                                                                                                    |  |  |  |
| loop_size                   | Specifies the size (hex) of the loop message. The default packet size is 0x2E.                                                                                                    |  |  |  |

# 4.16 set sys\_serial\_num

The set sys\_serial\_num command sets the system serial number. This command is used by Manufacturing for establishing the system serial number, which is then propagated to all FRU devices that have EEPROMs. The sys\_serial\_num environment variable can be read by the operating system.

**IMPORTANT:** The system serial number must be set correctly. System Event Analyzer will not work with an incorrect serial number.

#### Example 4–22 set sys\_serial\_num

>>> set sys\_serial\_num NI900100022

When the system motherboard is replaced, you must use the **set sys\_serial\_num** command to restore the master setting.

#### Syntax

#### set sys\_serial\_num value

Value is the system serial number, which is on a sticker on the back of the system enclosure.

>>> show error

The show error command reports errors logged to the FRU EEPROMs.

#### Example 4–23 show error

0 0 HMB TDD - Type: 15 Test: 15 SubTest: 15 Error: 15 . . . . . . . . . . . . . . Ø HMR SDD - Type: 14 LastLog: 0 Overwrite: 0 001f8408 . . . . . . . . . . . . . . . . 001f8418 OF OF OF OF OF OF OF OF OF OO 00 00 00 00 00 00 . . . . . . . . . . . . . . . . 001f8428 . . . . . . . . . . . . . . . . 001f8438 . . . . . . . . . . . . . . . . . . . . . . . . . . . . . . . . 001f8458 00 00 00 00 00 00 00 00 . . . . . . . . 4 HMB Bad checksum 0 to 64 EXP:dc RCV:dd 001£8408 80 08 00 01 53 00 01 00 00 00 00 00 00 00 00 00 00 ....S....... 001f8418 . . . . . . . . . . . . . . . . . . . . . . . . . . . . . . . . 001£8438 HMB Bad checksum 64 to 126 EXP:e1 RCV:0f 001f8408 4A FF FF FF FF FF FF FF 02 35 34 2D 31 32 33 34 J.....54-1234 001f8418 35 2D 30 31 2E 41 30 30 31 20 20 00 00 09 44 91 5-01.A001 ...D. 001f8428 34 51 4Q.ΑΑΑΑΑΑΑΑΑΑΑΑΑΑ 001£8438 . . . . . . . . . . . . . . . . Bad checksum 128 to 254 EXP:0c HMB RCV:0d . . . . . . . . . . . . . . . . . . . . . . . . . . . . . . . . 001f8428 . . . . . . . . . . . . . . . . 001f8438 OF OF OF OF OF OF 0F 0F OF OF 0F 0F 0F 0F 00 00 . . . . . . . . . . . . . . . . 001f8408 . . . . . . . . . . . . . . . . 001f8418 . . . . . . . . . . . . . . . . 001f8428 . . . . . . . . . . . . . . . . ....J!. 6 HMB SYS\_SERIAL\_NUM Mismatch

>>>

The output of the **show error** command is based on information logged to the serial control bus EEPROMs on the system FRUs. Both the operating system and the ROM-based diagnostics log errors to the EEPROMs. This functionality allows you to generate an error log from the console environment. No errors are displayed for fans and the power supply because these components do not have an EEPROM.

#### Syntax

### show error

All FRUs with errors are displayed. If no errors are logged, nothing is displayed and you are returned to the SRM console prompt.

Example 4–23 shows TDD, SDD, checksum, and sys\_serial\_num mismatch errors logged to the EEPROM on the system motherboard (HMB). Table 4–2 shows a reference to these errors. The bit masks correspond to the bit masks that would be displayed in the E field of the **show fru** command.

• FRU to which errors are logged; in this example the system motherboard, HMB.

- A TDD error has been logged. TDDs (test-directed diagnostics) test specific functions sequentially. Typically, nothing else is running during the test. TDDs are performed in SROM or XSROM or early in the console power-up flow.
- An SDD error has been logged. SDDs (symptom-directed diagnostics) are generic diagnostic exercisers that try to cause random behavior and look for failures or "symptoms." All SDDs are logged by the System Event Analyzer.

• Three checksum errors have been logged.

6

There was a mismatch between the serial number on the system motherboard and the system serial number. This could occur if a motherboard from a system with a different serial number was swapped into this system.

# 4.18 show fru

The show fru command displays the physical configuration of FRUs. Use show fru -e to display FRUs with errors. FRUs with EEPROMs are normally set in ICT at manufacturing.

# Example 4–24 show fru

| >>><br>>>><br><b>0</b>                           | build hmb 54<br>show fru                                                                                                    | 1-30<br><b>2</b>           | 0558-01.b1 ay94412345                                                                                                    | <b>4</b> 6                                    | 6                                            |                        |  |
|--------------------------------------------------|----------------------------------------------------------------------------------------------------|----------------------------|----------------------------------------------------------------------------------------------------|-----------------------------------------------|----------------------------------------------|------------------------|--|
| FRUr.<br>HMB                                     | ame                                                                                                    | E<br>00                    | Part#<br>54-30558-01.B1                                                                                                    | Serial# Mode<br>SW32400011                    | l/Other Alias<br>-                           | s/Misc                 |  |
| HMB.                                             | DIMM0.J14                                                                                                    | 00                         | 20-01EBA09                                                                                                    | SW32400011                                    | 234                                          | ce                     |  |
| HMB.                                             | DIMM1.J12                                                                                                    | 00                         | 20-01EBA09                                                                                                    | SW32400011                                    | 234                                          | ce                     |  |
| HMB.                                             | DIMM2.J15                                                                                                    | 00                         | 20-01EBA09                                                                                                    | SW32400011                                    | 234                                          | ce                     |  |
| HMB.                                             | DIMM3.J13                                                                                                    | 00                         | 20-01EBA09                                                                                                    | SW32400011                                    | 234                                          | ce                     |  |
| HMB.                                             | PCIRSR                                                                                                    | 00                         | 54-30560-01.A1                                                                                                    | SW31200018                                    | -                                            |                        |  |
| HMB.<br>PWRC<br>SYS<br>PCI<br>CPU<br>DISK<br>>>> | PCIRSR.PCI<br>FAN<br>FAN<br>FAN<br>FAN                                                                                                    | 00<br>00<br>00<br>00<br>00 | 30-10005-0-<br>12-10010-01<br>12-49806-04<br>12-56450-01<br>12-45971-04                                                                                                    | _                                             | 3D Labs OX<br>PS<br>FAN<br>FAN<br>FAN<br>FAN | J3<br>J1<br>J32<br>J31 |  |
| 0                                                | FRUname                                                                                                    |                            | The FRU name recognize<br>the location of that FRU                                                                                                    | ed by the SRM conso<br>in the physical hierar | ole. The name al ochy.                       | so indicates           |  |
|                                                  | HMB = system motherboard; CPU = CPUs; DIMMn = DIMMs; CPB = PCI; PCI = PCI option; SBM = SCSI backplane; PWR = power supply; FAN = fans; JIO= I/O connector module (junk I/O). |                            |                                                                                                    |                                               |                                              |                        |  |
| 0                                                | Е                                                                                                    |                            | Error field. Indicates whether the FRU has any errors logged against it. FRUs without errors show 00 (hex). FRUs with errors have a non-zero value that represents a bit mask of possible errors. See Table 4–2. |                                               |                                              |                        |  |
| €                                                | Part #                                                                                                    |                            | The part number of the F part number.                                                                                                    | RU in ASCII, either                           | an HP part numl                              | per or a vendor        |  |

I

| 4 | Serial #    | The serial number. For HP FRUs, the serial number has the form<br>XXYWWNNNNN.<br>XX = manufacturing location code<br>YWW = year and week<br>NNNNN = sequence number. For vendor FRUs, the 4-byte sequence<br>number is displayed in hex. |
|---|-------------|----------------------------------------------------------------------------------------------------|
| 6 | Model/Other | Optional data. For HP FRUs, the HP part alias number (if one exists). For vendor FRUs, the year and week of manufacture.                                                                                                    |
| 6 | Alias/Misc  | Miscellaneous information about the FRUs. For HP FRUs, a model name, number, or the common name for the entry in the Part # field. For vendor FRUs, the manufacturer's name.                                                             |

The following table lists bit assignments for failures that could potentially be listed in the E (error) field of the **show fru** command. Because the E field is only two characters wide, bits are "or'ed" together if the device has multiple errors. For example, the E field for a FRU with both TDD (02) and SDD (04) errors would be 06:

010 | 100 = 110 (6)

| Bit Mask  | Toxt Mossago                                                   | Meaning and Action                                                                                                    |
|-----------|----------------------------------------------------------------|----------------------------------------------------------------------------------------------------|
| (E Field) | lext wessage                                                   | Meaning and Action                                                                                                    |
| 01        | <fruname> Hardware Failure</fruname>                           | Module failure. FRUs that are known to be<br>connected but are unreadable are considered<br>hardware failures. An example is power<br>supplies. |
| 02        | <fruname> TDD - Type:0 Test: 0<br/>SubTest: Error: 0</fruname> | Serious error. Run the System Event Analyzer (SEA), if necessary, to determine what action to take. If you cannot run SEA, replace the module.  |
| 04        | <fruname> SDD - Type:0 LastLog: 0<br/>Overwrite: 0</fruname>   | Serious error. SEA has written a FRU callout<br>into the SDD area and DPR global area. Follow<br>the instructions given by SEA.                 |
| 08        | <fruname> EEPROM Unreadable</fruname>                          | Reserved.                                                                                                    |
| 10        | <fruname> Bad checksum 0 to 64<br/>EXP:01 RCV:02</fruname>     | Informational. Use the <b>clear_error</b> command to clear the error unless TDD or SDD is also set.                                             |
| 20        | <fruname> Bad checksum 64 to 126<br/>EXP:01 RCV:02</fruname>   | Informational. Use the <b>clear_error</b> command to clear the error unless TDD or SDD is also set.                                             |

### Table 4-2 Show Error Message Translation

| Bit Mask<br>(E Field) | Text Message                                                  | Meaning and Action                                                                                  |
|-----------------------|---------------------------------------------------------------|----------------------------------------------------------------------------------------------------|
| 40                    | <fruname> Bad checksum 128 to 254<br/>EXP:01 RCV:02</fruname> | Informational. Use the <b>clear_error</b> command to clear the error unless TDD or SDD is also set. |
| 80                    | <fruname> SYS_SERIAL_NUM<br/>Mismatch</fruname>               | Informational. Use the <b>clear_error</b> command to clear the error unless TDD or SDD is also set. |

# 4.19 show\_status

The show\_status command displays the progress of diagnostics. The command reports one line of information per executing diagnostic. Many of the diagnostics run in the background and provide information only if an error occurs.

## Example 4-25 show \_status

>>> show\_status

| 0               | 0        | 6            | 4    | 6     |      | 6             | 0          |
|-----------------|----------|--------------|------|-------|------|---------------|------------|
| ID              | Program  | Device       | Pass | Hard/ | Soft | Bytes Written | Bytes Read |
| 00000001        | idle     | system       | 0    | 0     | 0    | 0             | 0          |
| 00002147        | memtest  | memory       | 1    | 0     | 0    | 742391808     | 742391808  |
| 0000214c        | memtest  | memory       | 1    | 0     | 0    | 742391808     | 742391808  |
| 00002151        | memtest  | memory       | 2    | 0     | 0    | 729808896     | 729808896  |
| 0000218b        | memtest  | memory       | 1    | 0     | 0    | 0             | 0          |
| 0000218c        | memtest  | memory       | 2    | 0     | 0    | 734003200     | 734003200  |
| 000021cf        | exer_kid | dka0.0.0.8.0 | 0    | 0     | 0    | 0             | 483328     |
| 000021d0        | exer_kid | dka100.1.0.8 | 0    | 0     | 0    | 0             | 483328     |
| 000021df        | exer_kid | dqa0.0.0.13. | 0    | 0     | 0    | 0             | 482304     |
| 00002211        | exer_kid | ttal         | 4    | 0     | 0    | 4252          | 4252       |
| 0000227b        | nettest  | eia0.0.0.9.0 | 38   | 0     | 0    | 53504         | 53504      |
| 000022d4<br>>>> | nettest  | eib0.0.0.10. | 37   | 0     | 0    | 52096         | 52096      |

| 0 | Process ID                                                                                                    |
|---|----------------------------------------------------------------------------------------------------|
| 0 | The SRM diagnostic for the particular device                                                                                          |
| € | The device under test                                                                                                    |
| 4 | Number of diagnostic passes that have been completed                                                                                  |
| 6 | Error count (hard and soft). Soft errors are not usually fatal; hard errors halt the system or prevent completion of the diagnostics. |
| 6 | Bytes successfully written by the diagnostic.                                                                                         |
| 0 | Bytes successfully read by the diagnostic.                                                                                            |

The following command string is useful for periodically displaying diagnostic status information for diagnostics running in the background:

>>> while true; show\_status; sleep n; done

Where *n* is the number of seconds between **show\_status** displays.

**Syntax** 

show\_status

# 4.20 sys\_exer

The sys\_exer command exercises the devices displayed with the show config command. Tests are run concurrently and in the background. Nothing is displayed after the initial test startup messages unless an error occurs.

#### Example 4-26 sys\_exer

| >>sys_exer                                       |
|--------------------------------------------------|
| Default zone extended at the expense of memzone. |
| Use INIT before booting                          |
| Exercising the Memory                            |
| Exercising the DK* Disks (read-only)             |
| Exercising the DQ* Disks (read-only)             |
| Testing the VGA (Alphanumeric Mode only)         |
| Exercising the EI* Network                       |

Type "show\_status" to display testing progress Type "cat el" to redisplay recent errors Type "init" in order to boot the operating system

>>>show\_status

| ID        | Program  | Device       | Pass | Hard | l/Soft | Bytes | Written | Bytes | Read  |
|-----------|----------|--------------|------|------|--------|-------|---------|-------|-------|
|           |          |              |      |      |        |       |         |       |       |
| 00000001  | Tate     | system       | 0    | 0    | 0      |       | 0       |       | 0     |
| 000031bb  | memtest  | memory       | 1    | 0    | 0      | 339'  | 738624  | 33973 | 38624 |
| 000031c0  | memtest  | memory       | 1    | 0    | 0      | 3355  | 544320  | 33554 | 44320 |
| 000031c5  | memtest  | memory       | 1    | 0    | 0      | 3355  | 544320  | 33554 | 44320 |
| 000031f9  | memtest  | memory       | 1    | 0    | 0      | 3271  | 155712  | 3271  | 55712 |
| 00003200  | memtest  | memory       | 1    | 0    | 0      |       | 0       |       | 0     |
| 00003243  | exer_kid | dka0.0.0.8.0 | 0    | 0    | 0      |       | 0       | 15    | 56672 |
| 00003244  | exer_kid | dka100.1.0.8 | 0    | 0    | 0      |       | 0       | 15    | 56672 |
| 00003253  | exer_kid | dqa0.0.0.13. | 0    | 0    | 0      |       | 0       | 19    | 97632 |
| 000032bc  | nettest  | eia0.0.0.9.0 | 17   | 0    | 0      |       | 23936   |       | 23936 |
| 00003318  | nettest  | eib0.0.0.10. | 15   | 0    | 0      |       | 21270   | 2     | 21120 |
| 00003318  | nettest  | lp_nodes_eib | 15   | 0    | 0      |       | 0       |       | 6     |
| >>>init   |          |              |      |      |        |       |         |       |       |
| Initializ | ing      |              |      |      |        |       |         |       |       |

OpenVMS PALcode V1.98-6, Tru64 UNIX PALcode V1.92-7 starting console on CPU 0

Use the **show\_status** command to display the progress of diagnostic tests. The diagnostics started by the **sys\_exer** command automatically reallocate memory resources, because these tests require additional resources. Use the **init** command to reconfigure memory before booting an operating system.

Because the **sys\_exer** tests are run concurrently and indefinitely (until you stop them with the **init** command), they are useful in flushing out intermittent hardware problems.

When using the **sys\_exer** command after shutting down an operating system, you must initialize the system to a quiescent state. Enter the following command at the SRM console:

```
>>> init
.
.
.
>>> sys_exer
```

By default, no write tests are performed on disk and tape drives. Media must be installed to test the drives. When the **-lb** argument is used, a loopback connector is required for the COM2 port (9-pin loopback connector, 12-27351-01).

#### Syntax

sys\_exer [-lb] [-t]

#### Arguments

- [-lb] The loopback option runs console loopback tests for the COM2 serial port during the test sequence.
- [-t] Number of seconds to run. The default is run until terminated by a **kill** or **kill\_diags** command.

# 4.21 test

The test command verifies all the devices in the system. This command can be used on all supported operating systems.

#### Example 4-27 test -lb

```
>>>test -lb
Testing the Memory (full)
.
No DY* Disks available for testing
No DZ* Disks available for testing
Testing the DK* Disks (read only)
No DR* Disks available for testing
No DQ* Disks available for testing
No DF* Disks available for testing
No MK* Tapes available for testing
No MU* Tapes available for testing
Testing the Serial Port 1(external loopback)
Testing the VGA (Alphanumeric Mode only)
Testing the EI* Network
>>>
```

The **test** command also does a quick test on the system speaker. A beep is emitted as the command starts to run.

The tests are run sequentially, and the status of each subsystem test is displayed to the console terminal as the tests progress. If a particular device is not available to test, a message is displayed. The test script does no destructive testing; that is, it does not write to disk drives.

#### Syntax

#### test [argument]

Use the -lb (loopback) argument for console loopback tests.

To run a complete diagnostic test using the **test** command, the system configuration must include:

- A serial loopback connected to the COM2 port (not included)
- A trial CD-ROM with files installed

The test script tests devices in the following order:

- 1. Memory tests (one pass)
- 2. Read-only tests: DK\* disks, DR\* disks, DQ\* disks, and MK\* tapes

**NOTE:** You must install media to test disks and tape drives. Since no write tests are performed, it is safe to test disks and tapes that contain data.

- 3. Console loopback tests if **-lb** argument is specified: COM2 serial port.
- 4. VGA console tests: These tests are run only if the console environment variable is set to **serial**. The VGA console test displays rows of the word *HP*.
- 5. Network internal loopback tests for EW\*, EI\*, and EG\* networks.

# Chapter 5 Error Logs

This chapter explains how to interpret error logs reported by the operating system. The following topics are covered:

- Error Log Analysis with System Event Analyzer
- Fault Detection and Reporting
- Machine Checks/Interrupts

# 5.1 Error Log Analysis with System Event Analyzer

# System Event Analyzer (SEA) is a fault management diagnostic tool that is used to determine the cause of hardware failures. System Event Analyzer performs system diagnostic processing of both single and multiple error/fault events.

System Event Analyzer may or may not be installed on the customer's system with the operating system, depending on the release cycle. If SEA is installed, the System Event Analyzer Director starts automatically as part of the system start-up. SEA provides automatic background analysis. When an error event occurs, it triggers the firing of an analysis rule. The analysis engine collects and processes the information and typically generates a "problem found" report, if appropriate. The report can be automatically sent to users on a notification mailing list and, if DSNlink is installed, a call can be logged with the customer support center.

System Event Analyzer has the capability to support the *Tru64 UNIX* and *OpenVMS* operating systems on Alpha platforms.

**NOTE:** Compaq Analyze was a successor tool to DECevent and typically did not support the same systems as DECevent. Compaq Analyze was renamed to System Event Analyzer in release V4.2.

System Event Analyzer uses the functionality contained in the WEBES Director, a process that manages all other WEBES processes and executes continuously on the machine when configured to do so. The Director manages the decomposition processing of system error events, provides required information to the analysis engine, and performs notification message routing for the system. System Event Analyzer provides the functionality for system event analysis and Bit-To-Text (BTT) translation.

System Event Analyzer includes common WEBES code. Subsequent releases of System Event Analyzer will continue to ship with the common WEBES code.

The Director is started when the system is booted. Normally you do not need to start the Director. If the Director has stopped running, restart it by following the instructions in the *System Event Analyzer User Guide*.

System Event Analyzer includes a graphical user interface (WUI) that allows the user to interact with the Director. While only one Director process executes on the machine at any time, many WUI processes can run at the same time, connected to the single Director. Refer to the System Event Analyzer installation and user manuals for the respective operating system to launch the System Event Analyzer WUI. The HP service tools Web sites available to customers are:

http://h18023.www1.hp.com/support/svctools/webes

or

http://www.compaq.com/support/svctools/webes

The applicable System Event Analyzer documentation includes the following:

- System Event Analyzer User's Guide
- WEBES Installation Guide for Tru64 UNIX
- WEBES Installation Guide for OpenVMS
- System Event Analyzer Releases Notes
- WEBES Releases Notes

# 5.1.2 Using System Event Analyzer

After you have logged on to System Event Analyzer the following screen appears. If an event has occurred, it is listed under "localhost" events. See Figure 5–1.

# Figure 5–1 System Event Analyzer Initial Screen

| 🗿 System Event Analyzer for Windows Intel V4.2 (Build 117)User: test (Advanced)OS: Windows - Mic 🔳 🗖 🔀                                                                                                    |
|----------------------------------------------------------------------------------------------------|
| File Edit View Favorites Tools Help Address 🗃 http://localhost:7902/?profile=test-adv 💌 🚨                                                                                                    |
| Search 😴 Back 🔹 🕥 👻 😰 🏠 🔎 Search 📌 Favorites 🜒 Media 🤣 🔗 🖓 👘 🛄 Links                                                                                                    |
|                                                                                                    |
| System Event.       System         Image: System       System         Image: System       System         System       System |
| Cocal intranet                                                                                                    |

In Figure 5–2, the Other Logs file is selected and the list of Problem Reports is displayed.

| System Event Analyzer for Windows                                                         | Intel V4.2 (Build 117)User: test (Advanced)                                             | OS: Windows - Mic 🔳 🗖 🔀              |  |  |  |  |  |
|-------------------------------------------------------------------------------------------|-----------------------------------------------------------------------------------------|--------------------------------------|--|--|--|--|--|
| File Edit View Favorites Tools Help Address 🗿 http://localhost:7902/?profile=test-adv 💟 🚨 |                                                                                         |                                      |  |  |  |  |  |
| 🌀 Back 🝷 🜍 🚽 🛋 💰 🌽                                                                        | 🔍 Search 🤺 Favorites 🜒 Media 🚱 🔗 -                                                      | Links                                |  |  |  |  |  |
|                                                                                           |                                                                                         |                                      |  |  |  |  |  |
| System Event Analyzer 🇞                                                                   | Filter Templates: —Select A                                                             | Filter Template- 💌 🥟 Adjust          |  |  |  |  |  |
| AP Jerant Group                                                                           | Problem Repor<br>Currently Applied Filters: NONE<br>Manual Analysis Problem Reports For | ts<br>r dsl5a.emlog:                 |  |  |  |  |  |
| 📲 ds15_errlog.sys 🛛 📊                                                                     | dex Description                                                                         | Date/Time                            |  |  |  |  |  |
| ds15a.errlog 1                                                                            | Problem Found: PCI Fan Has Failed                                                       | May 20, 2003 4:18:28 PM<br>GMT-04:00 |  |  |  |  |  |
| 2                                                                                         | Problem Found: CPU Fan Has Failed                                                       | May 20, 2003 4:18:53 PM<br>GMT-04:00 |  |  |  |  |  |
| 3                                                                                         | Problem Found: System Fan Has Failed                                                    | May 20, 2003 4:19:31 PM<br>GMT-04:00 |  |  |  |  |  |
| 4                                                                                         | Problem Found: System uncorrectable DMA memory<br>event detected.                       | May 28, 2003 8:23:17 AM<br>GMT-04:00 |  |  |  |  |  |
| 2                                                                                         | Problem Found: System correctable DMA memory<br>event detected.                         | May 29, 2003 2:47:54 PM<br>GMT-04:00 |  |  |  |  |  |
| 6                                                                                         | Problem Found: System uncorrectable DMA memory<br>event detected.                       | May 29, 2003 2:53:44 PM<br>GMT-04:00 |  |  |  |  |  |
|                                                                                           |                                                                                         |                                      |  |  |  |  |  |
|                                                                                           | Problem Reports Summary Events                                                          | Configuration Entries                |  |  |  |  |  |
| ê                                                                                         |                                                                                         | Succal intranet                      |  |  |  |  |  |

Figure 5–2 Problem Reports Screen

Full View is selected and the problem reports are listed. You may select any log listed in Other Logs to view a list of all problems found. You may also view each report by clicking on the underlined hot link under Problem Reports.

Figure 5–3 provides an example of a problem report.

# Figure 5-3 System Event Analyzer Problem Report Details

| Problem Report De     | tails           |                         |                        | Previous        | Index   | Next |
|-----------------------|-----------------|-------------------------|------------------------|-----------------|---------|------|
| Problem Found: Syste  | em uncorrectal  | ble DMA memory event    | detected. at Sep 5, 20 | 03 3:13:58 PM ( | 3MT-04: | 00   |
| Problem Report Times  |                 |                         |                        |                 |         |      |
| Event Time:           | May 29, 2003    | 3 2:53:44 PM GMT-04:00  | )                      |                 |         |      |
| Report Time:          | Sep 5, 2003 3   | :13:58 PM GMT-04:00     |                        |                 |         |      |
| Expiration Tim        | e: May 30, 2001 | 3 2:53:44 PM GMT-04:00  | )                      |                 |         |      |
| Managed Entity:       |                 |                         |                        |                 |         |      |
| System Enti           | ty: csse32      | - hp AlphaServer I      | S15/TS15               |                 |         |      |
| Service Obligation Da | ta:             |                         |                        |                 |         |      |
| Service Obligati      | ion:            | Valid                   |                        |                 |         |      |
| Service Obligati      | ion Number:     | 123                     |                        |                 |         |      |
| System Serial N       | lumber:         | 123                     |                        |                 |         |      |
| Service Provide       | r Company Nar   | ne: Hewlett-Packard Com | pany                   |                 |         |      |
| Brief Description:    |                 |                         |                        |                 |         |      |
| System unco           | rrectable D     | MA memory event de      | tected.                |                 |         |      |
| Callout ID:           |                 |                         |                        |                 |         |      |
| x000E030000           | 07FF05          |                         |                        |                 |         |      |

Figure 5–3 System Event Analyzer Problem Report Details (Continued)

| System Event Analyzer for Tru64 UNIX                                                               | (V4.2 (Build 113)User: test (Advance                                                                                                    | ed)OS: unix - Microsoft Internet Explorer provided                                                                                                    | _ 🗆 🛛    |
|----------------------------------------------------------------------------------------------------|----------------------------------------------------------------------------------------------------|----------------------------------------------------------------------------------------------------|----------|
| File Edit View Favorites Tools Help                                                                |                                                                                                    |                                                                                                    | <u>a</u> |
| 🌀 Back 👻 🕥 - 💌 🖻 🚮 🔎                                                                               | Search 🬟 Favorites 🜒 Media 🧭                                                                                                    | 🗟 • 😓 🖂 🛄                                                                                                    |          |
| Address 🕘 http://csse32.zko.dec.com:7902/?prof                                                     | ile=test-adv                                                                                                    |                                                                                                    | 🖌 Links  |
| 7 🖭 😻 📅 🗃                                                                                          |                                                                                                    |                                                                                                    | 90       |
| System Event Analyzer 🗞                                                                            | Problem Report Details                                                                                                    | Previous Index N                                                                                                    | lext     |
| e a csse32.zko.dec.com                                                                             | Full Description:                                                                                                    |                                                                                                    | <u>^</u> |
| □ III System Log<br>III Real Time Monitoring<br>II Poll View<br>III Cher Logs<br>III ds 15. errlog | A System correctabl<br>x054321080 has been<br>indictment due to e<br>system still contin<br>that a service call<br>to avoid unexpected<br>qualified service t<br>listed. If qualified<br>this information as | The Direct Mapped ECC Memory error at system address<br>a diagnosed. This is a proactive maintenance<br>exceeding single-bit ECC instances threshold. The<br>nues to normally operate, however, it is recommended<br>be scheduled and administered within the near future<br>system unavailability. This System event requires<br>to one or more probable field replaceable unit(s)<br>ed service has already been administered, please regard<br>spost-service notification. |          |
|                                                                                                    | FRU List:                                                                                                    |                                                                                                    |          |
|                                                                                                    | Probability:<br>Manufacturer:<br>Device Type:<br>Physical Location:<br>FRU Part Number:<br>FRU Serial Number:<br>FRU Firmware Rev:                                                                           | High<br>HP<br>Dimm<br>Slot Array 2 DIMM 3 J13<br>20-01EBA09<br>EPMDS150330040                                                                                                    |          |
|                                                                                                    | Probability:<br>Manufacturer:<br>Device Type:<br>Physical Location:<br>FRU Part Number:<br>FRU Serial Number:<br>FRU Firmware Rev:                                                                           | Medium<br>HP<br>System Main Unit<br>Slot Central System Motherboard<br>54-30558-01.AS<br>SW31400003<br>SRM T6.6-7 SROM V1.0-1 TIG 1.7 RMC RT V0.6-5 RMC BT V2                                                                                                    | 1.0-0    |
|                                                                                                    | Evidence:                                                                                                    |                                                                                                    | ×        |
| Cone                                                                                               |                                                                                                    | Succel intranet                                                                                                    |          |

#### **Managed Entity**

The Managed Entity designator includes the system host name (typically a computer name for networking purposes), the type of computer system (AlphaServer DS15), and the error event identification. The error event identification uses new common event header Event\_ID\_Prefix and Event\_ID\_Count components. The Event\_ID\_Prefix refers to an OS specific identification for this event type. The Event\_ID\_Count indicates the number of this event and the event type.

#### Service Obligation Data

This item provides Obligation number and validity, system serial number, and company name of service provider.

#### **Brief Description**

The Brief Description designator indicates whether the error event is related to the CPU, system (PCI, storage, and so on), or environmental subsystem.

## Callout ID

The Callout ID designator provides information about the analysis rule-set. Most characters within this designator are reserved for HP-specific purposes.

### **Full Description**

The Full Description designator provides detailed error information, which can include a description of the detected fault or error condition, the specific address or data bit where this fault or error occurred, the probable FRU list, and service related information.

### FRU List

The FRU List designator lists the most probable defective FRUs. This list indicates that one or more of these FRUs needs to be serviced. The information typically includes the FRU probability, manufacturer, system device type, system physical location, part number, serial number, and firmware revision level (if applicable).

# 5.1.3 Bit to Text

The following is an example of the Correctable System Event for ds15a.errlog. To access the data, select the Events tab for the problem report selected.

NOTE: 1. By default, SEA does not display correctable cpu or system events (event type 630/620). To display these events with the WUI, the "-adv" must be added to the logon profile, for example: test-adv
2. When using the CLI to translate event type 630 or 620, the showall qualifier must be added to the command, for example: "wsea x trans ds15a.errlog showall".

# Figure 5-4 Correctable System Event Sample Table

| Event:<br>Description:                                                                                                    | 35<br>Correctab                                 | le System                                                                                | Event                           | at May               | 29, 2                          | 003 2:44:50 PM GMT-04:00                                                                    |
|----------------------------------------------------------------------------------------------------|-------------------------------------------------|------------------------------------------------------------------------------------------|---------------------------------|----------------------|--------------------------------|---------------------------------------------------------------------------------------------|
| File:                                                                                                    | ds15a.err                                       | log                                                                                      |                                 |                      |                                |                                                                                             |
| COMMON EVENT<br>Event_Leader<br>Header_Length<br>Event_Length                                                                                                    | HEADER (C                                       | ========<br>EH) V2.0<br>xFFFF FFF<br>256<br>560                                          | =====<br>E                      |                      |                                |                                                                                             |
| Header_Rev_Ma<br>Header_Rev_Mi<br>OS_Type<br>Hardware_Arch<br>CEH_Vendor_II<br>Hdwr_Sys_Type<br>Logging_CPU<br>CPUs_In_Activ<br>Major_Class                             | njor<br>.nor<br>)<br>;;<br>;;<br>;;<br>;;<br>;; | 2<br>0<br>1<br>3,564<br>38<br>0<br>1<br>100                                              |                                 |                      |                                | Tru64 UNIX<br>Alpha<br>Hewlett-Packard Company<br>Titan Corelogic<br>CPU Logging this Event |
| Minor_Class<br>Entry_Type<br>DSR_Msg_Num<br>Chip_Type<br>CEH_Device<br>CEH_Device_II<br>CEH_Device_II<br>CEH_Device_II<br>Unique_ID_Cou<br>Unique_ID_Pre<br>Num_Strings | 0_0<br>0_1<br>0_2<br>Int<br>efix                | 3<br>620<br>2,047<br>12<br>37<br>x0000 03F<br>x0000 000<br>x0000 000<br>2<br>63,376<br>5 | F<br>7<br>7                     |                      |                                | Correctable System Event<br>AlphaServer DS15 1Ghz<br>EV68CB - 21264C                        |
| TLV Section of<br>TLV_DSR_Strin<br>TLV_OS_Version<br>TLV_Sys_Seria<br>TLV_Time_as_I<br>TLV_Computer_<br>Entry_Type                                                      | of CEH<br>ng<br>nl_Num<br>local<br>_Name        | AlphaServ<br>Compaq Tr<br>EPMDS1503<br>May 29, 2<br>csse32<br>620                        | er DS1<br>u64 UN<br>3<br>003 2: | 5<br>IX V5.<br>44:50 | 1B (Re<br>PM GMT               | v. 2650)<br>-04:00                                                                          |
| Logout_Frame_<br>Frame_Size<br>Frame_Flags                                                                                                    | _CPU_Secti                                      | on<br>x0000 00B<br>x8000 000                                                             | 0<br>0                          |                      |                                |                                                                                             |
| CPU_Area_Offs<br>System_Area_O<br>Mchk_Error_Co<br>Code                                                                                                    | set<br>)ffset<br>)de                            | x0000 001<br>x0000 005<br>x0000 020                                                      | 8<br>8<br>4                     |                      | Machi                          | ne Check Logout Frame Error                                                                 |
| Value[31:0<br>Frame_Rev<br>I_STAT<br>DC_STAT<br>C_ADDR                                                                                                    | )]                                              | x204<br>x0000 000<br>x0000 000<br>x0000 000<br>x0000 000                                 | 1<br>0 0000<br>0 0000<br>0 0000 | 0000<br>0000<br>0000 | Sys<br>Cbo:                    | tem Non-Fatal<br>x Read Erred Address                                                       |
| Register<br>Io_M[43]<br>C_SYNDROME_1<br>QW_Upper[7<br>C_SYNDROME_0<br>QW_Lower[7<br>C_STAT                                                                              | 7:0]<br>7:0]                                    | x0<br>x0000 000<br>x0<br>x0000 000<br>x0<br>x0000 000                                    | 0 0000<br>0 0000<br>0 0000      | 0000<br>0000<br>0000 | Sys<br>Odd<br>No<br>Eve:<br>No | tem Memory Access<br>QW Data Syndrome<br>Syndrome<br>n QW Data Syndrome<br>Syndrome         |

Cbox\_Error[4:0]  $\mathbf{x}0$ C STS x0000 0000 0000 0000 Cache Block Access Status Register Cblock\_Status[3:0] x0 Status unknown x0000 0000 0000 0000 MM\_STAT Memory Management Status Register Logout\_Frame\_System\_Section SW\_Error\_Sum\_Flags x0000 0000 0000 0004 Pchip0\_PCI\_Error[0] x0 Pchip1\_PCI\_Error[1] x0 Pchip\_Mem\_Error[2] Pchip or CPU Memory Error x1 Detected Hot\_Plug\_Slot[39:32]x0 Cchip\_DIRx x1000 0000 0000 0000 Cchip Device Interrupt Request Register Pchip0\_Cerr[60] x1 Pchip 0 Non-Fatal Error Detected Cchip\_MISC x0000 0012 0000 00E0 Cchip Miscellaneous Register Nxs[31:29] NOT Valid Nxm[28] x0If Nxm[28] = 1 - CPU 0 Source Nxs[31:29] xΟ Device xF100 0023 4999 0004 P0\_Serror Pchip0 System Error Register Non-Fatal ECC Error Corr\_Ecc\_Error[2] x1 Sys\_Addr[46:15] x46 9332 System Erred Address Bits [34:3]Bus\_Source[53:52] x0 GPCI Bus TransAction Cmd[55:54]x0 DMA Read ECC\_Syndrome[63:56] xF1 Data Bit 30 Error ECC Syndrome xF1 P0\_GPerror x0000 0000 0000 0000 No Error Detected PCI\_Cmd[55:52] x0 Interrupt Acknowledge P0\_APerror x0020 0000 003B 4000 Pchip0 Aport Error Register PCI Erred Address Bits [34:2] PCI\_Addr[46:14] xED PCI\_Cmd[55:52] x2 IO Read P0 AGPerror x0000 0000 0000 0000 No Error Detected AGP\_Lost\_Err[0]  $\mathbf{x}0$ AGP\_Cmd[52:50] x0 Read x0000 0000 0000 0000 No Error Detected P1\_Serror Bus\_Source[53:52] x0 GPCI Bus TransAction\_Cmd[55:54]x0 DMA Read ECC\_Syndrome[63:56] x0 No ECC Error P1\_GPerror x0000 0000 0000 0000 No Error Detected PCI\_Cmd[55:52] Interrupt Acknowledge x0x0000 0000 0000 0000 P1\_APerror No Error Detected PCI\_Cmd[55:52] x0 Interrupt Acknowledge x0000 0000 0000 0000 P1\_AGPerror No Error Detected START OF SUBPACKETS IN THIS EVENT ES4X Dual Port RAM Subpacket, Version 1 DPR 0 x40Non - Split, Set0 - 4 Dimms (DS15 - 2 Dimms), configured as lowest array DPR\_1 x10 Array 0 Dpr Location x81 Array\_0\_Size[7:0] x10 1 Gbytes DPR\_2 x00 DPR Location x82 Unused DPR\_3 x00 DPR Location x83 Unused Array\_1\_Size[7:0] x0 No Good Memory in Array 1 DPR\_4 x41 Non - Split, Set0 - 4 Dimms (DS15 - 2 Dimms), configured as next lowest array DPR\_5 x10 Array 2 Dpr Location x85

Array\_2\_Size[7:0] x10 1 Gbytes DPR\_6 x00 DPR Location x86 Unused DPR\_7 x00 DPR Location x87 Unused Array\_3\_Size[7:0] x0 No Good Memory in Array 3 System Memory / IO Configuration Subpacket, Version 1 x0000 0000 0000 7009 AAR 0 Memory Array 0 Configuration Register Sa0[8] x0 Non - Split Array Asiz0[15:12] x7 1 Gb Addr0[34:24] x0 Array0 Base Address [34:24] Bits x0000 0000 0000 0000 AAR\_1 Memory Array 1 Configuration Register Sa1[8] x0 Non - Split Array Asiz1[15:12] x0 Array 1 Not Used Array1 Base Address [34:24] Addr1[34:24] x0Bits AAR\_2 x0000 0000 4000 7009 Memory Array 2 Configuration Register x0 Non - Split Array Sa2[8] Asiz2[15:12] x7 1 Gb x40Array2 Base Address [34:24] Addr2[34:24] Bits x0000 0000 0000 0000 AAR 3 Memory Array 3 Configuration Register x0 Sa3[8] Non - Split Array Array 3 Not Used Asiz3[15:12] x0Addr3[34:24] x0Array3 Base Address [34:24] Bits x0000 0000 0283 1411 P0\_SCTL Pchip0 System Control Register REV[7:0] x11 PID[8] x0 Pchip ID Value RPP[9] x0 DMA ECC Enabled ECCEN[10] x1 SWARB[12:11] x2 Round Robin CRQMAX[19:16] x3 CDQMAX[23:20] x8 PTPMAX[27:24] x2 INUM[28] x0 256K Max Downstream PTP/PIO Writes to bypass PIO Read NEWAMU[29] x0 GPCI Enabled to Perform PTE Fetch Xactions PTPWAR[30] x0 PTP Writes Disabled During Pending Reads x0000 0004 C100 00C2 Pchip 0 Gport Control Register P0\_GPCTL FBTB[0] x0 THDIS[1] x1 TLB Anti-Thrash Disabled CHAINDIS[2] x0 TGTLAT[4:3] Target Latency Timer = 128 PCI xΟ Clocks Win\_HOLE[5] x0 MnStr\_WIN\_Enable[6] x1 Monster Window Enabled ARBENA[7] x1 Pchip 0 Internal Arbiter Enabled No req\_1[6:0] High Priority PRIGRP[15:8] x0  $\mathbf{x}\mathbf{0}$ PPRI[16] PCISPD66[17] GPCI Frequency = 33 MHz x0 CNGSTLT[21:18] x0 All DMA Reads Retry w/delayed Completion PTPDESTEN[29:22] x4 Writes to Pchip0, APCI Enabled

DPCEN[30] x1 Data Parity Checking Enabled Address Parity Checking APCEN[31] x1 Enabled DCR\_Timer[33:32] x0 DCR Timer Count =  $2^{15}$ Address Stepping Enabled EN\_Stepping[34] x1 x0000 0004 C002 00C2 P0\_APCTL Pchip0 Aport Control Register FBTB[0] vΩ TLB Anti-Thrashing Disabled THDIS[1] x1 CHAINDIS[2] x0 TGLAT = 128 PCI Clocks TGLAT[4:3] x0 HOLE\_Enable[5] x0 MWIN\_Enable[6] Monster Window Enabled x1 Internal Arbiter Enabled ARBENA[7] x1 PRIGRP[15:8] x0 PCISPD66[17] x1 APCI = 66MHzCNGSTLT[21:18] x0All DMA Reads Retry w/delayed Completion PTPDESTEN[29:22] x0 No Legal PTPs Enabled DPCEN[30] x1APCEN[31] x1 DCR\_Timer[33:32] DCRT Count =  $2^{15}$ x0 EN\_Stepping[34] x1 PCI Config Address Stepping Enabled AGP Rate = 1XAGP\_Rate[53:52] x0 AGP\_SBA\_Enabled[54] x0 AGP\_Enabled[55] x0 AGP\_Present[57] PCI Bus Enabled x0 AGP\_HP\_RD[60:58] x00 Cchip HP Outstanding Reads AGP\_LP\_RD[63:61] x00 Cchip LP Outstanding Reads x0000 0000 0000 0000 P1\_SCTL Pchip1 System Control Register REV[7:0] x0 Pchip PID = 0PID[8] x0 RPP[9] x0 ECCEN[10] x0 Pchip1 ECC Disabled SWARB[12:11] GPCI > APCI > AGPX x0 CRQMAX[19:16] x0 CDQMAX[23:20] x0 PTPMAX[27:24] x0 INUM[28] 256K MAX PTP/PIO Writes x0 Enabled to bypass PIO Read NEWAMU[29] x0 GPCI Enabled to Perform PTE Fetch Xactions PTPWAR[30] x0 PTP Writes Disabled During Pending Reads x0000 0000 0000 0000 P1\_GPCTL Pchip1 Gport Control Register FBTB[0] x0 PCI Fast Back-To\_Back Xactions Disabled TLB Anti-Thrashing Disabled THDIS[1] x0GPCI PIO Write Chaining CHAINDIS[2] x0 Disabled Target RetryTimer = 128 PCI TGLAT [4:3] x0 Clocks WIN Hole[5] x0 512Kb - 1Mb Window Hole Disabled Mnstr\_Win\_Enable[6] x0 Monster Window Disabled ARBENA[7] Internal Arbiter Disabled x0 PRIGRP[15:8] No Arbitor Priority Groups x0 Enabled x0 PCISPD66[17] GPCI Frequency = 33 Mhz Every DMA Read Retry w/Delayed CNGSTLT[21:18] x0 Completion Enabled

| PTPDESTEN[29:22]    | x0                   | All GPCI Legal PTP                            |
|---------------------|----------------------|-----------------------------------------------|
| Destinations        |                      |                                               |
| Disabled            | 0                    |                                               |
| DPCEN[30]           | x0                   | Data Parity Error Detection                   |
| DISADIED            | 0                    | Adduces Devite Town Detection                 |
| APCEN[31]           | XU                   | Address Parity Error Detection                |
|                     | νO                   | $DCP$ Timer = 2^15 Counts                     |
| EN Stepping[3/]     | ×0                   | Address Stepping Disabled                     |
|                     | ×0000 0000 0000 0000 | Pchip1 Aport Control Register                 |
| FBTB[0]             | x0                   | PCI Fast Back-To-Back Xactions                |
| Disabled            | 10                   | Ter Tube back to back Maccronb                |
| THDIS[1]            | x0                   | TLB Anti-Thrashing Enabled                    |
| CHAINDIS [2]        | x0                   | APCI PIO Write Chaining                       |
| Enabled             |                      |                                               |
| TGLAT [4:3]         | x0                   | Target Latency Timer = 128 PCI                |
| Clocks              |                      |                                               |
| Win Hole[5]         | x0                   | 512Kb - 1Mb Hole Disabled                     |
| Mnstr_Win_Enable[6] | x0                   | Monster Window Disabled                       |
| ARBENA [7]          | x0                   | Arbiter Disabled                              |
| PRIGRP[15:8]        | x0                   | No High Priority Groups                       |
| Enabled             |                      |                                               |
| PPRI[16]            | x0                   |                                               |
| PCISPD66[17]        | x0                   | APCI Frequency = 33 Mhz                       |
| CNGSLT[21:18]       | x0                   | Every DMA Read Retry w/Delayed                |
| Completion Enabled  |                      |                                               |
| PTPDESTEN[29:22]    | x0                   | All APCI legal PTP                            |
| Destinations        |                      |                                               |
| Disabled            | _                    |                                               |
| DPCEN[30]           | x0                   | Data Parity Error Detection                   |
| Disabled            | 0                    |                                               |
| APCEN[31]           | xU                   | Address Command Parity Error                  |
| Detection Disabled  | - 0                  |                                               |
| DCRTV[33:32]        | x0<br>0              | DCR Timer = 2715 Counts                       |
| EN_SCEPPING[34]     | x0<br>0              | Address Scepping Disabled                     |
| AGP_RALE[53:52]     | x0<br>0              | AGP Kale = IA<br>CidoDand Addrogging Digabled |
| AGP_SDA_EN[54]      | x0<br>x0             | ACD Vactions Disabled                         |
| ACP Present [57]    | x0<br>x0             | agn present $= 0$                             |
| AGP HP RD[60.58]    | x0                   | No Cchip Pending HP Reads                     |
| AGP LP RD[63:61]    | x0                   | No Cchip Pending LP Reads                     |
| 1101_D1_100[00:01]  |                      | no comp romaring br neado                     |

# 5.2 Fault Detection and Reporting

# Table 5–1 provides a summary of the fault detection and correction components of DS15 systems.

Generally, PALcode handles exceptions/interrupts as follows:

- 1. The PALcode determines the cause of the exception/interrupt.
- 2. If possible, it corrects the problem and passes control to the operating system for error notification, reporting, and logging before returning the system to normal operation.
- 3. If PALcode is unable to correct the problem, it
  - Logs double error halt error frames into the flash ROM
  - Logs uncorrectable error logout frames to the DPR
  - For single error halts, logs the uncorrectable logout frame into the DPR.
- 4. If error/event logging is required, control is passed through the OS Privileged Architecture Library (PAL) handler. The operating system error handler logs the error condition into the binary error log. System Event Analyzer should then diagnose the error to the defective FRU.

| Component                             | Fault Detection/Correction Capability                                                                                                    |  |  |  |  |  |
|---------------------------------------|----------------------------------------------------------------------------------------------------|--|--|--|--|--|
| Alpha 21264C (EV68)<br>microprocessor | Contains error checking and correction (ECC) logic for data cycles. Check bits are associated with all data entering and exiting the microprocessor.                                                                                         |  |  |  |  |  |
|                                       | A single-bit error on any of the four longwords being read<br>can be corrected (per cycle). A double-bit error on any of<br>the four longwords being read can be detected (per cycle).                                                       |  |  |  |  |  |
| Backup cache (B-cache)                | ECC check bits on the data store, and parity on the tag address store and tag control store.                                                                                                    |  |  |  |  |  |
| Memory DIMMs                          | ECC logic protects data by detecting and correcting data cycle errors. A single-bit error on any of the four longwords can be corrected (per cycle). A double-bit error on any of the four longwords being read can be detected (per cycle). |  |  |  |  |  |
| PCI SCSI controller adapter           | SCSI data parity is generated.                                                                                                    |  |  |  |  |  |
| PCI devices                           | Data and address parity is checked.                                                                                                    |  |  |  |  |  |

# Table 5-1 DS15 Fault Detection and Correction

# 5.3 Machine Checks/Interrupts

The exceptions that result from hardware system errors are called machine checks/interrupts. They occur when a system error is detected during the processing of a data request.

During the error-handling process, errors are first handled by the appropriate PALcode error routine and then by the associated operating system error handler. PALcode transfers control to the operating system through the PAL handler.

Table 5–2 lists the machine checks/interrupts that are related to error events. The designations – 630, 670, 620, 660, and 680 – indicate a system control block (SCB) offset to the fatal system error handler for *Tru64 UNIX* and *OpenVMS*.

| Error Type                                                                                                    | Error Descriptions                                                                                                    |  |  |  |  |  |
|----------------------------------------------------------------------------------------------------|----------------------------------------------------------------------------------------------------|--|--|--|--|--|
| CPU Correctable Error (630)<br>Generic Alpha 21264C<br>(EV68) correctable errors.                                  | <ul> <li>B-cache probe hit single-bit ECC error</li> <li>D-cache tag parity error on issue</li> <li>I-cache tag or data parity error</li> <li>D-cache victim single-bit ECC error</li> <li>B-cache single-bit ECC fill error to I-stream or D-stream</li> <li>Memory single-bit ECC fill error to I-stream or D-stream</li> </ul>                                                    |  |  |  |  |  |
| CPU Uncorrectable Error<br>(670)<br>Fatal microprocessor<br>machine check errors that<br>result in a system crash. | PAL detected bugcheck error<br>Operating system detected bugcheck error<br>EV68 detected second D-cache store EEC error<br>EV68 detected D-cache tag parity error in pipeline 0 or 1<br>EV68 detected duplicate D-cache tag parity error<br>EV68 detected double-bit ECC memory fill error<br>EV68 detected double-bit probe hit EEC error<br>EV68 detected B-cache tag parity error |  |  |  |  |  |

# Table 5-2 Machine Checks/Interrupts

| Error Type                                                                                                    | Error Descriptions                                                                                                    |
|----------------------------------------------------------------------------------------------------|----------------------------------------------------------------------------------------------------|
| System Correctable Error (620)<br>DS15-specific correctable errors.                                                                                         | System detected ECC single-bit error                                                                                                    |
| System Uncorrectable Error<br>(660)<br>A system-detected machine<br>check that occurred as a result of<br>an "off-chip" request to the<br>system.           | Uncorrectable ECC error<br>Nonexistent memory reference<br>PCI system bus error (SERR)<br>PCI read data parity error (RDPE)<br>PCI address/command parity error (APE)<br>PCI no device select (NDS)<br>PCI target abort (TA)<br>Invalid scatter/gather page table entry (SGE) error<br>PCI data parity error (PERR)<br>Flash ROM write error<br>PCI target delayed completion retry time-out<br>(DCRTO)<br>PCI master retry time-out (RTO 2**24) error<br>PCI-ISA software NMI error |
| System Environmental Error<br>(680)<br>System-detected machine check<br>caused by an overtemperature<br>condition, fan failure, or power<br>supply failure. | Warning Threshold 45 degrees C. Fatal/Power-down<br>Threshold 50 degrees C. Emergency Thermal limit<br>75 degrees C.<br>(see Note)<br>Complete power supply failure<br>Fan failure and warnings<br>Power supply failure (redundant supply)<br>RMC internal errors                                                                                                    |

Table 5-2 Machine Checks/Interrupts (Continued)

**NOTE:** The override for fan and overtemperature shutdown is set in the RMC. If override is set, the system continues operating until more severe errors occurs.

# 5.3.1 Error Logging and Event Log Entry Format

# The operating system error handlers generate several entry types that vary in length based on the number of registers within the entry.

Each entry consists of an operating system header, several device frames, and an end frame. Most entries have a PAL-generated logout frame, and may contain frames for CPU, memory, and I/O. Table 5–3 shows an event structure map for a system uncorrectable PCI target abort error. An *AlphaServer* DS15 has only PCHIP 0. PCHIP 1 information in error registers is always 0.

| OFFSET(hex)                 | 63 56                 | 55                                                                                                    | 48     | 47   | 40      | 39     | 32     | 31    | 24     | 23  | 16 | 15 | 8 | 7 | 0 |
|-----------------------------|-----------------------|----------------------------------------------------------------------------------------------------|--------|------|---------|--------|--------|-------|--------|-----|----|----|---|---|---|
| ech0000<br>ech+nnnn         | NEW COMMON OS HEADER  |                                                                                                    |        |      |         |        |        |       |        |     |    |    |   |   |   |
| lfh0000<br>lfh+nnnn         |                       | STANDARD LOGOUT FRAME HEADER                                                                                                    |        |      |         |        |        |       |        |     |    |    |   |   |   |
| lfEV680000<br>lfEV68+nnnn   |                       | COMMON PAL EV68 SECTION<br>(first 8 QWs Zeroed)                                                                                                    |        |      |         |        |        |       |        |     |    |    |   |   |   |
| lfctt_A0[u]                 | SESF<63<br>Reserved   | SESF<63:32> =         <39:32>=         SESF<31:16> =         SESF<15:0>=           Reserved(MBZ)         (MBZ)         Reserved(MBZ)         0001(hex) |        |      |         |        |        |       |        |     |    |    |   |   |   |
| lfctt_A8[u]                 | Cchip CP              | Cchip CPUx Device Interrupt Request Register (DIRx<62>=1)                                                                                              |        |      |         |        |        |       |        |     |    |    |   |   |   |
| lfctt_B0[u]                 | Cchip Mi              | Cchip Miscellaneous Register (MISC)                                                                                                    |        |      |         |        |        |       |        |     |    |    |   |   |   |
| lfctt_B8[u]                 | Pchip0 Er<br>Opn; <6> | Pchip0 Error Register (P0_PERROR<51>=0;<47:18>=PCI Addr;<17:16>=PCI<br>Opn; <6>=1)                                                                     |        |      |         |        |        |       |        |     |    |    |   |   |   |
| lfctt_C0[u]                 | Pchip1 E              | Pchip1 Error Register (P1_PERROR<63:0> = 0)                                                                                                    |        |      |         |        |        |       |        |     |    |    |   |   |   |
| lfett_C8[u]<br>lfett_138[u] | Pchip0 E              | Pchip0 Extended Titan System Packet                                                                                                    |        |      |         |        |        |       |        |     |    |    |   |   |   |
| eelcb_140                   | Pchip 0 P             | CI Slo                                                                                                    | ot 1 3 | Sing | gle Dev | vice E | Bus Sr | napsh | ot Pac | ket |    |    |   |   |   |
| eelcb_190                   | Pchip 0 P             | CI Slo                                                                                                    | ot 2 3 | Sing | gle Dev | vice E | Bus Sr | apsh  | ot Pac | ket |    |    |   |   |   |
| eelcb_1E0                   | Pchip 0 P             | CI Slo                                                                                                    | ot 3 1 | Sing | gle Dev | vice E | Bus Sr | napsh | ot Pac | ket |    |    |   |   |   |
| eelcb_230                   | Pchip 0 P             | Pchip 0 PCI Slot 4 Single Device Bus Snapshot Packet                                                                                                   |        |      |         |        |        |       |        |     |    |    |   |   |   |
| 2D8                         | Terminat              | Termination or End Packet                                                                                                    |        |      |         |        |        |       |        |     |    |    |   |   |   |

# Table 5-3 Sample Error Log Event Structure Map

# Chapter 6 System Configuration and Setup

This chapter describes how to configure and set up an *AlphaServer* DS15 system. The following topics are covered:

- System Consoles
- Displaying the Hardware Configuration
- Setting Environment Variables
- Setting Automatic Booting
- Changing the Default Boot Device
- Setting SRM Security
- Configuring Devices
- Booting Linux

# 6.1 System Consoles

The SRM console is located in a flash ROM on the system motherboard. From the console interface, you can set up and boot the operating system, display the system configuration, and run diagnostics. For complete information, see the *AlphaServer* DS15 and AlphaStation DS15 Owner's Guide.

#### SRM Console

Systems running the *Tru64 UNIX* or *OpenVMS* operating systems are configured from the SRM console, a command-line interface (CLI). From the CLI you can enter commands to configure the system, view the system configuration, boot the system, and run ROM-based diagnostics.

**NOTE:** The operating systems use different algorithms for system time. If you switch between operating systems (for example, between TRU64 UNIX and OpenVMS), be sure to reset the time at the operating system level.

#### Linux

The procedure for installing Linux on an Alpha system is described in the Alpha Linux installation document for your Linux distribution. The installation document can be downloaded from the following Web site:

http://www.compaq.com/alphaserver/linux

#### RMC CLI

The remote management console (RMC) provides a command-line interface (CLI) for controlling the system. You can use the CLI either locally or remotely (modem connection) to power the system on and off, halt or reset the system, and monitor the system environment. You can also use the **dump**, **env**, and **status** commands to help diagnose errors. See Chapter 7 for details.
# 6.1.1 Selecting the Display Device

# The SRM console environment variable determines to which display device (VT-type terminal or VGA monitor) the console display is sent.

The console terminal that displays the SRM user interface can be either a serial terminal (VT320 or higher, or equivalent) or a VGA monitor.

The SRM console environment variable determines the display device.

- If **console** is set to **serial**, and a VT-type device is connected, the SRM console powers on in serial mode and sends power-up information to the VT device.
- If **console** is set to **graphics**, the SRM console expects to find a VGA card and, if so, displays power-up information on the VGA monitor after VGA initialization has been completed.

You can verify the display device with the SRM **show console** command and change the display device with the SRM **set console** command. If you change the display device setting, you must reset the system (with either the halt/reset button, if configured, the RMC **reset** command, or the SRM **init** command) to put the new setting into effect.

In the following example, the user displays the current console device (a graphics device) and then resets it to a serial device. After the system initializes, output will be displayed on the serial terminal.

```
>>> show console
console graphics
>>> set console serial
>>> init
.
.
.
```

# 6.2 Displaying the Hardware Configuration

View the system hardware configuration by entering commands from the SRM console. It is useful to view the hardware configuration to ensure that the system recognizes all devices, memory configuration, and network connections.

Use the following SRM console commands to view the system configuration. See the *Owner's Guide* for details.

| show boot*  | Displays the boot environment variables.                                                                   |
|-------------|----------------------------------------------------------------------------------------------------|
| show config | Displays the logical configuration of interconnects and buses on the system and the devices found on them. |
| show device | Displays the bootable devices and controllers in the system.                                               |
| show fru    | Displays the physical configuration of FRUs (field-replaceable units).                                     |
| show memory | Displays configuration of main memory.                                                                     |

# 6.3 Setting Environment Variables

Environment variables pass configuration information between the console and the operating system. Their settings determine how the system powers up, boots the operating system, and operates.

- To check the setting for a specific environment variable, enter the **show** *envar* command, where the name of the environment variable is substituted for *envar*.
- To reset an environment variable, use the **set** *envar* command, where the name of the environment variable is substituted for *envar*.

#### set envar

The **set** command sets or modifies the value of an environment variable. It can also be used to create a new environment variable if the name used is unique. Environment variables pass configuration information between the console and the operating system. Their settings determine how the system powers up, boots the operating system, and operates. The syntax is:

#### set envar value

*Envar* The name of the environment variable to be modified.

*value* The new value of the environment variable.

New values for the following environment variables take effect only after you reset the system with either the halt/reset button, if configured, the RMC **reset** command, or the SRM **init** command.

auto\_action console os\_type pk\*0\_fast pk\*0\_host\_id pk\*0\_soft\_term

#### show envar

The **show** *envar* command displays the current value (or setting) of an environment variable. The syntax is:

#### show envar

*Envar* The name of the environment variable to be displayed. The wildcard \* displays all environment variables.

Table 6–1 summarizes the SRM environment variables used most often on the DS15 system.

| Variable     | Attributes | Description                                                                                                    |
|--------------|------------|----------------------------------------------------------------------------------------------------|
| auto_action  | $NV,W^1$   | Action the console should take following an error halt or<br>power failure. Defined values are:<br><b>boot</b> —Attempt bootstrap.<br><b>halt</b> —Halt, enter console I/O mode.<br><b>restart</b> —Attempt restart. If restart fails, try boot. |
| bootdef_dev  | NV,W       | Device or device list from which booting is to be attempted<br>when no path is specified. Set at factory to disk with<br>factory-installed software; otherwise <b>NULL</b> .                                                                     |
| boot_file    | NV,W       | Default file name used for the primary bootstrap when no file name is specified by the <b>boot</b> command. The default value is <b>NULL</b> .                                                                                                   |
| boot_osflags | NV,W       | Default parameters to be passed to system software during booting if none are specified by the <b>boot</b> command.                                                                                                    |
|              |            | <b>OpenVMS</b> : Additional parameters are the <i>root_number</i> and <i>boot flags</i> . The default value is <b>NULL</b> .                                                                                                    |
|              |            | <i>root_number:</i> Directory number of the system disk on which OpenVMS files are located.                                                                                                    |
|              |            | 0 (default)—[SYS0.SYSEXE]<br>1—[SYS1.SYSEXE]<br>2—[SYS2.SYSEXE]<br>3—[SYS3.SYSEXE]                                                                                                    |

## Table 6–1 SRM Environment Variables

<sup>&</sup>lt;sup>1</sup> NV—Nonvolatile. The last value saved by system software or set by console commands is preserved across cold bootstraps (when the system goes through a full initialization), and long power outages.

W—Warm nonvolatile. The last value set by system software is preserved across warm bootstraps (*Tru64 UNIX* shutdown -r command, *OpenVMS* REBOOT command, or a crash and reboot; not all of the SRM initialization is run) and restarts.

| Variable                           | Attributes | Description                                                                                                    |
|------------------------------------|------------|----------------------------------------------------------------------------------------------------|
| boot_osflags<br>(continued)        | NV,W       | <i>boot_flags:</i> The hexadecimal value of the bit number or numbers to set. To specify multiple boot flags, add the flag values (logical OR).                                                                           |
|                                    |            | 1—Bootstrap conversationally (enables you to modify SYSGEN parameters in SYSBOOT).                                                                                                    |
|                                    |            | 2—Map XDELTA to running system.                                                                                                    |
|                                    |            | 4—Stop at initial system breakpoint.                                                                                                    |
|                                    |            | 8—Perform a diagnostic bootstrap.                                                                                                    |
|                                    |            | 10—Stop at the bootstrap breakpoints.                                                                                                    |
|                                    |            | 20—Omit header from secondary bootstrap file.                                                                                                    |
|                                    |            | 80—Prompt for the name of the secondary bootstrap file.                                                                                                    |
|                                    |            | 100—Halt before secondary bootstrap.                                                                                                    |
|                                    |            | 10000—Display debug messages during booting.                                                                                                    |
|                                    |            | 20000—Display user messages during booting.                                                                                                    |
|                                    |            | <i>Tru64 UNIX</i> : The following parameters are used with this operating system:                                                                                                    |
|                                    |            | <b>a</b> —Autoboot. Boots /vmunix from bootdef_dev, goes to multi-user mode. Use this for a system that should come up automatically after a power failure.                                                               |
|                                    |            | <b>s</b> —Stop in single-user mode. Boots /vmunix to single-user mode and stops at the # (root) prompt.                                                                                                    |
|                                    |            | <b>i</b> —Interactive boot. Requests the name of the image to boot from the specified boot device. Other flags, such as -kdebug (to enable the kernel debugger), may be entered using this option.                        |
| <b>boot_osflags</b><br>(continued) |            | <ul> <li><b>D</b>—Full dump; implies s as well. By default, if <i>Tru64</i></li> <li><i>UNIX</i> crashes, it completes a partial memory dump.</li> <li>Specifying <b>D</b> forces a full dump at system crash.</li> </ul> |
|                                    |            | Common settings are <b>a</b> , autoboot, and <b>Da</b> , autoboot and create full dumps if the system crashes.                                                                                                    |

Table 6-1 SRM Environment Variables (Continued)

| Variable               | Attributes | Description                                                                                                    |
|------------------------|------------|----------------------------------------------------------------------------------------------------|
| com1_baud              | NV,W       | Sets the baud rate of the COM1 (MMJ) port. The default baud rate is 9600.                                                                                                    |
|                        |            | Baud rate values are 1800, 2000, 2400, 3600, 4800, 7200, 9600, 19200, 38400, 57600.                                                                                                    |
| com2_baud              | NV,W       | Sets the baud rate of the COM2 port. The default baud rate is 9600.                                                                                                    |
|                        |            | Baud rate values are 1800, 2000, 2400, 3600, 4800, 7200, 9600, 19200, 38400, 57600.                                                                                                    |
| com1_flow<br>com2_flow | NV,W       | The <b>com1_flow</b> and <b>com2_flow</b> environment variables indicate the flow control on the serial ports. Defined values are:                                                                                                    |
|                        |            | <ul> <li>none—No data flows in or out of the serial ports. Use this setting for devices that do not recognize XON/XOFF or that would be confused by these signals.</li> <li>software—Use XON/XOFF(default). This is the setting for a standard serial terminal.</li> <li>hardware—Use modem signals CTS/RTS. Use this setting if you are connecting a modem to a serial port.</li> </ul> |
| com1_mode              | NV         | Specifies the COM1 data flow paths so that data either flows through the RMC or bypasses it.                                                                                                    |
| com1_modem             | NV,W       | Used to tell the operating system whether a modem is present on the COM1 port.                                                                                                    |
|                        |            | <b>On</b> —Modem is present.<br><b>Off</b> —Modem is not present (default value).                                                                                                    |
| console                | NV         | Sets the device on which power-up output is displayed.<br>Graphics—Sets the power-up output to be displayed at a<br>VGA monitor or device connected to the VGA module.<br>Serial—Sets the power-up output to be displayed on the<br>device that is connected to the COM1 port.                                                                                                    |
|                        |            | Continued on next page                                                                                                    |

Table 6-1 SRM Environment Variables (Continued)

| Variable                                                 | Attributes | Description                                                                                                    |
|----------------------------------------------------------|------------|----------------------------------------------------------------------------------------------------|
| eg*0_inet_init or<br>ei*0_inet_init or<br>ew*0_inet_init | NV         | Determines whether the interface's internal Internet<br>database is initialized from nvram or from a network<br>server (via the bootp protocol).                                                                                                    |
| eg*0_mode or<br>ei*0_mode or<br>ew*0_mode                | NV         | Sets the Ethernet controller to the default Ethernet device<br>type.<br>aui—Sets the default device to AUI.<br>bnc—Sets the default device to ThinWire.<br>fast—Sets the default device to fast 100BaseT.<br>fastfd—Sets the default device to fast full duplex<br>100BaseT.<br>full—Set the default device to full duplex twisted pair.<br>twisted-pair—Sets the default device to 10BaseT<br>(twisted-pair).<br>autonegotiate—Automatically negotiates highest<br>common performance with other network controller(s)<br>supporting IEEE 802.3u auto-negotiation.<br>If no Ethernet cable is connected in this mode, the SRM<br>reports a failure:<br>Error (eib0.0.10.0), No link, auto negotiation did not<br>complete. This is applicable for ei*, ew*, and eg* device<br>in auto negotiate. |
| eg*0_protocols or<br>ei*0_protocols or<br>ew*0_protocols | NV         | <ul> <li>Determines which network protocols are enabled for booting and other functions.</li> <li>Mop—Sets the network protocol to MOP for systems using the OpenVMS operating system.</li> <li>Bootp—Sets the network protocol to bootp for systems using the Tru64 UNIX operating system.</li> <li>Bootp,mop—When the settings are used in a list, the mop protocol is attempted first, followed by bootp.</li> </ul>                                                                                                    |

Table 6-1 SRM Environment Variables (Continued)

Continued on next page

| Variable             | Attributes | Description                                                                                                    |  |
|----------------------|------------|----------------------------------------------------------------------------------------------------|--|
| heap_expand          | NV         | Increases the amount of memory available for the SRM<br>console's heap. Valid selections are:<br>NONE (default)<br>64KB<br>128KB<br>256KB<br>512KB<br>1MB<br>2MB<br>3MB<br>4MB                                                                                                    |  |
| kbd_hardware<br>type | NV         | Sets the keyboard hardware type as either PCXAL or LK411 and enables the system to interpret the terminal keyboard layout correctly.                                                                                                    |  |
| kzpsa_host_id        | W          | Specifies the default value for the KZPSA host SCSI bus node ID.                                                                                                    |  |
| language             | NV         | Specifies the console keyboard layout. The default is English (American).                                                                                                    |  |
| memory_test          | NV         | <ul> <li>Specifies the extent to which memory is tested prior to a boot on <i>Tru64 UNIX</i>. The options are:</li> <li>Full—Full memory test will be run. Required for <i>OpenVMS</i>.</li> <li>Partial—First 256 MB of memory will be tested.</li> <li>None—Only first 32 MB will be tested.</li> </ul> |  |

# Table 6-1 SRM Environment Variables (Continued)

| Variable   | Attributes | Description                                                                                                    |
|------------|------------|----------------------------------------------------------------------------------------------------|
| os_type    | NV         | Sets the default operating system.<br><b>vms</b> or <b>unix</b> —Sets system to boot the SRM firmware.                                                                                                    |
| password   | NV         | Sets a console password. Required for placing the SRM into secure mode.                                                                                                    |
| pci_parity | NV         | Disable or enable parity checking on the PCI bus.<br>On—PCI parity enabled (default value)<br>Off—PCI parity disabled<br>Some PCI devices do not implement PCI parity checking,<br>and some have a parity-generating scheme in which the<br>parity is sometimes incorrect or is not fully compliant<br>with the PCI specification. In such cases, the device<br>functions properly so long as parity is not checked.                                                                                                    |
| pk*0_fast  | NV         | <ul> <li>Enables fast SCSI devices on a SCSI controller to perform in standard or fast mode.</li> <li>0—Sets the default speed for devices on the controller to standard SCSI. If a controller is set to standard SCSI mode, both standard and fast SCSI devices will perform in standard mode.</li> <li>1—Sets the default speed for devices on the controller to fast SCSI mode.</li> <li>Devices on a controller that connects to both standard and Fast SCSI devices will automatically perform at the appropriate rate for the device, either fast or standard mode.</li> </ul> |

## Table 6-1 SRM Environment Variables (Continued)

Continued on next page

| Variable       | Attribute | Description                                                                                                    |
|----------------|-----------|----------------------------------------------------------------------------------------------------|
| pk*0_host_id   | NV        | Sets the controller host bus node ID to a value between 0<br>and 7.<br>0 to 7—Assigns bus node ID for specified host adapter.                                                                                                    |
| pk*0_soft_term | NV        | Enables or disables SCSI terminators for optional SCSI controllers. This environment variable applies to systems using the Qlogic SCSI controller, though it does not affect the onboard controller.                                                                                                    |
|                |           | The Qlogic SCSI controller implements the 16-bit wide<br>SCSI bus. The Qlogic module has two terminators, one<br>for the 8 low bits and one for the high 8 bits. There are<br>five possible values:<br><b>off</b> —Turns off both low 8 bits and high 8 bits.<br><b>Low</b> —Turns on low 8 bits and turns off high 8 bits.<br><b>High</b> —Turns on high 8 bits and turns off low 8 bits.<br><b>On</b> —Turns on both low 8 bits and high 8 bits.                                                                                                    |
| sys_serial_num | NV        | Sets the system serial number, which is then propagated<br>to all FRUs that have EEPROMs. The serial number can<br>be read by the operating system.                                                                                                    |
| tt_allow_login | NV        | <ul> <li>Enables or disables login to the SRM console firmware on alternative console ports.</li> <li>0—Disables login on alternative console ports.</li> <li>1—Enables login on alternative console ports (default setting).</li> <li>If the console output device is set to serial, set tt_allow_login 1 allows you to log in on the primary COM1 port, or alternate COM2 port, or the VGA monitor.</li> <li>If the console output device is set to graphics, set tt_allow_login 1 allows you to log in through either the COM1 or COM2 console port.</li> </ul> |

# Table 6-1 SRM Environment Variables (Continued)

# 6.4 Setting Automatic Booting

*Tru64 UNIX* and *OpenVMS* systems are factory set to halt in the SRM console. You can change these defaults, if desired.

Systems can boot automatically (if set to autoboot) from the default boot device under the following conditions:

- When you first turn on system power
- When you power cycle or reset the system
- When system power comes on after a power failure
- After a bugcheck (*OpenVMS*) or panic (Linux or *Tru64 UNIX*)

## 6.4.1 Setting the Operating System to Auto Start

The SRM auto\_action environment variable determines the default action the system takes when the system is power cycled, reset, or experiences a failure.

The factory setting for **auto\_action** is **halt**. The **halt** setting causes the system to stop in the SRM console. You must then boot the operating system manually.

For maximum system availability, auto\_action can be set to boot or restart.

- With the **boot** setting, the operating system boots automatically after the SRM **init** command is issued or the Reset button is pressed.
- With the **restart** setting, the operating system boots automatically after the SRM **init** command is issued or the Reset button is pressed, and it also reboots after an operating system crash.

To set the default action to **boot**, enter the following SRM commands:

```
>>> set auto_action boot
>>> init
```

See the AlphaServer DS15/AlphaStation DS15 Owner's Guide for more information.

#### You can change the default boot device with the set bootdef\_dev command.

You can designate a default boot device. You change the default boot device by using the **set bootdef\_dev** SRM console command. For example, to set the boot device to the IDE CD-ROM, enter commands similar to the following:

>>> show bootdef\_dev
bootdef\_dev dka400.4.0.1.1
>>> set bootdef\_dev dqa500.5.0.1.1
>>> show bootdef\_dev
bootdef\_dev dqa500.5.0.1.1

See the DS15 AlphaServer and DS15 AlphaStation Owner's Guide for more information.

# 6.6 Setting SRM Security

The set password and set secure commands set SRM security. The login command turns off security for the current session. The clear password command returns the system to user mode.

The SRM console has two modes, user mode and secure mode.

- User mode allows you to use all SRM console commands. User mode is the default mode.
- Secure mode allows you to use only the **boot** and **continue** commands. The **boot** command cannot take command-line parameters when the console is in secure mode. The console boots the operating system using the environment variables stored in NVRAM (**boot\_file**, **bootdef\_dev**, **boot\_osflags**).

### Example 6-1 Set Password

```
>>> set password Please enter the password:
Please enter the password again:
>>>
>>> set password Please enter the password:
Please enter the password again:
Now enter the old password:
>>>
>>> set password
Please enter the password:
>>>
>>> set password
Please enter the password:
Password length must be between 15 and 30 characters 
>>>
```

Setting a password. If a password has not been set and the **set password** command is issued, the console prompts for a password and verification. The password and verification are not echoed.

Changing a password. If a password has been set and the **set password** command is issued, the console prompts for the new password and verification, then prompts for the old password. The password is not changed if the validation password entered does not match the existing password stored in NVRAM.

The password length must be between 15 and 30 alphanumeric characters. Any characters entered after the 30th character are not stored.

n

### Example 6-2 set secure

a

**P** 

6

```
>>> set secure
Console is secure. Please login.
```

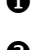

1 The set secure command console puts the console into secure mode.

The operator attempts to boot the operating system with command-line parameters. A message is displayed indicating that boot parameters are not allowed when the system is in secure mode.

B Entering the login command turns off security features for the current console session.

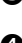

After successfully logging in, the operator enters a **boot** command with command-line parameters.

The **set secure** command enables secure mode. If no password has been set, you are prompted to set the password. Once you set a password and enter the **set secure** command, secure mode is in effect immediately and only the **continue**, **boot** (using the stored parameters), and **login** commands can be performed.

The syntax is:

set secure

### Example 6-3 clear password

```
>>> clear password
Please enter the password:
Console is secure
>>> clear password
Please enter the password:
Password successfully cleared.
>>>
```

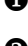

1 The wrong password is entered. The system remains in secure mode.

**2** The password is successfully cleared.

The **clear password** command is used to exit secure mode and return to user mode. To use **clear password**, you must know the current password. Once you clear the password, the console is no longer secure.

To clear the password without knowing the current password, you must use the **login** command in conjunction with the RMC halt in/out commands.

# 6.7 Configuring Devices

Become familiar with the configuration requirements for CPUs and memory before removing or replacing those components. See Chapter 8 for removal and replacement procedures.

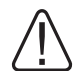

WARNING: To prevent injury, access is limited to persons who have appropriate technical training and experience. Such persons are expected to understand the hazards of working within this equipment and take measures to minimize danger to themselves or others. These measures include:

- Remove any jewelry that may conduct electricity.
- If accessing the system card cage, power down the system and wait 2 minutes to allow components to cool.
- Wear an anti-static wrist strap when handling internal components.

# 6.7.1 CPU Location

# Figure 6–1 CPU Location

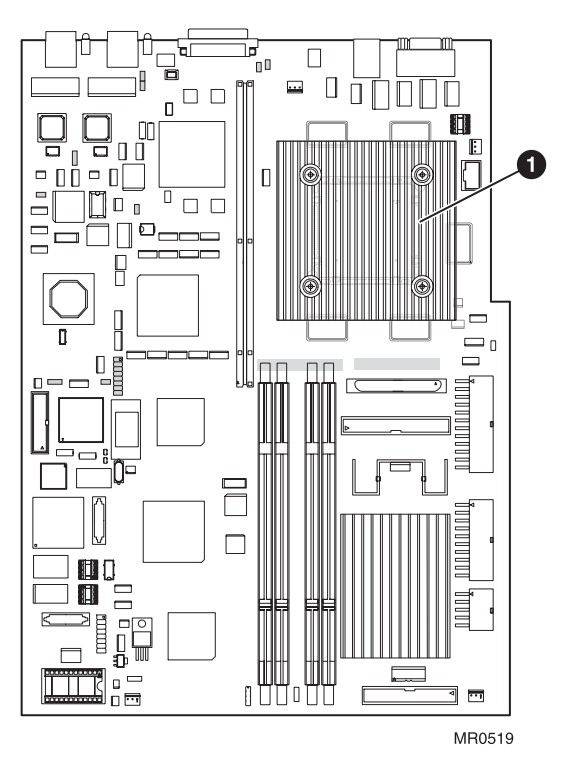

The CPU **1** is located on the main logic board.

# 6.7.2 Memory Configuration

# Become familiar with the rules for memory configuration before adding DIMMs to the system.

Refer to Figure 6–3 and observe the following rules for installing DIMMs.

- You can install up to 4 DIMMs. There are two memory arrays (0 and 2). An array consists of 2 DIMMs, which must be the same capacity and type.
- A maximum of 4 GB of memory is supported.
- A memory array must be populated with two DIMMs of the same size and speed. (See the following table for supported sizes and capacity.)
- Populate memory arrays in numerical order, starting with array 0.

CAUTION: Using different DIMMs in an array may result in loss of data.

The following table describes all the supported DIMM configurations.

| Total<br>Memory | DIMM0<br>J14 | DIMM2  | DIMM1<br>J12 | DIMM3<br>J13 | Remarks         |
|-----------------|--------------|--------|--------------|--------------|-----------------|
| 512MB           | 256MB        | 0.0    | 256MB        | 0.0          | minimum allowed |
|                 |              |        |              |              | configuration   |
| 1024MB          | 256MB        | 256MB  | 256MB        | 256MB        | recommended for |
|                 |              |        |              |              | performance     |
| 1024MB          | 512MB        |        | 512MB        |              |                 |
| 1536MB          | 256MB        | 512MB  | 256MB        | 512MB        |                 |
| 1536MB          | 512MB        | 256MB  | 512MB        | 256MB        |                 |
| 2048MB          | 512MB        | 512MB  | 512MB        | 512MB        | recommended for |
|                 |              |        |              |              | performance     |
| 2048MB          | 1024MB       |        | 1024MB       |              |                 |
| 2560MB          | 1024MB       | 256MB  | 1024MB       | 256MB        |                 |
| 2560MB          | 256MB        | 1024MB | 256MB        | 1024MB       |                 |
| 3072MB          | 1024MB       | 512MB  | 1024MB       | 512MB        |                 |
| 3072MB          | 512MB        | 1024MB | 512MB        | 1024MB       |                 |
| 4096MB          | 1024MB       | 1024MB | 1024MB       | 1024MB       | recommended for |
|                 |              |        |              |              | performance     |

### Table 4-5 Supported DIMM Configurations

### **DIMM Information for Two System Types**

You can mix stacked and unstacked DIMMs within the system, but not within an array. The DIMMs within an array must be of the same capacity and type (stacked or unstacked) because of different memory addressing.

Figure 6-2 Stacked and Unstacked DIMMs

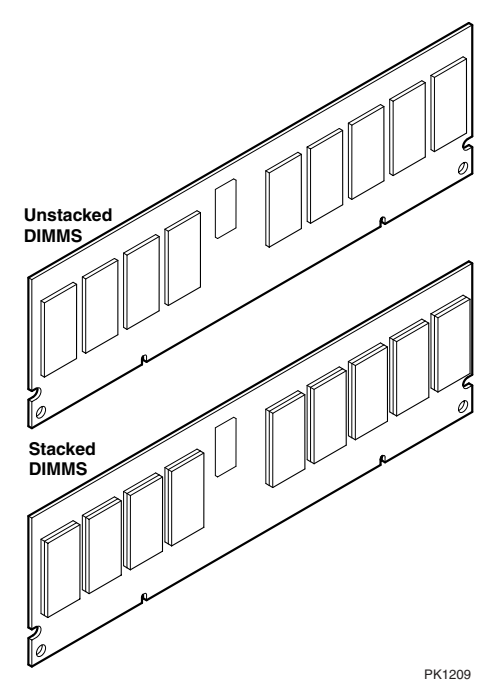

Only the following DIMMs and DIMM options can be used in the DS15 system.

| Density | DIMM        | DIMM Option (2 DIMMs per) |
|---------|-------------|---------------------------|
| 512 MB  | 20-01EBA-09 | 3X-MS315-EA               |
| 1 GB    | 20-00FBA-09 | 3X-MS315-FA               |
| 2 GB    | 20-00GBA-09 | 3X-MS315-GA               |

#### CAUTION: Using different DIMMs may result in loss of data.

#### **Memory Performance Considerations**

Interleaved operations reduce the average latency and increase the memory throughput over non-interleaved operations. With one memory option

(2 DIMMs) installed, memory interleaving will not occur. For 2-way interleaving, array 0 and 2 must have the same size memory.

The output of the **show memory** command provides the memory interleaving status of the system.

Populate both arrays with the same size memory. See Figure 6–3 for array locations.

Figure 6–3 Memory Configuration

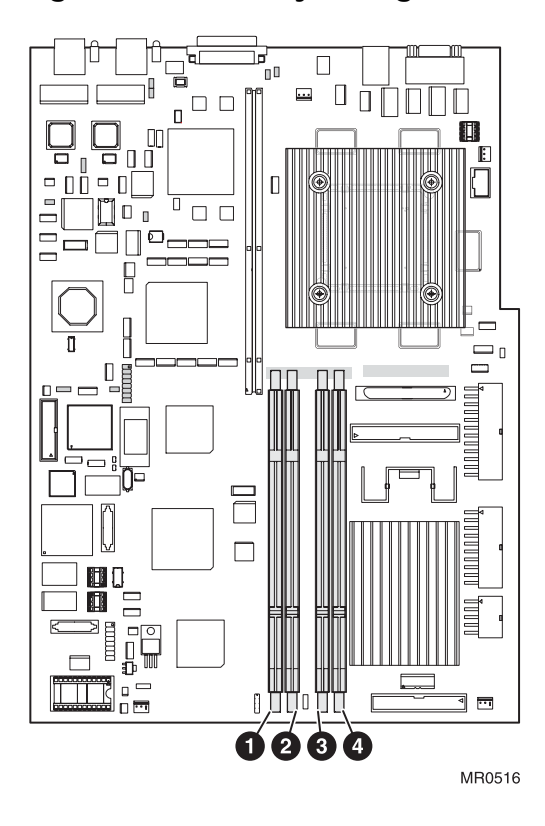

- Memory DIMM slot array 0, DIMM 1
- Memory DIMM slot array 2, DIMM 3
- B Memory DIMM slot array 0, DIMM 0
- 4 Memory DIMM slot array 2, DIMM 2

# 6.7.3 PCI Configuration and Installation

The DS15 PCI slots are all 3.3 volts, and are normally automatically configured when you boot the system after installing the option.

When installing PCI option modules, you do not normally need to perform any configuration procedures; the system configures PCI modules automatically. But because some PCI option modules require and provide their own configuration utility CDs, refer to the option documentation.

### **PCI Slot Information**

PCI slot 1 is the bottom slot on a desktop or rackmounted system or the right-hand slot as viewed from the back of a pedestal system.

PCI option modules are either designed for 5.0 volts or 3.3 volts, or are universal in design and can plug into either 3.3 or 5.0 volt slots. The DS15 system provides only 3.3 volt slots.

Some PCI options require drivers to be installed and configured. These options come with a CD-ROM. Refer to the installation document that came with the option and follow the manufacturer's instructions.

There is no direct correspondence between the physical numbers of the slots on the PCI riser and the logical slot identification reported with the SRM console **show config** command. Table 6-2 maps the physical slot numbers to the SRM logical ID numbers for the PCI slots.

| Physical Slot<br>Number | Hose<br>Number | Logical Slot<br>ID |
|-------------------------|----------------|--------------------|
| 1                       | 2              | 7                  |
| 2                       | 2              | 8                  |
| 3                       | 2              | 9                  |
| 4                       | 2              | 10                 |

### Table 6-2 Comparison of Physical and Logical Slot Numbering

### **PCI Configuration Rules**

To run at 66 MHz, the following conditions must be met:

- Both slot 3 or 4 must be empty.
- A 33 MHz module must not be installed in either slot 1 or 2.
- A 66 MHz modules must be installed in either slot 1 and/or 2, otherwise the bus will run at 33 MHz.

**CAUTION:** Check the keying before you install the PCI module and do not force it in. Plugging a module into a wrong slot can damage it.

## Table 6-3 How Physical I/O Slots Map to Logical Slots

| Port | Hose | Physical Slot | SRM Logical Slot |
|------|------|---------------|------------------|
| А    | 2    | 1             | 7                |
|      |      | 2             | 8                |
|      |      | 3             | 9                |
|      |      | 4             | 10               |

Figure 6-4 Slots on the PCI Riser Card

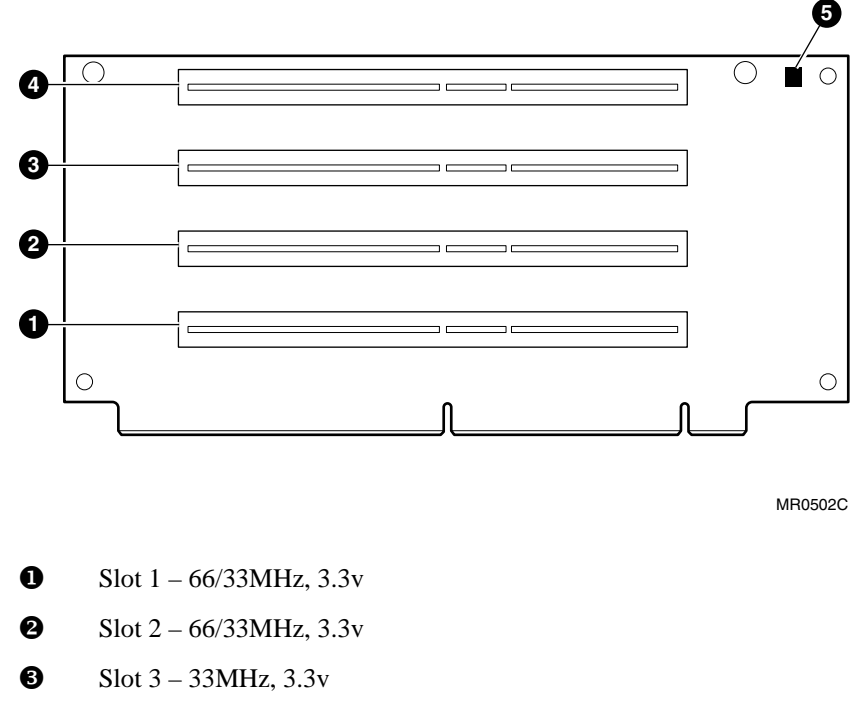

- **4** Slot 4 33MHz, 3.3v
- **S**LED connected to +5 VAUX

For more information, see <u>http://h18002.www1.hp.com/alphaserver/</u>.

# 6.8 Booting Linux

# Obtain the Linux installation document and install Linux on the system. Then verify the firmware version, boot device, and boot parameters, and issue the boot command.

The procedure for installing Linux on an Alpha system is described in the Alpha Linux installation document for your Linux distribution. The installation document can be downloaded from the following Web site:

http://www.compaq.com/alphaserver/linux

You need V6.6-24 or higher of the SRM console to install Linux. If you have a lower version of the firmware, you will need to upgrade. For instructions and the latest firmware images, see the following URL.

http://ftp.digital.com/pub/DEC/Alpha/firmware/

#### Linux Boot Procedure

1. Power up the system to the SRM console and enter the **show version** command to verify the firmware version.

```
>>> show version
version V6.6-24 Sept 5 2003 08:36:11
>>>
```

2. Enter the **show device** command to determine the unit number of the drive for your boot device, in this case dka0.0.0.8.0.

| >>> show device |        |                   |      |
|-----------------|--------|-------------------|------|
| dka0.0.0.8.0    | DKA0   | COMPAQ BF03665A32 | 3B01 |
| dka100.1.0.8.0  | DKA100 | COMPAQ BF03665A32 | 3B01 |
| dga0.0.0.13.0   | DQA0   | DW-224E           | A.1J |
| dva0.0.0.1000.0 | DVA0*  |                   |      |
| eia0.0.0.9.0    | EIAO   | 00-02-A5-20-C0-39 |      |
| eib0.0.0.10.0   | EIBO   | 00-02-A5-20-C0-3A |      |
| pka0.7.0.8.0    | PKA0   | SCSI Bus ID 7     |      |
| pkb0.7.0.108.0  | PKB0   | SCSI Bus ID 7     |      |
| >>>             |        |                   |      |

\* DS15 systems have no floppy drives.

#### 3. From SRM enter the **boot** command. The following example shows **boot** output.

#### Example 6-4 Linux Boot Output

```
(boot dga0.0.0.13.0)
block 0 of dqa0.0.0.13.0 is a valid boot block
reading 174 blocks from dqa0.0.0.13.0
bootstrap code read in
base = 2b6000, image_start = 0, image_bytes = 15c00(89088)
initializing HWRPB at 2000
initializing page table at 7fff0000
initializing machine state
setting affinity to the primary CPU
jumping to bootstrap code
aboot: Linux/Alpha SRM bootloader version 0.9b
aboot: switching to OSF/1 PALcode version 1.92
aboot: booting from device 'IDE 0 13 0 0 0 0 0'
aboot: no disklabel found.
Welcome to aboot 0.9b
Commands:
h, ?
                      Display this message
q
                      Halt the system and return to SRM
p 1-8
                      Look in partition <num> for configuration/kernel
                      List preconfigured kernels
d <dir>
                      List directory <dir> in current filesystem
                      Boot kernel in <file> (- for raw boot)
b <file> <args>
 i <file>
                      Use <file> as initial ramdisk
                      with arguments <args>
0-9
                      Boot preconfiguration 0-9 (list with 'l')
aboot> 1
iso: Max size:329552
                     Log zone size:2048
iso: First datazone:28 Root inode number 57344
# Red Hat Linux/Alpha aboot configuration options:
#
    0 - Boot the Red Hat Linux installer
#
   1 - Boot the Red Hat Linux installer with serial console (ttyS0)
   2 - Boot the Red Hat Linux installer with callback console (srm)
#
#
        (required for "serial" console on AlphaServers ES47, ES80, GS1280)
#
    3 - Boot the Red Hat Linux installer in text only mode
#
    4 - Boot the Red Hat Linux installer in text only rescue mode
    5 - Boot the Red Hat Linux installer but allow manual selection of
#
drivers
#
   6 - Boot the Red Hat Linux installer and allow for other than just
#
        a CD install (offers http, nfs, ftp, and local disk install methods)
#
# Additional arguments can be provided at the aboot> prompt. For example,
# '6 console=ttyS0' will boot an 'expert' install using a serial console.
0:/kernels/vmlinux.gz initrd=/images/cdrom.img
1:/kernels/vmlinux.gz initrd=/images/cdrom.img console=ttyS0
2:/kernels/vmlinux.gz initrd=/images/cdrom.img console=srm
```

```
3:/kernels/vmlinux.gz initrd=/images/cdrom.img text
4:/kernels/vmlinux.gz initrd=/images/cdrom.img rescue
5:/kernels/vmlinux.gz initrd=/images/cdrom.img noprobe
6:/kernels/vmlinux.gz initrd=/images/cdrom.img expert
```

aboot>

**NOTE:** The Linux banner may be slightly different on other Linux distributions.

# Chapter 7 Using the Remote Management Console

You can manage the system through the Remote Management Console (RMC). The RMC is implemented through an independent microprocessor that resides on the system board. The RMC also provides configuration and error log functionality.

This chapter explains the operation and use of the RMC. Sections are:

- RMC overview
- Operating modes
- Terminal setup
- SRM environment variables for COM1
- Entering the RMC
- Using the command-line interface
- Configuring remote dial-in and dial-out alert
- RMC firmware update and recovery
- Resetting the RMC to factory defaults
- RMC command reference
- Troubleshooting tips

# 7.1 RMC Overview

The remote management console provides a mechanism for monitoring the system (voltages, temperature, and fans) and manipulating it on a low level (reset, power on/off, halt).

The RMC performs monitoring and control functions to ensure the successful operation of the system.

- Monitors the thermal sensor on the system motherboard.
- Monitors voltages and fans
- Detects alert conditions such as excessive temperature, fan failure, and voltage failure. On detection, pages an operator, and sends an interrupt to SRM, which then passes the interrupt to the operating system or an application.
- Shuts down the system if any fatal conditions exist. For example:
- The temperature reaches the failure limit.
- Any system fan failure.
- Provides a command-line interface (CLI) for the user to control the system. From the CLI you can power the system on and off, halt or reset the system, and monitor the system environment.
- Passes error log information to shared RAM so that this information can be accessed by the system.

The RMC logic is implemented using the QLogic Zircon baseboard management controller. The RMC logic is responsible for monitoring temperature, fan speed, and all voltages. The RMC firmware images (booter and runtime) are stored in flash ROM. If the firmware should ever become corrupted or obsolete, you can update it manually using the Loadable Firmware Update Utility. See Chapters 2 and 5 for details. The microprocessor can also communicate with the system power control logic to turn on or turn off power to the rest of the system.

You can gain access to the RMC as long as AC power is available to the system (through the wall outlet). Thus, if the system fails, you can still access the RMC and gather information about the failure.

### Configuration, Error Log, and Asset Information

The RMC provides additional functionality to read and write configuration and error log information to Field Replaceable Unit (FRU) error log devices. These operations are carried out via shared RAM (also called dual-port RAM or DPR).

At power-on, the RMC reads the EEPROMs in the system and dumps the contents into the DPR. These EEPROMs contain configuration information, asset inventory and revision information, and error logs. During power-up the SROM sends status and error information for the CPU to the DPR. The system also writes error log information to the DPR when an error occurs. Service providers can access the contents of the DPR to diagnose system problems.

# 7.2 Operating Modes

The RMC can be configured to manage different data flow paths defined by the com1\_mode environment variable. In Through mode (the default), all data and control signals flow from the system COM1 port through the RMC to the active external port. You can also set bypass modes so that the signals partially or completely bypass the RMC. The com1\_mode environment variable can be set from either SRM or the RMC. See Section 7.11.

### Figure 7-1 Data Flow in Through Mode

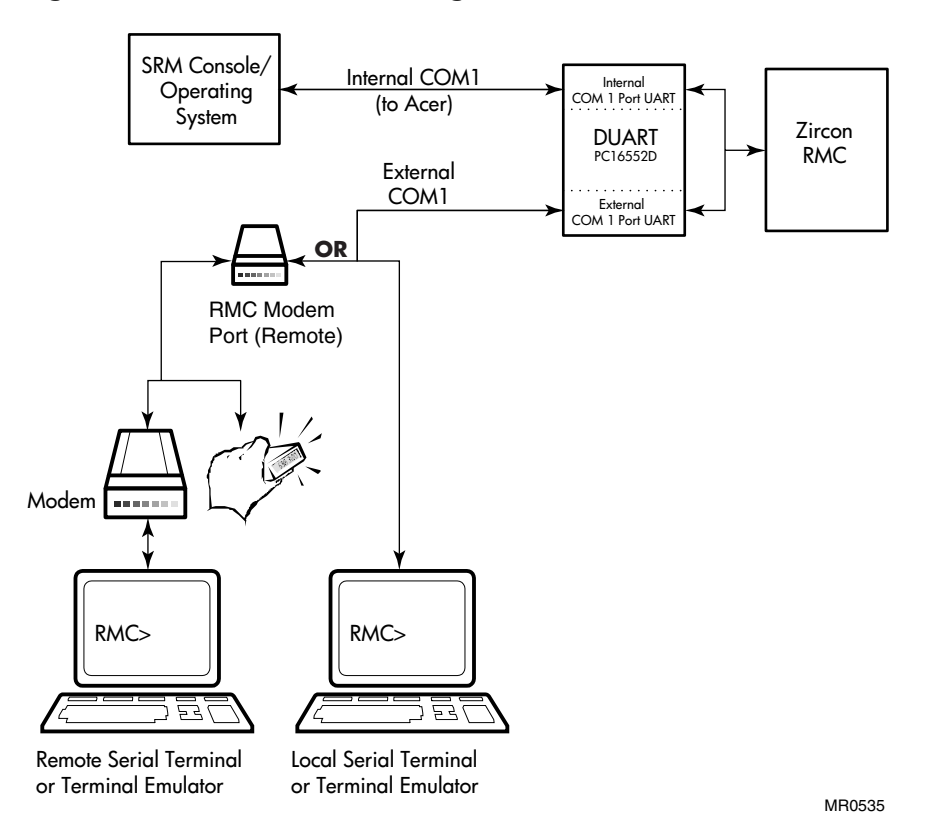

### **Through Mode**

Through mode is the default operating mode. The RMC routes every character of data between the internal system COM1 port and the external COM1 port. If a modem is connected, the data goes to the modem. The RMC filters the data for a specific escape sequence. If it detects the escape sequence, it enters the RMC CLI.

Figure 7–1 illustrates the data flow in Through mode. The internal system COM1 port is connected to one port of the DUART chip, and the other port is connected to a 9-pin external COM1, providing full modem controls. The DUART is controlled by the RMC microprocessor, which moves characters between the two UART ports. The escape sequence signals the RMC to enter the CLI. Data issued from the CLI is transmitted between the RMC microprocessor and the external port.

In Through mode, the RMC also broadcasts power-up and power-down error messages through the COM1 port. Additional RMC broadcast messages may occur when the RMC CLI is active.

**NOTE:** The internal system COM1 port should not be confused with the external COM1 serial port on the back of the system.

## 7.2.1 Bypass Modes

For modem connection, you can set the operating mode so that data and control signals partially or completely bypass the RMC. The bypass modes are Snoop, Soft Bypass, and Firm Bypass.

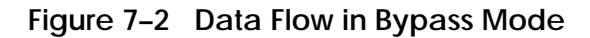

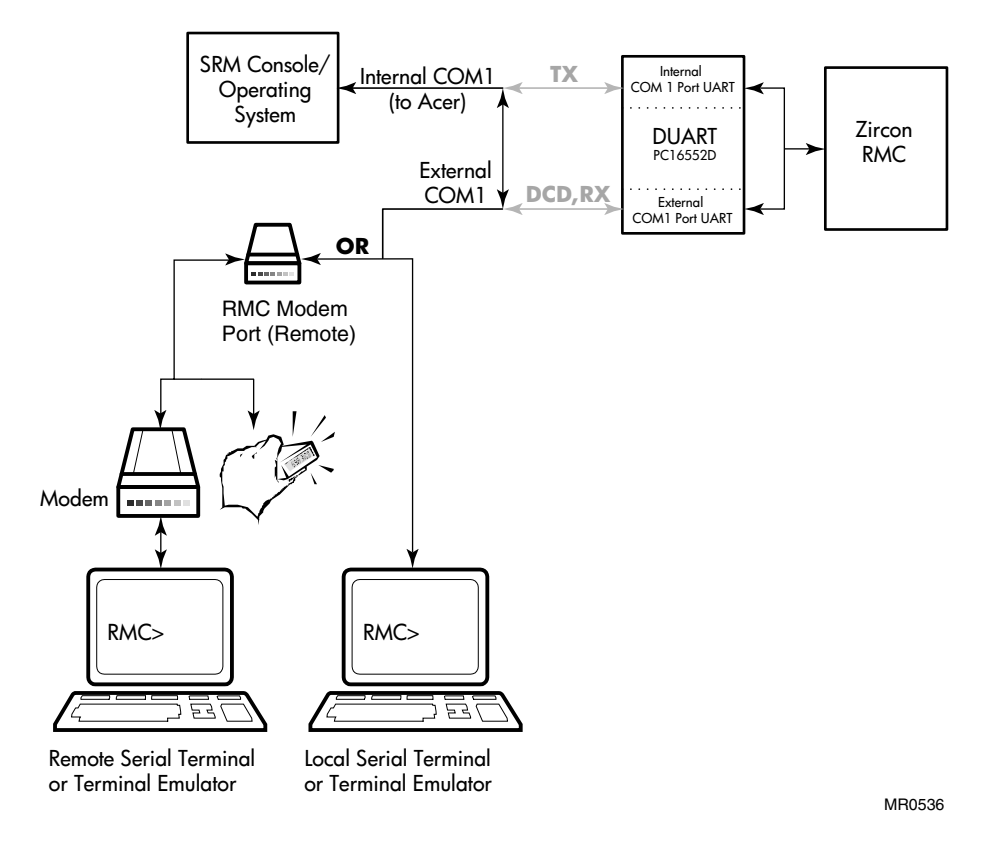

Figure 7–2 shows the data flow in the bypass modes. Note that the internal system COM1 port is connected directly to the external COM1 port.

**NOTE:** You can connect a serial terminal to the external COM1 port in any of the bypass modes.

### Snoop Mode

In Snoop mode data partially bypasses the RMC. The data and control signals are routed directly between the system COM1 port and the external COM1 port, but the RMC taps into the data lines and listens passively for the RMC escape sequence. If it detects the escape sequence, it enters the RMC CLI.

The escape sequence is also passed to the system on the bypassed data lines. If you decide to change the default escape sequence, be sure to choose a unique sequence so that 1) the system software does not interpret characters intended for the RMC and 2) you ensure that you don't inadvertently invoke the RMC CLI.

In Snoop mode the RMC is responsible for configuring the modem for dial-in as well as dial-out alerts and for monitoring the modem connectivity.

Because data passes directly between system COM1 port and the 9-pin external COM1 port (bypassing the DUART), Snoop mode is useful when you want to monitor the system but also ensure optimum COM1 performance.

In Snoop mode, the RMC also broadcasts power-up and power-down error messages through the COM1 port. Additional RMC broadcast messages may occur when the RMC CLI is active.

### Soft Bypass Mode

In Soft Bypass mode all data and control signals are routed directly between the system COM1 port and the external COM1 port, and the RMC does not listen to the traffic on the COM1 data lines. The RMC is responsible for configuring the modem and monitoring the modem connectivity. If the RMC detects loss of carrier or the system loses power, it switches automatically into Snoop mode. If you have set up the dial-out alert feature, the RMC pages the operator if an alert is detected and the modem line is not in use.

Soft Bypass mode is useful if management applications need the COM1 channel to perform a binary download, because it ensures that RMC does not accidentally interpret some binary data as the escape sequence.

After downloading binary files, you can set the **com1\_mode** environment variable from the SRM console to switch back to Snoop mode or other modes for accessing the RMC. The RMC will also switch back to Snoop mode when the system power is off or when no DCD signal is detected on COM1.

### Firm Bypass Mode

In Firm Bypass mode all data and control signals are routed directly between the system COM1 port and the external COM1 port. The RMC does not configure or monitor the modem. Firm Bypass mode is useful if you want the system, not the RMC, to fully control the modem and you want to disable RMC remote management features such as remote dial-in and dial-out alert.

You can switch to other modes by resetting the **com1\_mode** environment variable from the SRM console, but you must set up the RMC again from the local terminal.
## 7.3 Terminal Setup

Figure 7–3 and Figure 7–4 show the connections for a VT terminal and a VGA monitor to the system. To set up the RMC to monitor a system remotely, see Section 7.7 for the procedure.

Figure 7–3 Setup for RMC with VT Terminal

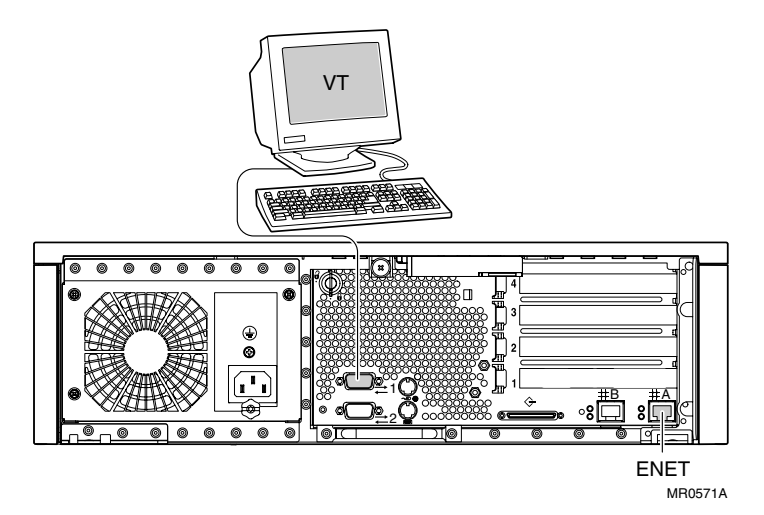

Figure 7-4 Setup for RMC with VGA Monitor

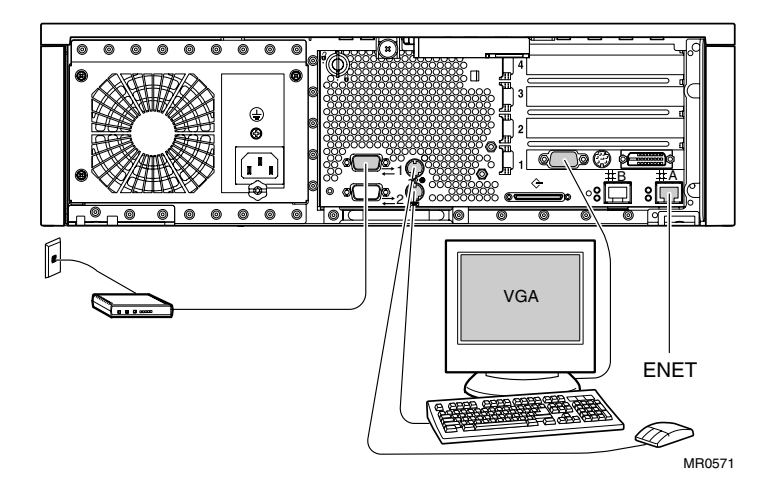

## 7.4 SRM Environment Variables for COM1

## Several SRM environment variables allow you to set up the COM1 serial port for use with the RMC.

You may need to set the following environment variables from the SRM console, depending on how you decide to set up the RMC.

| com1_baud  | Sets the baud rate of the COM1 serial port. The default is <b>9600</b> . See Table 6-1.                                                                                                    |
|------------|----------------------------------------------------------------------------------------------------|
| com1_flow  | Specifies the flow control on the serial port. The default is <b>software</b> .                                                                                                    |
| com1_mode  | Specifies the COM1 data flow paths so that data either flows through the RMC or bypasses it. This environment variable can be set from either the SRM or the RMC. The default for com1_mode is <b>through</b> . See Section 7.11. |
| com1_modem | Specifies to the operating system whether or not modem controls are to be utilized on COM1. The default for com1_modem is <b>off/disabled</b> .                                                                                   |

## 7.5 Entering the RMC

# You type an escape sequence to invoke the RMC. You can enter RMC from any of the following: Modem or terminal connected to the 9-pin external COM1 port or the local VGA monitor through the SRM console.

- You can enter the RMC from the 9-pin external COM1 port if the RMC is in Through mode or Snoop mode. In Snoop mode the escape sequence is passed to the system and displayed.
- You can enter the RMC from the local VGA monitor if COM1\_MODE is set to THROUGH mode, the console environment variable is set to graphics, the 9-pin external COM1 port is inactive, and the SRM is loaded.

**NOTE:** Only one RMC session can be active at a time.

#### **Entering from a Serial Terminal**

Invoke the RMC from a serial terminal by typing the following default escape sequence:

^[^[ rmc

This sequence is equivalent to typing Ctrl/left bracket, Ctrl/left bracket, rmc. On some keyboards, the Esc key functions like the Ctrl/left bracket combination.

To exit, enter the **quit** command. This action returns you to whatever you were doing on COM1 before you invoked the RMC.

RMC> quit Returning to COM port

#### Entering from the Local VGA Monitor

>>>set Com1\_mode through

To enter the RMC from the local VGA monitor, the **console** environment variable must be set to **graphics** and COM1\_MODE must be set to THROUGH.

Invoke the SRM console on the VGA monitor and enter the rmc command.

```
>>> rmc
You are about to connect to the Remote Management Console. Use the
RMC reset command or press the front panel reset button to
disconnect and to reload the SRM console.
Do you really want to continue? [y/(n)] y
Please enter the escape sequence to connect to the Remote Management
Console.
```

After you enter the escape sequence, the system enters the CLI and the RMC> prompt is displayed.

When the RMC session is completed, reset the system with the halt/reset button (if configured for reset) on the operator control panel or issue the RMC **reset** command. (Jumper J22 pins 13-14 must be inserted for the halt/reset button to operate as a reset button.)

RMC> reset Returning to COM port

## 7.6 Using the Command-Line Interface

The remote management console supports setup commands and commands for managing the system. For detailed descriptions of the RMC commands, see Section 7.11.

#### **Command Conventions**

Observe the following conventions for entering RMC commands:

• Enter enough characters to distinguish the command.

**NOTE:** *The* **reset**, **quit**, and **rmcreset** *commands are exceptions. You must enter the entire string for these commands to work.* 

- For commands consisting of two words, enter the entire first word and enough characters of the second word to distinguish it from others. For example, you can enter **disable a** for **disable alert**.
- For commands that have parameters, you are prompted for the parameter.
- Use the Backspace key to erase input.
- If you enter a nonexistent command or a command that does not follow conventions, the following message is displayed:

\*\*\* ERROR - unknown command \*\*\*

#### 7.6.1 Displaying the System Status

The RMC status command displays the system status and the current RMC settings. Table 7–1 explains the status fields. See Section 7.11 for information on the commands used to set the user-defined status fields.

RMC>status hp AlphaServer DS15 Platform Status RMC Runtime Firmware Revision: V0.6-5 RMC Booter Firmware Revision: V1.0-0 System Power: ON System Halt: Deasserted Escape Sequence: ^ [ ^ [ RMC Remote Access: Disabled Modem RMC Defaults: Disabled Status: Not Initialized RMC Password: Not Set Warning Alerts: Disabled Alerts: Disabled Alert Pending: NO Latest Alert: Fan failure Init String: Dial String: ATD72125 Alert String: pager # User String: there is something wrong with my DS15 system Com1 Baud: 9600 Flow: SOFTWARE Mode: THROUGH Modem: DISABLED Rmc: ENABLED Logout Timer: 10 minutes Voltage Status: OK Thermal Status: OK Thermal Shutdown: Enabled Warning Threshold: 45.00°C Fatal/Power-Down Threshold: 50.00°C Fan Status: OK Fan Shutdown: Enabled PCI Riser: Installed POST DPR: OK NVRAM: OK GPIOs: OK LM75: OK RMC>

| Field                            | Meaning                                                                                                    |
|----------------------------------|----------------------------------------------------------------------------------------------------|
| RMC Runtime Firmware<br>Revision | RMC runtime firmware revision                                                                                                    |
| RMC Booter Firmware<br>Revision  | RMC booter firmware revision                                                                                                    |
| System Power                     | State of system power:<br>ON = System is on. OFF = System is off.                                                                                                    |
| System Halt                      | System halt state:<br>Asserted = Halt is asserted<br>Deasserted = Halt is not asserted                                                                                                    |
| Escape Sequence                  | Current escape sequence used to access the RMC                                                                                                    |
| Remote Access                    | Remote access state:<br>Enabled = System is enabled for remote access via modem.<br>Disabled = System is not enabled for remote access via modem.                                                                                                    |
| Modem RMC Defaults               | Older AlphaServer / AlphaStation modem-initialization sequence:<br>Enabled = System is configured to append additional fixed<br>commands to the user-supplied modem initialization string<br>Disabled = System will not append additional fixed commands to<br>the user-supplied modem initialization string |
| Modem RMC Status                 | Message indicating the current COM1 modem status. Messages include 'Initialized', 'Not Initialized', 'Not Present', and various modem initialization error messages.                                                                                                    |
| RMC Password                     | Modem access password state<br>Set = Password set for modem access.<br>Not set = Password not set for modem access.                                                                                                    |
| Alerts                           | Dial-out alert status:<br>Enabled = Dial-out for sending alerts is enabled.<br>Disabled = Dial-out for sending alerts is disabled.                                                                                                    |
| Warning Alerts                   | Warning alert status:<br>Enabled = System warnings will generate alerts.<br>Disabled = System warnings will not generate alerts.                                                                                                    |
| Alert Pending                    | Alert pending status:<br>YES = Alert condition is awaiting delivery.<br>NO = No alert condition is awaiting delivery.                                                                                                    |
| Latest Alert                     | Text string that describes the last alert generated on the system.                                                                                                    |

Table 7–1 Status Command Fields

| Field                         | Meaning                                                                                                    |  |
|-------------------------------|----------------------------------------------------------------------------------------------------|--|
| Init String                   | Initialization string that was set for modem.                                                                                                    |  |
| Dial String                   | Dial string that is sent to modem when an alert occurs                                                                                                    |  |
| Alert String                  | Identification string to be sent to pager when an alert occurs. Usually set to phone number of alerting system.                                                                                            |  |
| User String                   | System notes supplied by the user.                                                                                                    |  |
| COM1                          | State of the system's COM1 settings:                                                                                                    |  |
|                               | COM1_BAUD:<br>1800, 2000, 2400, 3600, 4800, 7200, 9600, 19200, 38400, 57600                                                                                                    |  |
|                               | COM1_FLOW:<br>NONE, SOFTWARE, HARDWARE, BOTH                                                                                                    |  |
|                               | COM1_MODE:<br>THROUGH, SNOOP, SOFT_BYPASS, FIRM_BYPASS                                                                                                    |  |
|                               | COM1_MODEM:<br>ENABLED, DISABLED                                                                                                    |  |
|                               | COM1_RMC:<br>ENABLED, DISABLED                                                                                                    |  |
| Logout Timer                  | The amount of time before the RMC terminates an inactive modem connection (in minutes).                                                                                                    |  |
| Voltage Status                | Current state of system power:<br>OK = All power is good<br>FAIL = One or more of the system voltages has crossed fatal<br>threshold                                                                       |  |
| Thermal Status                | System thermal status:<br>OK = Thermal status is good<br>WARNING = Thermal warning threshold has been crossed (fatal<br>threshold has not been crossed)<br>FAIL = Thermal fatal threshold has been crossed |  |
| Thermal Shutdown              | Thermal failure shutdown status:<br>Enabled = System will shutdown if the thermal fatal threshold is<br>crossed<br>Disabled = System will not shutdown if the thermal fatal threshold<br>is crossed        |  |
| Warning Threshold             | The temperature at which a thermal warning is generated.                                                                                                    |  |
| Fatal/Power-Down<br>Threshold | The temperature at which a thermal failure is generated.                                                                                                    |  |
| Fan Status                    | Current fan status:<br>OK = All fans are good                                                                                                    |  |

| Field        | Meaning                                                                                                    |
|--------------|----------------------------------------------------------------------------------------------------|
|              | WARNING = One or more of the fans has crossed warning<br>threshold (none have crossed fatal threshold)<br>FAIL = One or more of the fans has crossed fatal threshold                                                                    |
| Fan Shutdown | Fan failure shutdown status:<br>Enabled = System will shutdown if a fan crosses its fatal threshold<br>Disabled = System will not shutdown if a fan crosses its fatal<br>threshold                                                      |
| PCI Riser    | Indicates if the PCI Riser is installed:<br>Installed = PCI Riser is installed<br>Not Installed = PCI Riser is not installed                                                                                                    |
| POST         | Status results of various RMC power-on self tests:<br>DPR (Dual-Port RAM):<br>OK or FAIL<br>NVRAM (RMC Non-volatile storage):<br>OK or FAIL<br>GPIOs (GPIOs/PCF8574 IO Expander):<br>OK or FAIL<br>LM75 (Thermal sensor):<br>OK or FAIL |

#### 7.6.2 Displaying the System Environment

#### The RMC env command provides a snapshot of the system environment.

RMC>env

System Hardware and Environmental Status 0 System Voltages: 1.65V : 1.66V 5V Bulk : 5.14V 3.3Vsb : 3.30V 2.5V 3.3V Bulk : 2.49V 2.5V : 12V Bulk : 3.37V 12.24V 5.04V -12V Bulk : -12.19V 5Vsb Bulk : 2.85V (A) : 2.83V 2.85V (B) : 2.85V 0 System Temperature: Inlet Air : 24.00°C Warning Threshold: 45.00°C Fatal/Power-Down Threshold: 50.00°C Ø Fan Speeds: PCI Fan : 1560RPM CPU Fan : 3450RPM Disk Fan : 2730RPM System Fan: 1950RPM 0 System Status Summary: Voltage: OK (System Power is ON) Temperature: OK Fan: OK RMC>

**NOTE:** If the system is configured with an internal storage cage, there is no disk fan. In this case the output will not display (Disk Fan: xxxRPM).

- System Voltages
- 2 System Temperature
- Fan Speeds
- A System Status Summary of: system power, system temperature, and system fans.

### 7.6.3 Using Power On and Off, Reset, and Halt Functions

The RMC power {on, off}, halt, and reset commands perform the same functions as the buttons on the operator control panel.

#### Power On and Power Off

The RMC **power on** command powers the system on, and the **power off** command powers the system off. The Power button on the OCP, however, has precedence.

- If the system has been powered off with the Power button, the RMC cannot power the system on. If you enter the **power on** command, the message "Power-On Error: Cannot power on system when power button is off" is displayed, indicating that the command will have no effect.
- If the system has been powered on with the Power button, and the **power off** command is used to turn the system off, you can toggle the Power button to power the system back on.

When you issue the **power on** command, the terminal exits RMC and reconnects to the server's COM1 port.

```
RMC> power on
Returning to COM port
hp AlphaServer DS15 Remote Management Controller - Revision V1.1-0
RMC> power off
RMC>
```

#### Halt In and Halt Out

The **halt in** command halts the system, while the **halt out** command releases the halt. When you issue the **halt in** or **halt out** command, the terminal exits RMC, and reconnects to the server's COM1 port.

Toggling the Power button on the operator control panel overrides the halt in condition.

```
hp AlphaServer DS15 Remote Management Controller - Revision V1.1-0
RMC>halt in
Returning to COM port
hp AlphaServer DS15 Remote Management Controller - Revision V1.1-0
RMC>halt out
Returning to COM port
```

NOTE: The SRM will not boot any images with halt asserted (halt in).

#### Halt

The **halt** command halts the system. This is the same as pressing the halt/reset button (when configured for halt, which is the default). Jumper J22 pins 13-14 must *not* be inserted for the halt/reset button to operate as a halt button.

RMC>halt

Returning to COM port

#### Reset

The RMC **reset** command restarts the system. The terminal exits RMC and reconnects to the server's COM1 port.

RMC> reset Returning to COM port

#### RMCReset

The rmcreset command resets the RMC controller. It does not reset the system.

## 7.7 Configuring Remote Dial-In

#### Before you can dial in through the RMC modem port or enable the system to call out in response to system alerts, you must configure RMC for remote dial-in.

You can use either a VT terminal or a VGA monitor to configure the RMC for remote dialin:

- Connect to the RMC using either a VT terminal attached to COM1 or through the VGA monitor. See Figure 7–3 and Figure 7–4.
- 2. Initialize the remote dial-in configuration as shown in Example 7–1.
- 3. Complete one of the following:
  - a. If you use a VT terminal, disconnect the terminal and connect the modem to COM1.
  - b. If you are using a VGA monitor, connect the modem to COM1.
- **NOTE:** When configuring the system for dial-in access, com1\_mode must be set so that you are able to gain access to the RMC via either the VT terminal on COM1 or the VGA monitor.

#### Example 7–1 Dial-In Configuration

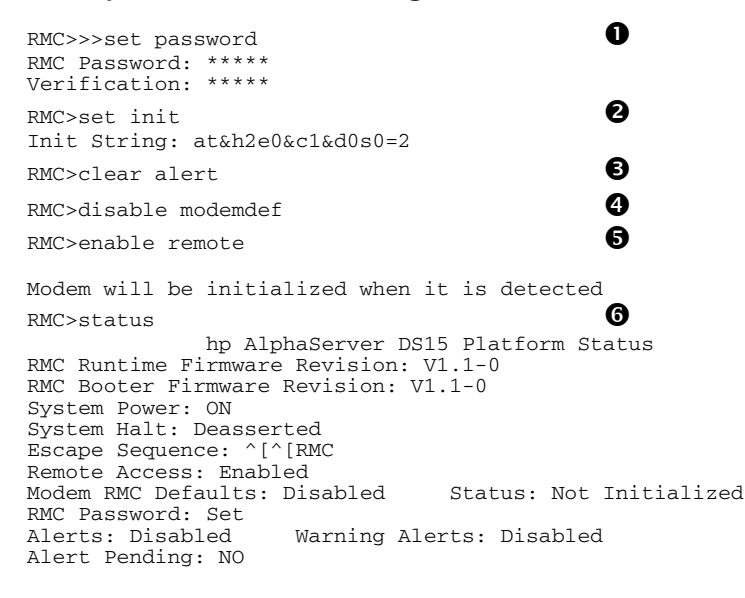

```
Latest Alert: AC Loss
Init String: AT&H2E0&C1&D0S0=2
Dial String: ATD915085554444
Alert String: ,,,,,,,,,5551234
User String:
Com1 Baud: 9600 Flow: SOFTWARE Mode: THROUGH Modem: DISABLED Rmc: ENABLED
Logout Timer: 20 minutes
Voltage Status: OK
Thermal Status: OK
                     Thermal Shutdown: Enabled
Warning Threshold: 45.00°C Fatal/Power-Down Threshold: 50.00°C
Fan Status: OK Fan Shutdown: Enabled
PCI Riser: Installed
POST DPR: OK
                            GPIOs: OK
              NVRAM: OK
                                          LM75: OK
```

RMC>

• Sets the password that is prompted for at the beginning of a modem session. The string cannot exceed 14 characters and is not case sensitive. For security, the password is not echoed on the screen. When prompted for verification, type the password again.

Sets the initialization string. The string is limited to 31 characters and can be modified depending on the type of modem used. Because the modem commands disallow mixed cases, the RMC automatically converts all alphabetic characters entered in the init string to uppercase.

**3** Clears the current alert.

Tells the RMC not to append its own fixed flow-control and carrier-detect commands to the user-supplied modem initialization string. Instead, these will be included as part of the user-supplied initialization string.

S Enables remote access to the RMC modem port by configuring the modem with the setting stored in the initialization string once the modem is connected to the system.

**6** Status of the RMC configuration.

**NOTE:** Once the RMC is configured, disconnect the VT terminal from COM1 (if present) and connect the modem.

#### **Dialing In**

This example shows the screen output when a modem connection is established.

```
ATDT915085553333
CONNECT 9600/ARQ/V34/LAPM
RMC Password: *****
Welcome to RMC V1.1-0
>>>
>>>
hp AlphaServer DS15 Remote Management Controller - Revision V1.1-0
RMC>stat
                       hp AlphaServer DS15 Platform Status
RMC Runtime Firmware Revision: V1.1-0
RMC Booter Firmware Revision: V1.1-0
System Power: ON
System Halt: Deasserted
Escape Sequence: ^ [ ^ [ RMC
Remote Access: Enabled
Modem RMC Defaults: Disabled Status: Initialized
RMC Password: Set
Alerts: Disabled
                      Warning Alerts: Disabled
Alert Pending: NO
Latest Alert: AC Loss
Init String: AT&H2E0&C1&D0S0=2
Dial String: ATD915085554444
Alert String: ,,,,,,,,5551234
User String:
Com1 Baud: 9600 Flow: SOFTWARE Mode: THROUGH Modem: DISABLED Rmc: ENABLED
Logout Timer: 20 minutes
Voltage Status: OK
Thermal Status: OK Thermal Shutdown: Enabled
Warning Threshold: 45.00°C Fatal/Power-Down Threshold: 50.00°C
Fan Status: OK Fan Shutdown: Enabled
PCI Riser: Installed
POST DPR: OK
                NVRAM: OK GPIOS: OK LM75: OK
RMC>hangup
+++
NO CARRIER
```

At the RMC> prompt, enter commands to monitor and control the remote system.

When you have finished a modem session, enter the **hangup** command to cleanly terminate the session and disconnect from the server.

#### Unsetting the password

If the password is forgotten, you can reset it by using the set password command.

1. Enter the **set password** command at the RMC prompt.

- 2. Intentionally type in an incorrect verification password.
- 3. The following appears: \*\*\* ERROR - Password verification failed (Password is NOT set) \*\*\*

**NOTE:** You also may reset RMC to use factory defaults. See section 7.10.

#### Example 7–2 Unsetting the Password

```
RMC> set password
RMC Password: ****
Verification: *****
*** ERROR - Password verification failed (Password is NOT set) ***
```

#### Modem Initialization Commands

The modem initialization commands in the following table do not necessarily apply to all modems because different modems use different command sets. Consult the user's guide for your modem when determining the modem initialization string for your system configuration.

| Modem Command | Description                                                                                                    |
|---------------|----------------------------------------------------------------------------------------------------|
| &Нх           | <ul> <li>Flow control, where x is as follows:</li> <li>0: No flow control</li> <li>1: Hardware flow control</li> <li>2: Software (XON/XOFF) flow control</li> <li>3: Both hardware and software flow control</li> </ul> |
| E0            | Local echo off                                                                                                    |
| &C1           | Normal Carrier Detect (CD) operations                                                                                                    |
| &D0           | DTR override                                                                                                    |
| S0=2          | Auto answer after 2 rings                                                                                                    |

#### Table 7-2 Modem Initialization Commands

## 7.8 Configuring Dial-Out Alert

When you are not monitoring the system from a modem connection, you can use the RMC dial-out alert feature to remain informed of system status. If dial-out alert is enabled, and the RMC detects alarm conditions within the managed system, it can call a preset pager number.

You must configure remote dial-in for the dial-out feature to be enabled. See Section 7.7.

To set up the dial-out alert feature, enter the RMC from the COM1 serial terminal or local VGA monitor.

#### Example 7–3 Dial-Out Alert Configuration

```
A
RMC>set dial
Dial String: atd915085554444
                                        ค
RMC>set alert
Alert String: ,,,,,,,,5551234
                                        Ø
RMC>enable remote
Modem will be initialized when it is detected
                                        4
RMC>clear alert
                                        ß
RMC>enable alert
                                        6
RMC>send alert
                                        ନ
RMC>status
                      hp AlphaServer DS15 Platform Status
RMC Runtime Firmware Revision: V1.1-0
RMC Booter Firmware Revision: V1.1-0
System Power: ON
System Halt: Deasserted
Escape Sequence: ^[^[RMC
Remote Access: Enabled
Modem RMC Defaults: Disabled
                                 Status: Not Initialized
RMC Password: Set
Alerts: Enabled
                    Warning Alerts: Disabled
Alert Pending: YES
Latest Alert: Test alert generated by user request
Init String: AT&H2E0&C1&D0S0=2
Dial String: ATD915085554444
Alert String: ,,,,,,,,,5551234
```

```
User String:

Com1 Baud:9600 Flow:SOFTWARE Mode:THROUGH Modem:DISABLED

Rmc:ENABLED

Logout Timer: 20 minutes

Voltage Status: OK

Thermal Status: OK Thermal Shutdown: Enabled

Warning Threshold: 45.00°C Fatal/Power-Down Threshold:

50.00°C

Fan Status: OK Fan Shutdown: Enabled

PCI Riser: Installed

POST DPR: OK NVRAM: OK GPIOS: OK LM75: OK
```

RMC>

A typical alert situation might be as follows:

- The RMC detects an alarm condition, such as over temperature failure.
- The RMC dials your pager and sends a message identifying the system.
- You dial the system from a remote serial terminal.
- You enter the RMC, check system status with the **env** command, and, if the situation requires, power down the managed system. (In many cases, a failure may have already powered the system down.)
- When the problem is resolved, you power up and reboot the system.

The elements of the sample dial string and alert string are shown in Table 7–3. Paging services vary, so you need to become familiar with the options provided by the paging service you will be using. The RMC supports only numeric messages.

Sets the string to be used by the RMC to dial out when an alert condition occurs. The dial 0 string must include the appropriate modem commands to dial the number.

2 Sets the alert string, typically the phone number of the modem connected to the remote system. The alert string is appended after the dial string, and the combined string is sent to the modem when an alert condition is detected.

B Enables remote access to the RMC's modem port.

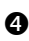

A Clears current alert condition

**5** Enables the RMC to page a remote system operator.

6 Forces an alert condition. This command is used to test the setup of the dial-out alert function. It should be issued from the local serial terminal or local VGA monitor. As long as no one connects to the modem and there is no other alert pending, this alert will be sent to the pager as soon as the modem is connected to the system. If the pager does not receive the alert, re-check your setup.

Status of the RMC configuration.

NOTE: If you do not want dial-out paging enabled at this time, enter the **disable alert** command after you have tested the dial-out alert function. Alerts continue to be logged, but no paging occurs.

Table 7–3 Elements of Dial String and Alert String

| Dial String  |                                                                                                    |  |
|--------------|----------------------------------------------------------------------------------------------------|--|
| ATXDT        | The dial string is case sensitive. The RMC automatically converts all<br>alphabetic characters to uppercase.<br>AT = Attention.<br>X = Forces the modem to dial "blindly" (not seek the dial tone). Enter thischaracter if the dial-out line modifies its dial tone when used for services suchas voice mail. $D = DialT = Tone (for touch-tone)$ |  |
| 9,           | The number for an outside line (in this example, 9). Enter the number for an outside line if your system requires it.                                                                                                    |  |
|              | , = Pause for 2 seconds.                                                                                                    |  |
| 15085553333  | Phone number of the paging service.                                                                                                    |  |
| Alert String |                                                                                                    |  |
| ,,,,,,       | Each comma (,) provides a 2-second delay. In this example, a delay of 12 seconds is set to allow the paging service to answer.                                                                                                    |  |
| 5085553332#  | A call-back number for the paging service. The alert string must be terminated by the pound (#) character.                                                                                                    |  |
| ;            | A semicolon (;) must be used to terminate the entire string.                                                                                                    |  |
|              |                                                                                                    |  |

NOTE: 1. The above sample dial string commands are commonly used sequences that don't necessarily apply to all configurations. Because different modems use different command sets, consult the user's guide for your modem when determining the dial-string for your system configuration.
2. The above alert string sequence, including the pound and semicolon termination characters, is not necessarily applicable to all configurations. Consult with your paging service to determine the appropriate alert string for your configuration.

## 7.9 RMC Firmware Update and Recovery

This section contains definitions, explanations, and examples about RMC firmware update and recovery.

#### **Flash Accessibility**

Under normal circumstances, the RMC flash part is fully write-enabled. LFU has the ability to update the firmware components contained within this part. However, write access to this flash can be completely disabled by installing the DISABLE\_FLASH jumper (J21) on pins 1-2. Installing this jumper disconnects the write-enable line from the RMC to the flash part. This disables LFU (or any other utility) from modifying the contents of the flash part.

#### **RMC Flash Update**

The RMC code consists of two images - the booter image and the runtime image Firmware updates for the RMC are performed using the standard SRM Console Loadable Firmware Update (LFU) utility. The runtime image is the FW image most likely to be updated.

#### Updating the Booter

It is unlikely that this image will ever need to be updated. However, should it become necessary to update the booter image, that image will be included in the 'manual' portion of the LFU update utility. (See Example 7–4) If a booter image update is available, the revision of the image is displayed in favor of "No Update Available".

In order to update the booter, the write enable jumper (BOOTER\_ENABLE – J22 7-8) must be installed first. If this jumper is not installed, the booter image update is not allowed.

#### Example 7-4 Loadable Firmware Update Utility

Do you want to do a manual update? [y/(n)] y

| ***** Loadable Firmware Update Utility *****             |                                                                                                    |           |                     |
|----------------------------------------------------------|----------------------------------------------------------------------------------------------------|-----------|---------------------|
| Function                                                 | Description                                                                                                    |           |                     |
| Display<br>Exit<br>List<br>Update<br>Verify<br>? or Help | Displays the system's configuration table.<br>Done exit LFU (reset).<br>Lists the device, revision, firmware name, and update revision.<br>Replaces current firmware with loadable data image.<br>Compares loadable and hardware images.<br>Scrolls this function table. |           |                     |
| UPD> 1                                                   |                                                                                                    |           |                     |
| Device                                                   | Current Revision                                                                                                    | Filename  | Update Revision     |
| FSB                                                      | X6.6-1783                                                                                                    | fsb_fw    | X6.6-1978           |
| SRM                                                      | X6.6-1977                                                                                                    | srm_fw    | X6.6-1977           |
| booter                                                   | V0.5-6                                                                                                    | booter_fw | No Update Available |
| rt                                                       | V0.6-3                                                                                                    | rt_fw     | V0.6-3              |
| srom                                                     | V1.0-1                                                                                                    | srom_fw   | V1.0-1              |
| tig                                                      | 1.9                                                                                                    | tig_fw    | 1.9                 |
|                                                          |                                                                                                    |           |                     |

UPD>

#### **Emergency Runtime Image Recovery**

Should the RMC runtime image become corrupted or is otherwise deemed unusable, an emergency recovery mechanism has been placed in the booter. If the situation arises where this mechanism needs to be utilized, remove power (unplug) from the system and install the RMC emergency runtime image recovery jumper (J22 pins 11-12) (see Figure 7–5 which follows). Because this mode requires that the RMC be able to control com1\_mode, move jumper J30 to pins 2-3.

After re-applying power to the system (plug in), the RMC comes up in emergency update mode, which utilizes only the booter image. Power the system on using the OCP button (the RMC prompt is not available).

Once at the SRM prompt, use the standard LFU mechanisms to update the runtime image. At the completion of the update, remove power (unplug) and then remove the RMC emergency runtime image recovery jumper. If jumper J30 was moved, return it to its initial position.

**NOTE:** *1. The booter image cannot be updated while in the emergency runtime image recovery mode.* 

2. The amber LEDs on the OCP sequentially blink when updating the RMC images.

3. When the booter detects that the runtime image is corrupt, the system and fan fault LEDs will flash on and off in unison. The user must configure the system for emergency runtime image recovery to correct this problem.

4. When the user configures the system to enter emergency runtime image recovery mode by adding jumper J22 pins 11-12, all three amber lights flash on and off in unison until the FW update is started.

5. For a complete listing of OCP LED indications, see Section 2.2.2.

## 7.10 Resetting the RMC to Factory Defaults

If the non-default RMC escape sequence has been lost or forgotten, RMC must be reset to factory settings to restore the default escape sequence.

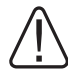

WARNING: To prevent injury, access is limited to persons who have appropriate technical training and experience. Such persons are expected to understand the hazards of working within this equipment and take measures to minimize danger to themselves or others.

The following procedure restores the default settings:

- 1. Shut down the operating system and unplug the power cord from the power supply.
- 2. Remove the system cover (see Chapter 4) and wait for all the internal LEDs to go out.
- 3. Insert the FORCE\_DEFAULT jumper (J22 / pins 9 10) on the main logic board.
- 4. Re-install the system cover and plug system in. Note: you do not need to power the system on.
- 5. When the RMC becomes available on the external COM1 port, the defaults have been reset.
- 6. Unplug the power cord.
- 7. Remove the system cover and make sure all the internal system LEDs are not lit.
- 8. Remove the FORCE\_DEFAULT jumper from the main logic board.
- 9. Re-install the system cover and plug in the system.
- 10. Press the power button on the OCP to turn the system On.

**NOTE:** *Resetting the RMC to the factory settings does not alter the personality of the system set by the RMC set systemtype command (Section 7.11).* 

To set the RMC-related system jumpers to their default settings, configure as follows (see Figure 7–5 for locations):

• Feature\_1 Jumper / J22 pins 13 – 14

On - OCP halt/reset button performs reset

Off - OCP halt/reset button performs halt (default)

• Feature\_2 Jumper /J22 pins 11 – 12

On - Forces RMC emergency image recovery mode

Off - Normal operation (default)

RMC\_PASSTHRU Mode Jumper / J30
 No jumper – Always bypass the RMC

1-2 Always pass through the RMC

2-3 Normal operation (**default**)

Note: The user selects modes through COM1\_MODE.

RMC Force\_Default Jumper / J22 pins 9 – 10
 On – Forces RMC environment to default state

Off – Normal operation (default)

• FORCE\_DTR Jumper / J28

On - Forces DTR

Off - DTR unaffected (default)

• Booter\_enable Jumper / J22 pins 7-8

On – Allows RMC booter image updates

Off – Disables RMC booter image updates (default)

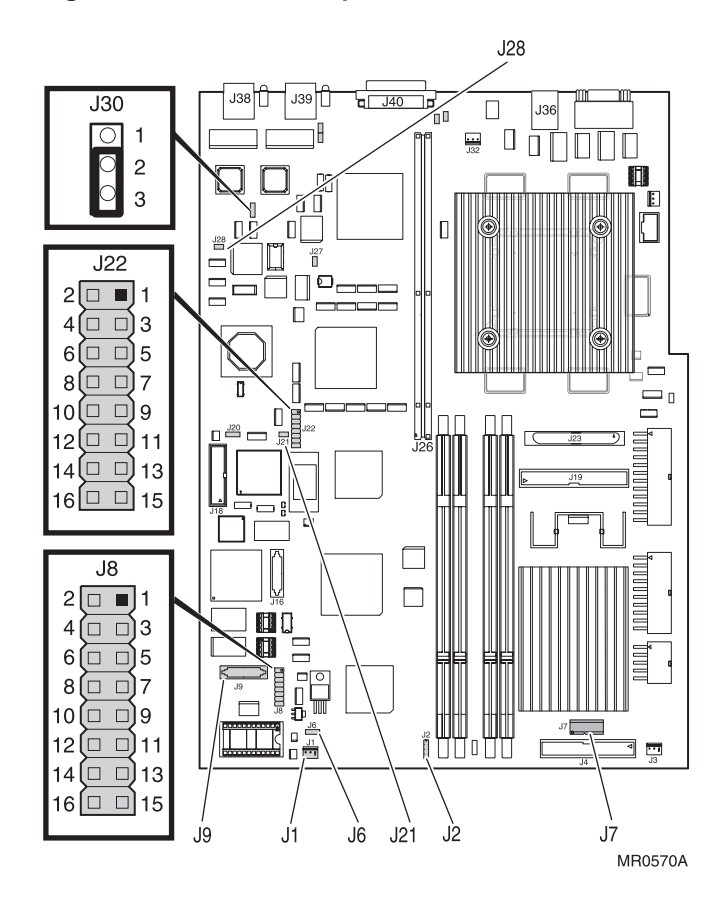

Figure 7–5 RMC Jumpers (Default Positions)

## 7.11 RMC Command Reference

This section describes the RMC command set. Commands are listed in alphabetical order.

alert clear {alert, log, port} cpu deposit disable {alert, fan, modemdef, reboot, remote, thermal, warning, wdt} dump enable {alert, fan, modemdef, reboot, remote, thermal, warning, wdt} env fwrev halt {in, out} hangup help {<optional-command-word>} ? {<optional-command-word>} log {<optional-entry-number>} poe power {off, on} auit reset rmcreset send {alert} set {alert, com1\_baud, com1\_flow, com1\_mode, com1\_modem, com1\_rmc, dial, escape, init, logout, password, systemtype, user} status

NOTE: The CPU, deposit, and dump commands are reserved for service providers.

#### alert

The **alert** command displays the latest alert condition along with detailed system status information gathered when the alert was generated.

#### clear alert

The **clear alert** command clears the current alert condition and causes the RMC to stop paging the system operator. If the alert is not cleared, the RMC pages the operator every 30 minutes (if the dial-out alert feature is enabled).

Once the current alert is cleared, the RMC can capture a new alert. The Alert Pending field of the **status** command becomes NO after the alert is cleared.

#### clear log

The clear log command clears all events from the system event log.

#### clear port

The **clear port** command clears the UARTs controlled by the RMC in an attempt to clear any 'stuck' conditions that might exist.

#### disable alert

The **disable alert** command disables the RMC from paging the system operator in the event that an alert condition is detected. System monitoring continues and any alert conditions that are detected will still be logged.

#### disable fan

The **disable fan** command disables the system from powering off in the event that a fatal fan failure occurs. By default, fan failures result in the system being powered off after a 3 minute lapse.

#### disable modemdef

This command instructs the RMC to use the user-supplied modem initialization string without the additional commands that were automatically appended to the initialization string on older *AlphaServer* and *AlphaStation* models.

#### disable reboot

The **disable reboot** command disables the watchdog timer from rebooting the system when the watchdog timer expires. By default, the system does not reboot if the watchdog timer expires.

**NOTE:** The watchdog timer is not available on DS15 systems.

#### disable remote

The **disable remote** command disables remote access to the RMC's modem port and disables automatic dial-out.

#### disable thermal

The **disable thermal** command disables the system from powering off in the event that a thermal failure occurs. By default, thermal failures powers off the system after a 3 minute lapse.

#### disable warning

When the **disable warning** command is issued, warning-level events no longer generate system alerts (this is the default state).

#### disable wdt

The command **disable wdt** disables the operating system watchdog timer (the default state). This does not disable the operating system from providing the watchdog clock; it simply prevents the RMC from monitoring it.

**NOTE:** The watchdog timer is not available on DS15 systems.

#### enable alert

The **enable alert** command enables the RMC to page the system operator. Before the **enable alert** command can be used, the system must be configured for remote dial-in and dial-out. See sections 7.7 and 7.8.

#### enable fan

The **enable fan** command allows the RMC to power off the system in the event of a fatal fan failure condition (the default state) after a 3 minute lapse.

#### enable modemdef

The **enable modemdef** command instructs the RMC to append additional fixed commands to the user-supplied modem initialization string. These commands were automatically appended to the initialization string on older AlphaServer / AlphaStation models. See Table 7-4 which follows.

Table 7-4 DS15 initialization commands with MODEMDEF enabled

| Modem<br>Command | Description                                                                                                    |
|------------------|----------------------------------------------------------------------------------------------------|
| &C1              | Normal Carrier Detect (CD) operations                                                                                                    |
| &K <i>x</i>      | Select flow control per the current COM1 settings, where <i>x</i> is as follows:                                                                                          |
|                  | <ol> <li>0: No flow control</li> <li>3: Hardware flow control</li> <li>4: Software (XON/XOFF) flow control</li> <li>6: Both hardware and software flow control</li> </ol> |

#### enable reboot

The **enable reboot** command enables the watchdog timer to reset the system if the timer should expire. By default, the system does not reset if the watchdog timer expires (and the watchdog timer is enabled).

**NOTE:** The watchdog timer is not available on DS15 systems.

#### enable remote

The **enable remote** command enables remote access to the RMC's modem port. It also allows the RMC to automatically dial the pager number set with the **set dial** command upon the detection of an alert condition, if alerts are enabled. Before the **enable remote** command can be used, the system must be configured for remote dial-in. See section 7.7.

#### enable thermal

The **enable thermal** command allows the RMC to power off the system in the event of an over-temperature condition. By default, thermal failures powers off the system after a 3 minute lapse.

#### enable warning

The **enable warning** command allows warning-level events to generate system alerts (by default, warnings do not generate alerts).

Note that alerts are delivered in the order in which they occur. Therefore, a pending warning-level alert blocks the delivery of a fatal-level alert (although the fatal alerts continue to be logged).

#### enable wdt

The command **enable wdt** enables the operating system watchdog timer (disabled by default).

**NOTE:** The watchdog timer is not available on DS15 systems.

#### env

The **env** command provides a current snapshot of the status of the system environment (voltages, temperature, fans). If a sensor has crossed its warning threshold, it is displayed bold; if a sensor has crossed its fatal threshold, the reading is displayed bold and blinking.

#### fwrev

The **fwrev** command displays the RMC-accessible firmware revisions. Note that prior to the first successful SRM-console load, the RMC only has access to the RMC Booter image and RMC Runtime image firmware revisions.

#### halt

The **halt** command halts the system. This is the same as pressing and releasing the momentary contact halt button on the OCP. (Jumper J22 pins 13-14 must not be installed for the halt/reset button to operate as a halt button.)

#### halt in

The **halt in** command asserts halt to the system, halting the platform. To deassert a halt, issue the **halt out** command.

NOTE: Halt will de-assert if system power is cycled.

#### halt out

The **halt out** command releases the system from the halted state.

#### hangup

The **hangup** command terminates the current modem session. A modem session automatically terminates after a period of idle time set by the **set logout** command (default = 20 minutes).

#### help or ?

The help or ? command displays the RMC command set.

#### help or ? command-word

Issuing the command **help** or **?** followed by the first word of another command provides additional information on all of the commands that start with the supplied word.

#### log

The **log** command prints out a brief summary of the last 10 system events that have been logged.

#### log number

Issuing the **log** command followed by a number (0-9) provides detailed information about the selected system event (0=most recent event).

#### poe

The **poe** command displays the latest power-on error (if any).

#### power off

The **power off** command performs the same function as releasing the on/off button on the OCP; it turns the system power off.

#### power on

The **power on** command performs the same function as pressing the on/off button on the OCP; it turns the system power on.

The system cannot be powered on with this command if the OCP power button is in the off position.

#### quit

The quit command exits the RMC and returns the terminal to external control.

#### reset

The **reset** command restarts the system. It performs the same function as pressing the reset button on the OCP. (Jumper J22 pins 13-14 must be inserted for the halt/reset button to operate as a reset button.)

#### rmcreset

The rmcreset command resets the RMC controller; it does not reset the DS15.

#### send alert

The **send alert** command forces an alert condition. It is used primarily to test the set-up of the dial-out alert function.

#### set alert

The **set alert** command sets the alert string that is transmitted through the modem when an alert condition is detected.

Generally, the alert string is set to the phone number that can be used to dial-in to the system that is experiencing the alert condition. The alert string is appended to the dial string and the combination is sent to the modem.

#### set com1\_baud

The **set com1\_baud** command is used to set the baud rate on the external 9-pin RMC/COM1 port. The available choices are: 1800, 2000, 2400, 3600, 4800, 7200, 9600, 19200, 38400, and 57600.

This command changes the setting of the SRM environment variable COM1\_BAUD.

#### set com1\_flow

The **set com1\_flow** command is used to set the flow control that is to be used on the external 9-pin RMC/COM1 port. The available choices are: none, software, hardware, both.

This command changes the setting of the SRM environment variable COM1\_FLOW.

#### set com1\_mode

The **set com1\_mode** command specifies the COM1 data flow path so that data either passes through the RMC or bypasses it. The available choices are: through, snoop, soft\_bypass, firm\_bypass.

The **set com1\_mode** command changes the setting of the SRM environment variable COM1\_MODE.

| Com1_Mode Setting | Description                                                                                                    |
|-------------------|----------------------------------------------------------------------------------------------------|
| Through           | All data passes through RMC and is filtered for the escape sequence that is used to enter the RMC CLI.                         |
| Snoop             | Data partially bypasses RMC, but RMC taps into data lines listening for the escape sequence that is used to enter the RMC CLI. |
| soft_bypass       | Data bypasses RMC; however, RMC automatically switches into Snoop<br>Mode if the system is powered off or DCD is not detected. |
| firm_bypass       | Data bypasses the RMC. You cannot gain access to the RMC CLI from this mode.                                                   |

#### set com1\_modem

The **set com1\_modem** command is used to indicate whether or not modem control signals are to be used on the external 9-pin RMC/COM1 port. The available choices are: enabled or disabled. This variable is intended for use by the OS; it is not used by the RMC.

This command changes the setting of the SRM environment variable COM1\_MODEM.

#### set com1\_rmc

The **set com1\_rmc** command is used to enable/disable the ability of the internal COM1 port (Acer) to access the RMC command set. After issuing the command, the user is prompted for the desired setting: enabled or disabled. This command changes the setting of the SRM environment variable COM1\_RMC.

The setting of COM1\_RMC is generally controlled by the SRM console; under normal circumstances, the user should not change the setting of COM1\_RMC and will, therefore, not use this command.

#### set dial

The **set dial** command sets the string to be used by the RMC to dial out whenever an alert condition occurs. The string must be in the correct format for the attached modem. If a paging service is to be contacted, the string should include the appropriate modem commands to dial the number.

#### **NOTE:** All lowercase characters are converted to uppercase.

#### set escape

The **set escape** command sets a new escape sequence for invoking the RMC. The escape sequence can be any string, but cannot exceed 14 characters. A typical escape sequence includes two or more control characters.

#### set init

The **set init** command sets the modem initialization string. The string is limited to 31 characters and is converted to uppercase.

#### set logout

The **set logout** command sets the amount of time before the RMC terminates an inactive modem connection. The default is 20 minutes.

The settings are in tens of minutes (0-9). The zero (0) setting disables logout. When logout is disabled, the RMC never disconnects an idle modem session.

#### set password

The **set password** command lets you set or change the password at the beginning of a modem session. You must set a password to enable access through a modem. The string cannot exceed 14 characters and is not echoed to the screen.

#### set systemtype

The **set systemtype** command is a special hidden command that sets the current system type – *AlphaServer* DS15, *AlphaStation* DS15, or *AlphaServer* TS15. This command cannot be abbreviated – it must be typed in its entirety.

When the command is issued, it prompts for a special hard-coded password (password=setsystem15). After correctly typing the password, the user is then prompted to select the system type from a list.

**NOTE:** This command is only for use by HP personnel. It does not appear in any user documentation and is not listed by the **help**/? command.

#### set user

The **set user** command allows the user to set a user string to be displayed by the **status** command. This string is typically used to make notes about the current status of the system. The string is limited to 63 characters.

#### status

The **status** command displays information about the current status of the system and its RMC settings. (See section 7.6.1.)

Table 7–5 lists possible causes and suggested solutions for symptoms.

| Symptom                                                 | Possible Cause                                                                                                    | Suggested Solution                                                                                                    |
|---------------------------------------------------------|----------------------------------------------------------------------------------------------------|----------------------------------------------------------------------------------------------------|
| You cannot enter the RMC from the modem.                | The RMC may be in soft bypass or firm bypass mode.                                                                                                    | Issue the <b>show com1_mode</b><br>command from SRM and change<br>the setting if necessary.                                                                                                    |
| The terminal cannot communicate with the RMC correctly. | System and terminal baud rates do not match.                                                                                                    | Set the baud rate for the terminal to<br>be the same as for the system. For<br>first-time setup, note that the RMC<br>and system default baud is 9600.                                            |
| RMC will not answer<br>when the modem is<br>called.     | Modem cables may be incorrectly installed.                                                                                                    | Check modem phone lines and connections.                                                                                                    |
|                                                         | RMC remote access is disabled or the modem was power cycled since last being initialized.                                                              | From the local serial terminal or<br>VGA monitor, enter the <b>set</b><br><b>password</b> and <b>set init</b> commands,<br>and then enter the <b>enable remote</b><br>command. (See Section 7.7.) |
|                                                         | The modem is not configured correctly.                                                                                                    | Modify the modem initialization<br>string according to your modem<br>documentation.                                                                                                    |
| RMC will not answer<br>when modem is called.            | On AC power-up, RMC defers<br>initializing the modem for 30 seconds<br>to allow the modem to complete its<br>internal diagnostics and initializations. | Wait 30 seconds after powering up<br>the system and RMC before<br>attempting to dial in.                                                                                                    |

#### Table 7–5 RMC Troubleshooting
| Symptom                                                                                                    | Possible Cause                                                                                    | Suggested Solution                             |
|----------------------------------------------------------------------------------------------------|---------------------------------------------------------------------------------------------------|------------------------------------------------|
| New escape sequence is forgotten.                                                                            |                                                                                                   | RMC console must be reset to factory defaults. |
| During a remote connection,<br>you see a "+++" string on the<br>screen.                                      | The modem is confirming whether<br>the modem has really lost carrier.<br>This is normal behavior. |                                                |
| The RMC does not always<br>display power on or power<br>off error messages to the<br>external RMC/COM1 port. | The display of these messages varies with the system state and the setting of com1_mode.          | Set com1_mode to through mode or snoop mode.   |

## Table 7-5 RMC Troubleshooting (Continued)

## Chapter 8 FRU Removal and Replacement

This chapter presents detailed procedures for removing and replacing Field Replaceable Units (FRUs) on *AlphaServer* DS15 systems. Unless otherwise specified, install an FRU by reversing the steps shown in the removal procedures.

## 8.1 Overview of FRU Procedures

The procedures are organized by relative difficulty. For example, replacing a PCI fan is easier than replacing a memory DIMM because the DIMMs are underneath the center internal storage bay. Virtually all the procedures are of the "remove and replace" style.

You can remove and replace the following components directly:

- Top cover
- Side panel
- PCI fan
- CPU fan
- Disk drive in center internal storage bay
- Front access drive (disk or tape)
- Front access storage cage
- Internal storage cage
- PCI option module

You can remove the following components only after removing one or more other components:

- PCI riser card
- Bottom disk drive of front access storage cage
- Bottom disk drive, middle drive, or half-height DVD/CD-RW drive of internal storage cage
- Power supply

- System fan
- Memory DIMM
- Operator control panel (OCP)
- Speaker
- Motherboard

You can also refer to video procedures on the HP Intranet or order the CD.

Intranet:

http://mediadocs.mro.cpqcorp.net/video\_Presentations/video%20fru/video%20fru.htm

CD:

hp AlphaServer DS15 Field Replaceable Unit (FRU) video presentation

AG-XXXXX-BE, release August 5, 2003

WARNING: To prevent injury, access is limited to persons who have appropriate technical training and experience. Such persons are expected to understand the hazards of working within this equipment and take measures to minimize danger to themselves or others. These measures include:

1. Remove any jewelry that may conduct electricity.

2. If accessing the system card cage, power down the system and wait 2 minutes to allow components to cool.

3. Wear an anti-static wrist strap when handling components.

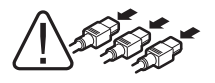

WARNING: Before servicing the system, power it down, unplug the power cord from the power supply, and make sure that the OCP power LED on the PCI riser card is not lit. Failure to do this may result in damage of modules such as the system motherboard, and Dual Inline Memory Modules (memory DIMMs).

IMPORTANT! After replacing FRUs and determining that the system has been restored to its normal operating condition, you must clear the system error information repository (error information logged to the DPR). Use the clear\_error all command to clear all errors logged in the FRU EEPROMs and to initialize the central error repository. See Section 4.4 for details on clear\_error.

**CAUTION:** Static electricity can damage integrated circuits. Always use a grounded wrist strap (29-26246) and grounded work surface when working with internal parts of a computer system.

Remove jewelry before working on internal parts of the system.

# **NOTE:** If you are installing or replacing memory DIMMs or PCI modules, become familiar with the location of the module slots and configuration rules. See Chapter 6.

## 8.2 Important Information before Replacing FRUs

The operating system must be shut down before you replace any FRUs. After replacing an FRU, you must clear the system error information repository with the SRM clear\_error all command.

#### Tools

You need the following tools to remove or replace FRUs.

- Phillips #1 and #2 screwdrivers (10-inch magnetic tools are recommended)
- Flat blade screwdriver
- Cordless screwdriver
- Allen wrench (3 mm)
- Anti-static wrist strap

#### Hot-Plug FRUs

There are no hot-plug FRUs on the AlphaServer DS15.

#### **Before Replacing FRUs**

Follow the procedure below before replacing any FRUs. For universal disk drives, you must shut down the operating system, but you do not need to turn off system power.

- 1. Shut down the operating system.
- 2. Shut down power to external options, where appropriate.
- 3. Turn off power to the system.
- 4. Unplug the power cord from the power supply.

## 8.3 Recommended Spares

Table 8–1 lists the recommended spare parts (or FRUs) by part number and description. Figure 8–1 shows their location.

| Part Number | Description                               |
|-------------|-------------------------------------------|
| 12-10010-01 | System Fan                                |
| 12-37977-03 | Lock Assembly, with Master Key            |
| 12-45971-04 | Fan for Front Access Storage Cage         |
| 12-49797-01 | Speaker Assembly                          |
| 12-49806-04 | PCI Fan                                   |
| 12-56450-01 | CPU Fan                                   |
| 17-04894-03 | Harness Assembly (Operator Control Panel) |
| 17-05021-06 | IDE Cable                                 |
| 17-05034-08 | Cable Assembly (Front Access)             |
| 17-05034-11 | Cable Assembly (Standard)                 |
| 20-01DBA-09 | 256 MB DIMM 200-pin, synch, 133 MHz       |
| 20-01EBA-09 | 512 MB DIMM 200-pin, synch, 133 MHz       |
| 20-00FBA-09 | 1 GB DIMM 200-pin, synch, 133 MHz         |
| 30-10005-01 | Power Supply                              |
| 3R-A4412-AA | Half-Height 48x DVD/CD-RW                 |
| 3X-BN46K-2E | Power Cord, US                            |
| 54-30558-01 | Main Logic Board (Motherboard)            |
| 54-30560-01 | PCI Riser Card                            |
| 70-40100-04 | Internal Storage Cage                     |
| 70-40481-05 | Front Access Storage Cage                 |
| 70-40171-04 | Skins Kit                                 |
| 70-40204-01 | Filler Bracket                            |
| 70-41176-01 | DS15 Enclosure                            |
| 74-50910-01 | Fan Guard                                 |

Table 8–1 Recommended Spares

## Table 8-2 Optional Disk and Tape Drives

The following components are not part of the recommended spares list but are included for convenient reference.

| Part Number                                         | Description                                              |  |  |  |
|-----------------------------------------------------|----------------------------------------------------------|--|--|--|
| SCSI Disk Drives for Internal Storage Cage          |                                                          |  |  |  |
| DS-RZ3FD-WA                                         | 36.4-GB 10,000 rpm Ultra3 SCSI drive                     |  |  |  |
| DS-RZ3GA-WA                                         | 72.8-GB 10,000 rpm Ultra3 SCSI drive                     |  |  |  |
| Universal Disk Drives for Front Access Storage Cage |                                                          |  |  |  |
| 3R-A3848-AA                                         | 18.2-GB Ultra320 SCSI 15,000 rpm 1-inch Univ. disk drive |  |  |  |
| 3R-A3838-AA                                         | 36.4-GB Ultra320 SCSI 10,000 rpm 1-inch Univ. disk drive |  |  |  |
| 3R-A3849-AA                                         | 36.4-GB Ultra320 SCSI 15,000 rpm 1-inch Univ. disk drive |  |  |  |
| 3R-A3839-AA                                         | 72.8-GB Ultra320 SCSI 10,000 rpm 1-inch Univ. disk drive |  |  |  |
| 3R-A3851-AA                                         | 72.8-GB Ultra320 SCSI 15,000 rpm 1-inch Univ. disk drive |  |  |  |
| 3R-A3841-AA                                         | 146-GB Ultra320 SCSI 10,000 rpm 1-inch Univ. disk drive  |  |  |  |
| Tape Drives for Internal Storage Cage               |                                                          |  |  |  |
| 3R-A2392-AA                                         | AIT 35/70-GB tape drive (LVD), carbon black              |  |  |  |
| 3R-A3752-AA                                         | DAT 20/40-GB DDS4                                        |  |  |  |
| 3R-A3753-AA                                         | AIT 50/100-GB                                            |  |  |  |
| 3R-A3623-AA                                         | AIT 100/200-GB                                           |  |  |  |
| Universal Tape Drives for Front Access Storage Cage |                                                          |  |  |  |
| 3R-A2396-AA                                         | AIT 35/70-GB LVD Univ. tape drive, uses two slots        |  |  |  |
| 3R-A2779-AA                                         | AIT 50/100-GB LVD Univ. tape drive, uses two slots       |  |  |  |
| 3R-A2780-AA                                         | DAT 20/40-GB DDS4 LVD Univ. tape drive, uses two slots   |  |  |  |
| 3R-A3621-AA                                         | AIT 100/200-GB LVD Univ. tape drive, uses two slots      |  |  |  |

## 8.3.1 Power Cords

Table 8–3 lists the country-specific power cords for tower and pedestal systems.

| Power Cord  | Country                    | Length |
|-------------|----------------------------|--------|
| Pedestal    |                            |        |
| BN26J-1K    | North American 200-240 V   | 75 in. |
| 3X-BN46F-02 | Japan                      | 2.5 m  |
| BN19H-2E    | Australia, New Zealand     | 2.5 m  |
| BN19C-2E    | Central Europe             | 2.5 m  |
| BN19A-2E    | UK, Ireland                | 2.5 m  |
| BN19E-2E    | Switzerland                | 2.5 m  |
| BN19K-2E    | Denmark                    | 2.5 m  |
| BN19M-2E    | Italy                      | 2.5 m  |
| BN19S-2E    | Egypt, India, South Africa | 2.5 m  |
| Rackmount   |                            |        |
| BN20Z-4E    | North American 200-240 V   | 75 in. |
| BN35S       | Non-US                     | 2.5 m  |
| 3X-BN46D-4E | Japan                      | 2.5 m  |

Table 8-3 Country-Specific Power Cords

## 8.4 FRU Locations

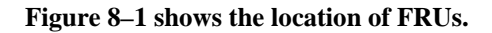

### Figure 8–1 FRU Locations: Front and Top

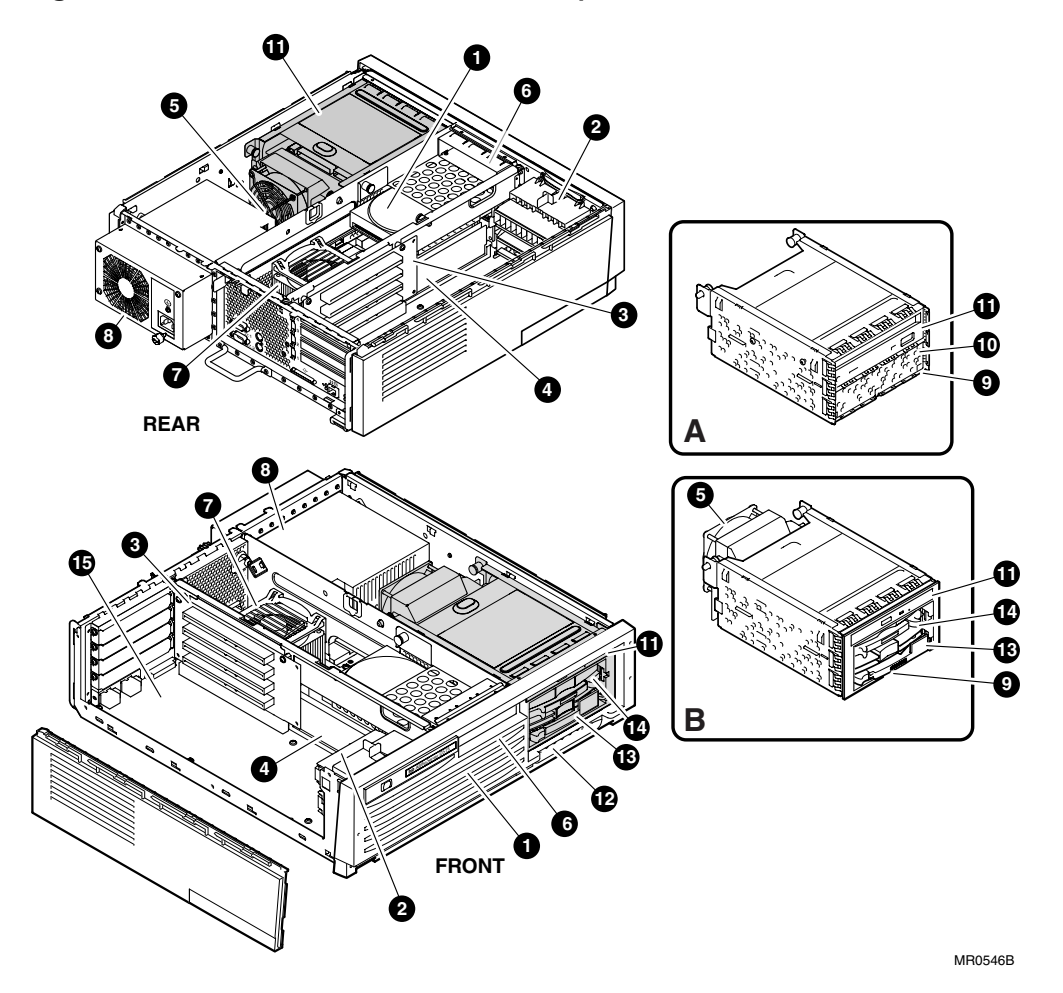

## Key to Figure 8-1

| 0         | Center internal storage bay and disk drive |
|-----------|--------------------------------------------|
| 0         | PCI Fan Assembly                           |
| 6         | PCI riser card                             |
| 4         | Memory DIMMs                               |
| 6         | Disk fan – front access storage cage only  |
| 0         | System fan                                 |
| 0         | CPU fan                                    |
| 8         | Power supply                               |
| 0         | Bottom disk drive                          |
| 0         | Optional disk or tape drive                |
| 0         | DVD/CD-RW drive                            |
| Ð         | Operator control panel                     |
| ß         | Front accessible disk drive                |
| ľ         | Optional front accessible disk drive       |
| <b>()</b> | Motherboard                                |
| А         | Internal storage cage                      |
| В         | Front access storage cage                  |

## 8.5 Removing the Top Cover

To access internal components, you must first remove the top cover. Refer to the following figure and procedure.

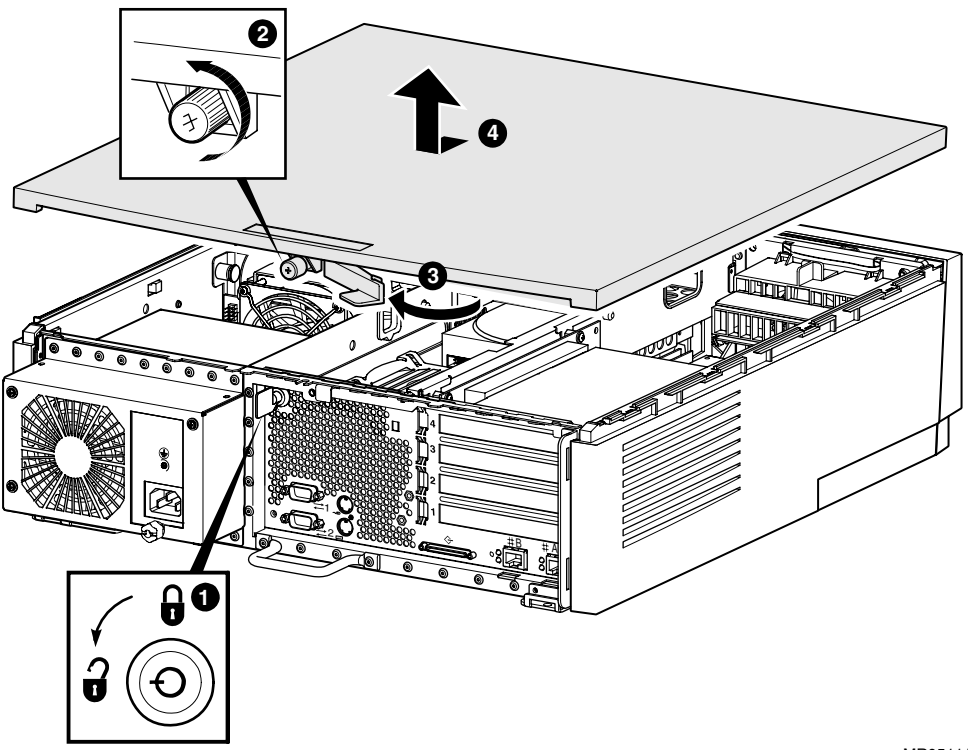

Figure 8–2 Removing the Top Cover

MR0511A

#### Removing the Top Cover

- 1. Unlock the system **1** if it is locked.
- 2. Loosen the thumbscrew **2** that secures the cover to the enclosure.
- 3. Pull the catch lever ③ rearward to pry the cover back.
- 4. Slide the cover ④ rearward and upward to remove it.
- 5. To replace the cover, follow these steps in reverse order.

**NOTE:** Notice the quick reference labels on the inside of the top cover. The labels provide detailed information about the system.

## 8.6 Removing the Side Panel

To gain access to components on the PCI side of the enclosure, you must first remove the side panel. Refer to the following figure and procedure.

2 3 r.g in in MR0556B

Figure 8–3 Removing the Side Panel

#### Removing the Side Panel

- 1. First remove the top cover as explained in Section 8.5.
- 2. Locate the metal tab **1** on the panel **2** on the PCI side of the system.
- 3. To allow more room for your hand, you may lift up the PCI fan **3** and set it aside.
- 4. Press the metal tab, push the panel to the rear to release it, and slide it away from the system.
- 5. To replace the cover, follow these steps in reverse order.

## 8.7 Replacing the PCI Fan

The PCI fan provides cooling for the PCI side of the enclosure. Refer to the following figure and procedure when replacing the PCI fan.

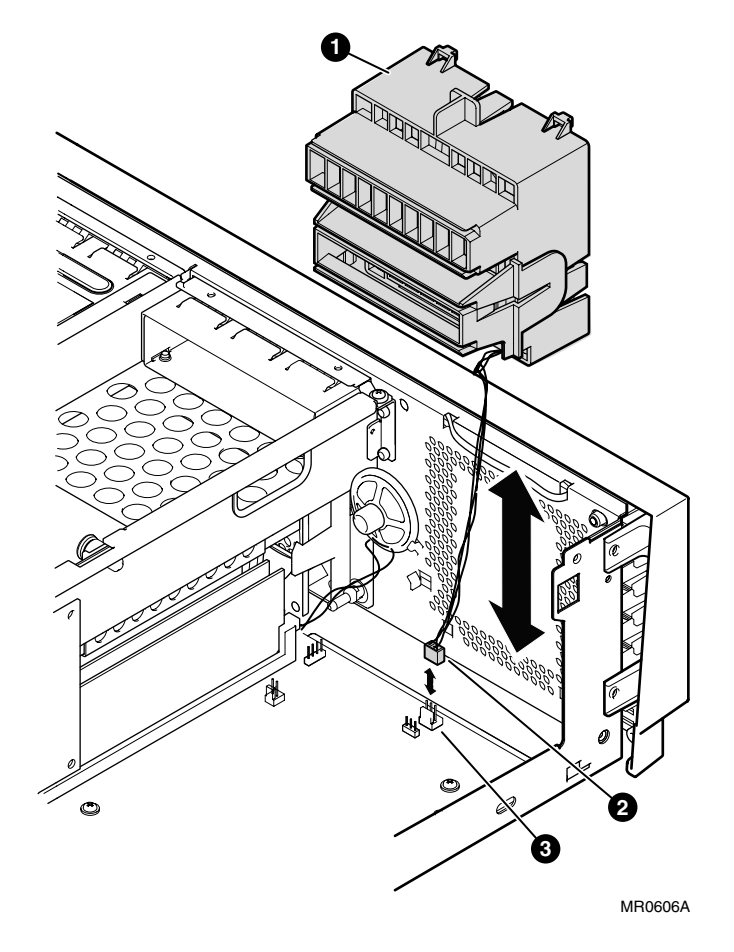

Figure 8-4 Replacing the PCI Fan

#### Replacing the PCI Fan

- 1. Shut down the operating system.
- 2. Turn off system power and unplug the power cord from the power supply.
- 3. Remove the top cover as explained in Section 8.5.
- 4. Lift the PCI fan **1** and lay it on its side.
- 5. Unplug the fan connector **2** from the motherboard connector **3** and lift the fan from the enclosure.
- 6. Plug the new fan's connector **2** into the motherboard connector **3**.
- 7. Lower the fan into place in the front of the PCI side of the enclosure. Make sure that the fan snaps into place.
- 8. Replace the top cover as explained in Section 8.5.

## 8.8 Replacing the CPU Fan

The CPU fan is mounted directly atop the CPU heat sink and provides cooling for the CPU. Refer to the following figure and procedure when replacing the CPU fan.

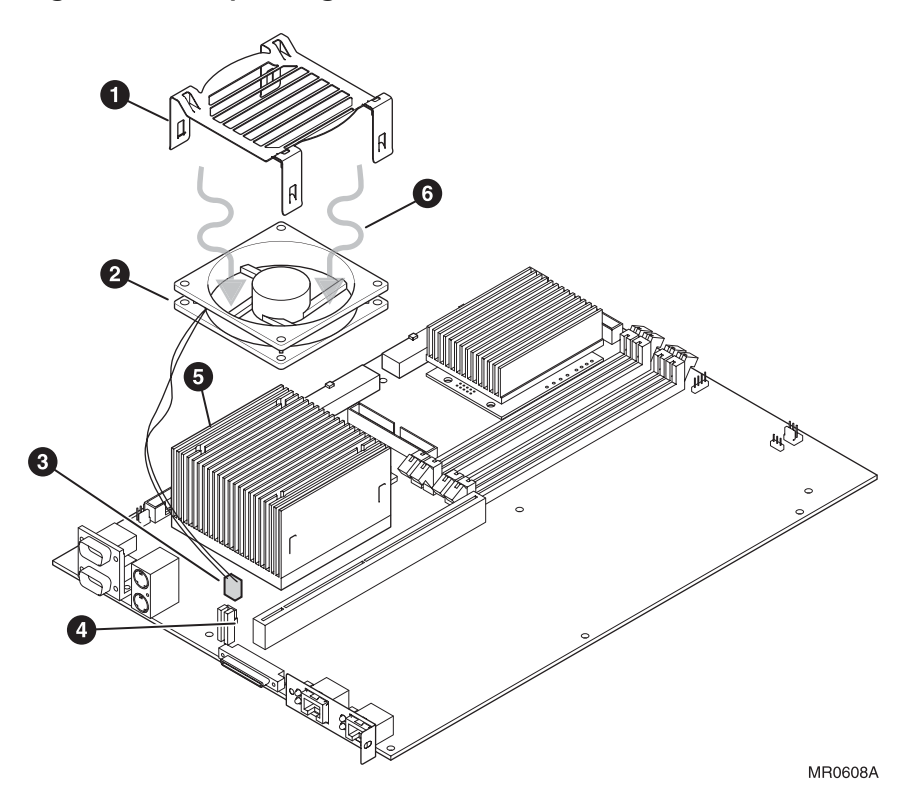

Figure 8-5 Replacing the CPU Fan

#### Replacing the CPU Fan

- 1. Shut down the operating system.
- 2. Turn off system power and unplug the power cord from the power supply.
- 3. Remove the top cover as explained in Section 8.5.
- 4. Remove the fan connector **3** from the motherboard connector **4**.
- Starting at a corner of the fan ① cover away from the center partition, press down on one of the metal retaining clips and pull it slightly away from the heat sink ⑤. Repeat this action for the other clip on that same side.
- 6. Move to the clips next to the center partition, press down and pull each one away from the heat sink. (A flat-bladed screwdriver may be needed for these clips.)
- 7. Lift the fan **2** and fan cover **0** from the heat sink and separate the two items.
- 8. Place the fan cover and new fan onto the CPU heat sink so that the fan connector reaches the motherboard connector J32.

**CAUTION:** *Make sure the fan's airflow* **O** *is down, toward the heart sink.* 

- 9. Starting at the side of the fan cover next to the center partition, press down on one of the metal retaining clips and snap the clip into place. Repeat this action for the other clip on that same side.
- 10. Move to the clips away from the center partition, press down on each one, and snap them into place.
- 11. Reconnect the fan connector <sup>(3)</sup> to the motherboard connector <sup>(4)</sup>. The connector is keyed to install in only one way.
- 12. Replace the top cover as explained in Section 8.5.
- 13. Reconnect the power cord, turn on system power, and boot the system.

## 8.9 Replacing the Disk in Center Internal Storage Bay

The center internal storage bay provides a disk drive as optional storage. Refer to the following figures and procedures when replacing this disk drive.

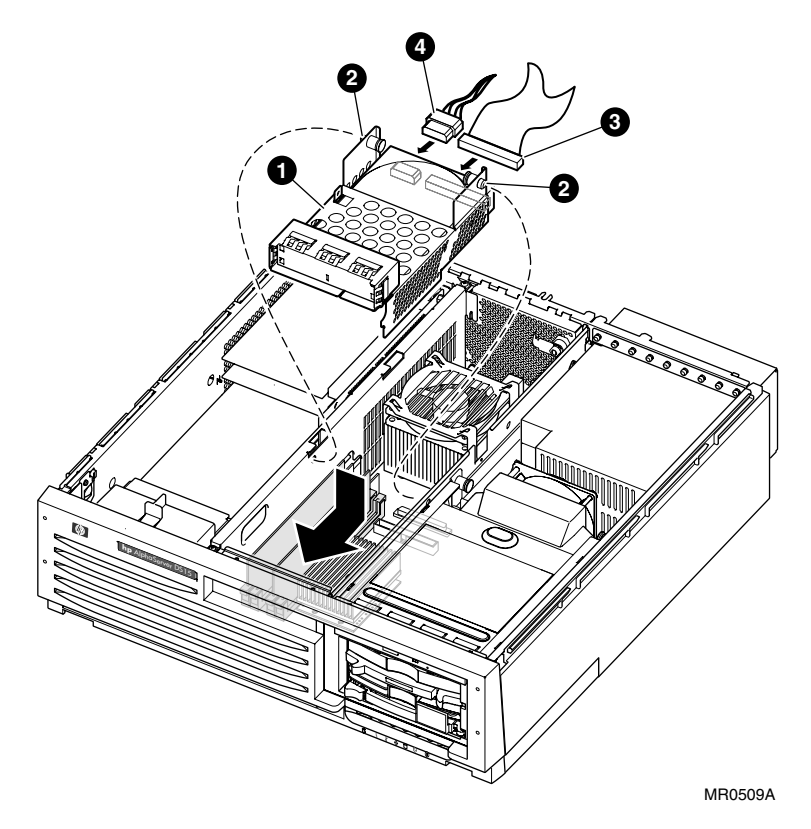

Figure 8-6 Accessing the Center Internal Storage Bay

#### Removing the Center Internal Storage Bay

- 1. Shut down the operating system.
- 2. Turn off system power and unplug the power cord from the power supply.
- 3. Remove the top cover as explained in Section 8.5.
- 4. Pull the two spring-loaded pull pins ② at the rear of the storage bay ① and slide the unit toward the back of the enclosure.
- 5. Lift the storage bay from the enclosure and turn it over.
- 6. Remove the power cable ④ and data cable ⑤ from the rear of the storage bay and set the storage bay aside.
- 7. Replace the disk drive as described on the following pages.

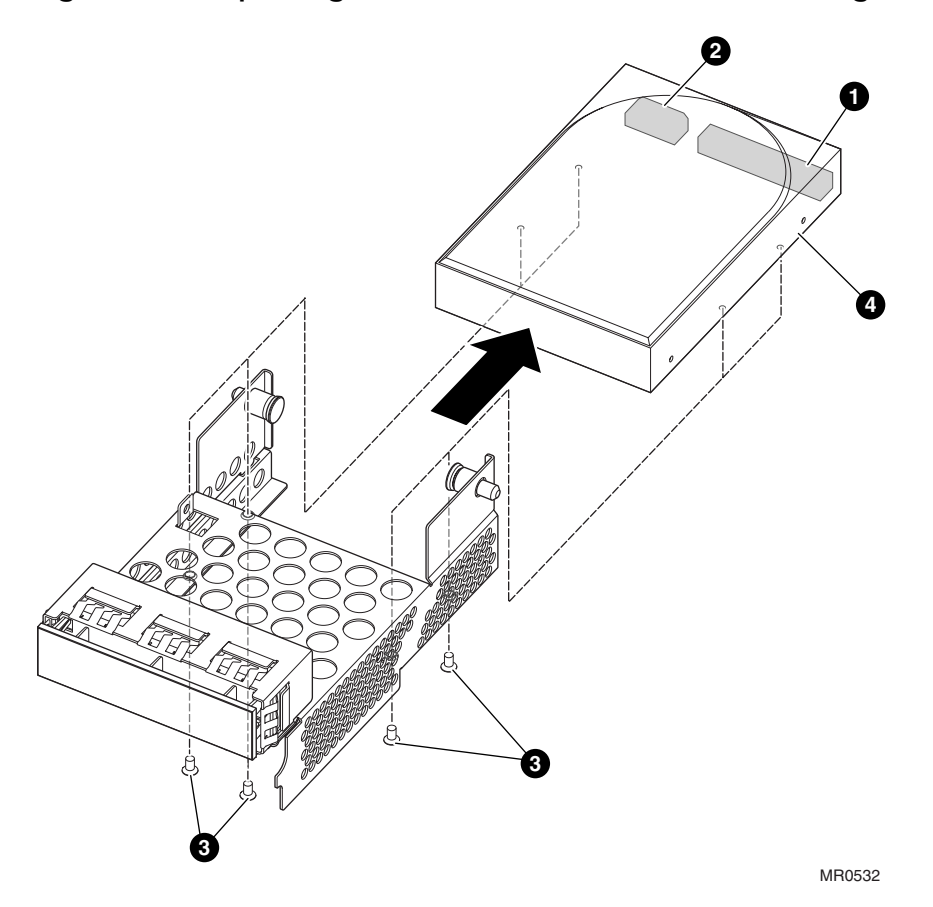

Figure 8-7 Replacing the Disk in the Center Internal Storage Bay

#### Replacing the Disk in the Center Internal Storage Bay

- Remove the four screws 3 from the bottom of the storage bay and slide the disk drive 4 out.
- 2. Install the new disk drive and replace the bottom screws.
- 3. Referring to preceding Figure 8–6, connect the power cable **3** and data cable **4** to the new disk drive **1**.
- 4. Slide the storage bay forward into the enclosure.
- 5. Pull the two spring-loaded pull pins 2 and lower the storage bay until the pins snap into place.
- 6. Replace the top cover as explained in Section 8.5.
- 7. Reconnect the power cord, turn on system power, and boot the system.

## 8.10 Replacing a Front Access Drive

If the system includes the optional front access storage cage, then one or two disk drives or one tape drive may be installed, depending on the option originally installed. Refer to the following figure and procedure when replacing a front access drive. Refer to subsequent pages when replacing a tape drive.

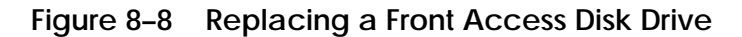

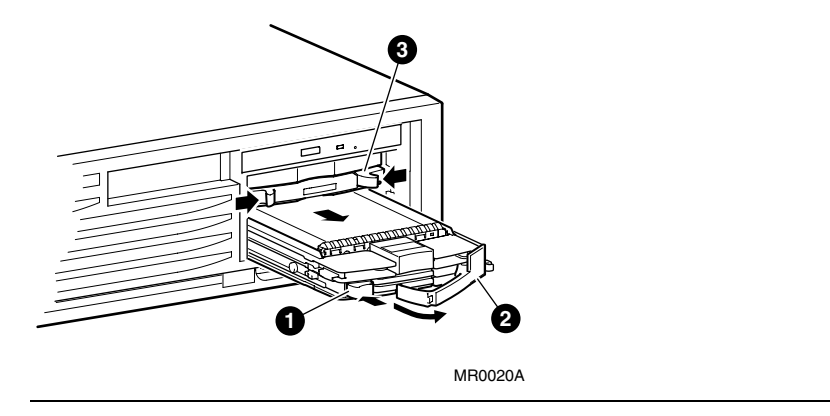

**CAUTION:** Do not remove a drive that is in operation. Remove a drive only if its activity LED is off.

#### Replacing a Front Access Disk Drive

- 1. Verify that the disk drive is not in use (the activity LED is off).
- 2. To remove the drive, press in the colored rubber button **0** to release the handle.
- 3. Pull the handle **2** forward to release the SCSI connection and then pull the drive from the cage. If only one disk drive is installed, a filler plate **3** fills the other drive slot.
- 4. Insert the new disk drive into the cage with the front handle **①** fully opened. With the drive resting on top of the rail guides of the cage, slide the drive in until it stops.
- 5. Push in the handle 2 to make the backplane connection and to secure the drive into the cage.

#### Verification

You must enter the **init** command and use the **show device** command to verify that the system sees the new drive.

Figure 8–9 Replacing a Front Access Tape Drive

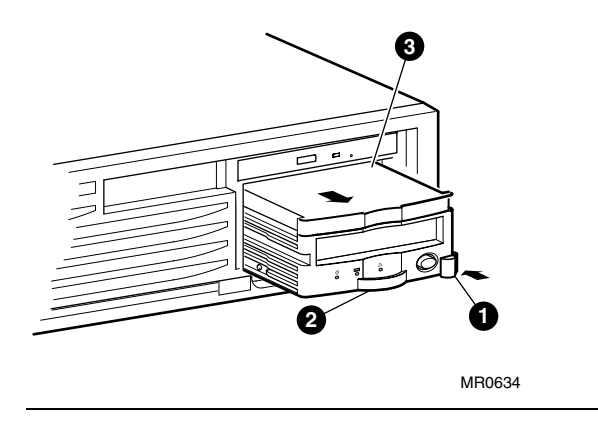

**CAUTION:** Do not remove a drive that is in operation. Remove a drive only if its activity LED is off.

#### Replacing a Front Access Tape Drive

- 1. Verify that the tape drive is not in use (the activity LED is off).
- 2. To remove the drive, press the locking tab **0** to the left to disengage the tape drive.
- 3. Pull on the handle ② to remove the drive from the cage. A plastic filler ③ slides out with the tape drive.
- 4. Snap the new plastic filler onto the new tape drive.
- 5. Insert the new tape drive into the cage. With the drive resting on top of the rail guides of the cage, slide the drive in until it stops.
- 6. Push on the handle 2 to make the backplane connection and verify that the locking tab**1** snaps into place.

#### Verification

You must enter the **init** command and use the **show device** command to verify that the system sees the new drive.

## 8.11 Accessing the Front Access Storage Cage

The front access storage cage is an optional component and the alternative to the internal storage cage. You must remove this cage to access the bottom disk drive. Refer to the following figure and procedure when removing this cage.

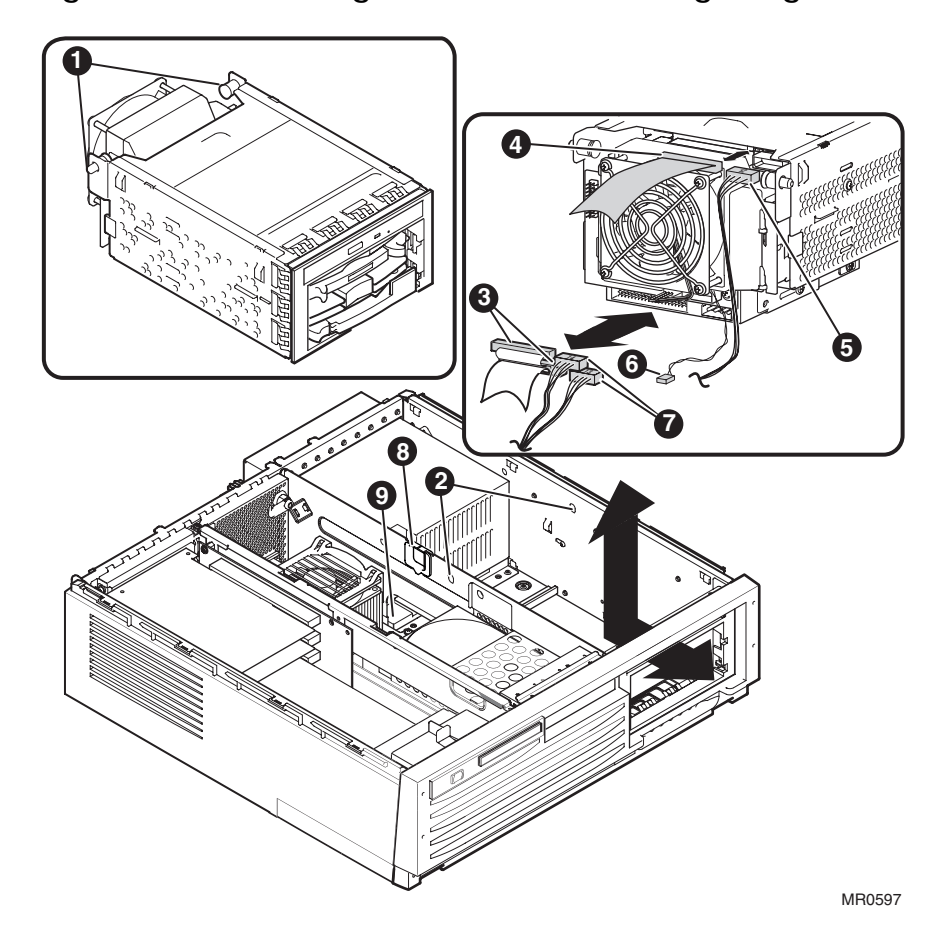

Figure 8–10 Accessing the Front Access Storage Cage

#### Accessing the Front Access Storage Cage

- 1. Shut down the operating system.
- 2. Turn off system power and unplug the power cord from the power supply.
- 3. Remove the top cover as explained in Section 8.5.
- 4. Remove the IDE data cable ④ and power cable ⑤ from the back of the slimline DVD-CD-RW drive.
- Pull the two spring-loaded posts **1** inward so that they come out of the receiving holes
  **2**.
- 6. Pull the storage cage back, pivot the rear end up, and remove it from the enclosure. Turn the cage over to access the remaining cables.
- 7. Remove the SCSI cable 3 and power cable 7.
- Disconnect the fan cable from the motherboard. All the cables are routed through the top slot area , except the fan cable, which is routed through the lower slot area . The cage is now completely disconnected.
- 9. Reverse the procedure to install the storage cage.

**NOTE:** *The slimline DVD/CD-RW drive is not a field replaceable unit.* 

## 8.12 Accessing the Internal Storage Cage

The internal storage cage is an optional component and the alternative to the front access storage cage. You must remove this cage to access its internal storage devices. Refer to the following figure and procedure when removing this cage.

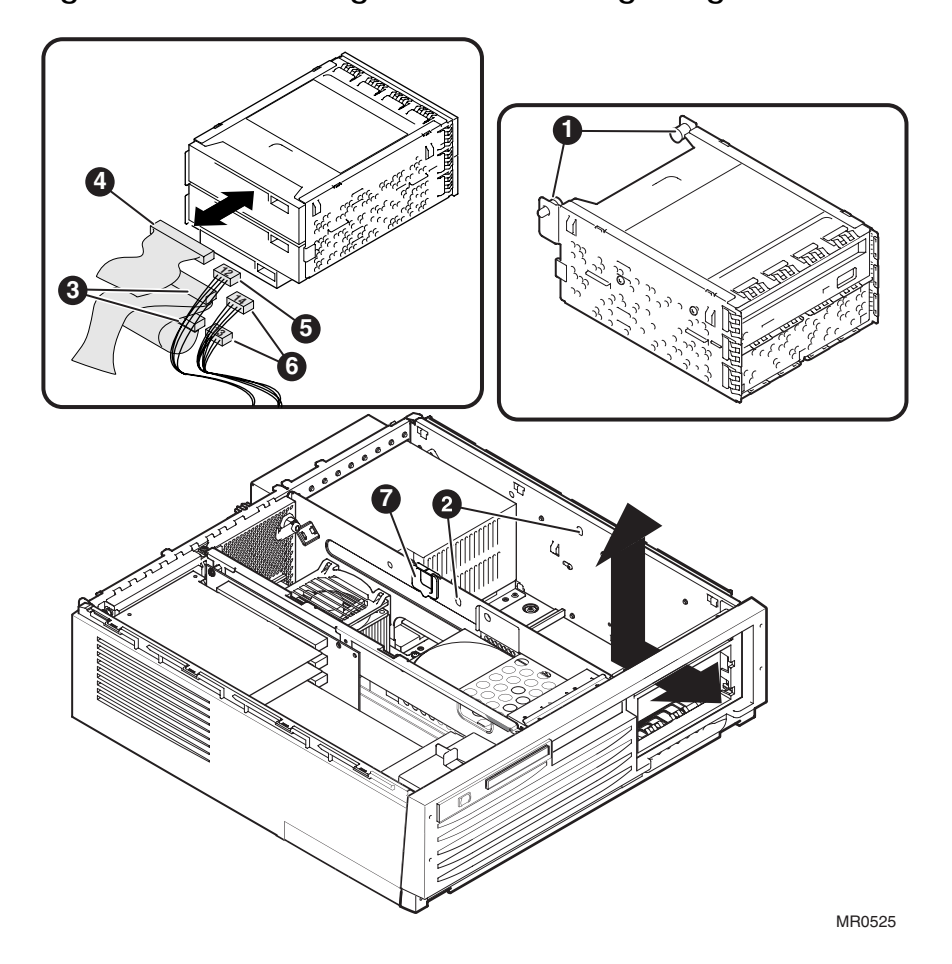

Figure 8-11 Accessing the Internal Storage Cage

#### Accessing the Internal Storage Cage

- 1. Shut down the operating system.
- 2. Turn off system power and unplug the power cord from the power supply.
- 3. Remove the top cover as explained in Section 8.5.
- Pull the two spring loaded insert posts **1** inward so that the posts come out of the receiving holes **2**.
- 5. Pull the storage cage back, pivot the rear end up, and remove it from the enclosure. Turn the cage over to access the remaining cables.
- 6. Remove the IDE data cable ④ power cable ⑤ from the DVD/CD-RW drive. All the cables are routed through the top slot area ⑦.
- 7. Remove the SCSI cable **3** and power cable **6**.
- 8. Reverse the procedure to install the storage cage.
- 9. Since this storage cage does not have a fan, verify that the Feature\_4 jumper is installed. See Table A-2 for details.

## 8.13 Replacing or Installing a PCI Option Module

Some PCI option modules require drivers to be installed and configured. These options come with a CD-ROM. Refer to the installation document that came with the option module and follow the manufacturer's instructions.

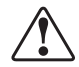

WARNING: To prevent injury, access is limited to persons who have appropriate technical training and experience. Such persons are expected to understand the hazards of working within this equipment and take measures to minimize danger to themselves or others.

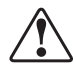

WARNING: To prevent fire, use only modules with current limited outputs. See National Electrical Code NFPA 70 or Safety of Information Technology Equipment, Including Electrical Business Equipment EN 60 950.

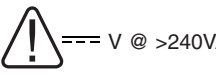

/ WARNING: High current area. Currents exceeding 240 VA can cause burns or eye injury. Avoid contact with parts or remove power prior to access.

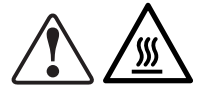

WARNING: The I/O area houses parts that operate at high temperatures. Avoid contact with components to prevent a possible burn.

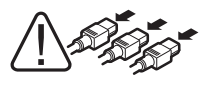

WARNING: To prevent personal injury or damage to any of the system modules, unplug the power cord from the power supply before installing components. Make sure the power LEDs are not lit before removing or replacing modules.

PCI slot 1 is the bottom slot on a desktop or rackmounted system or the right-hand slot as viewed from the back of a pedestal system. The following figure shows the positions of, and other details for, the PCI slots.

Figure 8-12 Slots on the PCI Riser Card

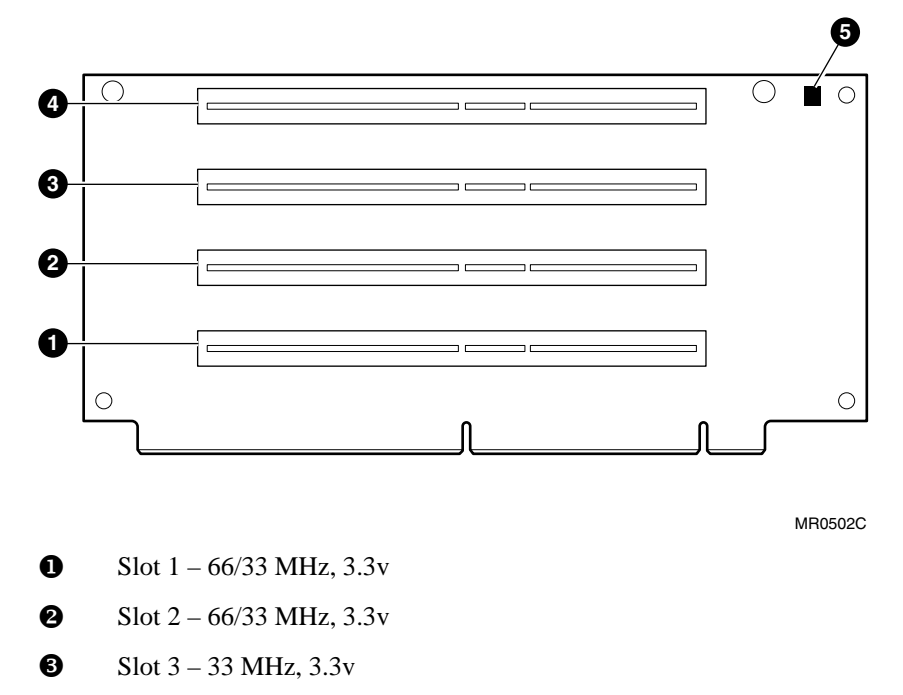

- **4** Slot 4 33 MHz, 3.3v
- **S** LED connected to +5 VAUX

When installing PCI option modules, you do not normally need to perform any configuration procedures. The system configures PCI modules automatically. But because some PCI option modules require configuration CDs, refer to the documentation for that PCI option module.

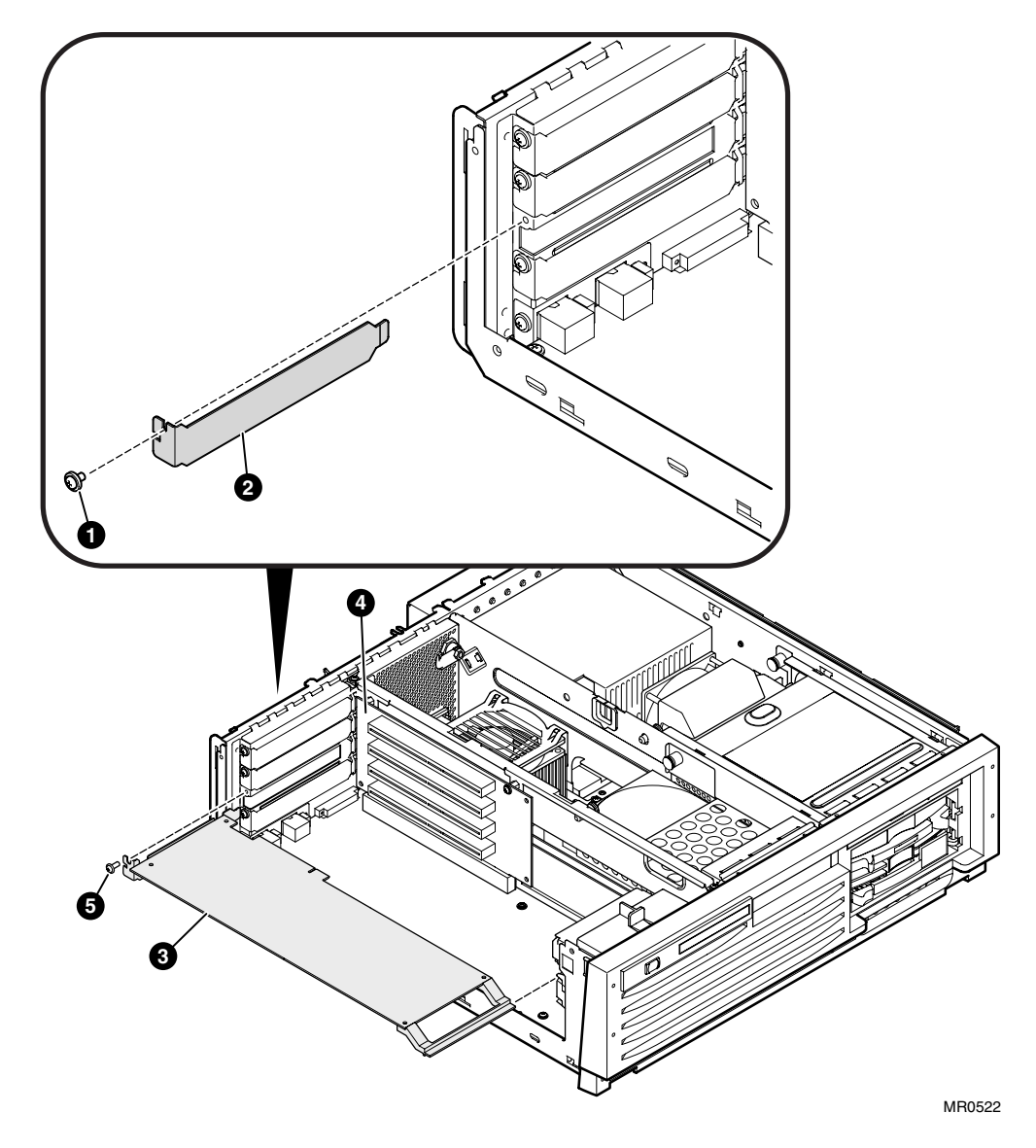

Figure 8–13 Replacing or Installing a PCI Option Module

#### Replacing or Installing a PCI Module

**CAUTION:** Check the keying before you install the PCI option module and do not force it into place. Plugging a module into the wrong slot can damage it. 5v cards are not allowed.

- 1. Shut down the operating system.
- 2. Turn off system power and unplug the power cord from the power supply.
- 3. Remove the side panel as explained in Section 8.6.
- 4. Remove the slot cover screw **0**, slide out the slot cover **2**, and set it aside.
- 5. To remove a PCI option module **3**, grasp it at the corners and pull it straight out.
- 6. To install a PCI option module, grasp it at the corners and push it into the appropriate unused slot in the PCI riser card **④**.
- 7. Insert the retaining screw **6** to secure the module.
- 8. Replace the side panel as explained in Section 8.6.
- 9. Replace the top cover as explained in Section 8.5.
- 10. Reconnect the power cord, turn on system power, and boot the system.

#### Verification

- 1. Turn on power to the system.
- 2. At the >>> prompt, enter the SRM **show config** command. Examine the PCI bus information in the display to make sure that the new option is listed.
- 3. If you installed a bootable device, enter the SRM **show device** command to determine the device name.

## 8.14 Replacing the PCI Riser Card

The PCI riser card provides slots for PCI options modules and connects them to the motherboard.

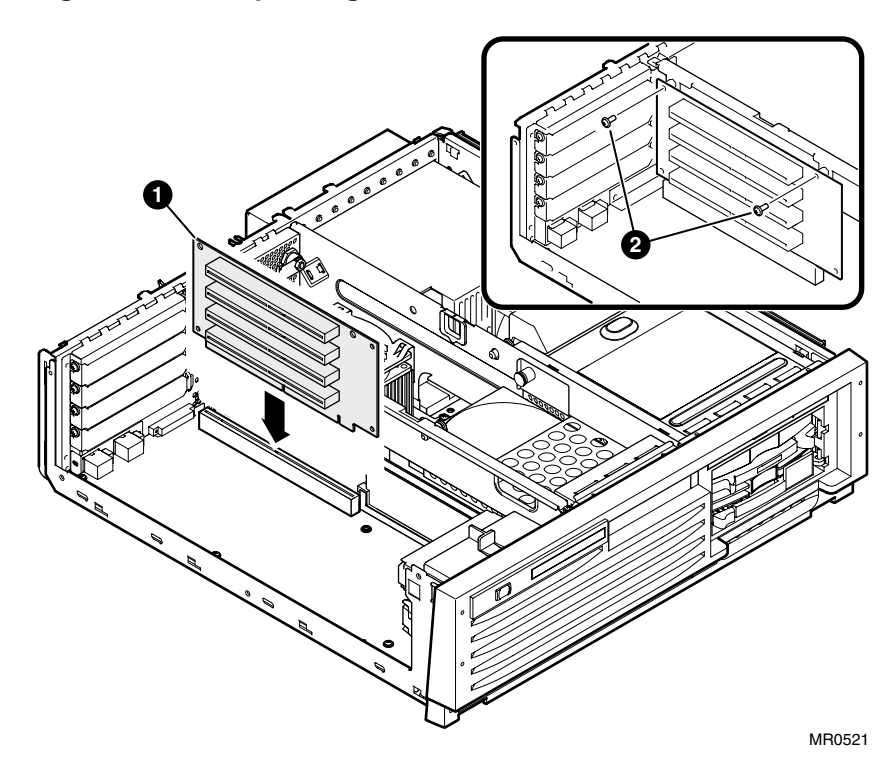

Figure 8–14 Replacing the PCI Riser Card
#### **Replacing the PCI Riser**

- 1. Shut down the operating system.
- 2. Turn off system power and unplug the power cord from the power supply.
- 3. Remove the side panel as explained in Section 8.6.
- 4. Remove all PCI option modules as explained in Section 8.13.
- 5. Remove the two screws **2** from the top corners of the PCI riser card.
- 6. Grasp the card **1** by its upper corners and pull it out of its slot.
- 7. Grasp the new PCI riser card by its upper corners so that the option slots face the open side of the enclosure. Push it down into its slot on the motherboard.
- 8. Line up the holes in the riser's upper corners with the holes in the support bracket and insert the two screws.
- 9. Reinstall all PCI option modules as explained in Section 8.13.
- 10. Replace the side panel as explained in Section 8.6.
- 11. Replace the top cover as explained in Section 8.5.
- 12. Reconnect the power cord, turn on system power, and boot the system.

## 8.15 Replacing Bottom Drive – Front Access Storage Cage

The bottom disk drive provides optional storage. Refer to the following figure and procedure when replacing a bottom drive.

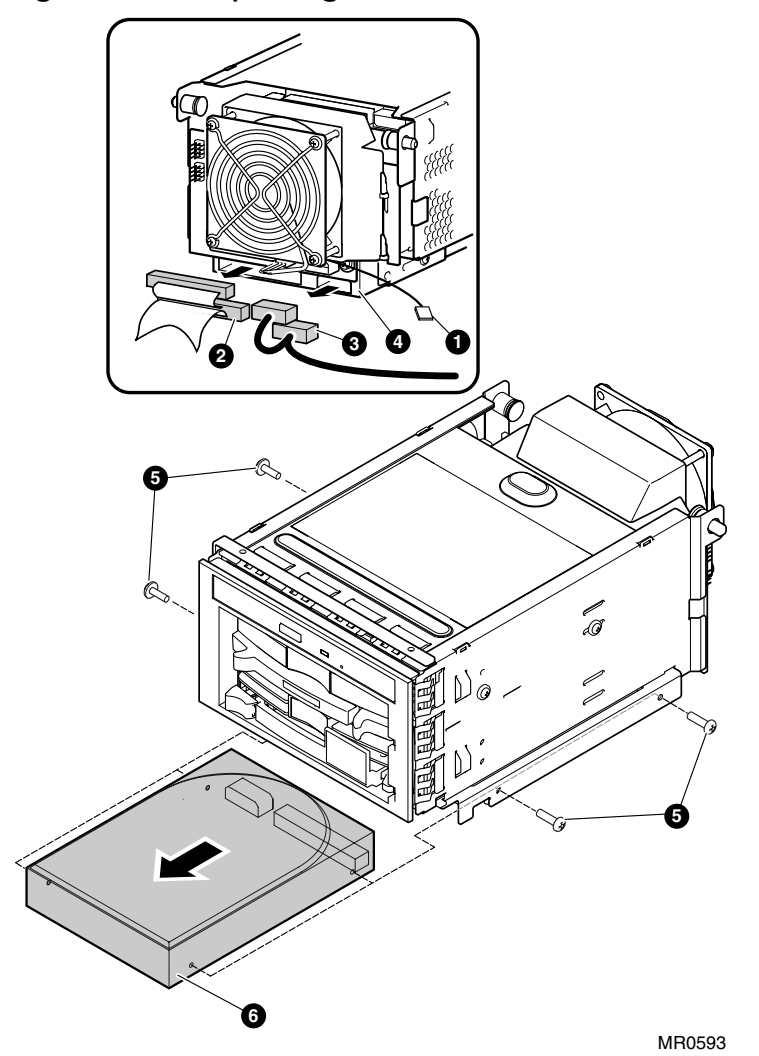

Figure 8–15 Replacing Bottom Drive – Front Access Storage Cage

#### Replacing Bottom Drive - Front Access Storage Cage

- 1. Shut down the operating system.
- 2. Turn off system power and unplug the power cord from the power supply.
- 3. Remove the top cover as explained in Section 8.5.
- 4. Remove the front access storage cage and all cables as explained in Section 8.11.
- 5. Remove the four screws **5** from the sides of the bottom drive **6** and slide the drive from the cage.
- 6. Slide the new drive into the cage and insert the four screws.
- 7. Reinstall the front access storage cage as explained in Section 8.11.
- 8. Replace the top cover as explained in Section 8.5.
- 9. Reconnect the power cord, turn on system power, and boot the system.

#### Verification

Enter the **init** command and use the **show device** command to verify that the system has identified the new drive.

### 8.16 Replacing Bottom Drive – Internal Storage Cage

The bottom disk drive provides optional storage. Refer to the following figure and procedure when replacing a bottom drive.

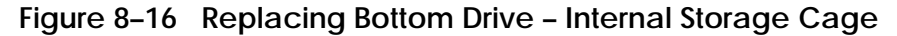

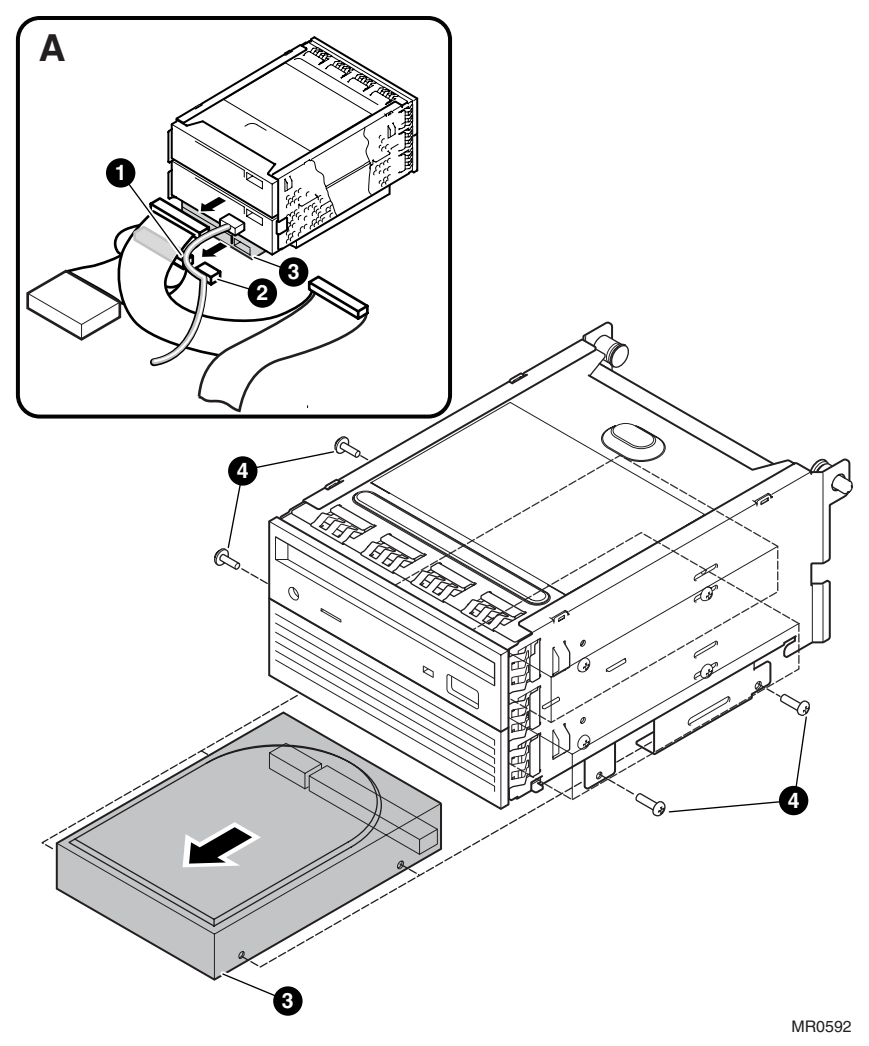

#### Replacing Bottom Drive - Internal Storage Cage

- 1. Shut down the operating system.
- 2. Turn off system power and unplug the power cord from the power supply.
- 3. Remove the top cover as explained in Section 8.5.
- 4. Remove the internal storage cage and all cables as explained in Section 8.12.
- 5. Remove the four screws **4** from the sides of the bottom drive **3** and slide the drive from the cage.
- 6. Slide the new drive into the cage and insert the four screws.
- 7. Reinstall the storage cage as explained in Section 8.12.
- 8. Replace the top cover as explained in Section 8.5.
- 9. Reconnect the power cord, turn on system power, and boot the system.

#### Verification

Enter the **init** command and use the **show device** command to verify that the system has identified the new drive.

## 8.17 Replacing Middle Drive – Internal Storage Cage

The middle drive provides optional storage. Refer to the following figure and procedure when replacing a middle drive.

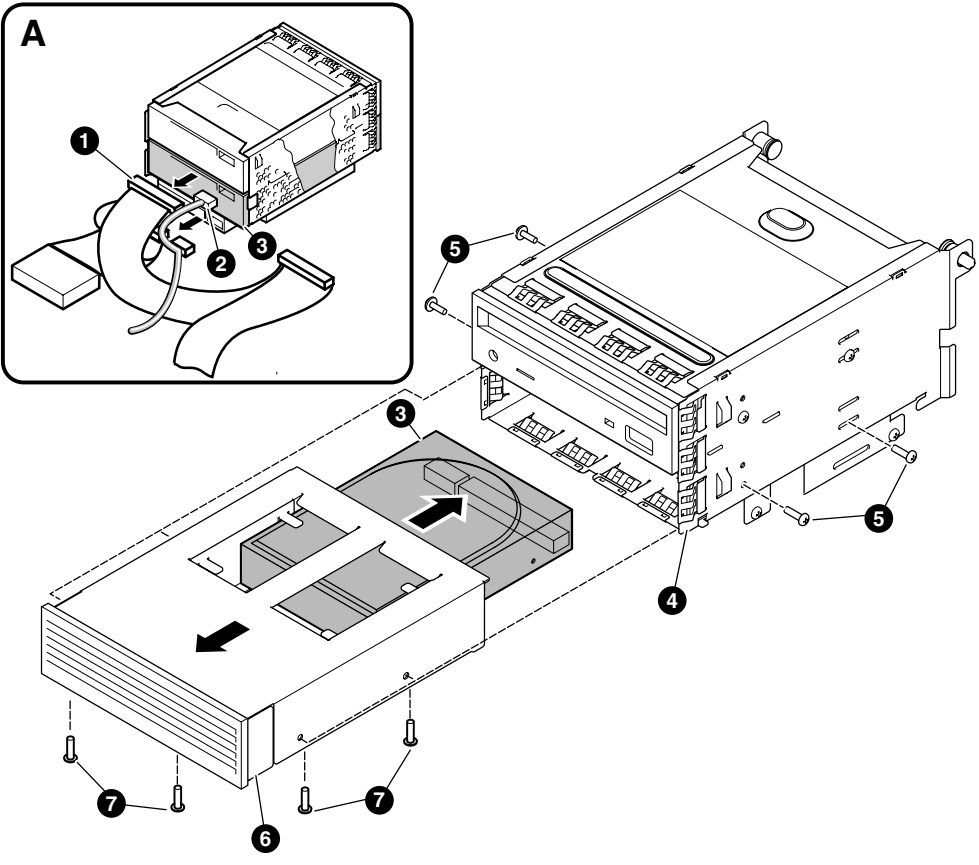

Figure 8–17 Replacing Middle Drive – Internal Storage Cage

MR0594

#### Replacing Middle Drive - Internal Storage Cage

- 1. Shut down the operating system.
- 2. Turn off system power and unplug the power cord from the power supply.
- 3. Remove the top cover as explained in Section 8.5.
- 4. Remove the internal storage cage **4** and all cables as explained in Section 8.12.
- 5. Remove the four screws **S** from the sides of the storage cage and slide the drive assembly **G** from the storage cage.
- 6. Remove the four screws from the bottom of the drive assembly and slide the drive sout. Set the drive aside.
- 7. Insert the new drive into the drive assembly and fasten the four bottom screws.
- 8. Slide the drive assembly into the storage cage and fasten the four side screws.
- 9. Reinstall the storage cage as explained in Section 8.12.
- 10. Replace the top cover as explained in Section 8.5.
- 11. Reconnect the power cord, turn on system power, and boot the system.

#### Verification

Enter the **init** command and use the **show device** command to verify that the system has identified the new drive.

## 8.18 Replacing DVD/CD-RW Drive – Internal Storage Cage

The top drive is a half-height DVD/CR-RW drive for use with optical media. Refer to the following figure and procedure when replacing a DVD/CD-RW drive.

 Image: State of the state of the state o

Figure 8–18 Replacing DVD/CD-RW Drive – Internal Storage Cage

#### Replacing DVD/CD-RW Drive - Internal Storage Cage

- 1. Shut down the operating system.
- 2. Turn off system power and unplug the power cord from the power supply.
- 3. Remove the top cover as explained in Section 8.5.
- 4. Remove the internal storage cage and all cables as explained in Section 8.12.
- 5. Remove the four screws **0** that fasten the drive **2** to the storage cage.
- 6. Pull drive forward. Push away EMC finger stock clips if they hang up on the drive.
- 7. Before installing the new drive, be sure all eight (8) EMC finger stock clips are in place.
- 8. Slide the new drive into the storage cage and insert the four screws as shown.
- 9. Reinstall the storage cage as explained in Section 8.12.
- 10. Replace the top cover as explained in Section 8.5.
- 11. Reconnect the power cord, turn on system power, and boot the system.

## 8.19 Replacing the Power Supply

The power supply provides regulated power to the system. Refer to the following figure and procedure when replacing the power supply.

Figure 8–19 Removing Connectors from the Power Supply

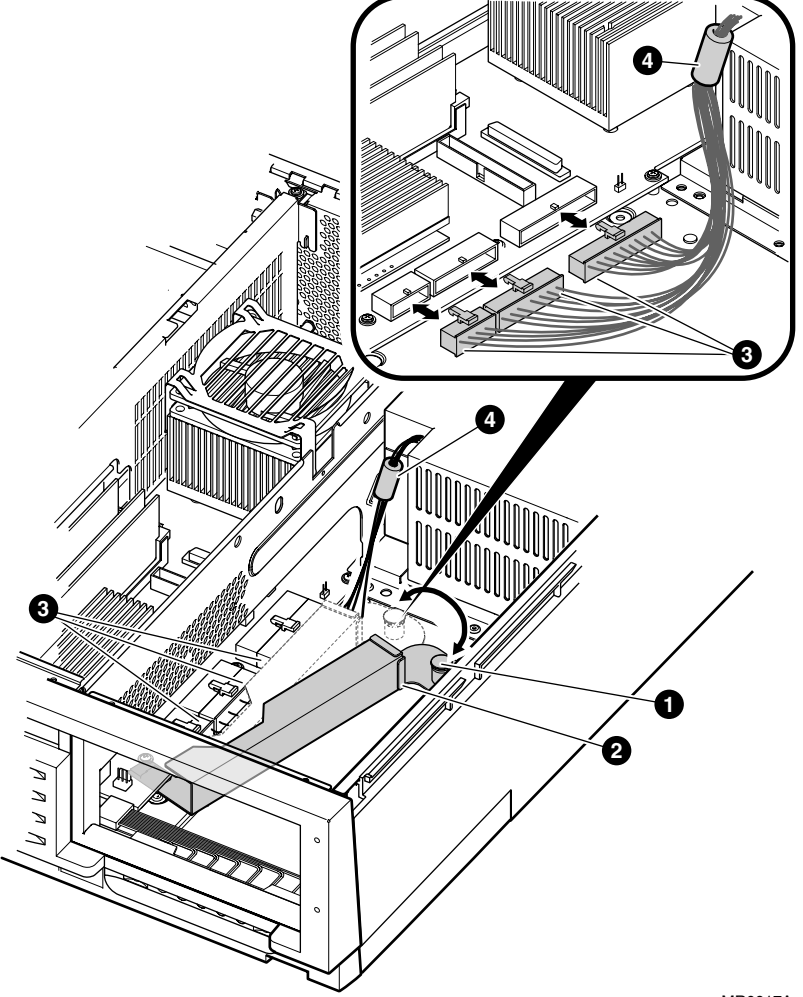

#### Removing Connectors from the Power Supply

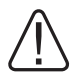

## WARNING: Hazardous voltages are contained within the power supply. Do not attempt to service. Return to factory for service.

- 1. Shut down the operating system.
- 2. Turn off system power and unplug the power cord from the power supply.
- 3. Remove the top cover as explained in Section 8.5.
- 4. To provide clearance for the power supply, remove the storage cage from that bay. Remove a front access storage cage and all cables as explained in Section 8.11. Remove an internal storage cage and all cables as explained in Section 8.12.
- Lift the pull pin ① near the power supply and move that end of the cable channel ② to the side. The cable channel covers the cables running from the power supply to the motherboard.
- 6. Remove the three connectors ③ from the motherboard by pressing the locking tab and pulling back on the connector. The connectors are different sizes, making it simple to reconnect.
- 7. Continue with the next procedure, Replacing the Power Supply.

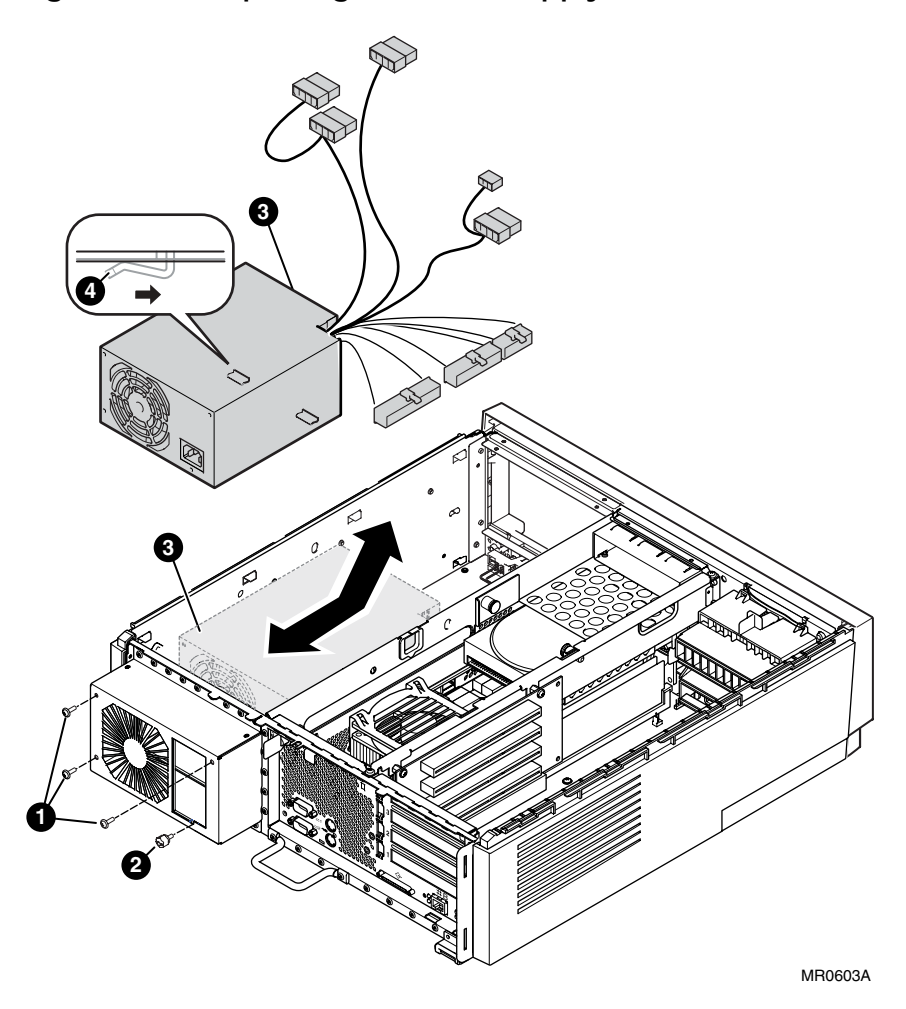

### Figure 8-20 Replacing the Power Supply

#### **Replacing the Power Supply**

- 1. Perform the steps as explained in the preceding procedure.
- At the rear of the enclosure, remove the four screws from the power supply case. Three small screws **1** require use of a screwdriver, while the fourth screw **2** (thumbscrew) varies with the configuration. For rackmounted systems, a bracket is provided as a lock for the power cord.
- 3. Push the power supply **3** into the enclosure until it stops. Lift up the cable end of the power supply, slide it out at a slight angle, and set it aside.
- 4. Before installing the new power supply, take note of two clips ④ on its bottom. These clips must slide into matching channels in the enclosure.
- 5. Holding the power supply ③ at a slight angle, slide it into the enclosure until it lays flat. Push the power supply into its corner until it stops. You should be able to feel the two bottom clips lock into place.
- 6. Insert the four screws **0 2** into the power supply case.
- Referring to Figure 8–19, plug the three connectors ③ (from the power supply) into their sockets on the motherboard. Work from shortest to longest cable. Be sure to gather the cables together as tightly as possible so they fit under the cable channel ②.
- 8. Slide the cable channel over the cables, carefully tucking the wires under the channel, and snap the pull pin **①** into place.
- 9. Reinstall the storage cage into that bay. Install a front access storage cage and all cables as explained in Section 8.11. Install an internal storage cage and all cables as explained in Section 8.12.
- 10. Replace the top cover as explained in Section 8.5.
- 11. Reconnect the power cord, turn on system power, and boot the system.

#### Verification

At the >>> prompt, enter the **show power** command or the RMC **status** command to verify system voltages.

## 8.20 Replacing the System Fan

The system fan, mounted in the center bay, provides additional cooling for the enclosure. Refer to the following figure and procedure when replacing the system fan.

Δ 2 4 Ø 1 Q, 0 3 MR0607A

Figure 8–21 Replacing the System Fan

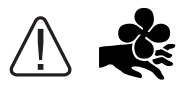

WARNING: Contact with moving fan can cause severe injury to fingers. Avoid contact or remove power prior to access.

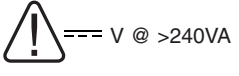

WARNING: High current area. Currents exceeding 240 VA can cause burns or eye injury. Avoid contact with parts or remove power prior to access.

#### **Replacing the System Fan**

- 1. Shut down the operating system.
- 2. Turn off system power and unplug the power cord from the power supply.
- 3. Remove the top cover as explained in Section 8.5.
- 4. Remove the center internal drive bay as explained in Section 8.9. This provides access to the fan connector.
- 5. Locate the fan 2 at the front of the enclosure. Pull back the three clips 3 that secure the fan and slowly work it free.
- 6. Unplug the fan connector  $\mathbf{0}$  from the motherboard and remove the fan.
- 7. Orient the new fan so that the airflow **4** is as shown.
- 8. Install the new fan by pushing it into the three clips until they snap into place.
- 9. Slide the fan cable under the partition and insert the connector into the motherboard at connector J3 (callout **0** in inset A).
- 10. Replace the center internal drive bay as explained in Section 8.9.
- 11. Replace the top cover as explained in Section 8.5.
- 12. Reconnect the power cord, turn on system power, and boot the system.

#### Verification

- 1. Invoke the remote management console.
- 2. Enter the **env** command to verify the fan status.

## 8.21 Removing or Installing a Memory DIMM

## The system supports a total of 4 DIMMs, divided into two arrays of two slots each, and located on the motherboard. DIMMs within an array must be of the same size and speed. The system supports a maximum of 4 GB of memory.

Only the following DIMMs and DIMM options can be used in an *AlphaServer* DS15 system.

| Density | DIMM        | DIMM Option (2 DIMMs per set) |
|---------|-------------|-------------------------------|
| 512 MB  | 20-01EBA-09 | 3X-MS315-EA                   |
| 1 GB    | 20-00FBA-09 | 3X-MS315-FA                   |
| 2 GB    | 20-00GBA-09 | 3X-MS315-GA                   |

CAUTION: Using different DIMMs may result in loss of data.

#### **Memory Configuration Rules**

- You can install up to four (4) DIMMs on the motherboard.
- A maximum of 4 GB of memory is supported.
- There are two memory arrays, numbered 0 and 2, with two slots per array.
- A memory array must be populated with two DIMMs of the same size and speed. (See the table above for supported sizes and capacity.)
- Memory arrays must be populated in numerical order, starting with array 0.

|   | DIMM | Connector | Array |
|---|------|-----------|-------|
| 0 | 1    | J12       | 0     |
| 0 | 3    | J13       | 2     |
| € | 0    | J14       | 0     |
| 4 | 2    | J15       | 2     |

Table 8-4 DIMM and Array Reference

The DIMMs in the preceding table are located as shown in the following figure.

Figure 8-22 Locations for DIMMs on the Motherboard

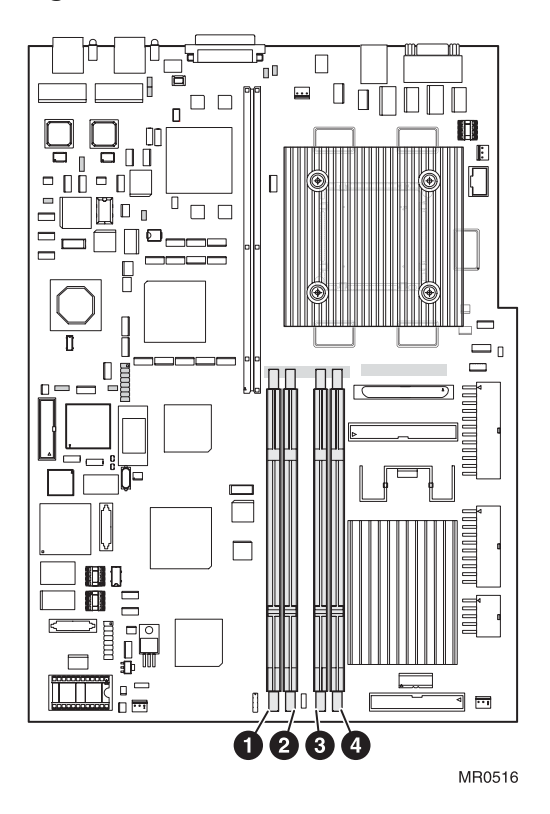

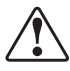

WARNING: To prevent injury, access is limited to persons who have appropriate technical training and experience. Such persons are expected to understand the hazards of working within this equipment and take measures to minimize danger to themselves or others.

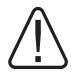

WARNING: Do not remove memory DIMMs until the green LED on the PCI riser card is off (approximately 20 seconds after a power-down).

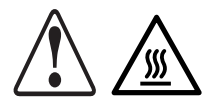

WARNING: Modules have parts that operate at high temperatures. Wait 2 minutes after power is removed before touching any module.

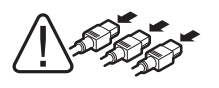

WARNING: To prevent personal injury or damage to any of the system modules, unplug the power cord from the power supply before installing components. Make sure the power LEDs are not lit before removing or replacing modules.

#### 8.21.1 Removing a Memory DIMM

Memory DIMMs are critical components and should be handled with care. Refer to the following figure and procedure when replacing a memory DIMM.

#### Figure 8–23 Removing a Memory DIMMs

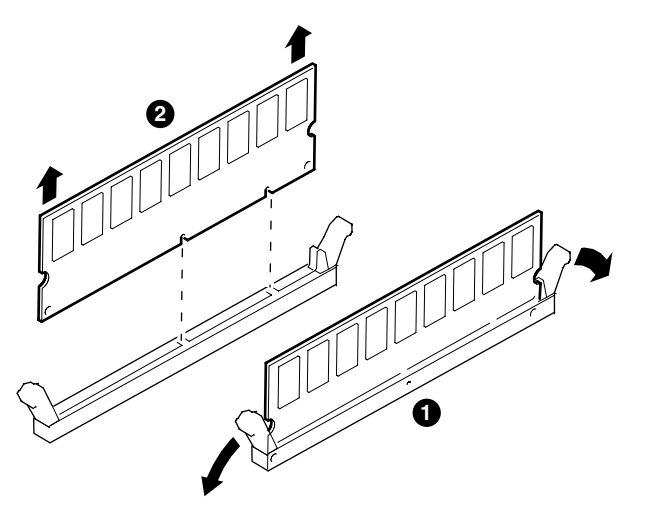

MR0518

#### **Removing a Memory DIMM**

- 1. Shut down the operating system.
- 2. Turn off system power and unplug the power cord from the power supply.
- 3. Remove the top cover as explained in Section 8.5.
- 4. Remove the center internal storage bay as described in Section 8.9.
- 5. Use Table 8–4 and Figure 8–22 to determine the location of all DIMMs.
- 6. Release the clips **1** securing the affected DIMM **2**, grasp it by its top corners, and pull upward. Note the capacity and slot location of the DIMM.
- 7. Continue with the next procedure, Installing a Memory DIMM.

#### 8.21.2 Installing a Memory DIMM

Memory DIMMs must be replaced according to the rules in preceding Section 8.21. Refer to the following figure and procedure when replacing or installing a DIMM.

Figure 8–24 Installing a Memory DIMM

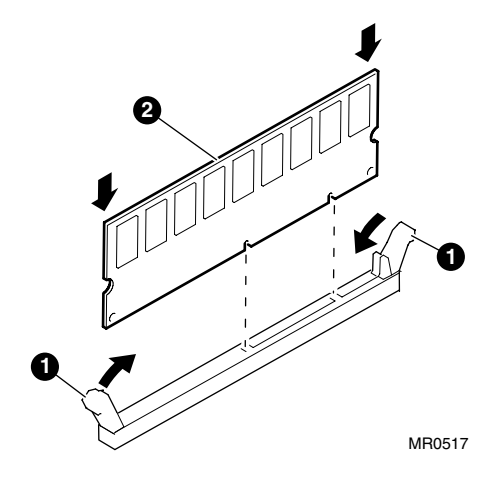

#### Installing a Memory DIMM

- 1. Perform the steps in the preceding procedure, Removing a Memory DIMM.
- 2. Use preceding Table 8–4, Figure 8–22, and the memory configuration rules to determine the proper location in which to install the new memory DIMM.
- 3. Make sure the clips **0** are pushed down and away from the memory socket.
- 4. Remove the DIMM **2** from the static-free-container and hold it by its left and right edges.
- Align the notches on the DIMM's gold fingers with the connector keys in the memory slot, and push the DIMM down firmly into the slot until the clips 

   snap into place. Verify that the clips are engaged.
- 6. Replace the center internal drive bay as explained in Section 8.9.
- 7. Replace the top cover as explained in Section 8.5.
- 8. Reconnect the power cord, turn on system power, and boot the system.

#### Verification

- 1. At the SRM console prompt, issue the **buildfru -dimm** command to provide each new DIMM with a unique serial number.
- 2. Issue the **show memory** command to display the amount of memory in each array and the total amount of memory in the system.

## 8.22 Replacing the Operator Control Panel

The operator control panel (OCP) provides system controls and status indicators. The OCP is accessible after removing the top cover, side panel, and front bezel. Refer to the following figures and procedure when replacing an operator control panel.

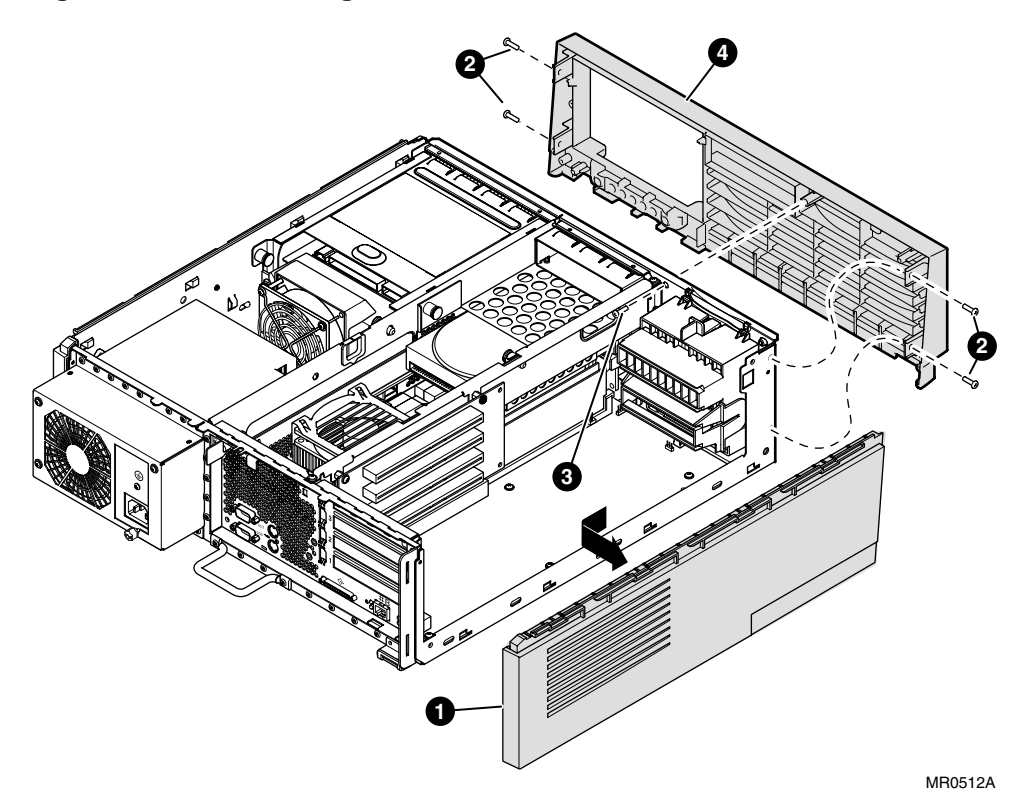

Figure 8–25 Removing the Front Bezel

#### **Removing the Front Bezel**

# **CAUTION:** Care must be taken when installing a new OCP so that the LEDs line up with the holes in the enclosure. Failure to align the LEDs correctly may result in damage to an LED.

- 1. Shut down the operating system.
- 3. Turn off system power and unplug the power cord from the power supply.
- 4. Remove the top cover as explained in Section 8.5.
- 5. Remove the side panel ① as explained in Section 8.6.
- 6. Remove the center internal storage bay as explained in Section 8.9.
- If installed, remove the front access storage cage and all cables as explained in Section 8.11. Otherwise, remove the internal storage cage and all cables as explained in Section 8.12.
- Remove the front bezel. To do this, remove the four side screws 2 and one front screw
   then remove the front bezel 4.

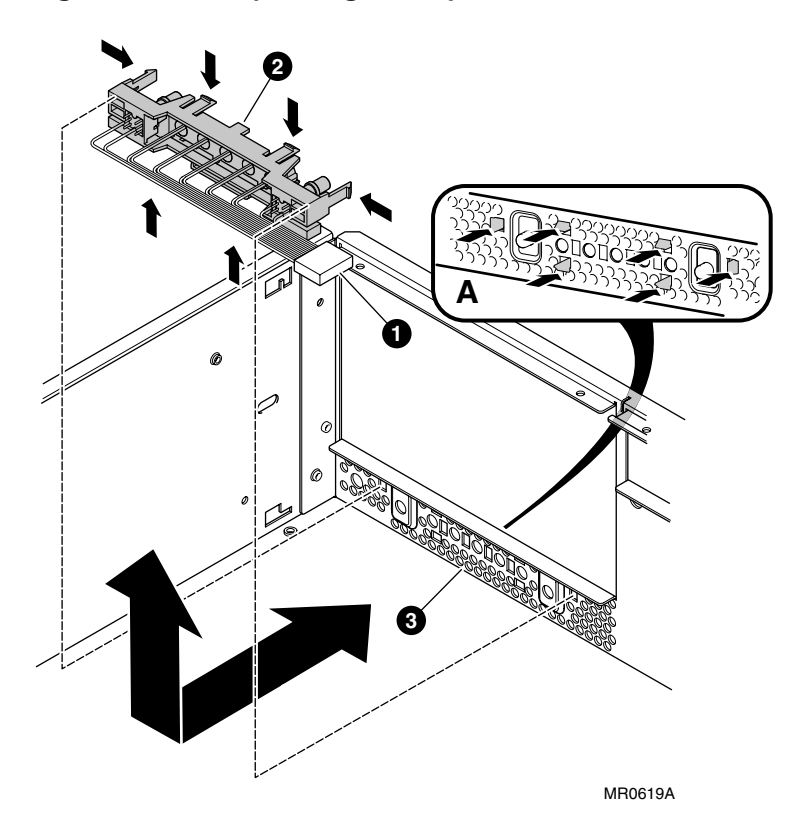

Figure 8-26 Replacing the Operator Control Panel

#### **Replacing the Operator Control Panel**

- 1. After removing the front bezel (as explained in the preceding procedure), unplug the OCP connector **0** from the motherboard.
- 2. Push in the tabs (shown in insert A) that fasten the OCP **2** to the front panel **3**.
- 3. Pull the OCP away from the front panel and remove the two button caps.
- 4. Put the button caps on the new OCP, and snap the new OCP back into place inside the front panel. Be sure to align the LEDs with their mounting holes in the enclosure.
- 5. Plug the OCP connector into connector J7 on the motherboard.
- 6. Reinstall the front bezel by inserting the four side screws and one front screw.
- 7. Reinstall the side panel as explained in Section 8.6.
- 8. Reinstall either the front access storage cage (as explained in Section 8.11) or the internal storage cage (as explained in Section 8.12).
- 9. Reinstall the center internal storage bay as explained in Section 8.9.
- 10. Replace the top cover as explained in Section 8.5.
- 11. Reconnect the power cord, turn on system power, and boot the system.

### 8.23 Replacing the Speaker

The speaker provides audible tones for various system events. Refer to the following figure and procedure when replacing a speaker.

Figure 8–27 Replacing the Speaker

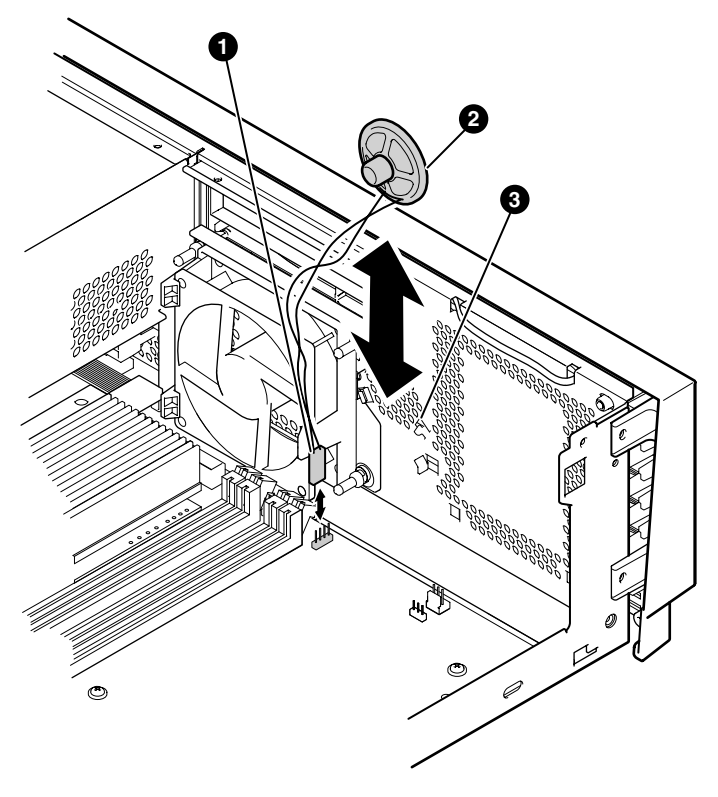

MR0611A

#### Replacing the Speaker

- 1. Shut down the operating system.
- 2. Turn off system power and unplug the power cord from the power supply.
- 3. Remove the top cover as explained in Section 8.5.
- 4. Remove the center internal drive bay as explained in Section 8.9.
- 5. Remove the speaker connector **1** from the motherboard.
- 6. Slide the speaker **2** upward from its retaining clips **3** and set it aside.
- 7. Slide the new speaker down and into its retaining clips.
- 8. Insert the speaker connector **①** into connector J2 on the motherboard. To properly connect the fan, note that pin 1 is marked on the motherboard and the red speaker wire with a small black dot connects to pin 1.
- 9. Reinstall the center internal drive bay as explained in Section 8.9.
- 10. Replace the top cover as explained in Section 8.5.
- 11. Reconnect the power cord, turn on system power, and boot the system.

## 8.24 Preparing to Replace the Motherboard

The motherboard is the main logic board for the system and is mounted on the bottom of the enclosure. You must remove virtually all components to access the motherboard. The following figure (also available on the inside of the enclosure cover) depicts most of the components that need to be removed.

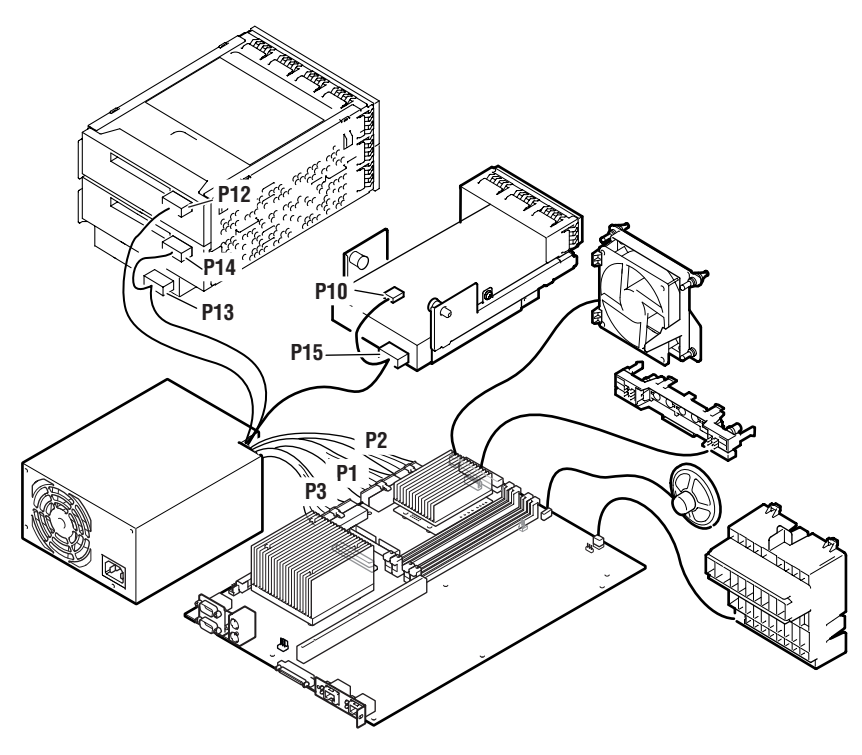

Figure 8-28 Components Connected to the Motherboard

MR0024C

## 8.25 Removing Intervening Components

To access the motherboard, you must remove most of the other system components. Refer to the following figure and procedure when removing the intervening components.

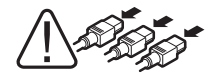

WARNING: To prevent personal injury or damage to any of the system modules, unplug the power cord from the power supply before touching components. Make sure the power LEDs are not lit before removing or replacing modules.

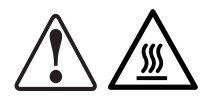

WARNING: Modules have parts that operate at high temperatures. Wait 2 minutes after power is removed before touching any module.

- **CAUTION:** When removing the system motherboard, be careful not to flex the board. This can result in damage to the circuitry.
- **NOTE:** Replacing the system motherboard requires the removal of other FRUs. Review the removal procedures for the fans, CPUs, and options before beginning the system motherboard removal procedure. Mark the original locations of all components and cables as you remove them.

A cordless screwdriver is highly recommended for these procedures.

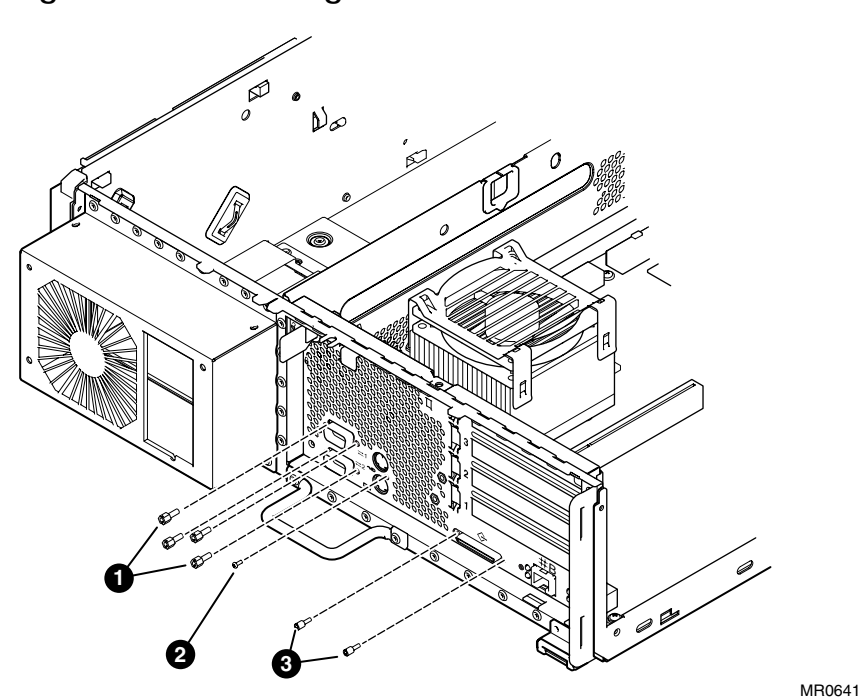

Figure 8–29 Removing Rear Screws

#### **Removing Intervening Components**

- 1. Shut down the operating system.
- 2. Turn off system power and unplug the power cord from the power supply.
- 3. Remove all external cables from the rear of the enclosure.
- 4. Remove the four hex screws ① that fasten the COM ports, the one mouse/keyboard screw ②, and one screw ③ from the SCSI connector, as shown in the preceding figure.
- 5. Remove the top cover as explained in Section 8.5.
- 6. Remove the side panel as explained in Section 8.6.
- 7. Remove all PCI option modules as explained in Section 8.13.
- 8. Remove the PCI riser card as explained in Section 8.14.
- 9. Remove the PCI fan as explained in Section 8.7.
- 10. Remove the center internal storage bay as explained in Section 8.9.
- 11. Remove the center support bracket as shown on the following page.

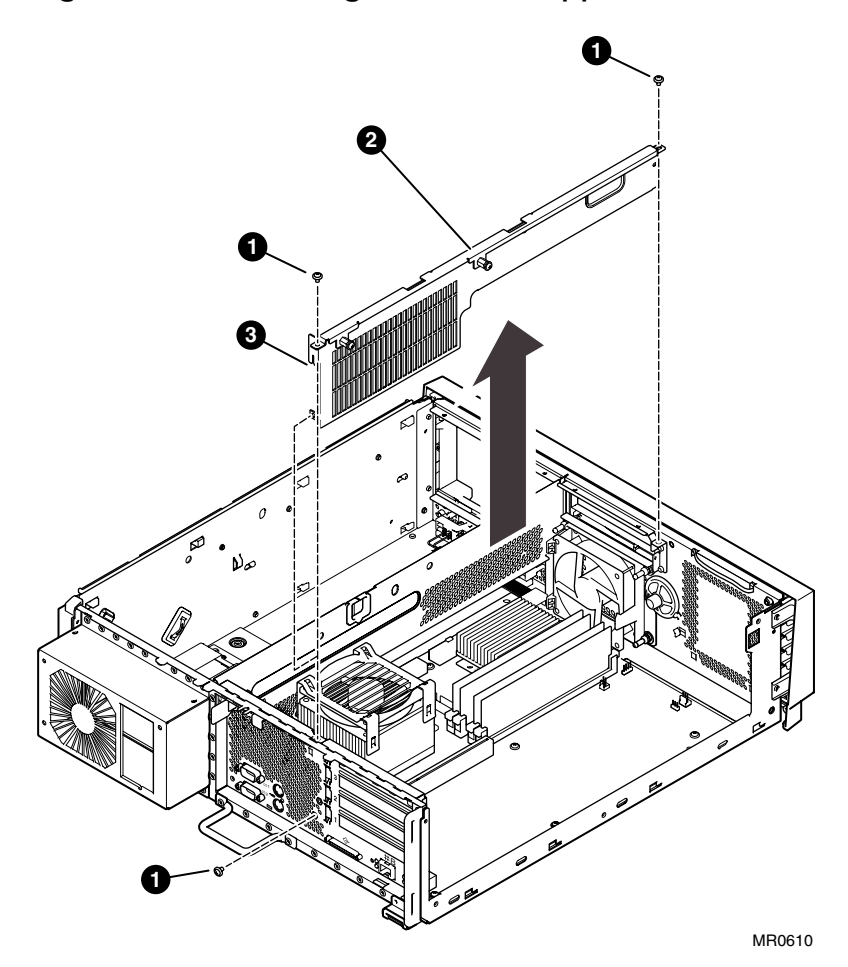

Figure 8–30 Removing the Center Support Bracket

#### **Removing the Center Support Bracket**

- 1. Perform the steps in the preceding procedure, Removing Intervening Components.
- 2. Remove the three retaining screws **1** from the top and rear side of the bracket **2**. Lift the bracket up and set it aside.

#### **Removing the Remaining Components**

- 1. If installed, remove the front access storage cage and all cables as explained in Section 8.11. Otherwise, remove the internal storage cage and all cables as explained in Section 8.12.
- 2. Remove the system fan as explained in Section 8.20.
- 3. Remove the connector for the operator control panel as explained in Section 8.22.
- 4. Remove the power supply cables that are under the channel as explained in Section 8.19.

You are now ready to remove and replace the motherboard.

## 8.26 Replacing the Motherboard

The motherboard requires care in handling. Pay close attention to nearby metal brackets and sharp edges when replacing this component. Refer to the following figure and procedure when replacing the motherboard.

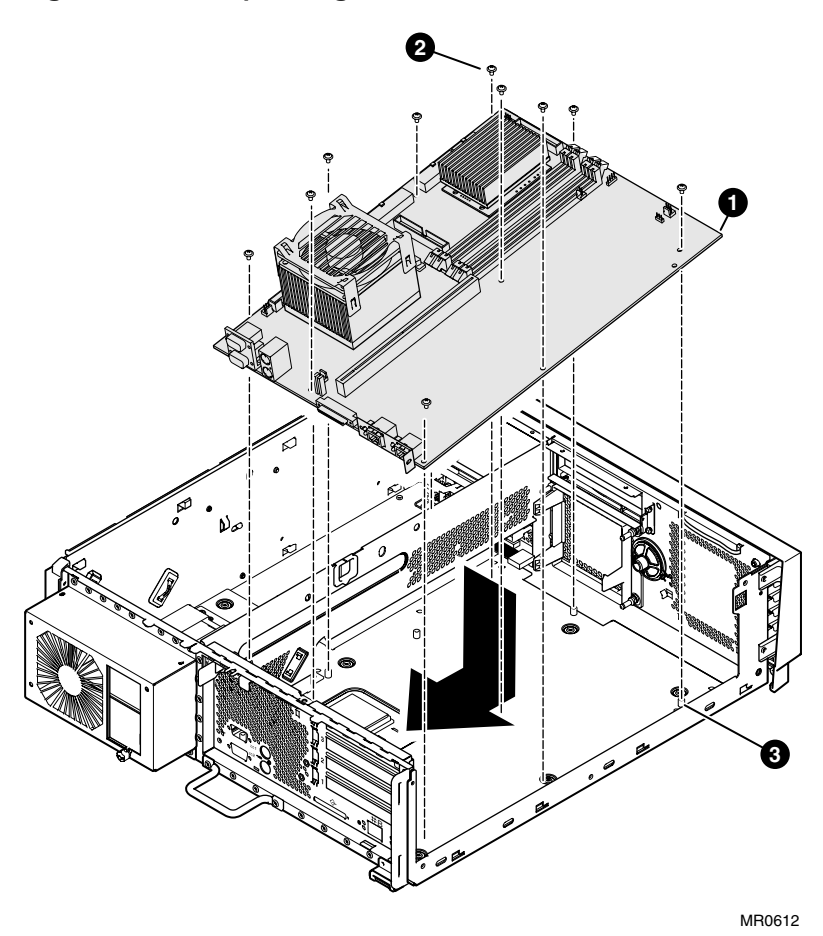

Figure 8-31 Replacing the Motherboard

#### Removing the Motherboard

- After removing all intervening components as described in the preceding procedures, release the motherboard **1** by removing all the screws **2** that securing the motherboard to the enclosure.
- 2. Slide the motherboard slightly away from the rear face of the enclosure.
- 3. Lift the edge of the motherboard near the front of the enclosure and carefully lift it out. Set it aside.
- 4. When removing the motherboard, be careful not to lose the small metal shield on the SCSI connector. Remove the shield and set it aside because you will need to install it on the new motherboard.

#### Installing the New Motherboard

- 1. Slide the metal shield removed from the old motherboard onto the SCSI connector. Be careful not to drop the shield when installing motherboard into the enclosure.
- 2. Hold the motherboard **0** with its COM port end pointing down toward the rear of the enclosure.
- 3. Slide the motherboard gently toward the rear of the enclosure until the I/O connectors on the motherboard pass through the openings on the rear panel of the enclosure.
- 4. Insert the four hex screws ① that fasten the COM ports, the one mouse/keyboard screw
  ②, and one screw ③ from the SCSI connector, as shown in Figure 8–29.
- 5. Insert all the retaining screws **2** through the motherboard into the bottom of the enclosure.
- 6. Note the positions of all jumpers on the old motherboard and be sure to correctly set the jumpers on the new motherboard. See Appendix A for more information.

## 8.27 Reinstalling System Components

After installing the new motherboard, you need to replace all the other components and cables. Refer to the following procedure when reinstalling the system components.

#### **Reinstalling System Components**

- 1. Reinstall the power supply as explained in Section 8.19.
- 2. Plug the OCP connector into connector J7 on the motherboard as explained in Section 8.22.
- 3. Reinstall the system fan as explained in Section 8.20.
- 4. Reinstall the storage cage into that bay. Install a front access storage cage and all cables as explained in Section 8.11. Install an internal storage cage and all cables as explained in Section 8.12.
- 5. Reinstall the center support bracket as explained in Section 8.25, Figure 8–29.
- 6. Reinstall the center internal storage bay as explained in Section 8.9.
- 7. Reinstall the PCI fan as explained in Section 8.7.
- 8. Reinstall the PCI riser card as explained in Section 8.14.
- 9. Reinstall all PCI option modules as explained in Section 8.13.
- 10. Reinstall the side panel as explained in Section 8.6.
- 11. Replace the top cover as explained in Section 8.5.
- 12. Reconnect the power cord, turn on system power, and boot the system.
#### After Installing a New Motherboard:

- 1. Power up to the P00>>> prompt.
- 2. Enter the **clear\_error all** command.
- 3. Enter the **set sys\_serial\_num** command to set the system serial number. (The serial number is on a label on the back of the system.) For example:

#### >>> set sys\_serial\_num NI900100022

**IMPORTANT:** The system serial number must be set correctly. System Event Analyzer will not work with an incorrect serial number.

The serial number propagates to all FRU devices that have EEPROMs.

# Appendix A Jumpers on System Motherboard

This appendix describes the configuration of jumpers on the system motherboard. Sections are as follows:

- Locations of Jumpers
- Function of Jumpers
- Setting Jumpers

# A.1 Location of Jumpers

The following figure shows the location of all jumpers on the system motherboard. The next section describes the function and pin numbers for each jumper location. Several jumpers are supplied with the board at jumper J8 and other locations.

Figure A-1 Locations of Jumpers

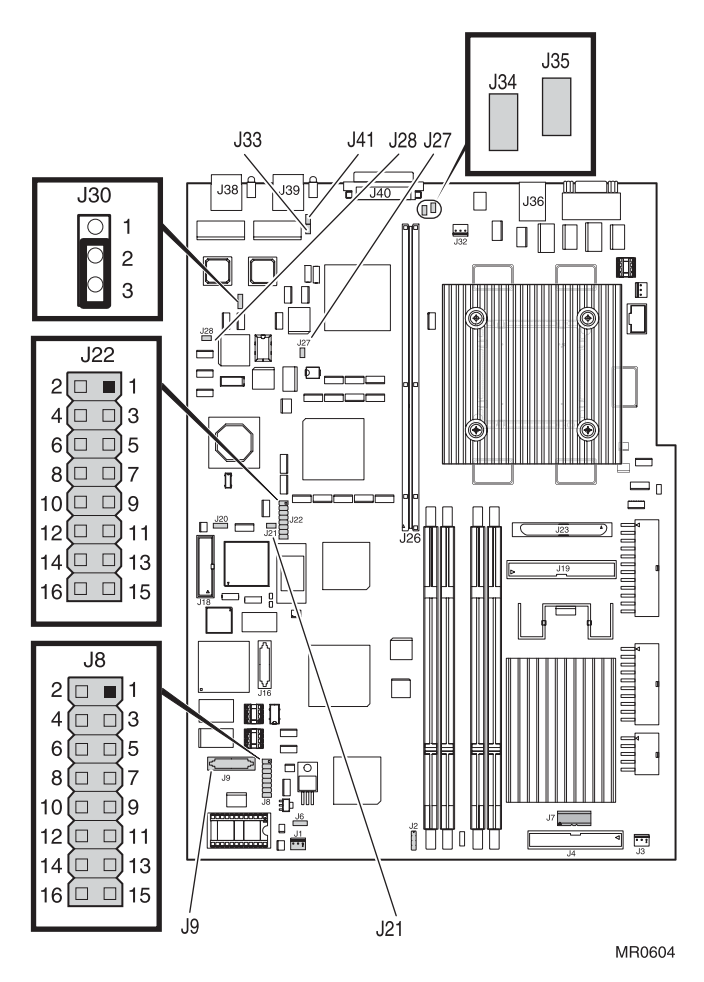

# A.2 Function of Jumpers

Jumpers can be grouped into system-level functions and server management functions.

#### A.2.1 System Jumpers

System jumpers are used for system-level functions. The default state for each jumper is off, that is, no jumper is installed. Refer to preceding Figure A–1 for the locations of these jumpers.

| Jumper | Name                             | Pins    | Function (Off = No Jumper)                                                   |
|--------|----------------------------------|---------|------------------------------------------------------------------------------|
| J8     | Failsafe loader                  | 1 – 2   | Off = Load SRM from flash ROM<br>On = Load Failsafe image from flash ROM     |
| J8     | Mini-debugger                    | 3-4     | Off = Continue to boot<br>On = Jump to mini-debugger                         |
| J8     | Reserved                         | 5 - 6   |                                                                              |
| J8     | Reserved                         | 7 - 8   |                                                                              |
| J8     | Failsafe Flash<br>Update         | 9 – 10  | Off = Enable Failsafe flash updates<br>On = Disable Failsafe flash updates   |
| J8     | Console Flash<br>Update          | 11 – 12 | Off = Enable Console flash updates<br>On = Disable Console flash updates     |
| J8     | Tig Load                         | 13 – 14 | Off = Load from flash<br>On = Load from PROM                                 |
| J8     | Floppy Load                      | 15 – 16 | Off = Load from flash<br>On = Load from diskette                             |
| J21    | Zircon Flash<br>Update           |         | Off = Enable Zircon flash updates<br>On = Disable Zircon flash updates       |
| J22    | SROM Load                        | 1 - 2   | Off = Continue loading from flash<br>On = Load from serial device only       |
| J27    | SCSI Port A<br>Termination Power |         | Off = Termination enabled with firmware<br>On = Onboard termination disabled |
| J33    | SCSI Port B<br>Termination Power |         | Off = Termination enabled with firmware<br>On = Onboard termination disabled |
| J34    | SCSI bus width                   |         | Off = 8-bit SCSI on Channel A<br>On = Wide 16-bit SCSI on Channel A          |

Table A-1 Jumpers for System-Level Functions

| Jumper | Name                        | Pins | Function (Off = No Jumper)                                                                         |
|--------|-----------------------------|------|----------------------------------------------------------------------------------------------------|
|        | Channel A                   |      | (default)                                                                                          |
| J35    | SCSI bus width<br>Channel B |      | Off = 8-bit SCSI on Channel B<br>On = Wide 16-bit SCSI on Channel B<br>(default)                   |
| J41    | SCSI Port B<br>Terminator   |      | Off = Enable SCSI terminator<br>On = Disable SCSI terminator and enable<br>shared bus (Tru64 UNIX) |

#### A.2.2 Server Management Jumpers

Server management jumpers control functions related to the Server Management (SM) subsystem. The "Feature" jumpers provide an extended set of features to the Remote Management Console (RMC). The other jumpers either configure portions of the SM logic or provide information to Zircon. The following table explains the function of these jumpers.

The default state for these jumpers is normally off (no jumpers). Refer to preceding Figure A–1 for the locations of these jumpers.

| Jumper | Name                    | Pins    | Function (Off = No Jumper)                                                          |
|--------|-------------------------|---------|-------------------------------------------------------------------------------------|
| J22    | Feature_4               | 3-4     | Off = Disk cage fan is monitored<br>On = Disk cage fan is not monitored             |
| J22    | Feature_3               | 5-6     | Off = Power-on only with riser installed<br>On = Power-on without riser installed   |
| J22    | RMC Booter Write Enable | 7 – 8   | Off = RMC booter updates disabled<br>On = RMC booter updates enabled                |
| J22    | Restore                 | 9 – 10  | Off = Normal operation<br>On = Restore default values for<br>environmental settings |
| J22    | Feature_2               | 11 – 12 | Off = Normal operation<br>On = Forces booter into update mode                       |
| J22    | Halt/Reset              | 13 – 14 | Of $f = Halt$ when button is pressed<br>On = Reset when button is pressed           |
| J22    | Feature0                | 15 – 16 | Off = EEPROM checks enforced<br>On = EEPROM checks not enforced                     |

#### Table A-2 Server Management Jumpers

| Jumper | Name | Pins | Function (Off = No Jumper)     |
|--------|------|------|--------------------------------|
| J28    | DTR  |      | Off = Normal<br>On = Force DTR |

#### A.2.3 Jumper for COM1 Pass through Enable

Jumper J30 enables or disables the COM1 pass through mode. The settings are show in the following figure. Unlike other jumper settings, normal mode requires a jumper to be installed.

Table A-3 Jumper to Enable COM1 Pass through Mode

|       | Jumper | Function                                                                 |  |
|-------|--------|--------------------------------------------------------------------------|--|
| J30   | 1 - 2  | Always pass through the RMC (default)                                    |  |
|       | 2-3    | Normal operation, user selects modes with COM1_MODE environment variable |  |
| 3 2 1 | None   | Always bypass the RMC                                                    |  |

#### A.3 Setting Jumpers

Review the material in the previous sections of this appendix before setting any system jumpers. First, shut down the system and remove the power cord from the power supply.

**CAUTION:** Static electricity can damage integrated circuits. Always use a grounded wrist strap (29-26246) and grounded work surface when working with internal parts of a computer system.

Remove jewelry before working on internal parts of the system.

#### **Setting Jumpers**

- 1. Shut down the operating system.
- 2. Shut down power on all external options connected to the system.
- 3. Turn off power to the system.
- 4. Unplug the power cord from each power supply and wait for all LEDs to turn off.
- 5. Remove the top cover (as explained in Chapter 8) to gain access to the system motherboard.
- 6. If you need to remove a Field Replaceable Unit (FRU) to set jumpers, see Chapter 8.
- 7. Locate the jumper you need to set. Refer to Figure A–1 in this appendix. Set the jumpers as needed.
- 8. Reinstall any FRUs you removed.
- 9. Reinstall the enclosure panels.
- 10. Plug the power cords into the supplies.

# Appendix B Isolating Failing DIMMs

This appendix explains how to manually isolate a failing DIMM from the failing address and failing data bits. It also covers how to isolate single-bit errors. The following topics are covered:

- Information for Isolating Failures
- DIMM Isolation Procedure
- EV68 Single-Bit Errors

## **B.1** Information for Isolating Failures

Table B–1 lists the information needed to isolate the failure. The failing address and failing data can come from a variety of different locations such as the SROM serial line, SRM screen displays, the SRM event log, and errors detected by the 21264 (EV68) chip.

Convert the address to data bits if the address is not on a 256-bit alignment (address ends in a value less than 20 or address *xxxx2*0 or address *xxxxxnn*, where *nn* is 1 through 1F). For example, using failing address 0x1004 and failing data bit 8(dec), first multiply the failing address 4 by 8 = 32. Then add 32 to the failing data bit to yield the actual failing data bit 40. This conversion yields the new failing information to be failing address 0x1000 and failing data bit = 40(dec).

| Failing Address                |                  |
|--------------------------------|------------------|
| Failing Data/Check bits        |                  |
| Array Address Registers (AARs) | Memory Addresses |
| CSC                            | 801.A000.0000    |
| AAR0                           | 801.A000.0100    |
| AAR2                           | 801.A000.0180    |
| DPR Locations                  | Memory Addresses |
| DPR:80                         | 801.1000.2000    |
| DPR:84                         | 801.1000.2100    |
|                                |                  |

#### Table B-1 Information Needed to Isolate Failing DIMMs

**NOTE:** Arrays 1 and 3 do not exist on the AlphaServer DS15. Registers for these arrays (AAR1, AAR3, DPR 82, and DPR 86) are always zero.

## B.2 DIMM Isolation Procedure

#### Use the following procedure to isolate a failing DIMM.

- 1. Find the failing array by using the failing address and the Array Address Registers. Use the AAR base address and size to create an Address range for comparing the failing address.
- 2. Determine if the Address XORing is enabled.
  - If Address XORING is enabled, use Table B-2 to find the real array on which twoway interleaving has failed.
  - If Bit 51 of the CSC register is set to 1, XORing is disabled.

Table B-2 Determining the Real Failed Array for 2-Way Interleaving

| Failing Address<br><8> | Original Array 0 | Original Array 2 |
|------------------------|------------------|------------------|
| 0                      | Real Array 0     | Real Array 2     |
| 1                      | Real Array 2     | Real Array 0     |

3. After finding the real array, determine whether it is the lower array set or the upper array set. Use DPR locations 80 and 84 listed in Table B–1. Table B–3 shows the description of these locations.

| DPR      |                               |                                   |
|----------|-------------------------------|-----------------------------------|
| Location | Description                   |                                   |
| 80       | Array 0 (AAR 0) Configuration |                                   |
|          | Bits < 7:4 >                  | <u>Bits&lt;3:0&gt;</u>            |
|          | 4 = non split—lower set       | 0 = Configured—Lowest array       |
|          | only                          | 1 = Configured—Next lowest array  |
|          | 5 = split—lower set only      | 4 = Misconfigured—Missing DIMM(s) |
|          |                               | 8 = Misconfigured—Illegal DIMM(s) |
|          |                               | C = Misconfigured—Incompatible    |
|          |                               | DIMM(s)                           |
| 84       | Array 2 (AAR 2) configuration |                                   |

#### Table B-3 Description of DPR Locations 80, and 84

4. Now that you have the real array, the failing Data/Check bits, and the correct set, use Table B–4 to find the failing DIMM or DIMMs.

The table shows data bits 0-127 and check bits 0-15. These data bits indicate a single-bit error. An SROM compare error would yield address and data bits from 0-63. When you convert the address to be in the correct range, the failing data would be somewhere between 0 and 127.

|              | Arr              | ay O | Arr         | ay 2 |
|--------------|------------------|------|-------------|------|
| Data<br>Bits | D<br>I<br>M<br>M | J#   | D<br>I<br>M | J#   |
| 0            | 0                | 14   | 2           | 15   |
| 1            | 0                | 14   | 2           | 15   |
| 2            | 0                | 14   | 2           | 15   |
| 3            | 0                | 14   | 2           | 15   |
| 4            | 0                | 14   | 2           | 15   |
| 5            | 0                | 14   | 2           | 15   |
| 6            | 0                | 14   | 2           | 15   |
| 7            | 0                | 14   | 2           | 15   |
| 8            | 0                | 14   | 2           | 15   |
| 9            | 0                | 14   | 2           | 15   |
| 10           | 0                | 14   | 2           | 15   |
| 11           | 0                | 14   | 2           | 15   |
| 12           | 0                | 14   | 2           | 15   |
| 13           | 0                | 14   | 2           | 15   |
| 14           | 0                | 14   | 2           | 15   |
| 15           | 0                | 14   | 2           | 15   |
| 16           | 1                | 12   | 3           | 13   |
| 17           | 1                | 12   | 3           | 13   |
| 18           | 1                | 12   | 3           | 13   |
| 19           | 1                | 12   | 3           | 13   |
| 20           | 1                | 12   | 3           | 13   |
| 21           | 1                | 12   | 3           | 13   |
| 22           | 1                | 12   | 3           | 13   |
| 23           | 1                | 12   | 3           | 13   |

Table B-4 Failing DIMM Lookup Table

|              | Arr              | ay O | Arr         | ay 2 |
|--------------|------------------|------|-------------|------|
| Data<br>Bits | D<br>I<br>M<br>M | J#   | D<br>I<br>M | J#   |
| 24           | 1                | 12   | 3           | 13   |
| 25           | 1                | 12   | 3           | 13   |
| 26           | 1                | 12   | 3           | 13   |
| 27           | 1                | 12   | 3           | 13   |
| 28           | 1                | 12   | 3           | 13   |
| 29           | 1                | 12   | 3           | 13   |
| 30           | 1                | 12   | 3           | 13   |
| 31           | 1                | 12   | 3           | 13   |
| 32           | 0                | 14   | 2           | 15   |
| 33           | 0                | 14   | 2           | 15   |
| 34           | 0                | 14   | 2           | 15   |
| 35           | 0                | 14   | 2           | 15   |
| 36           | 0                | 14   | 2           | 15   |
| 37           | 0                | 14   | 2           | 15   |
| 38           | 0                | 14   | 2           | 15   |
| 39           | 0                | 14   | 2           | 15   |
| 40           | 0                | 14   | 2           | 15   |
| 41           | 0                | 14   | 2           | 15   |
| 42           | 0                | 14   | 2           | 15   |
| 43           | 0                | 14   | 2           | 15   |
| 44           | 0                | 14   | 2           | 15   |
| 45           | 0                | 14   | 2           | 15   |
| 46           | 0                | 14   | 2           | 15   |
| 47           | 0                | 14   | 2           | 15   |

Table B-4 Failing DIMM Lookup Table (Continued)

|              | Arr              | ay O | Arr              | ay 2 |
|--------------|------------------|------|------------------|------|
| Data<br>Bits | D<br>I<br>M<br>M | J#   | D<br>I<br>M<br>M | J#   |
| 48           | 1                | 12   | 3                | 13   |
| 49           | 1                | 12   | 3                | 13   |
| 50           | 1                | 12   | 3                | 13   |
| 51           | 1                | 12   | 3                | 13   |
| 52           | 1                | 12   | 3                | 13   |
| 53           | 1                | 12   | 3                | 13   |
| 54           | 1                | 12   | 3                | 13   |
| 55           | 1                | 12   | 3                | 13   |
| 56           | 1                | 12   | 3                | 13   |
| 57           | 1                | 12   | 3                | 13   |
| 58           | 1                | 12   | 3                | 13   |
| 59           | 1                | 12   | 3                | 13   |
| 60           | 1                | 12   | 3                | 13   |
| 61           | 1                | 12   | 3                | 13   |
| 62           | 1                | 12   | 3                | 13   |
| 63           | 1                | 12   | 3                | 13   |
| 64           | 0                | 14   | 2                | 15   |
| 65           | 0                | 14   | 2                | 15   |
| 66           | 0                | 14   | 2                | 15   |
| 67           | 0                | 14   | 2                | 15   |
| 68           | 0                | 14   | 2                | 15   |
| 69           | 0                | 14   | 2                | 15   |
| 70           | 0                | 14   | 2                | 15   |
| 71           | 0                | 14   | 2                | 15   |

Table B-4 Failing DIMM Lookup Table (Continued)

|              | Arr              | ay O | Arr         | ay 2 |
|--------------|------------------|------|-------------|------|
| Data<br>Bits | D<br>I<br>M<br>M | J#   | D<br>I<br>M | J#   |
| 72           | 0                | 14   | 2           | 15   |
| 73           | 0                | 14   | 2           | 15   |
| 74           | 0                | 14   | 2           | 15   |
| 75           | 0                | 14   | 2           | 15   |
| 76           | 0                | 14   | 2           | 15   |
| 77           | 0                | 14   | 2           | 15   |
| 78           | 0                | 14   | 2           | 15   |
| 79           | 0                | 14   | 2           | 15   |
| 80           | 1                | 12   | 3           | 13   |
| 81           | 1                | 12   | 3           | 13   |
| 82           | 1                | 12   | 3           | 13   |
| 83           | 1                | 12   | 3           | 13   |
| 84           | 1                | 12   | 3           | 13   |
| 85           | 1                | 12   | 3           | 13   |
| 86           | 1                | 12   | 3           | 13   |
| 87           | 1                | 12   | 3           | 13   |
| 88           | 1                | 12   | 3           | 13   |
| 89           | 1                | 12   | 3           | 13   |
| 90           | 1                | 12   | 3           | 13   |
| 91           | 1                | 12   | 3           | 13   |
| 92           | 1                | 12   | 3           | 13   |
| 93           | 1                | 12   | 3           | 13   |
| 94           | 1                | 12   | 3           | 13   |
| 95           | 1                | 12   | 3           | 13   |

Table B-4 Failing DIMM Lookup Table (Continued)

|              | Array 0          |    | Arr         | ay 2 |
|--------------|------------------|----|-------------|------|
| Data<br>Bits | D<br>I<br>M<br>M | J# | D<br>I<br>M | J#   |
| 96           | 0                | 14 | 2           | 15   |
| 97           | 0                | 14 | 2           | 15   |
| 98           | 0                | 14 | 2           | 15   |
| 99           | 0                | 14 | 2           | 15   |
| 100          | 0                | 14 | 2           | 15   |
| 101          | 0                | 14 | 2           | 15   |
| 102          | 0                | 14 | 2           | 15   |
| 103          | 0                | 14 | 2           | 15   |
| 104          | 0                | 14 | 2           | 15   |
| 105          | 0                | 14 | 2           | 15   |
| 106          | 0                | 14 | 2           | 15   |
| 107          | 0                | 14 | 2           | 15   |
| 108          | 0                | 14 | 2           | 15   |
| 109          | 0                | 14 | 2           | 15   |
| 110          | 0                | 14 | 2           | 15   |
| 111          | 0                | 14 | 2           | 15   |
| 112          | 1                | 12 | 3           | 13   |
| 113          | 1                | 12 | 3           | 13   |
| 114          | 1                | 12 | 3           | 13   |
| 115          | 1                | 12 | 3           | 13   |
| 116          | 1                | 12 | 3           | 13   |
| 117          | 1                | 12 | 3           | 13   |
| 118          | 1                | 12 | 3           | 13   |
| 119          | 1                | 12 | 3           | 13   |

Table B-4 Failing DIMM Lookup Table (Continued)

|              | Array 0     |    | Array 2          |    |
|--------------|-------------|----|------------------|----|
| Data<br>Bits | D<br>I<br>M | J# | D<br>I<br>M<br>M | J# |
| 120          | 1           | 12 | 3                | 13 |
| 121          | 1           | 12 | 3                | 13 |
| 122          | 1           | 12 | 3                | 13 |
| 123          | 1           | 12 | 3                | 13 |
| 124          | 1           | 12 | 3                | 13 |
| 125          | 1           | 12 | 3                | 13 |
| 126          | 1           | 12 | 3                | 13 |
| 127          | 1           | 12 | 3                | 13 |

Table B-4 Failing DIMM Lookup Table (Continued)

|               | Arı     | ray O | Aı               | ray 2 |
|---------------|---------|-------|------------------|-------|
| Check<br>Bits | D I M M | J#    | D<br>I<br>M<br>M | J#    |
| 0             | 0       | 14    | 2                | 15    |
| 1             | 0       | 14    | 2                | 15    |
| 2             | 1       | 12    | 3                | 13    |
| 3             | 1       | 12    | 3                | 13    |
| 4             | 0       | 14    | 2                | 15    |
| 5             | 0       | 14    | 2                | 15    |
| 6             | 1       | 12    | 3                | 13    |
| 7             | 1       | 12    | 3                | 13    |
| 8             | 0       | 14    | 2                | 15    |
| 9             | 0       | 14    | 2                | 15    |
| 10            | 1       | 12    | 3                | 13    |
| 11            | 1       | 12    | 3                | 13    |
| 12            | 0       | 14    | 2                | 15    |
| 13            | 0       | 14    | 2                | 15    |
| 14            | 1       | 12    | 3                | 13    |
| 15            | 1       | 12    | 3                | 13    |

Table B-4 Failing DIMM Lookup Table (Continued)

#### B.3 EV68 Single-Bit Errors

# The procedure for detection down to the set of DIMMs for a single-bit error is very similar to the procedure described in the previous sections. However, you cannot isolate down to a specific data or check bit.

The 21264C (EV68) chip detects and reports a C\_ADDR<42:6> failing address that is accurate to the cache block (64 bytes). The syndrome registers (shown in Table B–5) detect data syndrome information, providing isolation down to the low or high quadword of the target octaword that the fault has been detected within. Each of the syndrome registers is able to report 64 data bits (the quadword) and 8 check bits (memory data bus ECC bits).

Table B–5 shows the syndrome hexadecimal to physical data or check bit decoding. For example, if you have an EV68 single-bit C\_Syndrome\_0 hexadecimal error value equal to 23, the second column indicates the decoded physical data or check bit for this encoding. Use these physical data bits in conjunction with the previously described isolation procedure to isolate the failing DIMMs.

| Syndrome | C_Syndrome 0       | C_Syndrome 1       |
|----------|--------------------|--------------------|
| CE       | Data Bit 0 or 128  | Data Bit 64 or 192 |
| CB       | Data Bit 1 or 129  | Data Bit 65 or 193 |
| D3       | Data Bit 2 or 130  | Data Bit 66 or 194 |
| D5       | Data Bit 3 or 131  | Data Bit 67 or 195 |
| D6       | Data Bit 4 or 132  | Data Bit 68 or 196 |
| D9       | Data Bit 5 or 133  | Data Bit 69 or 197 |
| DA       | Data Bit 6 or 134  | Data Bit 70 or 198 |
| DC       | Data Bit 7 or 135  | Data Bit 71 or 199 |
| 23       | Data Bit 8 or 136  | Data Bit 72 or 200 |
| 25       | Data Bit 9 or 137  | Data Bit 73 or 201 |
| 26       | Data Bit 10 or 138 | Data Bit 74 or 202 |
| 29       | Data Bit 11 or 139 | Data Bit 75 or 203 |
| 2A       | Data Bit 12 or 140 | Data Bit 76 or 204 |
| 2C       | Data Bit 13 or 141 | Data Bit 77 or 205 |

#### Table B-5 Syndrome to Data Check Bits Table

| Syndrome | C_Syndrome 0       | C_Syndrome 1        |
|----------|--------------------|---------------------|
| 31       | Data Bit 14 or 142 | Data Bit 78 or 206  |
| 34       | Data Bit 15 or 143 | Data Bit 79 or 207  |
| 0E       | Data Bit 16 or 144 | Data Bit 80 or 208  |
| 0B       | Data Bit 17 or 145 | Data Bit 81 or 209  |
| 13       | Data Bit 18 or 146 | Data Bit 82 or 210  |
| 15       | Data Bit 19 or 147 | Data Bit 83 or 211  |
| 16       | Data Bit 20 or 148 | Data Bit 84 or 212  |
| 19       | Data Bit 21 or 149 | Data Bit 85 or 213  |
| 1A       | Data Bit 22 or 150 | Data Bit 86 or 214  |
| 1C       | Data Bit 23 or 151 | Data Bit 87 or 215  |
| E3       | Data Bit 24 or 152 | Data Bit 88 or 216  |
| E5       | Data Bit 25 or 153 | Data Bit 89 or 217  |
| E6       | Data Bit 26 or 154 | Data Bit 90 or 218  |
| E9       | Data Bit 27 or 155 | Data Bit 91 or 219  |
| EA       | Data Bit 28 or 156 | Data Bit 92 or 220  |
| EC       | Data Bit 29 or 157 | Data Bit 93 or 221  |
| F1       | Data Bit 30 or 158 | Data Bit 94 or 222  |
| F4       | Data Bit 31 or 159 | Data Bit 95 or 223  |
| 4F       | Data Bit 32 or 160 | Data Bit 96 or 224  |
| 4A       | Data Bit 33 or 161 | Data Bit 97 or 225  |
| 52       | Data Bit 34 or 162 | Data Bit 98 or 226  |
| 54       | Data Bit 35 or 163 | Data Bit 99 or 227  |
| 57       | Data Bit 36 or 164 | Data Bit 100 or 228 |
| 58       | Data Bit 37 or 165 | Data Bit 101 or 229 |
| 5B       | Data Bit 38 or 166 | Data Bit 102 or 230 |
| 5D       | Data Bit 39 or 167 | Data Bit 103 or 231 |
| A2       | Data Bit 40 or 168 | Data Bit 104 or 232 |
| A4       | Data Bit 41 or 169 | Data Bit 105 or 233 |
| A7       | Data Bit 42 or 170 | Data Bit 106 or 234 |
| A8       | Data Bit 43 or 171 | Data Bit 107 or 235 |
| AB       | Data Bit 44 or 172 | Data Bit 108 or 236 |
| AD       | Data Bit 45 or 173 | Data Bit 109 or 237 |

Table B-5 Syndrome to Data Check Bits Table (Continued)

| Syndrome | C_Syndrome 0       | C_Syndrome 1        |
|----------|--------------------|---------------------|
| B0       | Data Bit 46 or 174 | Data Bit 110 or 238 |
| B5       | Data Bit 47 or 175 | Data Bit 111 or 239 |
| 8F       | Data Bit 48 or 176 | Data Bit 112 or 240 |
| 8A       | Data Bit 49 or 177 | Data Bit 113 or 241 |
| 92       | Data Bit 50 or 178 | Data Bit 114 or 242 |
| 94       | Data Bit 51 or 179 | Data Bit 115 or 243 |
| 97       | Data Bit 52 or 180 | Data Bit 116 or 244 |
| 98       | Data Bit 53 or 181 | Data Bit 117 or 245 |
| 9B       | Data Bit 54 or 182 | Data Bit 118 or 246 |
| 9D       | Data Bit 55 or 183 | Data Bit 119 or 247 |
| 62       | Data Bit 56 or 184 | Data Bit 120 or 248 |
| 64       | Data Bit 57 or 185 | Data Bit 121 or 249 |
| 67       | Data Bit 58 or 186 | Data Bit 122 or 250 |
| 68       | Data Bit 59 or 187 | Data Bit 123 or 251 |
| 6B       | Data Bit 60 or 188 | Data Bit 124 or 252 |
| 6D       | Data Bit 61 or 189 | Data Bit 125 or 253 |
| 70       | Data Bit 62 or 190 | Data Bit 126 or 254 |
| 75       | Data Bit 63 or 191 | Data Bit 127 or 255 |
| 01       | Check Bit 0 or 16  | Check Bit 8 or 24   |
| 02       | Check Bit 1 or 17  | Check Bit 9 or 25   |
| 04       | Check Bit 2 or 18  | Check Bit 10 or 26  |
| 08       | Check Bit 3 or 19  | Check Bit 11 or 27  |
| 10       | Check Bit 4 or 20  | Check Bit 12 or 28  |
| 20       | Check Bit 5 or 21  | Check Bit 13 or 29  |
| 40       | Check Bit 6 or 22  | Check Bit 14 or 30  |
| 80       | Check Bit 7 or 23  | Check Bit 15 or 31  |

Table B-5 Syndrome to Data Check Bits Table (Continued)

# Index

#### Α

AAR memory addresses, B-2 Alert string, 7-28 Alpha System Reference Manual, 4-24 Auto start Tru64 UNIX or OpenVMS, 6-14 auto\_action environment variable, 6-7 auto\_action environment variable, SRM, 6-6 Automatic booting, 6-14

#### В

beep codes, 2-4 Beep codes, 3-12 Boot device, changing, 6-15 Boot problems, 2-10 boot\_file environment variable, 6-7 boot\_osflags environment variable, 6-7 bootdef\_dev environment variable, 6-7 Booting Linux, 6-28 buildfru command, 4-4 Bypass modes, 7-6

## С

cat el command, 4-8 Checksum error, 3-13 clear password command, 6-18 clear\_error command, 4-9, 4-57 Clearing errors, 4-9 COM1 pass through jumper, A-5 com1\_ modem environment variable, 6-9 com1\_baud environment variable, 6-9 com1\_flow environment variable, 6-9 com2\_baud environment variable, 6-9 com2\_flow environment variable, 6-9 com2\_flow environment variable, 6-9 com2\_modem environment variable, 6-9 com2\_modem environment variable, 6-9 com2\_modem environment variable, 6-9 Commands RMC, 7-35 Common components, 1-5 Components common. 1-5 Configuration front access storage cage, 1-22 internal storage cage, 1-20 memory, 6-21, 6-24 system, 1-2 Configuring devices, 6-19 console environment variable, 6-9 Console terminal COM port, 1-24 video card, 1-25 Correctable System Event, 5-8, 5-9 CPU location, 6-20 CPU correctable error (630), 5-16 CPU overview, 1-17 CPU uncorrectable error (670), 5-16 crash command, 4-10 Crash dumps, 2-21, 4-10

#### D

Data structures, info command, 4-24 De-installing Q-Vet, 2-29 deposit command, 4-11 Desktop system front access storage cage, 1-4 internal storage cage, 1-3 Devices, configuring, 6-19 Diagnostic categories, 2-3 Diagnostic commands, 4-2 buildfru, 4-4 cat el, 4-8 clear\_error, 4-9 crash, 4-10 deposit, 4-11

examine. 4-11 exer, 4-15 grep, 4-20 hd, 4-22 info. 4-24 kill, 4-39 kill diags, 4-39 memexer, 4-40 memtest, 4-42 more el. 4-8 net. 4-47 nettest, 4-49 set sys\_serial\_num, 4-52 show error, 4-53 show fru. 4-55 show\_status, 4-58 sys\_exer, 4-60 test, 4-62 diagnostic LEDs, 2-5 Diagnostics power-up, 3-1 running in background, 4-1 SRM console, 4-1 Dial string, 7-28 Dial-in configuration, 7-21 Dial-out alert, 7-25 DIMM isolating failures, B-2 isolation procedure, B-3 lookup table, failures, B-5 DIMM slots, 1-16 **DIMMs** configuration, 6-21 locations, 8-52 stacked and unstacked, 6-22 supported configurations, 6-21 DIMMs overview, 1-17 Display device selecting, 6-3 verifying, 6-3 Displaying FRU configuration, 4-55 DPR, 7-3 DPR locations, B-4 DPR memory addresses, B-2 Dual-port RAM, 7-3 DUART ports, 7-5

#### Ε

ECC logic, 5-15 EEPROMs. 7-3 ei\*0 inet init environment variable, 6-10 ei\*0\_mode environment variable, 6-10 ei\*0\_protocols environment variable, 6-10 Emergency runtime image recovery, 7-31 env command, 2-15 env command (RMC), 7-18 Environment variables, 6-5, 6-7 set command, 6-6 show command, 6-6 Environment, monitoring, 7-18 Error handling tools, 2-20 Error log event structure map, 5-18 Error log analysis, 5-2 Error log information (RMC), 7-3 Error logs, 5-1 Error messages memory, 3-15 power-up beep codes, 3-12 Error repository, clearing, 8-3, 8-5 Errors logged to FRU EEPROMs, 4-53 Escape sequence (RMC), 7-11 Event structure map error log, 5-18 ew\*0\_inet\_init environment variable, 6-10 ew\*0\_mode environment variable, 6-10 ew\*0\_protocols environment variable, 6-10 examine command, 4-11 exer command, 4-15 Exercising devices, 4-15, 4-60

#### F

Fail-safe booter, 2-31, 3-13, 3-17 automatic start, 3-17 jumpers, 3-18 manual start, 3-17 Fail-safe booter utility, 2-16 Fan replacing, 8-49 Fault detection and reporting, 5-14 Field replaceable units. *See* FRUs Firm bypass mode, 7-8 Firmware updating RMC, 7-29 Firmware files, 2-17 Firmware updates, 2-30 Firmware, updating, 2-18 Floppy device, 3-20 Front access storage cage desktop system:, 1-4 Front access storage cage, 1-22 Front view, 1-6 FRU assembly hierarchy, 4-5 FRU descriptor, 4-6 FRU list designator SEA, 5-8 FRU procedure accessing front access storage cage, 8-26 accessing internal storage cage, 8-28 after replacing motherboard, 8-71 installing memory DIMM, 8-55 installing motherboard, 8-70 motherboard, prior to removal, 8-63 removing center support bracket, 8-67 removing components above motherboard, 8-64 removing memory DIMM, 8-51, 8-54 removing motherboard, 8-70 removing side panel, 8-12 removing top cover, 8-10 replacing bottom drive, front access cage, 8-36 replacing bottom drive, internal cage, 8-39 replacing CPU fan, 8-16 replacing disk, center storage bay, 8-18 replacing DVD/CD-RW drive, internal cage, 8-43 replacing front access drive, 8-22 replacing middle drive, internal cage, 8-41 replacing OCP, 8-57 replacing PCI fan, 8-14 replacing PCI option module, 8-30 replacing PCI riser card, 8-34 replacing power supply, 8-45 replacing speaker, 8-61 replacing system fan, 8-49 FRUs before replacing, 8-4 locations. 8-8 physical configuration, 4-55 recommended spares, 8-5 replacement, 8-1

tools for removing, 8-4

#### G

Graycode test, 4-43, 4-44 grep command, 4-20

## Η

Halt remote, 7-20 hangup command (RMC), 7-23 Hardware configuration displaying, 6-4 hd command, 4-22 heap\_expand environment variable, 6-11 Hex dump, 4-22

#### 

info 0 example, 4-25 info 1 example, 4-26 info 2 example, 4-27 info 3 example, 4-28 info 4 example, 4-29 info 5 example, 4-31 info 6 example, 4-35 info 7 example, 4-37 info 8 example, 4-38 info command, 4-24 Information resources, 2-30 Installing Q-Vet, 2-24 Internal storage cage desktop system, 1-3 Internal storage cage, 1-20 Interrupts, 5-16

#### J

Jumpers, 3-18, A-1 COM1 pass through, A-5 default positions, 7-34 location, A-2 resetting to factory defaults, 7-33 server management, A-4 setting, A-6 system, A-3

# Κ

kbd\_hardware\_type environment variable, 6-11 kill command, 4-39 kill\_diags command, 4-39 kzpsa\_host\_id environment variable, 6-11

#### L

language environment variable, 6-11 Learning Utility, 2-31 LEDs OCP, 2-5 LFU, 2-18 LFU utility, 3-14, 3-19 Linux booting, 6-28 Loadable Firmware Update utility, 2-18, 3-14 Lock, 1-28 log command, 2-15 login command, 6-17 Loopback connectors, 4-61 Loopback tests, 2-20

#### Μ

Machine checks, 5-16 memexer command, 4-40 Memory supported configurations, 6-21 Memory configuration, 6-21 pedestal, 6-24 Memory configuration rules, 8-51 Memory exercisers, 4-40, 4-42 Memory overview, 1-17 Memory problems, 2-12 Memory slots, 1-16 memory\_text environment variable, 6-11 memtest command, 4-42 Memtest test 1. 4-44 Modem initialization commands, 7-24 MOP loopback tests, 4-49 more el command, 4-8 Motherboard, 1-16

#### Ν

net command, 4-47

nettest command, 4-49 Network connections, 1-12 Network port test, 4-49 No MEM error, 3-15

# 0

OCP, 1-14 Operating system autostart, 6-14 errors reported by, 2-11 Operator control panel, 1-14 Options, supported, 2-31 os\_type environment variable, 6-12 Overtemperature, 2-15

## Ρ

Pagers, 7-27 PAL handler, 5-14 PALcode error routines, 5-16 exception/interrupt handling, 5-14 password environment variable, 6-12 Patches, 2-31 PCI configuration rules, 6-26 option modules, 6-25 slot locations, 6-27 slots. 6-25 PCI bus problems, 2-13 PCI overview, 1-17 PCI parity error, 2-13 PCI slots, 1-18, 8-31 pci\_parity environment variable, 6-12 Pedestal configuration, 1-2 Physical and logical I/O slots, 6-26 Physical and logical slots, 1-19 pk\*0 fast environment variable, 6-12 pk\*0\_host\_id environment variable, 6-13 pk\*0\_soft\_term environment variable, 6-13 Ports and slots, 1-10 Power desktop, 1-26 rackmounted, 1-27 Power cords, 8-7 Power problems, 2-7 Power-up diagnostics, 3-1, 3-2 Power-up display, 3-5

console, 3-8 Power-up error messages, 3-12 Power-up sequence, 3-3, 3-4, 3-6 Problem report SEA, 5-5 Problem report details SEA, 5-6, 5-7

#### Q

quit command (RMC), 7-11 Q-Vet de-installing, 2-29 installation verification, 2-22 installing, 2-24 reviewing results, 2-28 running, 2-26

## R

Rackmount configuration, 1-2 Rear view, 1-10 Recommended spares, 8-5 Registers, info command, 4-24 Remote commands, 1-15 Remote Management Console, 2-21, 6-2 overview, 7-2 Replacing FRUs, 8-1 Reset, from RMC, 7-20 Resetting RMC defaults, 7-32 RMC, 2-21 bypass modes, 7-6 CLI, 7-13 command conventions, 7-13 command reference, 7-35 configuring remote dial-in, 7-21 data flow diagram, 7-4 default jumper positions, 7-34 default jumper settings, 7-33 dial-out alert, 7-25 emergency runtime image recovery, 7-31 entering, 7-11 env command, 7-18 escape sequence, 7-11 exiting, 7-11 exiting from local VGA, 7-12 firm bypass mode, 7-8 hangup command, 7-23

logic, 7-3 operating modes, 7-4 overview, 7-2 power, 7-3 quit command, 7-11 remote power on/off, 7-19 remote reset, 7-20 resetting to factory defaults, 7-32 snoop mode, 7-7 soft bypass mode, 7-7 status command, 7-14 terminal setup, 7-9 Through mode, 7-5 troubleshooting, 7-44 updating firmware, 7-29 RMC commands, 1-15 Running Q-Vet, 2-26

## S

SCB offsets, 5-16 SCSI problems, 2-14 scsi\_poll, 4-3 scsi reset, 4-3 SDD errors, 4-54 SEA. See System Event Analyzer Security clear password, 6-18 set password, 6-16 set secure, 6-17 SRM. 6-16 Serial number mismatch, 4-54 Serial terminal, 6-3 Server management jumpers, A-4 Service help file, 2-30 Service tools CD. 2-30 set console command, 6-3 set envar command, 6-6 set password command, 6-16 set secure command, 6-17 set sys\_serial\_num command, 4-52 Setting jumpers, A-6 Shared RAM, 7-3 show console command, 6-3 show envar command, 6-6 show error command, 4-53 message translation, 4-56 show fru command, 4-55

show power command, 2-15 show status command, 4-58 Single-bit errors, detecting, B-12 Slots DIMM. 1-16 memory, 1-16 PCI, 1-18 Snoop mode, 7-7 Soft bypass mode, 7-7 Software patches, 2-31 Speaker, testing, 4-62 SRM COM1 environment variables, 7-10 SRM console. 6-2 commands, 6-4 diagnostic commands, 4-2 diagnostics, 4-1 environment variable, 6-3 Fail-safe booter utility, 2-16 problem accessing, 2-8 problems reported by, 2-9 SRM Console event log, 3-10 SRM console commands, 2-20 SRM security, 6-16 status command, 2-15 status command (RMC), 7-14 Storage cage front access, 1-22 internal, 1-20 Storage cage options, 1-20 Storage drives optional, 8-6 Supported options, 2-31 sys\_com1\_rmc, 4-3 sys\_exer command, 4-60 sys\_serial\_num environment variable, 6-13 System access lock, 1-28 System configuration, 1-2 System correctable error (620), 5-17 System environmental error (680), 5-17 System Event Analyzer, 2-20 System Event Analyzer WEBES Director, 5-3 System Event Analyzer documentation, 5-3 System Event Analyzer initial screen, 5-4

System Event Analyzer Problem Reports, 5-5 System Event Analyzer Problem Report details, 5-6 System Event Analyzer Problem Report details, 5-7 System jumpers, A-3 System serial number setting, 4-52, 8-72 System uncorrectable error (660), 5-17

#### Т

TDD errors, 4-54 Technical information on Internet, 2-31 Terminal setup (RMC), 7-9 Terminating diagnostics, 4-39 test command, 4-62 Test script, 4-63 Testing devices, 4-62 Testing drives, 4-61 Testing floppy and drives, 4-63 Testing VGA console, 4-63 Thermal problems, 2-15 Through mode, RMC, 7-5 Tools and utilities, 2-20 Tools for FRUs, 8-4 Top view, 1-8 troubleshooting with beep codes, 2-4 Troubleshooting boot problems, 2-10 console event log, 3-10 crash dumps, 2-21 diagnostic categories, 2-3 memory problems, 2-12 operating system errors, 2-11 PCI bus problems, 2-13 power problems, 2-7 power-up beep codes, 3-12 problem getting to console, 2-8 problems reported by console, 2-9 RMC, 7-44 SCSI problems, 2-14 strategy, 2-2 System Event Analyzer, 5-2 thermal problems, 2-15 tools and utilities, 2-20

tt\_allow\_login environment variable, 6-13

# U

Updating firmware, 2-18 Updating firmware with floppy device, 3-20 Updating RMC, 3-19

#### V

VGA monitor, 6-3

View front, 1-6 OCP, 1-14 rear, 1-10 top, 1-8

#### W

WEBES Director, 5-3